# 宮崎県盛土等情報管理システム< 要件定義書 >

# 令和7年4月

宮崎県 盛土対策課

| 1.     | 総説.   | · · · · · · · · · · · · · · · · · · · | 1 |
|--------|-------|---------------------------------------|---|
| 1.1    | 1 概要  | ・目的                                   | 1 |
| 1.2    | 2 宮崎  | ·県盛土等情報管理システムの対象範囲                    | 2 |
| 1.3    | 3 業務  | 実施に当たっての留意事項                          | 3 |
| ]      | 1.3.1 | 業務対象区域                                | 3 |
| ]      | 1.3.2 | 関連法令                                  | 3 |
| 1.4    | 4 宮崎  | ·県盛土等情報管理システムを導入する環境                  | 3 |
| 1.5    | 5 知的  | 財産権の帰属                                | 4 |
| 2.     | システ   | ・ム全体構成                                | ō |
| 2. 1   | 1 シス  | テム全体構成図                               | ō |
| 2.2    | 2 本シ  | マステムの必要条件                             | 6 |
| 2      | 2.2.1 | システム機器等の構成                            | ô |
| 6<br>2 | 2.2.2 | サーバ等の要求性能                             | ô |
| 2<br>2 | 2.2.3 | 非機能要件                                 | 7 |
| 2.3    | 3 個人  | 情報等の取扱                                | 7 |
| 3.     | システ   | ・ム機能要件                                | 3 |
| 3. 1   | 1 一般  | 全民向け機能                                | 3 |
| í.     | 3.1.1 | 画面一覧 {                                | 3 |
| 6      | 3.1.2 | 機能一覧 8                                | 3 |
| ć      | 3.1.3 | 地図表示機能                                | 9 |
| ć      | 3.1.4 | 管内盛土等情報一覧表示機能1                        | 1 |
| (      | 3.1.5 | 盛土等通報機能                               | 3 |
|        | 3.1.6 | お知らせ表示機能14                            | 4 |
| 3.2    | 2 申請  | 者向け機能                                 | ō |
|        | 3.2.1 | 画面一覧1                                 | ō |
|        | 3.2.2 | 機能一覧12                                | 7 |
|        | 3.2.3 | ユーザー認証・管理機能                           | 1 |
|        | 3.2.4 | 進捗状況確認機能                              | 2 |
|        | 3.2.5 | 宅地造成及び特定盛土24                          | 4 |
| e<br>e | 3.2.6 | 土石の堆積                                 | ō |
| 3.3    | 3 管理  | 自治体向け機能10]                            | 1 |
|        | 3.3.1 | 画面一覧101                               | 1 |
| í.     | 3.3.2 | 機能一覧10                                | ō |
| í.     | 3.3.3 | ユーザー認証機能 110                          | ) |
| e<br>e | 3.3.4 | 進捗状況確認一覧                              | 1 |
| e<br>e | 3.3.5 | 宅地造成及び特定盛土11:                         | 3 |
|        | 3.3.6 | 土石の堆積                                 | 1 |
| í í    | 3.3.7 | 基礎調査                                  | 2 |

管内盛土等情報一覧表示機能 ..... 206

盛土等通報情報管理機能 ..... 208

許可申請案件進捗管理機能 ..... 209 未完了処理管理機能 ...... 211

檢查済盛土等情報管理機能 ..... 213

3.3.8

3.3.9

3.3.10 3.3.11

3.3.12 3.3.13

3.3.14

一目次一

| 3.3.  | . 15 | 既存盛土等情報管理機能      | . 222 |
|-------|------|------------------|-------|
| 3.3.  | . 16 | 不法・危険盛土等情報管理機能   | 231   |
| 3.4   | 管理   | 自治体管理者向け機能       | 235   |
| 3.4.  | . 1  | 画面一覧             | 235   |
| 3.4.  | . 2  | 機能一覧             | 235   |
| 3.4.  | . 3  | ユーザー管理機能         | 236   |
| 3.4.  | . 4  | 代理申請グループ管理機能     | 237   |
| 3.4.  | . 5  | 承認フロー管理機能        | 238   |
| 3.4.  | . 6  | 申請ユーザー管理機能       | 240   |
| 3.4.  | . 7  | 周辺自治体ユーザー管理機能    | 241   |
| 3.4.  | . 8  | 最終承認者設定機能        | 242   |
| 3.4.  | . 9  | ログ管理機能           | 243   |
| 3.4.  | . 10 | エクスポート機能         | 244   |
| 3.4.  | . 11 | お知らせ管理機能         | 249   |
| 3.5   | 周辺   | 1自治体・基礎自治体向け機能   | 250   |
| 3.5.  | . 1  | 画面一覧             | 250   |
| 3. 5. | . 2  | 機能一覧             | 252   |
| 3. 5. | . 3  | ユーザー認証機能         | 256   |
| 3. 5. | . 4  | 進捗状況確認機能         | 257   |
| 3. 5. | . 5  | 宅地造成及び特定盛土       | 259   |
| 3. 5. | . 6  | 土石の堆積            | 300   |
| 3. 5. | . 7  | 地図表示機能           | 336   |
| 3.5.  | . 8  | 管内盛土等情報一覧表示機能    | 338   |
| 3. 5. | . 9  | 許可申請案件進捗一覧表示機能   | 340   |
| 3.5.  | . 10 | 検査済盛土等情報一覧表示機能   | 341   |
| 3. 5. | . 11 | 既存盛土等情報一覧表示機能    | 345   |
| 3.5.  | . 12 | 不法・危険盛土等情報一覧表示機能 | 349   |
| 3.6   | メー   | -ル通知             | 352   |
| 4. 本  | ミシス  | テムの画面イメージ        | 354   |
| 4.1   | 画面   | i構成              | 354   |
| 4.1.  | . 1  | 画面レイアウト(案)       | 354   |
| 4.1.  | . 2  | 画面遷移図            | 356   |

### 1. 総説

### 1.1 概要·目的

令和3年7月、静岡県熱海市で大雨に伴って盛土が崩落し、大規模な土石流災害が発生したこと や、危険な盛土等に関する法律による規制が必ずしも十分でないエリアが存在していること等を踏 まえ、土地の用途にかかわらず、危険な盛土等を包括的に規制する盛土規制法が令和4年5月に公 布された。

公布に伴い、今後自治体として、安全な盛土造成が行われるよう、規制区域を指定し、新たに許可 や検査等を実施する必要があるが、新たな業務に対して、安定した運営ができるよう、業務の効率化 を図り、業務態勢を整えていく必要がある。

管理自治体は、「宮崎県盛土等情報管理システム(以下、本システム)」で情報管理することにより、 自治体内の関係部局や周辺自治体・基礎自治体との間で、盛土等情報をリアルタイムで共有するこ とができるほか、当該情報の一部を公表することにより、一般住民による違法性・危険性が疑われる 盛土等の監視や、実施されている盛土等の工事への安心材料とすることができる。また、不動産業者 や宅建業者に盛土等がされた土地に関する情報を公表することで、土地の購入者等に盛土等の情報 が適切に説明され、盛土等による災害の防止などが期待できる。

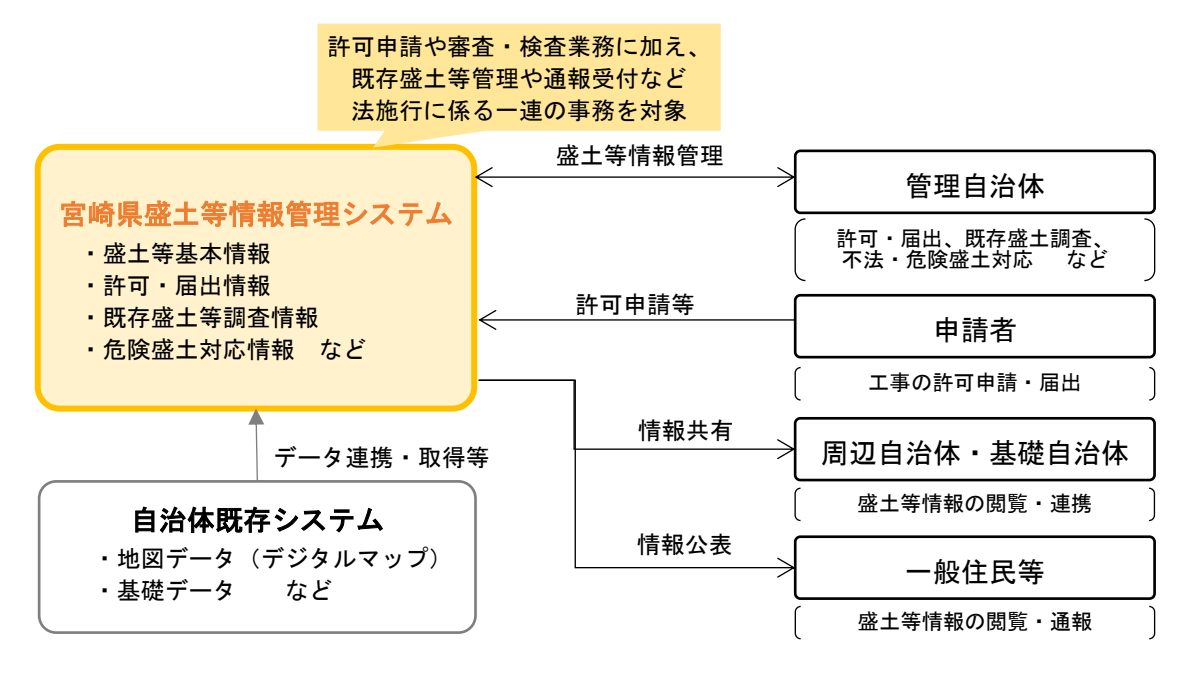

### 図 1-1 宮崎県盛土等情報管理システムの全体イメージ

出典:「盛土等情報管理システム共通仕様書」(国土交通省・農林水産省・林野庁)から一部加工 https://www.mlit.go.jp/toshi/morido-hourei.html

### 1.2 宮崎県盛土等情報管理システムの対象範囲

本書で示す「宮崎県盛土等情報管理システム」の対象範囲は以下のとおりである。 宮崎県盛土等情報管理システムでは、宮崎県が情報管理すべき盛土等について、そのすべてを対象と することを基本とする。

具体的には、新規盛土等として、盛土規制法の規制区域内における盛土等の許可及び届出に係る申請・ 許可・検査等のすべての事務に、既存盛土等として、既存盛土等調査などによる既存盛土等の把握事務 に、不法・危険盛土等として、パトロールや通報により把握した盛土等への対処事務にそれぞれ関係し、 延いては宮崎県が情報管理すべき盛土等すべてを対象とする情報管理システムとする。

なお、本書に示した内容は、今後実施する詳細設計・システム構築業務(仮称)において、変更にな る可能性があるが、それらは軽微な内容である(例えば、必須入力項目が任意入力に変更になる等)。

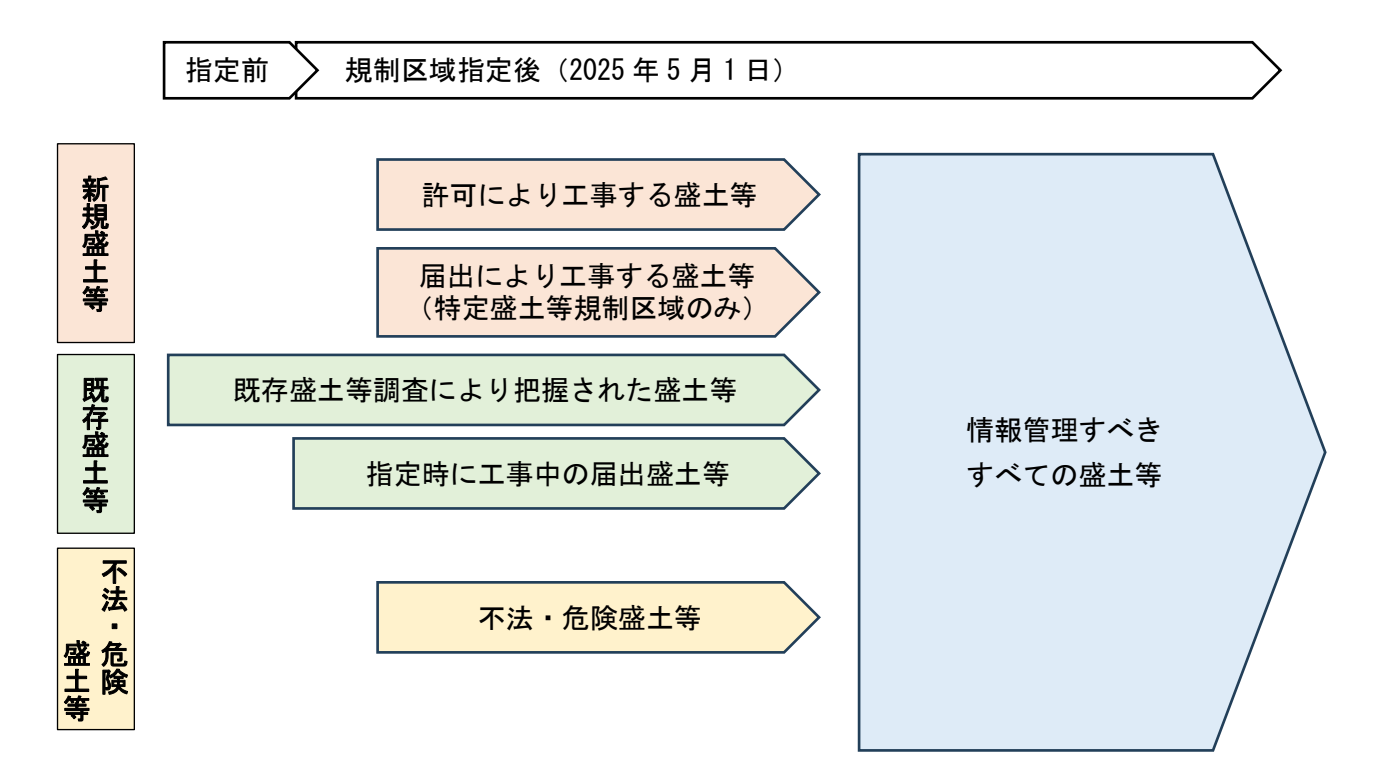

### 図 1-2 宮崎県盛土等情報管理システムの対象範囲

出典:「盛土等情報管理システム共通仕様書」(国土交通省・農林水産省・林野庁)から一部加工 https://www.mlit.go.jp/toshi/morido-hourei.html

### 1.3 業務実施に当たっての留意事項

1.3.1 業務対象区域

宮崎県全域

### 1.3.2 関連法令

宮崎県盛土等情報管理システムを構築するにあたって関連する法令・ガイドライン等を以下に示す。 (法令)

- ・宅地造成及び特定盛土等規制法(昭和36年法律第191号、令和5年5月26日施行)
- ・宅地造成及び特定盛土等規制法施行令(昭和37年政令第16号、令和5年5月26日施行)

・宅地造成及び特定盛土等規制法施行規則(昭和37年建設省令第3号、令和5年5月26日施行) (基本方針)

・宅地造成、特定盛土等又は土石の堆積に伴う災害の防止に関する基本的な方針(令和5年5月) (技術的助言)

基礎調査実施要領(規制区域指定編)(令和5年5月)

- ・基礎調査実施要領(既存盛土等調査編)(令和5年5月)
- ・盛土等の安全対策推進ガイドライン及び同解説(令和5年5月)
- ・不法・危険盛土等への対処方策ガイドライン(令和5年5月)
- ・盛土等防災マニュアル(令和5年5月)

(その他)

- ・安全なウェブサイトの作り方 新版(改訂第7版)
- ・個人情報の保護に関する法律(平成15年5月)
- ・その他関係法令等

### 1.4 宮崎県盛土等情報管理システムを導入する環境

本システムを導入する環境として、宮崎県が管理するデータ統合基盤とクラウドサーバの 2 通り が考えられる。以下の状況やメリットを鑑みて、本システムはクラウドサーバ上で稼働するものと する。

・柔軟性:アクセス数や新規許可申請等のデータ登録状況に応じて、柔軟にサーバの性能(メモリ、

### CPU、データ容量等)の変更が可能

- ・迅速性:システムに不具合が生じた場合でもインターネット上から迅速なメンテナンスが可能
- ・利便性:本システムでは、申請者がインターネットから申請を行うとともに、スマートフォンからインターネット経由で盛土通報等の情報登録を行う。クラウドサーバは、インターネットに接続しているため、利用者の利便性に合致したシステムが導入可能
- ・稼働性: クラウドサーバは、施設等の物理的に堅牢な環境が整備されているため、機器の不具合 等による停止がほぼない
- ・課題:個人情報を外部サーバに保存するため、堅牢なセキュリティ対策が求められる。インタ ーネットに接続している全てのシステムが対象になるが、外部からの攻撃のリスクが生 じる。また、長期的な視点で、コスト高になる可能ある。

### 1.5 知的財産権の帰属

本業務で作成した成果物の著作権は、発注者に帰属するものとする。なお、成果品に受託者又 は第三者が既に著作権を保有しているもの(以下、「受注者著作物」)が組み込まれているときは、 当該の受注者著作物の著作権は、受注者又は第三者に帰属するものとする。

### 2. システム全体構成

### 2.1 システム全体構成図

本システムは、インターネットを介して、盛土等に関する情報を登録、共有するシステムであり、WEB ブラウザ上で宮崎県職員や申請者、一般住民等が利用することとする。

本システムのシステム全体構成は、下図のとおりである。データベース(DB)サーバ及びWEBサー バから構成され、宮崎県職員パソコン、申請者パソコンからインターネットを経由して本システムにア クセスする。

今後実施する詳細設計・システム構築業務(仮称)において、宮崎県のネットワークの運用ルールや 情報セキュリティポリシーを踏まえて、システム全体構成を検討するものとする。

デジタル庁では政府共通のクラウドサービスの利用環境整備を進めている。各府省庁で利用する約 1,100の政府情報システムすべてでガバメントクラウドに移行すること、原則 2025年度末までに全国 1,741地方公共団体が 20業務のシステムを標準準拠システムに移行する「地方公共団体の基幹業務シ ステムの統一・標準化」においても、ガバメントクラウドの利用を努力義務としていることなどを踏ま え、本システムの構築の際はガバメントクラウドの活用を検討することとする。

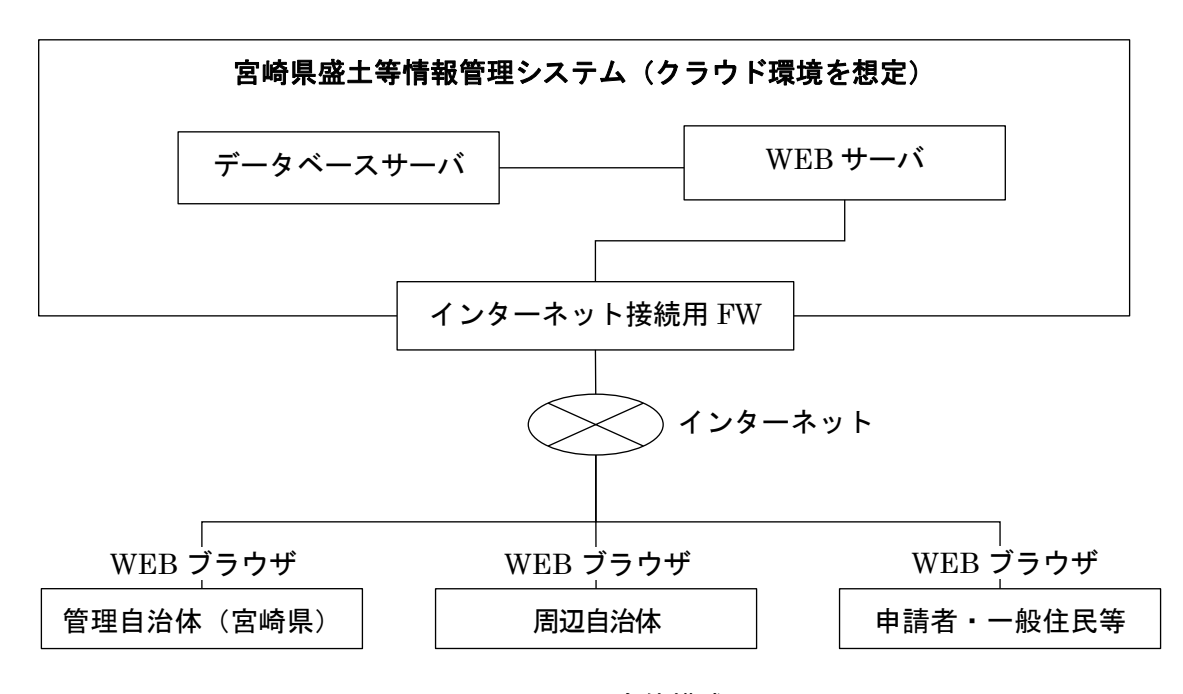

図 2-1 システム全体構成図

### 2.2 本システムの必要条件

### 2.2.1 システム機器等の構成

(1) ハードウェア

サーバ、負荷分散装置等の機器の性能と台数については、詳細設計・システム構築業務 (仮称)において、検討及び設計した機能の内容を踏まえ仕様を設定する。

本システムのサーバ機器仕様例を下表に示す。示した仕様例は想定される必要最低限のも のであるため、個々の要件等を踏まえて仕様を検討する。

| サーバ名    | 項目     | 仕様例      | 備考                     |
|---------|--------|----------|------------------------|
|         | vCPU   | 6コア 以上   | 詳細設計・システム構築業務 (仮称) で検討 |
| WEB サーバ | メモリ    | 16GB 以上  | 同上                     |
|         | ディスク容量 | 100GB 以上 | 同上                     |
|         | vCPU   | 4 コア 以上  | 詳細設計・システム構築業務(仮称)で検討   |
| DB サーバ  | メモリ    | 16GB 以上  | 同上                     |
|         | ディスク容量 | 250GB 以上 | 同上                     |

表 2-1 サーバ機器仕様例

(2) ソフトウェア

本システムを構成するソフトウェアは、拡張性の高いものを選定する。本システムは Web システムのため、Microsoft Edge、Firefox、Google Chrome 等の主要な Web ブラウザに対 応できるように設計する。本システムはスマートフォン及びタブレット端末からの閲覧も想 定しているため、適切に稼動するよう設計を行う。詳細なソフトウェアの構成、バージョン 等は、詳細設計・システム構築業務(仮称)にて調査、検討、設計を行う。

### 2.2.2 サーバ等の要求性能

(1) ハードウェア

サーバ、負荷分散装置等の機器の性能と台数及び必要性については、詳細設計・システム 構築業務(仮称)において検討する。

(2) ネットワーク

本システムは、クラウド環境に整備する予定である。クラウド環境の利用にあたり、セキュ リティ対策、ネットワーク構成等は、宮崎県の担当部署と調整、協議を行い決定する。

(3) 運用管理

詳細設計・システム構築業務(仮称)において、本システムの円滑な運用管理を目的に、 保守管理の方法、障害発生時の対応方法等を検討する。

### (4) 情報セキュリティ対策

・詳細設計・システム構築業務(仮称)において、ウィルス対策(セキュリティパッチ、ウィ ルス対策ソフト、OS、ミドルウェアの更新等)、不正アクセス対策等のセキュリティ対策 を検討する。なお、情報セキュリティ対策は、宮崎県の担当部署と協議の上、決定する。

- ・本システムでは、不正アクセス等が発生した際のトレーサビリティを目的に、システムの
  利用状況をログとして記録する機能を構築する。
- ・管理者権限は ID とパスワードにより認証する。ID やパスワード情報を第三者に対して開示、貸与、共有せず、パスワードの適宜変更その他の方法でアカウント情報を第三者に漏 えいすることのないよう厳重に管理する。

### 2.2.3 非機能要件

本システムの非機能要件を以下に示す。

- (1) 可用性
  - ・原則として24時間365日利用可能なシステム構成とし、年間稼働率は99.9%以上とする。 ただし、クラウド環境におけるメンテナンス等(停電、機器やソフトウェアの更新等)の 非稼動時間は除く。なお、稼働率は導入検討業務時における仮設定のため、具体的な内容 は詳細設計・システム構築業務(仮称)で決定するものとする。
  - ・本システムには、申請者等が登録した申請書等の重要なデータが保管されていることから、
    定期的なバックアップを取得し、DB サーバに障害等が発生した際もデータの復元が行えるようにする。
- (2) スケーラビリティ
  - ・負荷の増加に対し、容易に機器等の拡張が可能なシステム構成とする。
  - ・技術の進展に柔軟かつ低コストで対応できるよう、広く利用されている国際的な標準に基づく技術を採用する。

### (3) 性能

- ・一般公開用(インターネットアクセス)の応答性能を検討し、サーバ性能に反映させる。 なお、平常時は 90%のリクエストが 3 秒以内を想定する(災害発生時は考慮しない)。
- ・庁内用の応答性能を検討し、サーバ性能に反映させる。なお、平常時は90%のリクエストが3秒以内を想定する(災害発生時は考慮しない)。

### (4) セキュリティ

・情報セキュリティポリシーは、宮崎県のセキュリティポリシーに準拠する。

### 2.3 個人情報等の取扱

本システムでは、申請者等の氏名、住所等の個人情報を取り扱うことから、Web サーバと利 用者間の通信が SSL 証明書等を用いて暗号化を行う。また、DB サーバにおいては、当該デー タが格納されたテーブルに対して暗号化を行う等の措置を講じるものとする。

# 3. システム機能要件

# 3.1 一般住民向け機能

# 3.1.1 画面一覧

# 表 3-1 画面一覧(一般住民向けサイト)

| 画面区分     | 画面 ID   | 画面名       |
|----------|---------|-----------|
| 00_共通    | A00-000 | TOP画面     |
| 01_盛土等情報 | A01-000 | 地図画面      |
|          | A01-001 | 盛土等情報一覧画面 |
| 02_盛土等通報 | A02-000 | 盛土等通報画面   |
|          | A02-001 | 盛土の位置選択画面 |
|          | A02-002 | 通報内容確認画面  |

# 3.1.2 機能一覧

表 3-2 機能一覧

| No. | 機能名           | 機能概要                    |
|-----|---------------|-------------------------|
| 1   | 地図表示機能        | 地図上に管理自治体の管内の盛土等情報を表示す  |
|     |               | る。盛土規制法に基づく規制区域等の区域情報をレ |
|     |               | イヤ表示する。                 |
| 2   | 管内盛土等情報一覧表示機能 | 管内の盛土等情報を一覧表で表示する。      |
| 3   | 盛土等通報機能       | 不法・危険盛土等の情報を管理者に通報する。   |
| 4   | お知らせ機能        | 管理自治体管理者が入力したお知らせ内容を表示す |
|     |               | る。                      |

### 3.1.3 地図表示機能

### (1) 機能概要

- ・地図の拡大縮小、移動ができる。
- ・背景地図を切り替える。
- ・公表設定された管内の盛土等情報(許可盛土、届出盛土、検査済盛土、既存盛土、不法・ 危険盛土)の区域情報をレイヤ表示する。
- ・盛土規制法に基づく規制区域等の区域情報、その他の法令区域情報をレイヤ表示する。

### (2) 機能要件

- ・各レイヤの凡例を表示すること。
- ・各レイヤの表示・非表示をチェックボックスで選択でき、重ねて表示できること。
- ・表示地図の縮尺を拡大・縮小できること。
- ・表示地図を任意の方向に移動できること。
- ・背景地図として地理院地図が表示されること。
- ・背景地図を標準地図、淡色地図、白地図、航空写真に切り替えができること。
- ・盛土規制法に基づく宅地造成等工事規制区域や特定盛土等規制区域等の区域情報レイヤ を地図上に表示できること。
- ・盛土規制法に基づく許可・届出盛土、検査済盛土、既存盛土、不法・危険盛土等のレイヤ を地図上に表示できること。
- ・管理自治体で設定された公表案件、公表情報項目のみ表示されること。公開する情報項目 は、許可申請時では「宅地造成等の別」、「盛土等の高さ/土石の堆積の最大堆積高さ」、
- 「盛土等をする土地の面積/土石の堆積を行う面積」、「盛土の土量/土石の堆積の最大堆積 土量」、「切土の土量」、「位置図」、「許可日」、「許可番号」、「工事施行者の氏名」、「工事着 手予定年月日」、「工事完了予定年月日」、完了公告時では「宅地造成等の別」、「盛土等の高 さ/土石の堆積の最大堆積高さ」、「盛土等をする土地の面積/土石の堆積を行う面積」、「盛 土の土量/土石の堆積の最大堆積土量」、「切土の土量」、「位置図」、「工事施行者の氏名」、

「工事完了年月日」、「工事完了検査・確認年月日」、「検査済証/確認済証交付番号」、「検査済証/確認済証交付年月日」を予定する。

・地図画面の中で住所検索や緯度経度検索ができること。

### (3) データ項目

以下のデータ項目をテーブルで管理する。

| No | データ項目 | データの内容・留意点               | 操作 |
|----|-------|--------------------------|----|
| 1  | 背景地図  | 背景地図(標準地図、淡色地図、白地図、航空写真) | 表示 |
| 2  | 許可盛土  | 許可盛土のポイントデータ、ポリゴンデータ     | 表示 |
| 3  | 届出盛土  | 届出盛土のポイントデータ、ポリゴンデータ     | 表示 |

表 3-3 データ項目

| No | データ項目       | データの内容・留意点              | 操作 |
|----|-------------|-------------------------|----|
| 4  | 検査済盛土       | 検査済盛土のポイントデータ、ポリゴンデータ   | 表示 |
| 5  | 既存盛土        | 既存盛土のポイントデータ、ポリゴンデータ    | 表示 |
| 6  | 不法・危険盛土     | 不法・危険盛土のポイントデータ、ポリゴンデータ | 表示 |
| 7  | 宅地造成等工事規制区域 | 宅地造成等工事規制区域のポリゴンデータ     | 表示 |
| 8  | 特定盛土等規制区域   | 特定盛土等規制区域のポリゴンデータ       | 表示 |
| 9  | 土砂災害警戒区域    | 土砂災害警戒区域のポリゴンデータ        | 表示 |
| 10 | 地すべり防止区域    | 地すべり防止区域のポリゴンデータ        | 表示 |

### 3.1.4 管内盛土等情報一覧表示機能

# (1) 機能概要

・管理自治体で公表設定された管内の盛土等情報を一覧表示する。

### (2) 機能要件

- ・許可・届出盛土、検査済盛土、既存盛土、不法・危険盛土情報のうち、管理自治体で公開 設定された管内の情報のみ一覧で表示する。
- ・一覧表の「地図」ボタンをクリックすると、当該盛土の中心とした位置を示す地図画面に 遷移すること。
- ・盛土等情報は、閲覧のみとすること(編集、削除等はできない)。

### (3) データ項目

以下のデータ項目をテーブルで管理する。

表 3-4 データ項目:許可盛土等情報

| No | データ項目        | データの内容・留意点             | 操作 |
|----|--------------|------------------------|----|
| 1  | +h [37]      | 当該盛土の中心とした位置を示す地図画面に遷  | 選択 |
|    | 地区           | 移                      |    |
| 2  | 管理番号         | 管理番号                   | 表示 |
| 3  | し地へまた地立で地乗   | 工事を行う土地の所在地の都道府県、市区町村、 | 表示 |
|    | 工地の別住地及び地番   | 字、地番                   |    |
| 4  | 相型区长         | 規制区域種別(宅地造成等工事規制区域・特定盛 | 表示 |
|    | 規制区域         | 土等規制区域)                |    |
| 5  | 工事主氏名・名称     | 工事主の氏名又は名称(個人名や会社名等)   | 表示 |
| 6  | 許可・届出年月日     | 許可・届出年月日               | 表示 |
| 7  | 許可番号         | 許可番号                   | 表示 |
| 8  | 工事施工者氏名・名称   | 工事施工者の氏名又は名称(個人名や会社名等) | 表示 |
| 9  | 工事着手(予定)年月日  | 工事着手(予定)年月日            | 表示 |
| 10 | 工事完了(予定)年月日  | 工事完了(予定)年月日            | 表示 |
| 11 | 盛土等の高さ/土石の堆  | 盛土または切土の高さ(メートル)       | 表示 |
|    | 積の最大堆積高さ     | 土石の堆積の最大堆積高さ(メートル)     |    |
| 12 | 盛土等をする土地の面積  | 盛土又は切土をする土地の面積(平方メートル) | 表示 |
|    | /土石の堆積を行う土地  | 土石の堆積を行う土地の面積(平方メートル)  |    |
|    | の面積          |                        |    |
| 13 | 盛土等の土量       | 盛土又は切土の土量 (立法メートル)     | 表示 |
|    |              | 土石の堆積の最大堆積土量(立方メートル)   |    |
| 14 | 位置図          | 位置図(縮尺 1/10,000 以上)    | 表示 |
| 15 | 工事完了検査・確認年月日 | 工事完了検査年月日又は確認検査年月日     | 表示 |

| No | データ項目       | データの内容・留意点       | 操作 |
|----|-------------|------------------|----|
| 16 | 検査済証/確認済証交付 | 検査済証番号又は確認済証番号   | 表示 |
|    | 番号          |                  |    |
| 17 | 検査済証/確認済証交付 | 検査済証年月日又は確認済証年月日 | 表示 |
|    | 年月日         |                  |    |

### 3.1.5 盛土等通報機能

### (1) 機能概要

- ・盛土等の通報内容を通報フォームに入力し、送信する。
- ・盛土の位置を地図上から選択し、緯度経度を取得する。
- ・盛土の現況写真等のファイルをアップロードする。

### (2) 機能要件

- ・盛土等通報フォームは、盛土等の発見日時、盛土等の位置、盛土等の状況の必要な情報と ともに、通報者の氏名、メールアドレス、電話番号、盛土等の写真を任意で入力し、管理 自治体へ送信できること。
- ・入力項目に合わせて入力可能な文字以外が入力された場合、エラー表示すること。
- ・入力エラーがあった場合に、ユーザーに対してエラー内容をテキストで表示すること。
- ・SSL 証明書を用いた通信の暗号化を行うこと。
- ・スマートフォンから Web ブラウザで検索することで、盛土等通報フォームが表示され、 入力できること。

### (3) データ項目

以下のデータ項目をテーブルで管理する。

| No | データ項目    | データの内容・留意点       | 操作※    | 必須 |
|----|----------|------------------|--------|----|
| 1  | 通報番号     | 通報番号             | 自動入力   | 0  |
| 2  | 通報者氏名    | 通報者氏名            | 入力     |    |
| 3  | メールアドレス  | 通報者のメールアドレス      | 入力     |    |
| 4  | 電話番号     | 通報者の電話番号         | 入力     |    |
| 5  | 盛土の発見日時  | 盛土の発見日時          | 入力     | 0  |
| 6  | 盛土の位置    | 盛土の位置(住所、緯度経度)   | 入力・選択  | 0  |
| 7  | 盛土の状況    | 盛土の状況            | 入力     | 0  |
| 8  | 盛土を行っている | 盛土を行っているものに対する事項 | 入力     | _  |
|    | ものに対する事項 |                  |        |    |
| 9  | 盛土の現況写真  | 写真ファイル等          | アップロード |    |
| 10 | 備考       | 備考               | 入力     |    |

表 3-5 データ項目

### 3.1.6 お知らせ表示機能

# (1) 機能概要

・お知らせ管理機能で作成されたお知らせ内容を表示する。

### (2) 機能要件

- ・お知らせ内容を更新した日時およびその内容を閲覧できること。
- ・リンクをクリックすると、当該ページに画面が遷移すること。
- ・過去のお知らせ内容を一覧で確認できること。

### (3) データ項目

以下のデータ項目をテーブルで管理する。

| No | データ項目  | データの内容・留意点  | 操作※  | 必須 |
|----|--------|-------------|------|----|
| 1  | お知らせ内容 | お知らせの内容     | 入力   | 0  |
| 2  | 日時     | お知らせを入力した日時 | 自動入力 |    |

### 表 3-6 データ項目

# 3.2 申請者向け機能

# 3.2.1 画面一覧

# 表 3-7 画面一覧(申請者向けサイト)

| 画面       | ī区分        | 画面 ID   | 画面名              |
|----------|------------|---------|------------------|
| 00_共通    | 00_ログイン    | B00-000 | ログイン画面           |
|          |            | B00-001 | 認証コード入力画面        |
|          |            | B00-002 | 仮パスワード変更画面       |
|          |            | B00-003 | パスワード再設定画面       |
|          | 01_共通      | B00-100 | メニュー一覧画面         |
|          |            | B00-101 | 進捗状況確認画面         |
|          |            | B00-102 | ユーザー一覧画面         |
|          |            | B00-103 | ユーザー登録・編集画面      |
|          |            | B00-104 | 新規許可申請時に必要な様式一覧画 |
|          |            |         | 面                |
| 01_申請・届出 | 00_共通      | B01-000 | 登録済データ参照画面       |
|          |            | B01-001 | 土地の所在地選択画面       |
|          | 01_宅地造成・特定 | B01-100 | 工事の協議申請画面        |
|          | 盛土(許可申請)   | B01-101 | 新規許可申請画面         |
|          |            | B01-102 | 工事の変更協議申請画面      |
|          |            | B01-103 | 工事の変更届出画面        |
|          |            | B01-104 | 変更許可申請画面         |
|          |            | B01-105 | 中間検査日程登録画面       |
|          |            | B01-106 | 中間検査申請画面         |
|          |            | B01-107 | 完了検査日程登録画面       |
|          |            | B01-108 | 完了検査申請画面         |
|          |            | B01-109 | 定期報告日程登録画面       |
|          |            | B01-110 | 定期報告画面           |
|          |            | B01-111 | 工事の着手届画面         |
|          |            | B01-112 | 工事の中止・再開届画面      |
|          |            | B01-113 | 工事許可等証明申請画面      |
|          | 02_宅地造成・特定 | B01-200 | 特盛区域の届出画面        |
|          | 盛土(届出)     | B01-201 | 特盛区域の変更届出画面      |
|          |            | B01-202 | 区域指定時の届出画面       |
|          |            | B01-203 | 工事の届出の変更届出画面     |
|          |            | B01-204 | 擁壁等に関する工事の届出画面   |
|          |            | B01-205 | 擁壁等に関する工事の届出の変更届 |
|          |            |         | 出画面              |

| 画面区分 |            | 画面 ID   | 画面名            |
|------|------------|---------|----------------|
|      |            | B01-206 | 公共施設用地の転用の届出画面 |
|      | 03_土石の堆積(許 | B01-300 | 工事の協議申請画面      |
|      | 可申請)       | B01-301 | 新規許可申請画面       |
|      |            | B01-302 | 工事の変更届出画面      |
|      |            | B01-303 | 工事の変更協議申請画面    |
|      |            | B01-304 | 変更許可申請画面       |
|      |            | B01-305 | 確認申請日程登録画面     |
|      |            | B01-306 | 確認申請画面         |
|      |            | B01-307 | 定期報告日程登録画面     |
|      |            | B01-308 | 定期報告画面         |
|      |            | B01-309 | 工事の着手届画面       |
|      |            | B01-310 | 工事の中止・再開届画面    |
|      |            | B01-311 | 工事許可等証明申請画面    |
|      | 04_土石の堆積(届 | B01-400 | 特盛区域の届出画面      |
|      | 出)         | B01-401 | 特盛区域の変更届出画面    |
|      |            | B01-402 | 区域指定時の届出画面     |
|      |            | B01-403 | 工事の届出の変更届出画面   |

# 3.2.2 機能一覧

# 表 3-8 機能一覧

| No. | 機能名 |             | 機能概要                     |  |
|-----|-----|-------------|--------------------------|--|
| 1   | ユーナ | ザー認証・管理機能   | ユーザー認証(二要素認証)を行う。各ユーザーの  |  |
|     |     |             | アクセス権限管理及び新規登録・編集・削除を行う。 |  |
| 2   | 進捗状 | 犬況確認機能      | 各種申請・届出の進捗状況を表示する。       |  |
| 3   | 宅   | 事前相談申出書入手機能 | 宅地造成及び特定盛土等の事前相談時に必要な事   |  |
|     | 地造  |             | 前相談申出書のダウンロードを行う。        |  |
| 4   | 成   | 設計者の資格に関する申 | 宅地造成及び特定盛土等の新規許可申請時に必要   |  |
|     | 特   | 告書入手機能      | な設計者の資格に関する申告書(様式第3号)のダ  |  |
|     | 正盛  |             | ウンロードを行う。                |  |
| 5   | 土   | 権利者の同意書入手機能 | 宅地造成及び特定盛土等の新規許可申請時に必要   |  |
|     |     |             | な権利者の同意書(様式第4号)のダウンロードを  |  |
|     |     |             | 行う。                      |  |
| 6   |     | 周知措置報告書入手機能 | 宅地造成及び特定盛土等の新規許可申請時に必要   |  |
|     |     |             | な周知措置報告書(様式第5号)のダウンロードを  |  |
|     |     |             | 行う。                      |  |
| 7   |     | 権利者関係一覧表入手機 | 宅地造成及び特定盛土等の新規許可申請時に必要   |  |
|     |     | 能           | な権利者関係一覧表(様式第6号)のダウンロード  |  |
|     |     |             | を行う。                     |  |
| 8   |     | 工事主の資力及び信用に | 宅地造成及び特定盛土等の新規許可申請時に必要   |  |
|     |     | 関する申告書入手機能  | な工事主の資力及び信用に関する申告書(様式第7  |  |
|     |     |             | 号)のダウンロードを行う。            |  |
| 9   |     | 工事施行者の能力に関す | 宅地造成及び特定盛土等の新規許可申請時に必要   |  |
|     |     | る申告書入手機能    | な工事施行者の能力に関する申告書(様式第8号)  |  |
|     |     |             | のダウンロードを行う。              |  |
| 10  |     | 工事の協議申請機能   | 宅地造成及び特定盛土等の工事の協議申請に係る   |  |
|     |     |             | 情報を入力・選択し、申請・提出を行う。      |  |
| 11  |     | 新規許可申請機能    | 宅地造成及び特定盛土の新規許可申請に係る情報   |  |
|     |     |             | を入力・選択し、申請・提出を行う。        |  |
| 12  |     | 工事の変更届出申請機能 | 宅地造成及び特定盛土等の工事の変更届出申請に   |  |
|     |     |             | 係る情報を入力・選択し、申請・提出を行う。    |  |
| 13  |     | 工事の変更協議申請機能 | 宅地造成及び特定盛土等の工事の変更協議申請に   |  |
|     |     |             | 係る情報を入力・選択し、申請・提出を行う。    |  |
| 14  |     | 変更許可申請機能    | 宅地造成及び特定盛土の変更許可申請に係る情報   |  |
|     |     |             | を入力・選択し、申請・提出を行う。        |  |
| 15  |     | 中間検査日程登録機能  | 宅地造成及び特定盛土の中間検査日程の登録・変   |  |

| No. |        | 機能名         | 機能概要                    |  |
|-----|--------|-------------|-------------------------|--|
|     |        |             | 更・削除を行う。                |  |
| 16  |        | 中間検査申請機能    | 宅地造成及び特定盛土の中間検査申請に係る情報  |  |
|     |        |             | を入力・選択し、申請・提出を行う。       |  |
| 17  |        | 完了検査日程登録機能  | 宅地造成及び特定盛土の完了検査日程の登録・変  |  |
|     |        |             | 更・削除を行う。                |  |
| 18  |        | 完了検査申請機能    | 宅地造成及び特定盛土の完了検査申請に係る情報  |  |
|     |        |             | を入力・選択し、申請・提出を行う。       |  |
| 19  |        | 定期報告日程登録機能  | 宅地造成及び特定盛土の定期報告日程の登録・変  |  |
|     |        |             | 更・削除を行う。                |  |
| 20  |        | 定期報告機能      | 宅地造成及び特定盛土の定期報告に係る情報を入  |  |
|     |        |             | 力・選択し、申請・提出を行う。         |  |
| 21  |        | 工事の着手届機能    | 宅地造成及び特定盛土の工事の着手届に係る情報  |  |
|     |        |             | を入力・選択し、届出・提出を行う。       |  |
| 22  |        | 工事の中止・再開届機能 | 宅地造成及び特定盛土の工事の中止・再開届に係る |  |
|     |        |             | 情報を入力・選択し、届出・提出を行う。     |  |
| 23  |        | 工事許可等証明申請機能 | 宅地造成及び特定盛土等の工事許可等証明申請に  |  |
|     |        |             | 係る情報を入力・選択し、届出・提出を行う。   |  |
| 24  |        | 特盛区域の届出機能   | 宅地造成及び特定盛土の特盛区域の届出に係る情  |  |
|     |        |             | 報を入力・選択し、届出・提出を行う。      |  |
| 25  |        | 特盛区域の変更届出機能 | 宅地造成及び特定盛土の特盛区域の変更届出に係  |  |
|     |        |             | る情報を入力・選択し、届出・提出を行う。    |  |
| 26  |        | 区域指定時の届出機能  | 宅地造成及び特定盛土の区域指定時の届出に係る  |  |
|     |        |             | 情報を入力・選択し、届出・提出を行う。     |  |
| 27  |        | 工事の届出の変更届出機 | 宅地造成及び特定盛土等の工事の届出の変更届出  |  |
|     |        | 能           | に係る情報を入力・選択し、届出・提出を行う。  |  |
| 28  |        | 擁壁等の工事の届出機能 | 宅地造成及び特定盛土の擁壁等に関する工事の届  |  |
|     |        |             | 出に係る情報を入力・選択し、届出・提出を行う。 |  |
| 29  |        | 擁壁等に関する工事の届 | 宅地造成及び特定盛土等の擁壁等に関する工事の  |  |
|     |        | 出の変更届出機能    | 届出の変更届出に係る情報を入力・選択し、届出・ |  |
|     |        |             | 提出を行う。                  |  |
| 30  |        | 公共施設用地転用の届出 | 宅地造成及び特定盛土の公共施設用地転用の届出  |  |
|     |        | 機能          | に係る情報を入力・選択し、届出・提出を行う。  |  |
| 31  | 土      | 事前相談申出書入手機能 | 土石の堆積の事前相談時に必要な事前相談申出書  |  |
|     | ん<br>の |             | のダウンロードを行う。             |  |
| 32  | 堆<br>積 | 設計者の資格に関する申 | 土石の堆積の新規許可申請時に必要な設計者の資  |  |
|     |        | 告書入手機能      | 格に関する申告書(様式第3号)のダウンロードを |  |
|     |        |             | 行う。                     |  |

| No. |        | 機能名         | 機能概要                    |
|-----|--------|-------------|-------------------------|
| 33  | 土      | 権利者の同意書入手機能 | 土石の堆積の新規許可申請時に必要な権利者の同  |
|     | 石<br>の |             | 意書(様式第4号)のダウンロードを行う。    |
| 34  | 堆積     | 周知措置報告書入手機能 | 土石の堆積の新規許可申請時に必要な周知措置報  |
|     | 傾      |             | 告書(様式第5号)のダウンロードを行う。    |
| 35  |        | 権利者関係一覧表入手機 | 土石の堆積の新規許可申請時に必要な権利者関係  |
|     |        | 能           | 一覧表(様式第6号)のダウンロードを行う。   |
| 36  |        | 工事主の資力及び信用に | 土石の堆積の新規許可申請時に必要な工事主の資  |
|     |        | 関する申告書入手機能  | 力及び信用に関する申告書(様式第7号)のダウン |
|     |        |             | ロードを行う。                 |
| 37  |        | 工事施行者の能力に関す | 土石の堆積の新規許可申請時に必要な工事施行者  |
|     |        | る申告書入手機能    | の能力に関する申告書(様式第8号)のダウンロー |
|     |        |             | ドを行う。                   |
| 38  |        | 工事の協議申請機能   | 土石の堆積の工事の協議申請に係る情報を入力・選 |
|     |        |             | 択し、申請・提出を行う。            |
| 39  |        | 新規許可申請機能    | 土石の堆積の新規許可申請に係る情報を入力・選択 |
|     |        |             | し、申請・提出を行う。             |
| 40  |        | 工事の変更届出申請機能 | 土石の堆積の工事の変更届出申請に係る情報を入  |
|     |        |             | 力・選択し、申請・提出を行う。         |
| 41  |        | 工事の変更協議申請機能 | 土石の堆積の工事の変更協議申請に係る情報を入  |
|     |        |             | 力・選択し、申請・提出を行う。         |
| 42  |        | 変更許可申請機能    | 土石の堆積の変更許可申請に係る情報を入力・選択 |
|     |        |             | し、申請・提出を行う。             |
| 43  |        | 確認申請日程登録機能  | 土石の堆積の確認申請日程の登録・変更・削除を行 |
|     |        |             | う。<br>                  |
| 44  |        | 確認申請機能      | 土石の堆積の確認申請に係る情報を入力・選択し、 |
|     |        |             | 申請・提出を行う。               |
| 45  |        | 定期報告日程登録機能  | 土石の堆積の定期報告日程の登録・変更・削除を行 |
|     |        |             | う。<br>                  |
| 46  |        | 定期報告機能      | 土石の堆積の新規許可申請に係る情報を入力・選択 |
|     |        |             | し、申請・提出を行う。             |
| 47  |        | 工事の着手届機能    | 土石の堆積の工事の着手届に係る情報を入力・選択 |
|     |        |             | し、届出・提出を行う。             |
| 48  |        | 工事の中止・再開届機能 | 土石の堆積の工事の中止・再開届に係る情報を入  |
|     |        |             | 力・選択し、届出・提出を行う。         |
| 49  |        | 工事許可等証明申請機能 | 土石の堆積の工事許可等証明申請に係る情報を入  |
|     |        |             | 力・選択し、届出・提出を行う。         |
| 50  |        | 特盛区域の届出機能   | 土石の堆積の特盛区域の届出に係る情報を入力・選 |

| No. | 機能名 |             | 機能概要                    |
|-----|-----|-------------|-------------------------|
|     |     |             | 択し、届出・提出を行う。            |
| 51  |     | 区域指定時の届出機能  | 土石の堆積の区域指定時の届出に係る情報を入力・ |
|     |     |             | 選択し、届出・提出を行う。           |
| 52  |     | 工事の届出の変更届出機 | 土石の堆積の工事の届出の変更届出に係る情報を  |
|     |     | 能           | 入力・選択し、届出・提出を行う。        |
| 53  |     | 工事の届出の変更届出機 | 土石の堆積の工事の届出の変更届出に係る情報を  |
|     |     | 能(軽微)       | 入力・選択し、届出・提出を行う。        |

### 3.2.3 ユーザー認証・管理機能

### (1) 機能概要

- ・システムの操作を行うユーザーを認証する。(二要素認証を行う。)
- ・ユーザーのアクセス権限を管理する。
- ・代表者ユーザーによるユーザー情報の新規登録・編集・削除を行う。

### (2) 機能要件

- ・メールアドレス・パスワード・認証コードにより認証を行うこと。
- ・メールアドレス・パスワードによる認証後、認証コードのメール通知を行うことでメール アドレスの正当性を確認するとともに二要素認証を行うこと。
- ・パスワードは10文字以上とし、半角英字(大文字・小文字)、数字、記号のうち3種類以 上を使用すること。パスワードを変更する機能を備えること。
- ・ログイン時のパスワードはマスク表示すること。
- ・ユーザーごとに参照、編集可能なデータ、項目をコントロールできること。
- ・ユーザーの代表者は、各ユーザー情報の新規登録・編集・削除を行うことができること。
- ・ユーザーの代表者は、ユーザー情報を一覧で表示できること。

### (3) データ項目

以下のデータ項目をテーブルで管理する。

| No | データ項目   | データの内容・留意点          | 操作※  | 必須 |
|----|---------|---------------------|------|----|
| 1  | グループ ID | グループ ID             | 表示   | 0  |
| 2  | グループ区分  | グループ区分(法人、個人)       | 表示   | 0  |
| 3  | グループ名称  | グループ名称(法人名)         | 表示   | 0  |
| 4  | 代表者住所   | 代表者住所               | 表示   | 0  |
| 5  | 代表者電話番号 | 代表者電話番号             | 表示   | 0  |
| 6  | ユーザー区分  | ユーザー区分(代表者、その他)     | 選択   | 0  |
| 7  | ユーザーID  | ユーザーID              | 自動入力 | 0  |
| 8  | ユーザー氏名  | ユーザー氏名              | 入力   | 0  |
| 9  | メールアドレス | ユーザーメールアドレス         | 入力   | 0  |
| 10 | パスワード   | ユーザーパスワード(10文字以上、英字 | 入力   | 0  |
|    |         | 大文字・小文字、数字、記号のうち3種  |      |    |
|    |         | 類以上使用)              |      |    |

表 3-9 データ項目

### 3.2.4 進捗状況確認機能

### (1) 機能概要

・各種申請・届出の進捗状況を表示する。

### (2) 機能要件

- ・各申請・届出に対して、進捗状況を表示すること。
- ・帳票プレビューは別ウインドウで表示すること。表示した帳票が印刷できること。
- ・ユーザーが所属するグループの申請情報のみ閲覧できること。
- ・各申請・届出に対して、承認内容を表示できること。
- ・各種申請・届出が不受理または差戻となった場合は、進捗状況に表示するとともに再申請 を行う画面に遷移できること。
- ・進捗状況の項目より引戻(受付が受理するまで)ができること。

### (3) データ項目

以下のデータ項目をテーブルで管理する。

| No | データ項目      | データの内容・留意点        | 操作 | 必須         |
|----|------------|-------------------|----|------------|
| 1  | 申請等 ID     | 申請等 ID            | 選択 | 0          |
| 2  | 最終更新日      | 最終更新日             | 表示 | 0          |
| 3  | 土地の所在地     | 工事を行う土地の所在地の都道府県、 | 表示 | 0          |
|    |            | 市区町村、字、地番         |    |            |
| 4  | 規制区域       | 規制区域種別(宅地造成等工事規制区 | 表示 | $\bigcirc$ |
|    |            | 域・特定盛土等規制区域)      |    |            |
| 5  | 工事着手(予定)年月 | 工事着手(予定)年月日       | 表示 | $\bigcirc$ |
|    | 日          |                   |    |            |
| 6  | 工事完了(予定)年月 | 工事完了(予定)年月日       | 表示 | $\bigcirc$ |
|    | 日          |                   |    |            |
| 7  | 次回定期報告年月日  | 次回定期報告が予定登録されている年 | 表示 | —          |
|    |            | 月日                |    |            |
| 8  | 申請・届出年月日   | 申請・届出を行った年月日      | 表示 | $\bigcirc$ |
| 9  | 申請内容       | 申請・届出内容           | 表示 | $\bigcirc$ |
| 10 | 申請様式       | 申請様式              | 選択 | $\bigcirc$ |
| 11 | 進捗状況       | 進捗状況              | 選択 | $\bigcirc$ |
| 12 | 受付番号       | 受付番号              | 表示 | —          |
| 13 | 許可·届出番号    | 許可・届出番号           | 選択 | $\bigcirc$ |
| 14 | 許可証・検査済証   | 許可証と検査済証の出力       | 選択 | $\bigcirc$ |
| 15 | 標識         | 標識の出力             | 選択 | 0          |

### 表 3-10 データ項目

| No | データ項目   | データの内容・留意点  | 操作 | 必須         |
|----|---------|-------------|----|------------|
| 16 | 承認内容の表示 | 承認に至った状況を表示 | 選択 | $\bigcirc$ |

### 3.2.5 宅地造成及び特定盛土

### 3.2.5.1事前相談申出書入手機能

### (1) 機能概要

・事前相談申出書を Word 形式で入手する。

### (2) 機能要件

・当該様式のボタンをクリックすると、Word 形式の様式をダウンロードできること。

### 3.2.5.2設計者の資格に関する申告書入手機能

### (1) 機能概要

・設計者の資格に関する申告書を Word 形式で入手する。

### (2) 機能要件

・当該様式のボタンをクリックすると、Word 形式の様式をダウンロードできること。

### 3.2.5.3権利者の同意書入手機能

### (1) 機能概要

・権利者の同意書を Word 形式で入手する。

### (2) 機能要件

・当該様式のボタンをクリックすると、Word 形式の様式をダウンロードできること。

### 3.2.5.4周知措置報告書入手機能

### (1) 機能概要

・周知措置報告書を Word 形式で入手する。

### (2) 機能要件

・当該様式のボタンをクリックすると、Word 形式の様式をダウンロードできること。

### 3.2.5.5 権利者関係一覧表入手機能

### (1) 機能概要

・権利者関係一覧表を Word 形式で入手する。

### (2) 機能要件

・当該様式のボタンをクリックすると、Word 形式の様式をダウンロードできること。

### 3.2.5.6工事主の資力及び信用に関する申告書入手機能

### (1) 機能概要

・工事主の資力及び信用に関する申告書を Word 形式で入手する。

### (2) 機能要件

・当該様式のボタンをクリックすると、Word 形式の様式をダウンロードできること。

### 3.2.5.7工事施行者の能力に関する申告書入手機能

### (1) 機能概要

・工事施行者の能力に関する申告書を Word 形式で入手する。

### (2) 機能要件

・当該様式のボタンをクリックすると、Word 形式の様式をダウンロードできること。

### 3.2.5.8工事の協議申請機能

# (1) 機能概要

- ・宅地造成及び特定盛土の工事の協議申請に係る情報を入力・選択する。
- ・工事の協議申請に係る各種データをアップロードする。
- ・入力内容を確認し、申請・提出を行う。
- ・国又は都道府県、指定都市若しくは中核市が申請する場合に使用する。

### (2) 機能要件

- ・盛土規制法第15条第1項、第34条第1項に基づき、宅地造成及び特定盛土の工事の協 議申請に必要な各種情報を入力・選択できること。
- ・入力が必須の項目には「必須」と表示すること。
- ・入力に関する補足事項があれば、リンクで注意書きを表示すること。
- ・入力項目は様式に従って表示すること。
- ・工事を行う土地の代表地点の入力は、直接入力に加え地図からも指定できること。
- ・事前協議等で決定した中間検査回数・定期報告回数の入力ができること。
- ・申請に必要な各種図面のアップロードができること。
- ・申請様式(様式第9号)をPDFで出力できること。
- ・申請時に入力エラーがある場合は、メッセージを表示すること。
- ・入力途中の内容を一時保存でき、途中段階から再開できること。
- ・紙面での様式をスキャニングし、システムに登録することで申請ができること。
- ・未決定の必須項目に対して、「協議中」などの文言を記載することで申請ができること。

### (3) データ項目

以下のデータ項目をテーブルで管理する。

| No | データ項目     | データの内容・留意点        | 操作※  | 必須         |
|----|-----------|-------------------|------|------------|
| 1  | 申請等 ID    | 申請等 ID            | 自動入力 | $\bigcirc$ |
| 2  | 申請年月日     | 申請を行った年月日         | 自動入力 | $\bigcirc$ |
| 3  | 申請様式番号    | 法令に基づく申請様式番号      | 自動入力 | 0          |
| 4  | 協議者氏名     | 協議者の氏名            | 自動入力 | $\bigcirc$ |
| 5  | 事前審查      | 事前審査の有無           | 選択   | 0          |
| 6  | 土地所有者等の同意 | 土地所有者等の同意の有無      | 選択   | 0          |
| 7  | 住民への周知    | 住民への周知の有無         | 選択   | 0          |
| 8  | 工事主住所     | 工事主の住所            | 入力   | $\bigcirc$ |
| 9  | 工事主氏名     | 工事主の氏名            | 入力   | 0          |
| 10 | 工事主法人役員住所 | 工事主が法人の場合の当該法人の役員 | 入力   |            |

表 3-11 データ項目

| No | データ項目     | データの内容・留意点          | 操作※   | 必須         |
|----|-----------|---------------------|-------|------------|
|    |           | 住所                  |       |            |
| 11 | 工事主法人役員氏名 | 工事主が法人の場合の当該法人の役員   | 入力    |            |
|    |           | 氏名                  |       |            |
| 12 | 設計者住所     | 設計者の住所              | 入力    | 0          |
| 13 | 設計者氏名     | 設計者の氏名              | 入力    | 0          |
| 14 | 設計者要資格工事  | 設計者要資格工事の該当有無       | 選択    | 0          |
| 15 | 設計者要資格工事の | 設計者要資格工事に関する説明事項    | 入力    | 0          |
|    | 説明事項      |                     |       |            |
| 16 | 工事施工者住所   | 工事施工者の住所            | 入力    | 0          |
| 17 | 工事施工者氏名   | 工事施工者の氏名            | 入力    | 0          |
| 18 | 土地の所在地及び地 | 工事を行う土地の所在地の都道府県、   | 選択・入力 | 0          |
|    | 番         | 市区町村、字、地番           |       |            |
| 19 | 代表地点の緯度・経 | 工事を行う土地の代表地点の緯度・経   | 選択・入力 | 0          |
|    | 度         | 度                   |       |            |
| 20 | 土地の面積     | 土地の面積(平方メートル)       | 入力    | $\bigcirc$ |
| 21 | 工事着手前の土地利 | 工事着手前の土地利用状況        | 入力    | $\bigcirc$ |
|    | 用状況       |                     |       |            |
| 22 | 工事完了後の土地利 | 工事完了後の土地利用          | 入力    | 0          |
|    | 用         |                     |       |            |
| 23 | 盛土等のタイプ   | 盛土等のタイプ(平地盛土・腹付け盛   | 選択    | $\bigcirc$ |
|    |           | 土・谷埋め盛土から選択)        |       |            |
| 24 | 土地の地形     | 渓流等(令第7条第2項第2号に規定)  | 選択    | $\bigcirc$ |
|    |           | の該当の有無              |       |            |
| 25 | 盛土または切土の高 | 盛土または切土の高さ(メートル)    | 入力    | $\bigcirc$ |
|    | さ         |                     |       |            |
| 26 | 盛土又は切土をする | 盛土又は切土をする土地の面積(平方   | 入力    | 0          |
|    | 土地の面積     | メートル)               |       |            |
| 27 | 盛土又は切土の土量 | 盛土又は切土の土量(立法メートル)   | 入力    | 0          |
| 28 | 擁壁        | 擁壁の番号・構造・高さ(メートル)・  | 入力    |            |
|    |           | 延長 (メートル)           |       |            |
| 29 | 崖面崩壊防止施設  | 崖面崩壊防止施設の番号・種類・高さ   | 入力    | —          |
|    |           | (メートル)・延長(メートル)     |       |            |
| 30 | 排水施設      | 排水施設の番号・種類・内法寸法 (セン | 入力    |            |
|    |           | チメートル)・延長(メートル)     |       |            |
| 31 | 崖面の保護の方法  | 崖面の保護の方法            | 入力    | 0          |
| 32 | 崖面以外の地表面の | 崖面以外の地表面の保護の方法      | 入力    | 0          |
|    | 保護の方法     |                     |       |            |

| No | データ項目      | データの内容・留意点            | 操作※    | 必須         |
|----|------------|-----------------------|--------|------------|
| 33 | 工事中の危害防止の  | 工事中の危害防止のための措置        | 入力     | 0          |
|    | ための措置      |                       |        |            |
| 34 | その他の措置     | その他の措置                | 入力     | 0          |
| 35 | 工事着手予定年月日  | 工事着手予定年月日             | 選択・入力  | 0          |
| 36 | 工事完了予定年月日  | 工事完了予定年月日             | 選択・入力  | 0          |
| 37 | 工程の概要      | 工程の概要                 | 入力     | 0          |
| 38 | その他必要な事項   | 他の法令による許可、認可等を要する     | 入力     |            |
|    |            | 場合の許可・認可等の手続状況        |        |            |
| 39 | 中間検査回数     | 中間検査を行う回数             | 入力     | 0          |
| 40 | 定期報告回数     | 定期報告を行う回数             | 入力     | 0          |
| 41 | 位置図        | 位置図(縮尺 1/10,000 以上)   | アップロード | $\bigcirc$ |
| 42 | 地形図        | 地形図(縮尺 1/2,500 以上)    | アップロード | 0          |
| 43 | 土地の平面図     | 土地の平面図(縮尺 1/2,500 以上) | アップロード | 0          |
| 44 | 土地の断面図     | 土地の断面図(縮尺 1/2,500 以上) | アップロード | 0          |
| 45 | 排水施設の平面図   | 排水施設の平面図(縮尺 1/500 以上) | アップロード | 0          |
| 46 | 崖の断面図      | 崖の断面図(縮尺 1/50 以上)     | アップロード | 0          |
| 47 | 擁壁の断面図     | 擁壁の断面図(縮尺 1/50 以上)    | アップロード | $\bigcirc$ |
| 48 | 擁壁の背面図     | 擁壁の背面図(縮尺 1/50 以上)    | アップロード | 0          |
| 49 | 崖面崩壊防止施設の  | 崖面崩壊防止施設の断面図(縮尺 1/50  | アップロード | 0          |
|    | 断面図        | 以上)                   |        |            |
| 50 | 崖面崩壊防止施設の  | 崖面崩壊防止施設の背面図(縮尺 1/50  | アップロード | 0          |
|    | 背面図        | 以上)                   |        |            |
| 51 | 排水施設構造図    | 排水施設構造図(縮尺 1/50 以上)   | アップロード | $\bigcirc$ |
| 52 | 公図(法務局備付図) | 公図(法務局備付図)            | アップロード | $\bigcirc$ |
| 53 | 求積図        | 求積図(縮尺 1/500 以上)      | アップロード | 0          |
| 54 | その他書類      | その他、状況により必要な書類のアッ     | アップロード |            |
|    |            | プロード                  |        |            |

### 3.2.5.9新規許可申請機能

### (1) 機能概要

- ・宅地造成及び特定盛土の新規許可申請に係る情報を入力・選択する。
- ・新規許可申請に係る各種データをアップロードする。
- ・入力内容を確認し、申請・提出を行う。

### (2) 機能要件

- ・盛土規制法第12条第1項、第30条第1項に基づき、宅地造成及び特定盛土の新規許可 申請に必要な各種情報を入力・選択できること。
- ・入力が必須の項目には「必須」と表示すること。
- ・入力に関する補足事項があれば、リンクで注意書きを表示すること。
- ・入力項目は様式に従って表示すること。
- ・工事を行う土地の代表地点の入力は、直接入力に加え地図からも指定できること。
- ・事前協議等で決定した中間検査回数・定期報告回数の入力ができること。
- ・申請に必要な各種図面のアップロードができること。
- ・申請様式(様式第二)を PDF で出力できること。
- ・申請時に入力エラーがある場合は、メッセージを表示すること。
- ・入力途中の内容を一時保存でき、途中段階から再開できること。
- ・承認時において、手数料が支払われた年月日と金額等が入力できること。
- ・未決定の必須項目に対して、「協議中」などの文言を記載することで申請ができること。

### (3) データ項目

以下のデータ項目をテーブルで管理する。

| No | データ項目     | データの内容・留意点        | 操作※  | 必須         |
|----|-----------|-------------------|------|------------|
| 1  | 申請等 ID    | 申請等 ID            | 自動入力 | 0          |
| 2  | 申請年月日     | 申請を行った年月日         | 自動入力 | $\bigcirc$ |
| 3  | 申請様式番号    | 法令に基づく申請様式番号      | 自動入力 | $\bigcirc$ |
| 4  | 事前審查      | 事前審査の有無           | 選択   | 0          |
| 5  | 土地所有者等の同意 | 土地所有者等の同意の有無      | 選択   | 0          |
| 6  | 住民への周知    | 住民への周知の有無         | 選択   | 0          |
| 7  | 申請者氏名     | 申請者の氏名(申請者が法人の場合は | 入力   | $\bigcirc$ |
|    |           | 当該法人の名称及び代表者の氏名)  |      |            |
| 8  | 工事主住所     | 工事主の住所            | 入力   | $\bigcirc$ |
| 9  | 工事主氏名     | 工事主の氏名            | 入力   | 0          |
| 10 | 工事主法人役員住所 | 工事主が法人の場合の当該法人の役員 | 入力   |            |
|    |           | 住所                |      |            |

表 3-12 データ項目

| No | データ項目     | データの内容・留意点          | 操作※   | 必須 |
|----|-----------|---------------------|-------|----|
| 11 | 工事主法人役員氏名 | 工事主が法人の場合の当該法人の役員   | 入力    | _  |
|    |           | 氏名                  |       |    |
| 12 | 設計者住所     | 設計者の住所              | 入力    | 0  |
| 13 | 設計者氏名     | 設計者の氏名              | 入力    | 0  |
| 14 | 設計者要資格工事  | 設計者要資格工事の該当有無       | 選択    | 0  |
| 15 | 設計者要資格工事の | 設計者要資格工事に関する説明事項    | 入力    | 0  |
|    | 説明事項      |                     |       |    |
| 16 | 工事施工者住所   | 工事施工者の住所            | 入力    | 0  |
| 17 | 工事施工者氏名   | 工事施工者の氏名            | 入力    | 0  |
| 18 | 土地の所在地及び地 | 工事を行う土地の所在地の都道府県、   | 選択・入力 | 0  |
|    | 番         | 市区町村、字、地番           |       |    |
| 19 | 代表地点の緯度・経 | 工事を行う土地の代表地点の緯度・経   | 選択・入力 | 0  |
|    | 度         | 度                   |       |    |
| 20 | 土地の面積     | 土地の面積(平方メートル)       | 入力    | 0  |
| 21 | 工事着手前の土地利 | 工事着手前の土地利用状況        | 入力    | 0  |
|    | 用状況       |                     |       |    |
| 22 | 工事完了後の土地利 | 工事完了後の土地利用          | 入力    | 0  |
|    | 用         |                     |       |    |
| 23 | 盛土等のタイプ   | 盛土等のタイプ(平地盛土・腹付け盛   | 選択    | 0  |
|    |           | 土・谷埋め盛土から選択)        |       |    |
| 24 | 土地の地形     | 渓流等(令第7条第2項第2号に規定)  | 選択    | 0  |
|    |           | の該当の有無              |       |    |
| 25 | 盛土または切土の高 | 盛土または切土の高さ (メートル)   | 入力    | 0  |
|    | さ         |                     |       |    |
| 26 | 盛土又は切土をする | 盛土又は切土をする土地の面積(平方   | 入力    | 0  |
|    | 土地の面積     | メートル)               |       |    |
| 27 | 盛土又は切土の土量 | 盛土又は切土の土量 (立法メートル)  | 入力    | 0  |
| 28 | 擁壁        | 擁壁の番号・構造・高さ (メートル)・ | 入力    |    |
|    |           | 延長 (メートル)           |       |    |
| 29 | 崖面崩壊防止施設  | 崖面崩壊防止施設の番号・種類・高さ   | 入力    |    |
|    |           | (メートル)・延長(メートル)     |       |    |
| 30 | 排水施設      | 排水施設の番号・種類・内法寸法 (セン | 入力    |    |
|    |           | チメートル)・延長(メートル)     |       |    |
| 31 | 崖面の保護の方法  | 崖面の保護の方法            | 入力    | 0  |
| 32 | 崖面以外の地表面の | 崖面以外の地表面の保護の方法      | 入力    | 0  |
|    | 保護の方法     |                     |       |    |
| 33 | 工事中の危害防止の | 工事中の危害防止のための措置      | 入力    | 0  |

| No | データ項目      | データの内容・留意点            | 操作※    | 必須         |
|----|------------|-----------------------|--------|------------|
|    | ための措置      |                       |        |            |
| 34 | その他の措置     | その他の措置                | 入力     | $\bigcirc$ |
| 35 | 工事着手予定年月日  | 工事着手予定年月日             | 選択・入力  | 0          |
| 36 | 工事完了予定年月日  | 工事完了予定年月日             | 選択・入力  | 0          |
| 37 | 工程の概要      | 工程の概要                 | 入力     | 0          |
| 38 | その他必要な事項   | 他の法令による許可、認可等を要する     | 入力     |            |
|    |            | 場合の許可・認可等の手続状況        |        |            |
| 39 | 中間検査回数     | 中間検査を行う回数             | 入力     | 0          |
| 40 | 定期報告回数     | 定期報告を行う回数             | 入力     | 0          |
| 41 | 位置図        | 位置図(縮尺 1/10,000 以上)   | アップロード | 0          |
| 42 | 地形図        | 地形図(縮尺 1/2,500 以上)    | アップロード | 0          |
| 43 | 土地の平面図     | 土地の平面図(縮尺 1/2,500 以上) | アップロード | 0          |
| 44 | 土地の断面図     | 土地の断面図(縮尺 1/2,500 以上) | アップロード | 0          |
| 45 | 排水施設の平面図   | 排水施設の平面図(縮尺 1/500 以上) | アップロード | 0          |
| 46 | 崖の断面図      | 崖の断面図(縮尺 1/50 以上)     | アップロード | 0          |
| 47 | 擁壁の断面図     | 擁壁の断面図(縮尺 1/50 以上)    | アップロード | 0          |
| 48 | 擁壁の背面図     | 擁壁の背面図(縮尺 1/50 以上)    | アップロード | 0          |
| 49 | 崖面崩壊防止施設の  | 崖面崩壊防止施設の断面図(縮尺 1/50  | アップロード | 0          |
|    | 断面図        | 以上)                   |        |            |
| 50 | 崖面崩壊防止施設の  | 崖面崩壊防止施設の背面図(縮尺 1/50  | アップロード | $\bigcirc$ |
|    | 背面図        | 以上)                   |        |            |
| 51 | 排水施設構造図    | 排水施設構造図(縮尺 1/50 以上)   | アップロード | $\bigcirc$ |
| 52 | 公図(法務局備付図) | 公図(法務局備付図)            | アップロード | 0          |
| 53 | 求積図        | 求積図(縮尺 1/500 以上)      | アップロード | 0          |
| 54 | その他書類      | その他、状況により必要な書類のアッ     | アップロード |            |
|    |            | プロード                  |        |            |
| 55 | 手数料        | 支払われた年月日と金額等の入力       | 入力     |            |

### 3.2.5.10工事の変更届出申請機能

# (1) 機能概要

- ・特定盛土の工事の変更届出に係る情報を入力・選択する。
- ・工事の変更届出に係る各種データをアップロードする。
- ・入力内容を確認し、届出・提出を行う。

### (2) 機能要件

- ・盛土規制法第16条第2項、第35条第2項に基づき、特定盛土の工事の変更届出に必要 な各種情報を入力・選択できること。
- ・入力が必須の項目には「必須」と表示すること。
- ・入力に関する補足事項があれば、リンクで注意書きを表示すること。
- ・入力項目は様式に従って表示すること。
- ・届出に必要な各種図面のアップロードができること。
- ・届出様式(様式第12号)をPDFで出力できること。
- ・届出時に入力エラーがある場合は、メッセージを表示すること。
- ・入力途中の内容を一時保存でき、途中段階から再開できること。
- ・紙面での様式をスキャニングし、システムに登録することで申請ができること。
- ・未決定の必須項目に対して、「協議中」などの文言を記載することで申請ができること。

### (3) データ項目

以下のデータ項目をテーブルで管理する。変更前の情報が表示されていること。

| No | データ項目      | データの内容・留意点       | 操作※    | 必須         |
|----|------------|------------------|--------|------------|
| 1  | 申請等 ID     | 申請等 ID           | 自動入力   | $\bigcirc$ |
| 2  | 届出年月日      | 届出を行った年月日        | 自動入力   | $\bigcirc$ |
| 3  | 届出様式番号     | 法令に基づく届出様式番号     | 自動入力   | $\bigcirc$ |
| 4  | 届出者氏名      | 届出者の氏名           | 入力     | $\bigcirc$ |
| 5  | 届出者住所      | 届出者の住所           | 入力     | $\bigcirc$ |
| 6  | 許可年月日及び番号  | 許可年月日及び番号        | 自動入力   | 0          |
| 7  | 土地の所在地及び地番 | 土地の所在地及び地番       | 自動入力   | $\bigcirc$ |
| 8  | 変更事項       | 変更事項             | 入力     | 0          |
| 9  | 変更理由       | 変更理由             | 入力     | $\bigcirc$ |
| 10 | その他書類      | その他、状況により必要な書類のア | アップロード |            |
|    |            | ップロード            |        |            |

表 3-13 データ項目

### 3.2.5.11工事の変更協議申請機能

# (1) 機能概要

- ・宅地造成及び特定盛土の工事の変更協議申請に係る情報を入力・選択する。
- ・工事の変更協議申請に係る各種データをアップロードする。
- ・入力内容を確認し、申請・提出を行う。
- ・国又は都道府県、指定都市若しくは中核市が申請する場合に使用する。

### (2) 機能要件

- ・盛土規制法第16条第3項、第35条第3項に基づき、宅地造成及び特定盛土の工事の変 更協議申請に必要な各種情報を入力・選択できること。
- ・申請済みの工事の協議申請情報を読み込むことができること。
- ・入力が必須の項目には「必須」と表示すること。
- ・入力に関する補足事項があれば、リンクで注意書きを表示すること。
- ・入力項目は様式に従って表示すること。
- ・工事を行う土地の代表地点の入力は、直接入力に加え地図からも指定できること。
- ・申請に必要な各種図面のアップロードができること。
- ・申請様式(様式第13号)を PDF で出力できること。
- ・申請時に入力エラーがある場合は、メッセージを表示すること。
- ・入力途中の内容を一時保存でき、途中段階から再開できること。
- ・紙面での様式をスキャニングし、システムに登録することで申請ができること。
- ・未決定の必須項目に対して、「協議中」などの文言を記載することで申請ができること。

(3) データ項目

以下のデータ項目をテーブルで管理する。変更前の情報が表示されていること。

| No | データ項目     | データの内容・留意点        | 操作※  | 必須         |
|----|-----------|-------------------|------|------------|
| 1  | 申請等 ID    | 申請等 ID            | 自動入力 | $\bigcirc$ |
| 2  | 申請年月日     | 申請を行った年月日         | 自動入力 | $\bigcirc$ |
| 3  | 申請様式番号    | 法令に基づく申請様式番号      | 自動入力 | 0          |
| 4  | 事前審查      | 事前審査の有無           | 選択   | $\bigcirc$ |
| 5  | 土地所有者等の同意 | 土地所有者等の同意の有無      | 選択   | $\bigcirc$ |
| 6  | 住民への周知    | 住民への周知の有無         | 選択   | $\bigcirc$ |
| 7  | 協議者氏名     | 協議者の氏名            | 入力   | 0          |
| 8  | 工事主住所     | 工事主の住所            | 入力   | 0          |
| 9  | 工事主氏名     | 工事主の氏名            | 入力   | 0          |
| 10 | 工事主法人役員住所 | 工事主が法人の場合の当該法人の役員 | 入力   |            |

表 3-14 データ項目
| No | データ項目     | データの内容・留意点          | 操作※   | 必須         |
|----|-----------|---------------------|-------|------------|
|    |           | 住所                  |       |            |
| 11 | 工事主法人役員氏名 | 工事主が法人の場合の当該法人の役員   | 入力    |            |
|    |           | 氏名                  |       |            |
| 12 | 設計者住所     | 設計者の住所              | 入力    | 0          |
| 13 | 設計者氏名     | 設計者の氏名              | 入力    | 0          |
| 14 | 設計者要資格工事  | 設計者要資格工事の該当有無       | 選択    | 0          |
| 15 | 設計者要資格工事の | 設計者要資格工事に関する説明事項    | 入力    | 0          |
|    | 説明事項      |                     |       |            |
| 16 | 工事施工者住所   | 工事施工者の住所            | 入力    | 0          |
| 17 | 工事施工者氏名   | 工事施工者の氏名            | 入力    | 0          |
| 18 | 土地の所在地及び地 | 工事を行う土地の所在地の都道府県、   | 選択・入力 | 0          |
|    | 番         | 市区町村、字、地番           |       |            |
| 19 | 代表地点の緯度・経 | 工事を行う土地の代表地点の緯度・経   | 選択・入力 | 0          |
|    | 度         | 度                   |       |            |
| 20 | 土地の面積     | 土地の面積(平方メートル)       | 入力    | 0          |
| 21 | 工事着手前の土地利 | 工事着手前の土地利用状況        | 入力    | 0          |
|    | 用状況       |                     |       |            |
| 22 | 工事完了後の土地利 | 工事完了後の土地利用          | 入力    | 0          |
|    | 用         |                     |       |            |
| 23 | 盛土等のタイプ   | 盛土等のタイプ(平地盛土・腹付け盛   | 選択    | $\bigcirc$ |
|    |           | 土・谷埋め盛土から選択)        |       |            |
| 24 | 土地の地形     | 渓流等(令第7条第2項第2号に規定)  | 選択    | 0          |
|    |           | の該当の有無              |       |            |
| 25 | 盛土または切土の高 | 盛土または切土の高さ(メートル)    | 入力    | $\bigcirc$ |
|    | さ         |                     |       |            |
| 26 | 盛土又は切土をする | 盛土又は切土をする土地の面積(平方   | 入力    | $\bigcirc$ |
|    | 土地の面積     | メートル)               |       |            |
| 27 | 盛土又は切土の土量 | 盛土又は切土の土量 (立法メートル)  | 入力    | $\bigcirc$ |
| 28 | 擁壁        | 擁壁の番号・構造・高さ(メートル)・  | 入力    | —          |
|    |           | 延長 (メートル)           |       |            |
| 29 | 崖面崩壞防止施設  | 崖面崩壊防止施設の番号・種類・高さ   | 入力    | —          |
|    |           | (メートル)・延長(メートル)     |       |            |
| 30 | 排水施設      | 排水施設の番号・種類・内法寸法 (セン | 入力    | —          |
|    |           | チメートル)・延長(メートル)     |       |            |
| 31 | 崖面の保護の方法  | 崖面の保護の方法            | 入力    | 0          |
| 32 | 崖面以外の地表面の | 崖面以外の地表面の保護の方法      | 入力    | 0          |
|    | 保護の方法     |                     |       |            |

| No | データ項目      | データの内容・留意点            | 操作※    | 必須         |
|----|------------|-----------------------|--------|------------|
| 33 | 工事中の危害防止の  | 工事中の危害防止のための措置        | 入力     | 0          |
|    | ための措置      |                       |        |            |
| 34 | その他の措置     | その他の措置                | 入力     | 0          |
| 35 | 工事着手予定年月日  | 工事着手予定年月日             | 選択・入力  | 0          |
| 36 | 工事完了予定年月日  | 工事完了予定年月日             | 選択・入力  | $\bigcirc$ |
| 37 | 工程の概要      | 工程の概要                 | 入力     | 0          |
| 38 | その他必要な事項   | 他の法令による許可、認可等を要する     | 入力     |            |
|    |            | 場合の許可・認可等の手続状況        |        |            |
| 39 | 変更の理由      | 変更の理由                 | 入力     | 0          |
| 40 | 協議成立番号     | 協議成立番号                | 自動入力   | $\bigcirc$ |
| 41 | 中間検査回数     | 中間検査を行う回数             | 入力     | 0          |
| 42 | 定期報告回数     | 定期報告を行う回数             | 入力     | $\bigcirc$ |
| 43 | 位置図        | 位置図(縮尺 1/10,000 以上)   | アップロード |            |
| 44 | 地形図        | 地形図(縮尺 1/2,500 以上)    | アップロード | —          |
| 45 | 土地の平面図     | 土地の平面図(縮尺 1/2,500 以上) | アップロード |            |
| 46 | 土地の断面図     | 土地の断面図(縮尺 1/2,500 以上) | アップロード |            |
| 47 | 排水施設の平面図   | 排水施設の平面図(縮尺 1/500 以上) | アップロード |            |
| 48 | 崖の断面図      | 崖の断面図(縮尺 1/50 以上)     | アップロード |            |
| 49 | 擁壁の断面図     | 擁壁の断面図(縮尺 1/50 以上)    | アップロード |            |
| 50 | 擁壁の背面図     | 擁壁の背面図(縮尺 1/50 以上)    | アップロード |            |
| 51 | 崖面崩壊防止施設の  | 崖面崩壊防止施設の断面図(縮尺 1/50  | アップロード |            |
|    | 断面図        | 以上)                   |        |            |
| 52 | 崖面崩壊防止施設の  | 崖面崩壊防止施設の背面図(縮尺 1/50  | アップロード |            |
|    | 背面図        | 以上)                   |        |            |
| 53 | 排水施設構造図    | 排水施設構造図(縮尺 1/50 以上)   | アップロード |            |
| 54 | 公図(法務局備付図) | 公図 (法務局備付図)           | アップロード |            |
| 55 | 求積図        | 求積図(縮尺 1/500 以上)      | アップロード |            |
| 56 | その他書類      | その他、状況により必要な書類のアッ     | アップロード |            |
|    |            | プロード                  |        |            |

### 3.2.5.12変更許可申請機能

### (1) 機能概要

- ・宅地造成及び特定盛土の変更許可申請に係る情報を入力・選択する。
- ・変更許可申請に係る各種データをアップロードする。
- ・入力内容を確認し、申請・提出を行う。

### (2) 機能要件

- ・盛土規制法第16条第1項、第35条第1項に基づき、宅地造成及び特定盛土の変更許可 申請に必要な各種情報を入力・選択できること。
- ・申請済みの新規許可申請情報を読み込むことができること。
- ・入力が必須の項目には「必須」と表示すること。
- ・入力に関する補足事項があれば、リンクで注意書きを表示すること。
- ・入力項目は様式に従って表示すること。
- ・工事を行う土地の代表地点の入力は、直接入力に加え地図からも指定できること。
- ・申請に必要な各種図面のアップロードができること。
- ・申請様式(様式第七)を PDF で出力できること。
- ・申請時に入力エラーがある場合は、メッセージを表示すること。
- ・入力途中の内容を一時保存でき、途中段階から再開できること。
- ・承認時において、手数料が支払われた年月日と金額等が入力できること。
- ・未決定の必須項目に対して、「協議中」などの文言を記載することで申請ができること。

#### (3) データ項目

以下のデータ項目をテーブルで管理する。変更前の情報が表示されていること。

| No | データ項目     | データの内容・留意点        | 操作※  | 必須         |
|----|-----------|-------------------|------|------------|
| 1  | 申請等 ID    | 申請等 ID            | 自動入力 | 0          |
| 2  | 申請年月日     | 申請を行った年月日         | 自動入力 | 0          |
| 3  | 申請様式番号    | 法令に基づく申請様式番号      | 自動入力 | $\bigcirc$ |
| 4  | 事前審查      | 事前審査の有無           | 選択   | 0          |
| 5  | 土地所有者等の同意 | 土地所有者等の同意の有無      | 選択   | $\bigcirc$ |
| 6  | 住民への周知    | 住民への周知の有無         | 選択   | 0          |
| 7  | 申請者氏名     | 申請者の氏名(申請者が法人の場合は | 入力   | 0          |
|    |           | 当該法人の名称及び代表者の氏名)  |      |            |
| 8  | 工事主住所     | 工事主の住所            | 入力   | $\bigcirc$ |
| 9  | 工事主氏名     | 工事主の氏名            | 入力   | 0          |
| 10 | 工事主法人役員住所 | 工事主が法人の場合の当該法人の役員 | 入力   |            |

表 3-15 データ項目

| No | データ項目     | データの内容・留意点          | 操作※   | 必須         |
|----|-----------|---------------------|-------|------------|
|    |           | 住所                  |       |            |
| 11 | 工事主法人役員氏名 | 工事主が法人の場合の当該法人の役員   | 入力    |            |
|    |           | 氏名                  |       |            |
| 12 | 設計者住所     | 設計者の住所              | 入力    | 0          |
| 13 | 設計者氏名     | 設計者の氏名              | 入力    | 0          |
| 14 | 設計者要資格工事  | 設計者要資格工事の該当有無       | 選択    | 0          |
| 15 | 設計者要資格工事の | 設計者要資格工事に関する説明事項    | 入力    | 0          |
|    | 説明事項      |                     |       |            |
| 16 | 工事施工者住所   | 工事施工者の住所            | 入力    | 0          |
| 17 | 工事施工者氏名   | 工事施工者の氏名            | 入力    | 0          |
| 18 | 土地の所在地及び地 | 工事を行う土地の所在地の都道府県、   | 選択・入力 | 0          |
|    | 番         | 市区町村、字、地番           |       |            |
| 19 | 代表地点の緯度・経 | 工事を行う土地の代表地点の緯度・経   | 選択・入力 | 0          |
|    | 度         | 度                   |       |            |
| 20 | 土地の面積     | 土地の面積(平方メートル)       | 入力    | $\bigcirc$ |
| 21 | 工事着手前の土地利 | 工事着手前の土地利用状況        | 入力    | 0          |
|    | 用状況       |                     |       |            |
| 22 | 工事完了後の土地利 | 工事完了後の土地利用          | 入力    | 0          |
|    | 用         |                     |       |            |
| 23 | 盛土等のタイプ   | 盛土等のタイプ(平地盛土・腹付け盛   | 選択    | $\bigcirc$ |
|    |           | 土・谷埋め盛土から選択)        |       |            |
| 24 | 土地の地形     | 渓流等(令第7条第2項第2号に規定)  | 選択    | $\bigcirc$ |
|    |           | の該当の有無              |       |            |
| 25 | 盛土または切土の高 | 盛土または切土の高さ(メートル)    | 入力    | $\bigcirc$ |
|    | さ         |                     |       |            |
| 26 | 盛土又は切土をする | 盛土又は切土をする土地の面積(平方   | 入力    | 0          |
|    | 土地の面積     | メートル)               |       |            |
| 27 | 盛土又は切土の土量 | 盛土又は切土の土量(立法メートル)   | 入力    | 0          |
| 28 | 擁壁        | 擁壁の番号・構造・高さ(メートル)・  | 入力    |            |
|    |           | 延長 (メートル)           |       |            |
| 29 | 崖面崩壊防止施設  | 崖面崩壊防止施設の番号・種類・高さ   | 入力    | —          |
|    |           | (メートル)・延長(メートル)     |       |            |
| 30 | 排水施設      | 排水施設の番号・種類・内法寸法 (セン | 入力    | —          |
|    |           | チメートル)・延長(メートル)     |       |            |
| 31 | 崖面の保護の方法  | 崖面の保護の方法            | 入力    | 0          |
| 32 | 崖面以外の地表面の | 崖面以外の地表面の保護の方法      | 入力    | 0          |
|    | 保護の方法     |                     |       |            |

| No | データ項目      | データの内容・留意点            | 操作※    | 必須         |
|----|------------|-----------------------|--------|------------|
| 33 | 工事中の危害防止の  | 工事中の危害防止のための措置        | 入力     | 0          |
|    | ための措置      |                       |        |            |
| 34 | その他の措置     | その他の措置                | 入力     | 0          |
| 35 | 工事着手予定年月日  | 工事着手予定年月日             | 選択・入力  | 0          |
| 36 | 工事完了予定年月日  | 工事完了予定年月日             | 選択・入力  | $\bigcirc$ |
| 37 | 工程の概要      | 工程の概要                 | 入力     | 0          |
| 38 | その他必要な事項   | 他の法令による許可、認可等を要する     | 入力     | _          |
|    |            | 場合の許可・認可等の手続状況        |        |            |
| 39 | 変更の理由      | 変更の理由                 | 入力     | $\bigcirc$ |
| 40 | 許可番号       | 許可番号                  | 自動入力   | 0          |
| 41 | 中間検査回数     | 中間検査を行う回数             | 入力     | $\bigcirc$ |
| 42 | 定期報告回数     | 定期報告を行う回数             | 入力     | 0          |
| 43 | 位置図        | 位置図(縮尺 1/10,000 以上)   | アップロード | _          |
| 44 | 地形図        | 地形図(縮尺 1/2,500 以上)    | アップロード | —          |
| 45 | 土地の平面図     | 土地の平面図(縮尺 1/2,500 以上) | アップロード |            |
| 46 | 土地の断面図     | 土地の断面図(縮尺 1/2,500 以上) | アップロード | _          |
| 47 | 排水施設の平面図   | 排水施設の平面図(縮尺 1/500 以上) | アップロード | _          |
| 48 | 崖の断面図      | 崖の断面図(縮尺 1/50 以上)     | アップロード | _          |
| 49 | 擁壁の断面図     | 擁壁の断面図(縮尺 1/50 以上)    | アップロード |            |
| 50 | 擁壁の背面図     | 擁壁の背面図(縮尺 1/50 以上)    | アップロード | _          |
| 51 | 崖面崩壊防止施設の  | 崖面崩壊防止施設の断面図(縮尺 1/50  | アップロード | —          |
|    | 断面図        | 以上)                   |        |            |
| 52 | 崖面崩壊防止施設の  | 崖面崩壊防止施設の背面図(縮尺 1/50  | アップロード | _          |
|    | 背面図        | 以上)                   |        |            |
| 53 | 排水施設構造図    | 排水施設構造図(縮尺 1/50 以上)   | アップロード | —          |
| 54 | 公図(法務局備付図) | 公図(法務局備付図)            | アップロード |            |
| 55 | 求積図        | 求積図(縮尺 1/500 以上)      | アップロード |            |
| 56 | その他書類      | その他、状況により必要な書類のアッ     | アップロード | _          |
|    |            | プロード                  |        |            |
| 57 | 手数料        | 支払われた年月日と金額等の入力       | 入力     | _          |

## 3.2.5.13中間検査日程登録機能

## (1) 機能概要

・宅地造成及び特定盛土の中間検査日程に係る情報を入力する。

・中間検査日程の登録・変更・削除を行う。

## (2) 機能要件

- ・許可証発行済みの申請のみ表示すること。
- ・中間検査日程(予定)の登録・編集・削除ができること。
- ・中間検査日程(予定)が登録済みのものに対し、中間検査申請を行うことができること。
- ・中間検査が再検査となったものについては進捗状況を表示するとともに、再申請が可能で あること。
- ・複数回の日程登録が可能であること。

### (3) データ項目

| No | データ項目   | データの内容・留意点        | 操作 | 必須         |
|----|---------|-------------------|----|------------|
| 1  | 申請等 ID  | 申請等 ID            | 表示 | $\bigcirc$ |
| 2  | 申請年月日   | 申請を行った年月日         | 表示 | 0          |
| 3  | 受付番号    | 受付番号              | 表示 | $\bigcirc$ |
| 4  | 土地の所在地  | 工事を行う土地の所在地の都道府県、 | 表示 | 0          |
|    |         | 市区町村、字、地番         |    |            |
| 5  | 申請様式番号  | 法令に基づく申請様式番号      | 表示 | $\bigcirc$ |
| 6  | 中間検査実施回 | 中間検査実施回           | 表示 | $\bigcirc$ |
| 7  | 中間検査日程  | 中間検査実施(予定)日程      | 入力 | 0          |
| 8  | 状況      | 中間検査実施状況          | 表示 | 0          |

表 3-16 データ項目

### 3.2.5.14中間検査申請機能

## (1) 機能概要

・宅地造成及び特定盛土の中間検査申請に係る情報を入力・選択する。

・入力内容を確認し、申請・提出を行う。

### (2) 機能要件

- ・盛土規制法第18条第1項、第37条第1項に基づき、宅地造成及び特定盛土の中間検査 申請に必要な各種情報を入力・選択できること。
- ・入力が必須の項目には「必須」と表示すること。
- ・入力に関する補足事項があれば、リンクで注意書きを表示すること。
- ・入力項目は様式に従って表示すること。
- ・申請様式(様式第十三)を PDF で出力できること。
- ・申請時に入力エラーがある場合は、メッセージを表示すること。
- ・入力途中の内容を一時保存でき、途中段階から再開できること。
- ・承認時において、手数料が支払われた年月日と金額等が入力できること。

### (3) データ項目

| No | データ項目     | データの内容・留意点        | 操作※   | 必須         |
|----|-----------|-------------------|-------|------------|
| 1  | 申請等 ID    | 申請等 ID            | 自動入力  | 0          |
| 2  | 申請年月日     | 申請を行った年月日         | 自動入力  | 0          |
| 3  | 申請様式番号    | 法令に基づく申請様式番号      | 自動入力  | 0          |
| 4  | 申請者氏名     | 申請者の氏名            | 自動入力  | 0          |
| 5  | 工事主住所     | 工事主の住所            | 自動入力  | 0          |
| 6  | 工事主氏名     | 工事主の氏名            | 自動入力  | 0          |
| 7  | 許可番号      | 許可番号              | 自動入力  | 0          |
| 8  | 許可年月日     | 許可年月日             | 自動入力  | 0          |
| 9  | 土地の所在地及び地 | 工事を行う土地の所在地の都道府県、 | 自動入力  | $\bigcirc$ |
|    | 番         | 市区町村、字、地番         |       |            |
| 10 | 工事施工者住所   | 工事施工者の住所          | 自動入力  | $\bigcirc$ |
| 11 | 工事施工者氏名   | 工事施工者の氏名          | 自動入力  | $\bigcirc$ |
| 12 | 中間検査実施回   | 中間検査実施回           | 入力    | $\bigcirc$ |
| 13 | 特定工程      | 今回中間検査の対象となる特定工程  | 入力    | $\bigcirc$ |
| 14 | 特定工程に係る工事 | 今回中間検査の対象となる特定工程の | 選択・入力 | $\bigcirc$ |
|    | 終了年月日     | 工事終了年月日           |       |            |
| 15 | 受検済中間検査実施 | 今回申請以前の受検済中間検査実施回 | 入力    |            |

表 3-17 データ項目

| No | データ項目     | データの内容・留意点        | 操作※   | 必須 |
|----|-----------|-------------------|-------|----|
|    | 回         |                   |       |    |
| 16 | 受検済特定工程   | 今回申請以前の受検済中間検査の対象 | 入力    | _  |
|    |           | となる特定工程           |       |    |
| 17 | 受検済特定工程に係 | 今回申請以前の受検済中間検査の対象 | 選択・入力 | —  |
|    | る工事終了年月日  | となる特定工程の工事終了年月日   |       |    |
| 18 | 中間検査合格証番号 | 今回申請以前の受検済中間検査の中間 | 入力    | —  |
|    |           | 検査合格証番号           |       |    |
| 19 | 中間検査合格証交付 | 今回申請以前の受検済中間検査の中間 | 選択・入力 | —  |
|    | 年月日       | 検査合格証交付年月日        |       |    |
| 20 | 受検予定中間検査実 | 今回申請以降の受検予定中間検査実施 | 入力    | _  |
|    | 施回        | 回                 |       |    |
| 21 | 受検予定特定工事  | 今回申請以降の受検予定中間検査の対 | 入力    | _  |
|    |           | 象となる特定工程          |       |    |
| 22 | 受検予定特定工程に | 今回申請以降の受検予定中間検査の対 | 選択・入力 | —  |
|    | 係る工事終了予定年 | 象となる特定工程の工事終了年月日  |       |    |
|    | 月日        |                   |       |    |
| 23 | 備考        | 備考                | 入力    |    |
| 24 | 手数料       | 支払われた年月日と金額等の入力   | 入力    |    |

## 3.2.5.15完了検査日程登録機能

## (1) 機能概要

・宅地造成及び特定盛土の完了検査日程に係る情報を入力する。

・完了検査日程の登録・変更・削除を行う。

## (2) 機能要件

- ・許可証発行済みの申請のみ表示すること。
- ・完了検査日程(予定)の登録・編集・削除ができること。
- ・完了検査日程(予定)が登録済みのものに対し、完了検査申請を行うことができること。
- ・完了検査が再検査となったものについては進捗状況を表示するとともに、再申請が可能であること。

## (3) データ項目

| No       | データ項目  | データの内容・留意点        | 操作 | 必須         |
|----------|--------|-------------------|----|------------|
| 1        | 申請等 ID | 申請等 ID            | 表示 | $\bigcirc$ |
| 2        | 申請年月日  | 申請を行った年月日         | 表示 | $\bigcirc$ |
| 3        | 受付番号   | 受付番号              | 表示 | 0          |
| 4        | 土地の所在地 | 工事を行う土地の所在地の都道府県、 | 表示 | 0          |
|          |        | 市区町村、字、地番         |    |            |
| <b>5</b> | 申請様式番号 | 法令に基づく申請様式番号      | 表示 | $\bigcirc$ |
| 6        | 完了検査日程 | 完了検査実施(予定)日程      | 入力 | 0          |
| 7        | 状況     | 完了検査実施状況          | 表示 | $\bigcirc$ |

表 3-18 データ項目

### 3.2.5.16完了検査申請機能

## (1) 機能概要

・宅地造成及び特定盛土の完了検査申請に係る情報を入力・選択する。

・入力内容を確認し、申請・提出を行う。

## (2) 機能要件

- ・盛土規制法第17条第1項、第36条第1項に基づき、宅地造成及び特定盛土の完了検査 申請に必要な各種情報を入力・選択できること。
- ・入力が必須の項目には「必須」と表示すること。
- ・入力に関する補足事項があれば、リンクで注意書きを表示すること。
- ・入力項目は様式に従って表示すること。
- ・申請様式(様式第九)を PDF で出力できること。
- ・申請時に入力エラーがある場合は、メッセージを表示すること。
- ・入力途中の内容を一時保存でき、途中段階から再開できること。

### (3) データ項目

以下のデータ項目をテーブルで管理する。

| No | データ項目     | データの内容・留意点        | 操作※   | 必須 |
|----|-----------|-------------------|-------|----|
| 1  | 申請等 ID    | 申請等 ID            | 自動入力  | 0  |
| 2  | 申請年月日     | 申請を行った年月日         | 自動入力  | 0  |
| 3  | 申請様式番号    | 法令に基づく申請様式番号      | 自動入力  | 0  |
| 4  | 申請者氏名     | 申請者の氏名            | 自動入力  | 0  |
| 5  | 工事主住所     | 工事主の住所            | 自動入力  | 0  |
| 6  | 工事主氏名     | 工事主の氏名            | 自動入力  | 0  |
| 7  | 工事完了年月日   | 工事完了年月日           | 入力・選択 | 0  |
| 8  | 許可番号      | 許可番号              | 自動入力  | 0  |
| 9  | 許可年月日     | 許可年月日             | 自動入力  | 0  |
| 10 | 土地の所在地及び地 | 工事を行う土地の所在地の都道府県、 | 自動入力  | 0  |
|    | 番         | 市区町村、字、地番         |       |    |
| 11 | 工事施工者住所   | 工事施工者の住所          | 自動入力  | 0  |
| 12 | 工事施工者氏名   | 工事施工者の氏名          | 自動入力  | 0  |
| 13 | 備考        | 備考                | 入力    | _  |

表 3-19 データ項目

## 3.2.5.17定期報告日程登録機能

## (1) 機能概要

・宅地造成及び特定盛土の定期報告日程に係る情報を入力する。

・定期報告日程の登録・変更・削除を行う。

## (2) 機能要件

- ・許可証発行済みの申請のみ表示すること。
- ・定期報告日程(予定)の登録・編集・削除ができること。
- ・定期報告日程(予定)が登録済みのものに対し、定期報告を行うことができること。
- ・定期報告が差戻となったものについては進捗状況を表示するとともに、再申請が可能であること。

## (3) データ項目

| No | データ項目   | データの内容・留意点        | 操作※ | 必須         |
|----|---------|-------------------|-----|------------|
| 1  | 申請等 ID  | 申請等 ID            | 表示  | $\bigcirc$ |
| 2  | 申請年月日   | 申請を行った年月日         | 表示  | $\bigcirc$ |
| 3  | 受付番号    | 受付番号              | 表示  | $\bigcirc$ |
| 4  | 土地の所在地  | 工事を行う土地の所在地の都道府県、 | 表示  | 0          |
|    |         | 市区町村、字、地番         |     |            |
| 5  | 申請様式番号  | 法令に基づく申請様式番号      | 表示  | $\bigcirc$ |
| 6  | 定期報告実施回 | 定期報告実施回           | 表示  | $\bigcirc$ |
| 7  | 定期報告日程  | 定期報告実施(予定)日程      | 入力  | 0          |
| 8  | 状況      | 定期報告実施状況          | 表示  | 0          |

表 3-20 データ項目

### 3.2.5.18定期報告機能

## (1) 機能概要

- ・宅地造成及び特定盛土の定期報告に係る情報を入力・選択する。
- ・定期報告に係る各種データをアップロードする。
- ・入力内容を確認し、申請・提出を行う。

### (2) 機能要件

- ・盛土規制法第19条第1項、第38条第1項に基づき、宅地造成及び特定盛土の定期報告 に必要な各種情報を入力・選択できること。
- ・入力が必須の項目には「必須」と表示すること。
- ・入力に関する補足事項があれば、リンクで注意書きを表示すること。
- ・入力項目は様式に従って表示すること。
- ・定期報告に必要な各種図面や写真のアップロードができること。
- ・申請様式(様式第15号)をPDFで出力できること。
- ・申請時に入力エラーがある場合は、メッセージを表示すること。
- ・入力途中の内容を一時保存でき、途中段階から再開できること。

### (3) データ項目

| No | データ項目     | データの内容・留意点        | 操作※   | 必須         |
|----|-----------|-------------------|-------|------------|
| 1  | 申請等 ID    | 申請等 ID            | 自動入力  | 0          |
| 2  | 申請年月日     | 申請を行った年月日         | 自動入力  | $\bigcirc$ |
| 3  | 申請様式番号    | 法令に基づく申請様式番号      | 自動入力  | 0          |
| 4  | 申請者氏名     | 申請者の氏名            | 自動入力  | 0          |
| 5  | 工事主住所     | 工事主の住所            | 自動入力  | 0          |
| 6  | 工事主氏名     | 工事主の氏名            | 自動入力  | 0          |
| 7  | 土地の所在地及び地 | 工事を行う土地の所在地の都道府県、 | 自動入力  | 0          |
|    | 番         | 市区町村、字、地番         |       |            |
| 8  | 工事施工者住所   | 工事施工者の住所          | 自動入力  | $\bigcirc$ |
| 9  | 工事施工者氏名   | 工事施工者の氏名          | 自動入力  | $\bigcirc$ |
| 10 | 前回の報告年月日  | 前回の報告年月日          | 入力・選択 |            |
| 11 | 報告の時点における | 報告の時点における盛土又は切土の高 | 入力    | 0          |
|    | 盛土又は切土の高さ | さ                 |       |            |
| 12 | 報告の時点における | 報告の時点における盛土又は切土の面 | 入力    | 0          |
|    | 盛土又は切土の面積 | 積                 |       |            |
| 13 | 報告の時点における | 報告の時点における盛土又は切土の土 | 入力    | 0          |

表 3-21 データ項目

| No | データ項目     | データの内容・留意点        | 操作※    | 必須 |
|----|-----------|-------------------|--------|----|
|    | 盛土又は切土の土量 | 量                 |        |    |
| 14 | 報告の時点における | 報告の時点における擁壁等に関する工 | 入力     | 0  |
|    | 擁壁等に関する工事 | 事の施工状況            |        |    |
|    | の施工状況     |                   |        |    |
| 15 | 添付図面      | 図面                | アップロード | _  |
| 16 | 写真        | 写真                | アップロード | _  |
| 17 | その他書類     | その他、状況により必要な書類のアッ | アップロード | _  |
|    |           | プロード              |        |    |

## 3.2.5.19 工事の着手届機能

## (1) 機能概要

・宅地造成及び特定盛土の工事の着手届に係る情報を入力・選択する。

・入力内容を確認し、届出・提出を行う。

## (2) 機能要件

- ・宅地造成及び特定盛土の工事の着手届に必要な各種情報を入力・選択できること。
- ・入力が必須の項目には「必須」と表示すること。
- ・入力に関する補足事項があれば、リンクで注意書きを表示すること。
- ・入力項目は様式に従って表示すること。
- ・申請様式(様式第19号)を PDF で出力できること。
- ・申請時に入力エラーがある場合は、メッセージを表示すること。
- ・入力途中の内容を一時保存でき、途中段階から再開できること。

### (3) データ項目

以下のデータ項目をテーブルで管理する。

| No | データ項目     | データの内容・留意点        | 操作※    | 必須         |
|----|-----------|-------------------|--------|------------|
| 1  | 申請等 ID    | 申請等 ID            | 自動入力   | $\bigcirc$ |
| 2  | 申請年月日     | 申請を行った年月日         | 自動入力   | $\bigcirc$ |
| 3  | 申請様式番号    | 法令に基づく申請様式番号      | 自動入力   | $\bigcirc$ |
| 4  | 届出者住所     | 届出者の住所            | 入力     | $\bigcirc$ |
| 5  | 届出者氏名     | 届出者の氏名            | 入力     | $\bigcirc$ |
| 6  | 許可年月日     | 許可年月日             | 自動入力   | $\bigcirc$ |
| 7  | 許可番号      | 許可番号              | 自動入力   | $\bigcirc$ |
| 8  | 土地の所在地及び地 | 工事を行う土地の所在地の都道府県、 | 自動入力   | 0          |
|    | 番         | 市区町村、字、地番         |        |            |
| 9  | 工事着手年月日   | 工事着手年月日           | 入力・選択  | 0          |
| 10 | その他書類     | その他、状況により必要な書類のアッ | アップロード | —          |
|    |           | プロード              |        |            |

表 3-22 データ項目

#### 3.2.5.20工事の中止・再開届機能

## (1) 機能概要

・宅地造成及び特定盛土の工事の中止・再開届に係る情報を入力・選択する。

・入力内容を確認し、届出・提出を行う。

### (2) 機能要件

- ・盛土規制法施行細則第15条、第24条に基づき、宅地造成及び特定盛土の工事の中止・ 再開届に必要な各種情報を入力・選択できること。
- ・入力が必須の項目には「必須」と表示すること。
- ・入力に関する補足事項があれば、リンクで注意書きを表示すること。
- ・入力項目は様式に従って表示すること。
- ・申請様式(様式第20号)をPDFで出力できること。
- ・申請時に入力エラーがある場合は、メッセージを表示すること。
- ・入力途中の内容を一時保存でき、途中段階から再開できること。

### (3) データ項目

以下のデータ項目をテーブルで管理する。

| No | データ項目     | データの内容・留意点        | 操作※    | 必須         |
|----|-----------|-------------------|--------|------------|
| 1  | 申請等 ID    | 申請等 ID            | 自動入力   | 0          |
| 2  | 申請年月日     | 申請を行った年月日         | 自動入力   | 0          |
| 3  | 申請様式番号    | 法令に基づく申請様式番号      | 自動入力   | 0          |
| 4  | 届出者住所     | 届出者の住所            | 入力     | 0          |
| 5  | 届出者氏名     | 届出者の氏名            | 入力     | 0          |
| 6  | 許可(届出)年月日 | 許可または届出年月日        | 自動入力   | 0          |
| 7  | 許可番号      | 許可番号              | 自動入力   | 0          |
| 8  | 届出の内容     | 届出の内容             | 入力     | 0          |
| 9  | 理由        | 届出の理由             | 入力     | 0          |
| 10 | 土地の所在地及び地 | 工事を行う土地の所在地の都道府県、 | 自動入力   | 0          |
|    | 番         | 市区町村、字、地番         |        |            |
| 11 | 工事の進捗状況及び | 工事の進捗状況及び防災措置     | 入力     | $\bigcirc$ |
|    | 防災措置      |                   |        |            |
| 12 | その他書類     | その他、状況により必要な書類    | アップロード |            |

表 3-23 データ項目

### 3.2.5.21工事許可等証明申請機能

## (1) 機能概要

- ・宅地造成及び特定盛土の工事許可等証明申請に係る情報を入力・選択する。
- ・工事許可等証明申請に係る各種データをアップロードする。
- ・入力内容を確認し、申請・提出を行う。

### (2) 機能要件

- ・盛土規制法第88条第1項に基づき、宅地造成及び特定盛土の工事許可等証明申請に必要 な各種情報を入力・選択できること。
- ・入力が必須の項目には「必須」と表示すること。
- ・入力に関する補足事項があれば、リンクで注意書きを表示すること。
- ・入力項目は様式に従って表示すること。
- ・工事許可等証明申請に必要な各種図面や写真のアップロードができること。
- ・申請様式(様式第21号)をPDFで出力できること。
- ・申請時に入力エラーがある場合は、メッセージを表示すること。
- ・入力途中の内容を一時保存でき、途中段階から再開できること。
- ・紙面での様式をスキャニングし、システムに登録することで申請ができること。
- ・電子押印ができること(宮崎県が電子署名を取り入れた場合)。

#### (3) データ項目

| No | データ項目     | データの内容・留意点         | 操作※  | 必須         |
|----|-----------|--------------------|------|------------|
| 1  | 申請等 ID    | 申請等 ID             | 自動入力 | 0          |
| 2  | 申請年月日     | 申請を行った年月日          | 自動入力 | $\bigcirc$ |
| 3  | 申請様式番号    | 法令に基づく申請様式番号       | 自動入力 | $\bigcirc$ |
| 4  | 申請者住所     | 申請者の住所(法人にあっては、主たる | 入力   | 0          |
|    |           | 事務所の所在地)           |      |            |
| 5  | 申請者氏名     | 申請者の氏名(法人にあっては、事務所 | 入力   | $\bigcirc$ |
|    |           | の代表者の氏名)           |      |            |
| 6  | 工事主住所     | 工事主の住所             | 入力   | $\bigcirc$ |
| 7  | 工事主氏名     | 工事主の氏名             | 入力   | $\bigcirc$ |
| 8  | 土地の所在地及び地 | 土地の所在地及び地番         | 自動入力 | $\bigcirc$ |
|    | 番         |                    |      |            |
| 9  | 土地の面積     | 土地の面積              | 自動入力 | 0          |
| 10 | 許可申請時における | 許可申請時における工事完了後の土地  | 自動入力 | 0          |

表 3-24 データ項目

| No | データ項目     | データの内容・留意点            | 操作※    | 必須         |
|----|-----------|-----------------------|--------|------------|
|    | 工事完了後の土地利 | 利用                    |        |            |
|    | 用         |                       |        |            |
| 11 | 許可年月日及び番号 | 許可年月日及び番号             | 自動入力   | $\bigcirc$ |
| 12 | 位置図       | 位置図(縮尺 1/10,000 以上)   | アップロード | _          |
| 13 | 土地の平面図    | 土地の平面図(縮尺 1/2,500 以上) | アップロード |            |
| 14 | 土地の断面図    | 土地の断面図(縮尺 1/2,500 以上) | アップロード | _          |
| 15 | その他書類     | その他、状況により必要な書類        | アップロード |            |

### 3.2.5.22特盛区域の届出機能

## (1) 機能概要

- ・特定盛土の特盛区域の届出に係る情報を入力・選択する。
- ・特盛区域の届出に係る各種データをアップロードする。
- ・入力内容を確認し、届出・提出を行う。

### (2) 機能要件

- ・盛土規制法第 27 条第 1 項に基づき、特定盛土の特盛区域の届出に必要な各種情報を入力・選択できること。
- ・入力が必須の項目には「必須」と表示すること。
- ・入力に関する補足事項があれば、リンクで注意書きを表示すること。
- ・入力項目は様式に従って表示すること。
- ・工事を行う土地の代表地点の入力は、直接入力に加え地図からも指定できること。
- ・届出に必要な各種図面のアップロードができること。
- ・届出様式(様式第十九)を PDF で出力できること。
- ・届出時に入力エラーがある場合は、メッセージを表示すること。
- ・入力途中の内容を一時保存でき、途中段階から再開できること。
- ・未決定の必須項目に対して、「協議中」などの文言を記載することで申請ができること。

#### (3) データ項目

以下のデータ項目をテーブルで管理する。

#### 表 3-25 データ項目

| No | データ項目     | データの内容・留意点        | 操作※  | 必須 |
|----|-----------|-------------------|------|----|
| 1  | 申請等 ID    | 申請等 ID            | 自動入力 | 0  |
| 2  | 届出年月日     | 届出を行った年月日         | 自動入力 | 0  |
| 3  | 届出様式番号    | 法令に基づく届出様式番号      | 自動入力 | 0  |
| 4  | 届出者住所     | 届出者住所             | 入力   | 0  |
| 5  | 届出者氏名     | 届出者氏名             | 入力   | 0  |
| 6  | 工事主住所     | 工事主の住所            | 入力   | 0  |
| 7  | 工事主氏名     | 工事主の氏名            | 入力   | 0  |
| 8  | 工事主法人役員住所 | 工事主が法人の場合の当該法人の役員 | 入力   | _  |
|    |           | 住所                |      |    |
| 9  | 工事主法人役員氏名 | 工事主が法人の場合の当該法人の役員 | 入力   | _  |
|    |           | 氏名                |      |    |
| 10 | 設計者住所     | 設計者の住所            | 入力   | 0  |
| 11 | 設計者氏名     | 設計者の氏名            | 入力   | 0  |
| 12 | 工事施工者住所   | 工事施工者の住所          | 入力   | 0  |

| No | データ項目     | データの内容・留意点          | 操作※    | 必須         |
|----|-----------|---------------------|--------|------------|
| 13 | 工事施工者氏名   | 工事施工者の氏名            | 入力     | 0          |
| 14 | 土地の所在地及び地 | 工事を行う土地の所在地の都道府県、   | 選択・入力  | 0          |
|    | 番         | 市区町村、字、地番           |        |            |
| 15 | 代表地点の緯度・経 | 工事を行う土地の代表地点の緯度・経   | 選択・入力  | 0          |
|    | 度         | 度                   |        |            |
| 16 | 土地の面積     | 土地の面積(平方メートル)       | 入力     | 0          |
| 17 | 工事着手前の土地利 | 工事着手前の土地利用状況        | 入力     | 0          |
|    | 用状況       |                     |        |            |
| 18 | 工事完了後の土地利 | 工事完了後の土地利用          | 入力     | 0          |
|    | 用         |                     |        |            |
| 19 | 盛土等のタイプ   | 盛土等のタイプ(平地盛土・腹付け盛   | 選択     | 0          |
|    |           | 土・谷埋め盛土から選択)        |        |            |
| 20 | 土地の地形     | 渓流等(令第7条第2項第2号に規定)  | 選択     | 0          |
|    |           | の該当の有無              |        |            |
| 21 | 盛土または切土の高 | 盛土または切土の高さ (メートル)   | 入力     | 0          |
|    | さ         |                     |        |            |
| 22 | 盛土又は切土をする | 盛土又は切土をする土地の面積(平方   | 入力     | 0          |
|    | 土地の面積     | メートル)               |        |            |
| 23 | 盛土又は切土の土量 | 盛土又は切土の土量 (立法メートル)  | 入力     | $\bigcirc$ |
| 24 | 擁壁        | 擁壁の番号・構造・高さ (メートル)・ | 入力     | —          |
|    |           | 延長(メートル)            |        |            |
| 25 | 崖面崩壊防止施設  | 崖面崩壊防止施設の番号・種類・高さ   | 入力     |            |
|    |           | (メートル)・延長(メートル)     |        |            |
| 26 | 排水施設      | 排水施設の番号・種類・内法寸法 (セン | 入力     | —          |
|    |           | チメートル)・延長(メートル)     |        |            |
| 27 | 崖面の保護の方法  | 崖面の保護の方法            | 入力     | $\bigcirc$ |
| 28 | 崖面以外の地表面の | 崖面以外の地表面の保護の方法      | 入力     | $\bigcirc$ |
|    | 保護の方法     |                     |        |            |
| 29 | 工事中の危害防止の | 工事中の危害防止のための措置      | 入力     | $\bigcirc$ |
|    | ための措置     |                     |        |            |
| 30 | その他の措置    | その他の措置              | 入力     | $\bigcirc$ |
| 31 | 工事着手予定年月日 | 工事着手予定年月日           | 選択・入力  | $\bigcirc$ |
| 32 | 工事完了予定年月日 | 工事完了予定年月日           | 選択・入力  | 0          |
| 33 | 工程の概要     | 工程の概要               | 入力     | 0          |
| 34 | その他必要な事項  | 他の法令による許可、認可等を要する   | 入力     | _          |
|    |           | 場合の許可・認可等の手続状況      |        |            |
| 35 | 位置図       | 位置図(縮尺 1/10,000 以上) | アップロード | 0          |

| No | データ項目      | データの内容・留意点            | 操作※    | 必須         |
|----|------------|-----------------------|--------|------------|
| 36 | 地形図        | 地形図(縮尺 1/2,500 以上)    | アップロード | 0          |
| 37 | 土地の平面図     | 土地の平面図(縮尺 1/2,500 以上) | アップロード | $\bigcirc$ |
| 38 | 土地の断面図     | 土地の断面図(縮尺 1/2,500 以上) | アップロード | 0          |
| 39 | 排水施設の平面図   | 排水施設の平面図(縮尺 1/500 以上) | アップロード | 0          |
| 40 | 崖の断面図      | 崖の断面図(縮尺 1/50 以上)     | アップロード | 0          |
| 41 | 擁壁の断面図     | 擁壁の断面図(縮尺 1/50 以上)    | アップロード | 0          |
| 42 | 擁壁の背面図     | 擁壁の背面図(縮尺 1/50 以上)    | アップロード | 0          |
| 43 | 崖面崩壊防止施設の  | 崖面崩壊防止施設の断面図(縮尺 1/50  | アップロード | 0          |
|    | 断面図        | 以上)                   |        |            |
| 44 | 崖面崩壊防止施設の  | 崖面崩壊防止施設の背面図(縮尺 1/50  | アップロード | $\bigcirc$ |
|    | 背面図        | 以上)                   |        |            |
| 45 | 排水施設構造図    | 排水施設構造図(縮尺 1/50 以上)   | アップロード | $\bigcirc$ |
| 46 | 公図(法務局備付図) | 公図(法務局備付図)            | アップロード | $\bigcirc$ |
| 47 | 求積図        | 求積図(縮尺 1/500 以上)      | アップロード | $\bigcirc$ |
| 48 | その他書類      | その他、状況により必要な書類        | アップロード | _          |

### 3.2.5.23特盛区域の変更届出機能

## (1) 機能概要

- ・特定盛土の特盛区域の変更届出に係る情報を入力・選択する。
- ・特盛区域の変更届出に係る各種データをアップロードする。
- ・入力内容を確認し、届出・提出を行う。

### (2) 機能要件

- ・盛土規制法第28条第1項に基づき、特定盛土の特盛区域の変更届出に必要な各種情報を 入力・選択できること。
- ・届出済みの特盛区域の届出情報を読み込むことができること。
- ・入力が必須の項目には「必須」と表示すること。
- ・入力に関する補足事項があれば、リンクで注意書きを表示すること。
- ・入力項目は様式に従って表示すること。
- ・工事を行う土地の代表地点の入力は、直接入力に加え地図からも指定できること。
- ・届出に必要な各種図面のアップロードができること。
- ・届出様式(様式第二十一)を PDF で出力できること。
- ・届出時に入力エラーがある場合は、メッセージを表示すること。
- ・入力途中の内容を一時保存でき、途中段階から再開できること。
- ・未決定の必須項目に対して、「協議中」などの文言を記載することで申請ができること。

## (3) データ項目

以下のデータ項目をテーブルで管理する。変更前の情報が表示されていること。

| No | データ項目     | データの内容・留意点        | 操作※  | 必須 |
|----|-----------|-------------------|------|----|
| 1  | 申請等 ID    | 申請等 ID            | 自動入力 | 0  |
| 2  | 届出年月日     | 届出を行った年月日         | 自動入力 | 0  |
| 3  | 届出様式番号    | 法令に基づく届出様式番号      | 自動入力 | 0  |
| 4  | 届出者住所     | 届出者住所             | 入力   | 0  |
| 5  | 届出者氏名     | 届出者氏名             | 入力   | 0  |
| 6  | 工事主住所     | 工事主の住所            | 入力   | 0  |
| 7  | 工事主氏名     | 工事主の氏名            | 入力   | 0  |
| 8  | 工事主法人役員住所 | 工事主が法人の場合の当該法人の役員 | 入力   |    |
|    |           | 住所                |      |    |
| 9  | 工事主法人役員氏名 | 工事主が法人の場合の当該法人の役員 | 入力   |    |
|    |           | 氏名                |      |    |
| 10 | 設計者住所     | 設計者の住所            | 入力   | 0  |

表 3-26 データ項目

| No | データ項目     | データの内容・留意点          | 操作※   | 必須         |
|----|-----------|---------------------|-------|------------|
| 11 | 設計者氏名     | 設計者の氏名              | 入力    | $\bigcirc$ |
| 12 | 工事施工者住所   | 工事施工者の住所            | 入力    | $\bigcirc$ |
| 13 | 工事施工者氏名   | 工事施工者の氏名            | 入力    | 0          |
| 14 | 土地の所在地及び地 | 工事を行う土地の所在地の都道府県、   | 選択・入力 | 0          |
|    | 番         | 市区町村、字、地番           |       |            |
| 15 | 代表地点の緯度・経 | 工事を行う土地の代表地点の緯度・経   | 選択・入力 | 0          |
|    | 度         | 度                   |       |            |
| 16 | 土地の面積     | 土地の面積(平方メートル)       | 入力    | 0          |
| 17 | 工事着手前の土地利 | 工事着手前の土地利用状況        | 入力    | 0          |
|    | 用状況       |                     |       |            |
| 18 | 工事完了後の土地利 | 工事完了後の土地利用          | 入力    | 0          |
|    | 用         |                     |       |            |
| 19 | 盛土等のタイプ   | 盛土等のタイプ(平地盛土・腹付け盛   | 選択    | 0          |
|    |           | 土・谷埋め盛土から選択)        |       |            |
| 20 | 土地の地形     | 渓流等(令第7条第2項第2号に規定)  | 選択    | 0          |
|    |           | の該当の有無              |       |            |
| 21 | 盛土または切土の高 | 盛土または切土の高さ(メートル)    | 入力    | 0          |
|    | さ         |                     |       |            |
| 22 | 盛土又は切土をする | 盛土又は切土をする土地の面積(平方   | 入力    | $\bigcirc$ |
|    | 土地の面積     | メートル)               |       |            |
| 23 | 盛土又は切土の土量 | 盛土又は切土の土量 (立法メートル)  | 入力    | $\bigcirc$ |
| 24 | 擁壁        | 擁壁の番号・構造・高さ (メートル)・ | 入力    | —          |
|    |           | 延長 (メートル)           |       |            |
| 25 | 崖面崩壊防止施設  | 崖面崩壊防止施設の番号・種類・高さ   | 入力    | —          |
|    |           | (メートル)・延長(メートル)     |       |            |
| 26 | 排水施設      | 排水施設の番号・種類・内法寸法 (セン | 入力    |            |
|    |           | チメートル)・延長(メートル)     |       |            |
| 27 | 崖面の保護の方法  | 崖面の保護の方法            | 入力    | $\bigcirc$ |
| 28 | 崖面以外の地表面の | 崖面以外の地表面の保護の方法      | 入力    | $\bigcirc$ |
|    | 保護の方法     |                     |       |            |
| 29 | 工事中の危害防止の | 工事中の危害防止のための措置      | 入力    | 0          |
|    | ための措置     |                     |       |            |
| 30 | その他の措置    | その他の措置              | 入力    | 0          |
| 31 | 工事着手予定年月日 | 工事着手予定年月日           | 選択・入力 | 0          |
| 32 | 工事完了予定年月日 | 工事完了予定年月日           | 選択・入力 | 0          |
| 33 | 工程の概要     | 工程の概要               | 入力    | 0          |
| 34 | その他必要な事項  | 他の法令による許可、認可等を要する   | 入力    |            |

| No | データ項目      | データの内容・留意点            | 操作※    | 必須         |
|----|------------|-----------------------|--------|------------|
|    |            | 場合の許可・認可等の手続状況        |        |            |
| 35 | 変更の理由      | 変更の理由                 | 入力     | $\bigcirc$ |
| 36 | 位置図        | 位置図(縮尺 1/10,000 以上)   | アップロード | 0          |
| 37 | 地形図        | 地形図(縮尺 1/2,500 以上)    | アップロード | $\bigcirc$ |
| 38 | 土地の平面図     | 土地の平面図(縮尺 1/2,500 以上) | アップロード | 0          |
| 39 | 土地の断面図     | 土地の断面図(縮尺 1/2,500 以上) | アップロード | 0          |
| 40 | 排水施設の平面図   | 排水施設の平面図(縮尺 1/500 以上) | アップロード | $\bigcirc$ |
| 41 | 崖の断面図      | 崖の断面図(縮尺 1/50 以上)     | アップロード | 0          |
| 42 | 擁壁の断面図     | 擁壁の断面図(縮尺 1/50 以上)    | アップロード | 0          |
| 43 | 擁壁の背面図     | 擁壁の背面図(縮尺 1/50 以上)    | アップロード | 0          |
| 44 | 崖面崩壊防止施設の  | 崖面崩壊防止施設の断面図(縮尺 1/50  | アップロード | 0          |
|    | 断面図        | 以上)                   |        |            |
| 45 | 崖面崩壊防止施設の  | 崖面崩壊防止施設の背面図(縮尺 1/50  | アップロード | $\bigcirc$ |
|    | 背面図        | 以上)                   |        |            |
| 46 | 排水施設構造図    | 排水施設構造図(縮尺 1/50 以上)   | アップロード | 0          |
| 47 | 公図(法務局備付図) | 公図(法務局備付図)            | アップロード | 0          |
| 48 | 求積図        | 求積図(縮尺 1/500 以上)      | アップロード | 0          |
| 49 | その他書類      | その他、状況により必要な書類        | アップロード |            |

### 3.2.5.24区域指定時の届出機能

## (1) 機能概要

- ・宅地造成及び特定盛土の区域指定時の届出に係る情報を入力・選択する。
- ・区域指定時の届出に係る各種データをアップロードする。
- ・入力内容を確認し、届出・提出を行う。

## (2) 機能要件

- ・盛土規制法第21条第1項、第40条第1項に基づき、宅地造成及び特定盛土の区域指定 時の届出に必要な各種情報を入力・選択できること。
- ・入力が必須の項目には「必須」と表示すること。
- ・入力に関する補足事項があれば、リンクで注意書きを表示すること。
- ・入力項目は様式に従って表示すること。
- ・工事を行う土地の代表地点の入力は、直接入力に加え地図からも指定できること。
- ・届出に必要な各種図面のアップロードができること。
- ・届出様式(様式第十五)を PDF で出力できること。
- ・届出時に入力エラーがある場合は、メッセージを表示すること。
- ・入力途中の内容を一時保存でき、途中段階から再開できること。
- ・未決定の必須項目に対して、「協議中」などの文言を記載することで申請ができること。

#### (3) データ項目

表 3-27 データ項目

| No | データ項目     | データの内容・留意点        | 操作※   | 必須         |
|----|-----------|-------------------|-------|------------|
| 1  | 申請等 ID    | 申請等 ID            | 自動入力  | 0          |
| 2  | 申請年月日     | 申請を行った年月日         | 自動入力  | 0          |
| 3  | 申請様式番号    | 法令に基づく申請様式番号      | 自動入力  | $\bigcirc$ |
| 4  | 規制区域      | 規制区域              | 選択    | 0          |
| 5  | 工事主住所     | 工事主の住所            | 入力    | $\bigcirc$ |
| 6  | 工事主氏名     | 工事主の氏名            | 入力    | 0          |
| 7  | 工事施工者住所   | 工事施工者の住所          | 入力    | $\bigcirc$ |
| 8  | 工事施工者氏名   | 工事施工者の氏名          | 入力    | $\bigcirc$ |
| 9  | 土地の所在地及び地 | 工事を行う土地の所在地の都道府県、 | 選択・入力 | 0          |
|    | 番         | 市区町村、字、地番         |       |            |
| 10 | 代表地点の緯度・経 | 工事を行う土地の代表地点の緯度・経 | 選択・入力 | $\bigcirc$ |
|    | 度         | 度                 |       |            |
| 11 | 工事をしている土地 | 工事をしている土地の面積(平方メー | 入力    | 0          |
|    | の面積       | トル                |       |            |

| No | データ項目      | データの内容・留意点            | 操作※    | 必須         |
|----|------------|-----------------------|--------|------------|
| 12 | 盛土等のタイプ    | 盛土等のタイプ(平地盛土・腹付け盛     | 選択     | 0          |
|    |            | 土・谷埋め盛土から選択)          |        |            |
| 13 | 盛土または切土の高  | 盛土または切土の高さ (メートル)     | 入力     | 0          |
|    | さ          |                       |        |            |
| 14 | 盛土又は切土をする  | 盛土又は切土をする土地の面積(平方     | 入力     | 0          |
|    | 土地の面積      | メートル)                 |        |            |
| 15 | 盛土又は切土の土量  | 盛土又は切土の土量 (立法メートル)    | 入力     | $\bigcirc$ |
| 16 | 工事着手年月日    | 工事着手年月日               | 選択・入力  | $\bigcirc$ |
| 17 | 工事完了予定年月日  | 工事完了予定年月日             | 選択・入力  | $\bigcirc$ |
| 18 | 工程の進捗状況    | 工程の進捗状況               | 入力     | $\bigcirc$ |
| 19 | 位置図        | 位置図(縮尺 1/10,000 以上)   | アップロード |            |
| 20 | 地形図        | 地形図(縮尺 1/2,500 以上)    | アップロード |            |
| 21 | 土地の平面図     | 土地の平面図(縮尺 1/2,500 以上) | アップロード |            |
| 22 | 土地の断面図     | 土地の断面図(縮尺 1/2,500 以上) | アップロード |            |
| 23 | 排水施設の平面図   | 排水施設の平面図(縮尺 1/500 以上) | アップロード | —          |
| 24 | 崖の断面図      | 崖の断面図(縮尺 1/50 以上)     | アップロード |            |
| 25 | 擁壁の断面図     | 擁壁の断面図(縮尺 1/50 以上)    | アップロード |            |
| 26 | 擁壁の背面図     | 擁壁の背面図(縮尺 1/50 以上)    | アップロード |            |
| 27 | 崖面崩壊防止施設の  | 崖面崩壊防止施設の断面図(縮尺 1/50  | アップロード |            |
|    | 断面図        | 以上)                   |        |            |
| 28 | 崖面崩壊防止施設の  | 崖面崩壊防止施設の背面図(縮尺 1/50  | アップロード | —          |
|    | 背面図        | 以上)                   |        |            |
| 29 | 排水施設構造図    | 排水施設構造図(縮尺 1/50 以上)   | アップロード |            |
| 30 | 公図(法務局備付図) | 公図(法務局備付図)            | アップロード |            |
| 31 | 求積図        | 求積図(縮尺 1/500 以上)      | アップロード |            |
| 32 | その他書類      | その他、状況により必要な書類        | アップロード |            |

# 3.2.5.25工事の届出の変更届出機能(盛土規制法開始日から21日以降で軽微な変更がある場合)

## (1) 機能概要

- ・宅地造成及び特定盛土の工事の届出の変更届出に係る情報を入力・選択する。
- ・工事の届出の変更届出に係る各種データをアップロードする。
- ・入力内容を確認し、届出・提出を行う。

## (2) 機能要件

- ・盛土規制法第21条第1項、第40条第1項に基づき、宅地造成及び特定盛土の工事の届 出の変更届出に必要な各種情報を入力・選択できること。
- ・入力が必須の項目には「必須」と表示すること。
- ・入力に関する補足事項があれば、リンクで注意書きを表示すること。
- ・入力項目は様式に従って表示すること。
- ・届出に必要な各種図面のアップロードができること。
- ・届出様式(様式第17号)をPDFで出力できること。
- ・届出時に入力エラーがある場合は、メッセージを表示すること。
- ・入力途中の内容を一時保存でき、途中段階から再開できること。
- ・紙面での様式をスキャニングし、システムに登録することで申請ができること。
- ・未決定の必須項目に対して、「協議中」などの文言を記載することで申請ができること。

#### (3) データ項目

以下のデータ項目をテーブルで管理する。変更前の情報が表示されていること。

| No | データ項目     | データの内容・留意点         | 操作※  | 必須         |
|----|-----------|--------------------|------|------------|
| 1  | 申請等 ID    | 申請等 ID             | 自動入力 | 0          |
| 2  | 届出年月日     | 届出を行った年月日          | 自動入力 | $\bigcirc$ |
| 3  | 届出様式番号    | 法令に基づく届出様式番号       | 自動入力 | $\bigcirc$ |
| 4  | 届出者氏名     | 届出者の氏名(法人にあっては、事務所 | 入力   | $\bigcirc$ |
|    |           | の代表者氏名)            |      |            |
| 5  | 届出者住所     | 届出者の住所(法人にあっては、主たる | 入力   | $\bigcirc$ |
|    |           | 事務所の所在地、名称)        |      |            |
| 6  | 届出年月日     | 最初に届け出た年月日         | 自動入力 | 0          |
| 7  | 工事をしている土地 | 工事をしている土地の所在地及び地番  | 自動入力 | 0          |
|    | の所在地及び地番  |                    |      |            |
| 8  | 工事をしている土地 | 工事をしている土地の面積       | 自動入力 | 0          |
|    | の面積       |                    |      |            |
| 9  | 変更事項      | 変更事項               | 入力   | 0          |

表 3-28 データ項目

| No | データ項目 | データの内容・留意点     | 操作※    | 必須         |
|----|-------|----------------|--------|------------|
| 10 | 変更理由  | 変更理由           | 入力     | $\bigcirc$ |
| 11 | その他書類 | その他、状況により必要な書類 | アップロード |            |

#### 3.2.5.26擁壁等の工事の届出機能

## (1) 機能概要

・宅地造成及び特定盛土の擁壁等の工事の届出に係る情報を入力・選択する。

・入力内容を確認し、届出・提出を行う。

## (2) 機能要件

- ・盛土規制法第21条第3項、第40条第3項に基づき、宅地造成及び特定盛土の擁壁等の 工事の届出に必要な各種情報を入力・選択できること。
- ・入力が必須の項目には「必須」と表示すること。
- ・入力に関する補足事項があれば、リンクで注意書きを表示すること。
- ・入力項目は様式に従って表示すること。
- ・工事を行う土地の代表地点の入力は、直接入力に加え地図からも指定できること。
- ・届出様式(様式第十七)を PDF で出力できること。
- ・届出時に入力エラーがある場合は、メッセージを表示すること。
- ・入力途中の内容を一時保存でき、途中段階から再開できること。

### (3) データ項目

以下のデータ項目をテーブルで管理する。

| No | データ項目     | データの内容・留意点        | 操作※   | 必須 |
|----|-----------|-------------------|-------|----|
| 1  | 申請等 ID    | 申請等 ID            | 自動入力  | 0  |
| 2  | 申請年月日     | 申請を行った年月日         | 自動入力  | 0  |
| 3  | 申請様式番号    | 法令に基づく申請様式番号      | 自動入力  | 0  |
| 4  | 規制区域      | 規制区域              | 選択    | 0  |
| 5  | 届出者住所     | 届出者の住所            | 入力    | 0  |
| 6  | 届出者氏名     | 届出者の氏名            | 入力    | 0  |
| 7  | 工事が行われる土地 | 工事が行われる土地の所在地の都道府 | 選択・入力 | 0  |
|    | の所在地及び地番  | 県、市区町村、字、地番       |       |    |
| 8  | 代表地点の緯度・経 | 工事を行う土地の代表地点の緯度・経 | 選択・入力 | 0  |
|    | 度         | 度                 |       |    |
| 9  | 行おうとする工事の | 行おうとする工事の種類及び内容   | 入力    | 0  |
|    | 種類及び内容    |                   |       |    |
| 10 | 工事着手予定年月日 | 工事着手予定年月日         | 選択・入力 | 0  |
| 11 | 工事完了予定年月日 | 工事完了予定年月日         | 選択・入力 | 0  |

表 3-29 データ項目

### 3.2.5.27擁壁等に関する工事の届出の変更届出機能

## (1) 機能概要

・宅地造成及び特定盛土の擁壁等の工事の届出の変更届出に係る情報を入力・選択する。

・擁壁等に関する工事の届出の変更届出に係る各種データをアップロードする。

・入力内容を確認し、届出・提出を行う。

### (2) 機能要件

- ・盛土規制法第21条第3項、第40条第3項に基づき、宅地造成及び特定盛土の擁壁等に 関する工事の届出の変更届出に必要な各種情報を入力・選択できること。
- ・入力が必須の項目には「必須」と表示すること。
- ・入力に関する補足事項があれば、リンクで注意書きを表示すること。
- ・入力項目は様式に従って表示すること。
- ・届出に必要な各種図面のアップロードができること。
- ・届出様式(様式第18号)をPDFで出力できること。
- ・届出時に入力エラーがある場合は、メッセージを表示すること。
- ・入力途中の内容を一時保存でき、途中段階から再開できること。
- ・紙面での様式をスキャニングし、システムに登録することで申請ができること。

#### (3) データ項目

以下のデータ項目をテーブルで管理する。変更前の情報が表示されていること。

| No | データ項目     | データの内容・留意点         | 操作※  | 必須         |
|----|-----------|--------------------|------|------------|
| 1  | 申請等 ID    | 申請等 ID             | 自動入力 | 0          |
| 2  | 届出年月日     | 届出を行った年月日          | 自動入力 | 0          |
| 3  | 届出様式番号    | 法令に基づく届出様式番号       | 自動入力 | $\bigcirc$ |
| 4  | 届出者氏名     | 届出者の氏名(法人にあっては、事務所 | 入力   | $\bigcirc$ |
|    |           | の代表者氏名)            |      |            |
| 5  | 届出者住所     | 届出者の住所(法人にあっては、主たる | 入力   | $\bigcirc$ |
|    |           | 事務所の所在地、名称)        |      |            |
| 6  | 最初に届け出た年月 | 最初に届け出た年月日         | 自動入力 | $\bigcirc$ |
|    | 日         |                    |      |            |
| 7  | 工事が行われる土地 | 工事をしている土地の所在地及び地番  | 自動入力 | $\bigcirc$ |
|    | の所在地及び地番  |                    |      |            |
| 8  | 行おうとする工事の | 工事をしている土地の面積       | 入力   | 0          |
|    | 種類及び内容    |                    |      |            |
| 9  | 変更事項      | 変更事項               | 入力   | 0          |

表 3-30 データ項目

| No | データ項目 | データの内容・留意点     | 操作※    | 必須 |
|----|-------|----------------|--------|----|
| 10 | 変更理由  | 変更理由           | 入力     | 0  |
| 11 | その他書類 | その他、状況により必要な書類 | アップロード |    |

### 3.2.5.28公共施設用地の転用の届出機能

## (1) 機能概要

・宅地造成及び特定盛土の公共施設用地の転用の届出に係る情報を入力・選択する。

・入力内容を確認し、届出・提出を行う。

### (2) 機能要件

- ・盛土規制法第21条第4項、第40条第4項に基づき、宅地造成及び特定盛土の公共施設 用地の転用の届出に必要な各種情報を入力・選択できること。
- ・入力が必須の項目には「必須」と表示すること。
- ・入力に関する補足事項があれば、リンクで注意書きを表示すること。
- ・入力項目は様式に従って表示すること。
- ・工事を行う土地の代表地点の入力は、直接入力に加え地図からも指定できること。
- ・届出様式(様式第十八)を PDF で出力できること。
- ・届出時に入力エラーがある場合は、メッセージを表示すること。
- ・入力途中の内容を一時保存でき、途中段階から再開できること。

### (3) データ項目

以下のデータ項目をテーブルで管理する。

| No | データ項目     | データの内容・留意点        | 操作※   | 必須         |
|----|-----------|-------------------|-------|------------|
| 1  | 申請等 ID    | 申請等 ID            | 自動入力  | 0          |
| 2  | 申請年月日     | 申請を行った年月日         | 自動入力  | $\bigcirc$ |
| 3  | 申請様式番号    | 法令に基づく申請様式番号      | 自動入力  | $\bigcirc$ |
| 4  | 規制区域      | 規制区域              | 選択    | $\bigcirc$ |
| 5  | 届出者住所     | 届出者の住所            | 入力    | $\bigcirc$ |
| 6  | 届出者氏名     | 届出者の氏名            | 入力    | 0          |
| 7  | 転用した土地の所在 | 転用した土地の所在地の都道府県、市 | 選択・入力 | 0          |
|    | 地及び地番     | 区町村、字、地番          |       |            |
| 8  | 代表地点の緯度・経 | 工事を行う土地の代表地点の緯度・経 | 選択・入力 | $\bigcirc$ |
|    | 度         | 度                 |       |            |
| 9  | 転用した土地の面積 | 転用した土地の面積         | 入力    | 0          |
| 10 | 転用前の用途    | 転用前の用途            | 入力    | 0          |
| 11 | 転用後の用途    | 転用後の用途            | 入力    | 0          |
| 12 | 転用年月日     | 転用年月日             | 選択・入力 | 0          |

表 3-31 データ項目

### 3.2.6 土石の堆積

## 3.2.6.1事前相談申出書入手機能

## (1) 機能概要

・事前相談申出書を Word 形式で入手する。

#### (2) 機能要件

・当該様式のボタンをクリックすると、Word 形式の様式をダウンロードできること。

#### 3.2.6.2設計者の資格に関する申告書入手機能

## (1) 機能概要

・設計者の資格に関する申告書を Word 形式で入手する。

#### (2) 機能要件

・当該様式のボタンをクリックすると、Word 形式の様式をダウンロードできること。

### 3.2.6.3権利者の同意書入手機能

### (1) 機能概要

・権利者の同意書を Word 形式で入手する。

#### (2) 機能要件

・当該様式のボタンをクリックすると、Word 形式の様式をダウンロードできること。

#### 3.2.6.4周知措置報告書入手機能

#### (1) 機能概要

・周知措置報告書を Word 形式で入手する。

### (2) 機能要件

・当該様式のボタンをクリックすると、Word 形式の様式をダウンロードできること。

## 3.2.6.5 権利者関係一覧表入手機能

#### (1) 機能概要

・権利者関係一覧表を Word 形式で入手する。

## (2) 機能要件

・当該様式のボタンをクリックすると、Word 形式の様式をダウンロードできること。

## 3.2.6.6工事主の資力及び信用に関する申告書入手機能

## (1) 機能概要

・工事主の資力及び信用に関する申告書を Word 形式で入手する。

#### (2) 機能要件

・当該様式のボタンをクリックすると、Word 形式の様式をダウンロードできること。

#### 3.2.6.7工事施行者の能力に関する申告書入手機能

## (1) 機能概要

・工事施行者の能力に関する申告書を Word 形式で入手する。

## (2) 機能要件

・当該様式のボタンをクリックすると、Word 形式の様式をダウンロードできること。

#### 3.2.6.8工事の協議申請機能

## (1) 機能概要

- ・土石の堆積の工事の協議申請に係る情報を入力・選択する。
- ・工事の協議申請に係る各種データをアップロードする。
- ・入力内容を確認し、申請・提出を行う。
- ・国又は都道府県、指定都市若しくは中核市が申請する場合に使用する。

## (2) 機能要件

- ・盛土規制法第15条第1項、第34条第1項に基づき、土石の堆積の工事の協議申請に必要な各種情報を入力・選択できること。
- ・入力が必須の項目には「必須」と表示すること。
- ・入力に関する補足事項があれば、リンクで注意書きを表示すること。
- ・入力項目は様式に従って表示すること。
- ・工事を行う土地の代表地点の入力は、直接入力に加え地図からも指定できること。
- ・事前協議等で決定した中間検査回数・定期報告回数の入力ができること。
- ・申請に必要な各種図面のアップロードができること。
- ・申請様式(様式第10号)をPDFで出力できること。
- ・申請時に入力エラーがある場合は、メッセージを表示すること。
- ・入力途中の内容を一時保存でき、途中段階から再開できること。
- ・紙面での様式をスキャニングし、システムに登録することで申請ができること。
- ・未決定の必須項目に対して、「協議中」などの文言を記載することで申請ができること。

## (3) データ項目

| No | データ項目     | データの内容・留意点   | 操作※  | 必須         |
|----|-----------|--------------|------|------------|
| 1  | 申請等 ID    | 申請等 ID       | 自動入力 | $\bigcirc$ |
| 2  | 申請年月日     | 申請を行った年月日    | 自動入力 | $\bigcirc$ |
| 3  | 申請様式番号    | 法令に基づく申請様式番号 | 自動入力 | 0          |
| 4  | 事前審查      | 事前審査の有無      | 選択   | $\bigcirc$ |
| 5  | 土地所有者等の同意 | 土地所有者等の同意の有無 | 選択   | $\bigcirc$ |
| 6  | 住民への周知    | 住民への周知の有無    | 選択   | 0          |
| 7  | 規制区域      | 規制区域         | 選択   | 0          |
| 8  | 協議者氏名     | 協議者の氏名       | 入力   | $\bigcirc$ |
| 9  | 工事主住所     | 工事主の住所       | 入力   | 0          |
| 10 | 工事主氏名     | 工事主の氏名       | 入力   | 0          |

表 3-32 データ項目

| No | データ項目     | データの内容・留意点          | 操作※   | 必須         |
|----|-----------|---------------------|-------|------------|
| 11 | 工事主法人役員住所 | 工事主が法人の場合の当該法人の役員   | 入力    |            |
|    |           | 住所                  |       |            |
| 12 | 工事主法人役員氏名 | 工事主が法人の場合の当該法人の役員   | 入力    |            |
|    |           | 氏名                  |       |            |
| 13 | 設計者住所     | 設計者の住所              | 入力    | 0          |
| 14 | 設計者氏名     | 設計者の氏名              | 入力    | $\bigcirc$ |
| 15 | 設計者要資格工事  | 設計者要資格工事の該当有無       | 選択    | 0          |
| 16 | 工事施工者住所   | 工事施工者の住所            | 入力    | 0          |
| 17 | 工事施工者氏名   | 工事施工者の氏名            | 入力    | 0          |
| 18 | 土地の所在地及び地 | 工事を行う土地の所在地の都道府県、   | 選択・入力 | 0          |
|    | 番         | 市区町村、字、地番           |       |            |
| 19 | 代表地点の緯度・経 | 工事を行う土地の代表地点の緯度・経   | 選択・入力 | 0          |
|    | 度         | 度                   |       |            |
| 20 | 土地の面積     | 土地の面積(平方メートル)       | 入力    | 0          |
| 21 | 工事の目的     | 工事の目的               | 入力    | 0          |
| 22 | 土石の堆積の最大堆 | 土石の堆積の最大堆積高さ (メートル) | 入力    | 0          |
|    | 積高さ       |                     |       |            |
| 23 | 土石の堆積を行う土 | 土石の堆積を行う土地の面積(平方メ   | 入力    | 0          |
|    | 地の面積      | ート <i>ル</i> )       |       |            |
| 24 | 土石の堆積の最大堆 | 土石の堆積の最大堆積土量(立方メー   | 入力    | 0          |
|    | 積土量       | トル)                 |       |            |
| 25 | 土石の堆積を行う土 | 土石の堆積を行う土地の最大勾配     | 入力    | 0          |
|    | 地の最大勾配    |                     |       |            |
| 26 | 勾配が十分の一を超 | 勾配が十分の一を超える土地における   | 入力    | 0          |
|    | える土地における堆 | 堆積した土石の崩壊を防止するための   |       |            |
|    | 積した土石の崩壊を | 措置                  |       |            |
|    | 防止するための措置 |                     |       |            |
| 27 | 土石の堆積を行う土 | 土石の堆積を行う土地における地盤の   | 入力    | 0          |
|    | 地における地盤の改 | 改良その他の必要な措置         |       |            |
|    | 良その他の必要な措 |                     |       |            |
|    | 置         |                     |       |            |
| 28 | 空地の設置     | 空地の番号・空地の幅(メートル)    | 入力    | $\bigcirc$ |
| 29 | 雨水その他の地表水 | 雨水その他の地表水を有効に排除する   | 入力    | 0          |
|    | を有効に排除する措 | 措置                  |       |            |
|    | 置         |                     |       |            |
| 30 | 堆積した土石の崩壊 | 堆積した土石の崩壊に伴う土砂の流出   | 入力    | 0          |
|    | に伴う土砂の流出を | を防止する措置             |       |            |

| No | データ項目      | データの内容・留意点            | 操作※    | 必須 |
|----|------------|-----------------------|--------|----|
|    | 防止する措置     |                       |        |    |
| 31 | 工事中の危害防止の  | 工事中の危害防止のための措置        | 入力     | 0  |
|    | ための措置      |                       |        |    |
| 32 | その他の措置     | その他の措置                | 入力     | 0  |
| 33 | 工事着手予定年月日  | 工事着手予定年月日             | 選択・入力  | 0  |
| 34 | 工事完了予定年月日  | 工事完了予定年月日             | 選択・入力  | 0  |
| 35 | 工程の概要      | 工程の概要                 | 入力     | 0  |
| 36 | その他必要な事項   | 他の法令による許可、認可等を要する     | 入力     | _  |
|    |            | 場合の許可・認可等の手続状況        |        |    |
| 37 | 定期報告回数     | 定期報告を行う回数             | 入力     |    |
| 38 | 位置図        | 位置図(縮尺 1/10,000 以上)   | アップロード |    |
| 39 | 地形図        | 地形図(縮尺 1/2,500 以上)    | アップロード |    |
| 40 | 土地の平面図     | 土地の平面図(縮尺 1/2,500 以上) | アップロード |    |
| 41 | 土地の断面図     | 土地の断面図(縮尺 1/2,500 以上) | アップロード |    |
| 42 | 排水施設構造図    | 排水施設構造図(縮尺 1/50 以上)   | アップロード | _  |
| 43 | 公図(法務局備付図) | 公図(法務局備付図)            | アップロード |    |
| 44 | 求積図        | 求積図(縮尺 1/500 以上)      | アップロード |    |
| 45 | その他書類      | その他、状況により必要な書類        | アップロード |    |
### 3.2.6.9新規許可申請機能

## (1) 機能概要

- ・土石の堆積の新規許可申請に係る情報を入力・選択する。
- ・新規許可申請に係る各種データをアップロードする。
- ・入力内容を確認し、申請・提出を行う。

## (2) 機能要件

- ・盛土規制法第12条第1項、第30条第1項に基づき、土石の堆積の新規許可申請に必要 な各種情報を入力・選択できること。
- ・入力が必須の項目には「必須」と表示すること。
- ・入力に関する補足事項があれば、リンクで注意書きを表示すること。
- ・入力項目は様式に従って表示すること。
- ・工事を行う土地の代表地点の入力は、直接入力に加え地図からも指定できること。
- ・事前協議等で決定した中間検査回数・定期報告回数の入力ができること。
- ・申請に必要な各種図面のアップロードができること。
- ・申請様式(様式第四)を PDF で出力できること。
- ・申請時に入力エラーがある場合は、メッセージを表示すること。
- ・入力途中の内容を一時保存でき、途中段階から再開できること。
- ・承認時において、手数料が支払われた年月日と金額等が入力できること。
- ・未決定の必須項目に対して、「協議中」などの文言を記載することで申請ができること。

### (3) データ項目

| No | データ項目     | データの内容・留意点        | 操作※  | 必須         |
|----|-----------|-------------------|------|------------|
| 1  | 申請等 ID    | 申請等 ID            | 自動入力 | 0          |
| 2  | 申請年月日     | 申請を行った年月日         | 自動入力 | $\bigcirc$ |
| 3  | 申請様式番号    | 法令に基づく申請様式番号      | 自動入力 | $\bigcirc$ |
| 4  | 事前審查      | 事前審査の有無           | 選択   | 0          |
| 5  | 土地所有者等の同意 | 土地所有者等の同意の有無      | 選択   | $\bigcirc$ |
| 6  | 住民への周知    | 住民への周知の有無         | 選択   | $\bigcirc$ |
| 7  | 規制区域      | 規制区域              | 選択   | $\bigcirc$ |
| 8  | 申請者氏名     | 申請者の氏名(申請者が法人の場合は | 入力   | 0          |
|    |           | 当該法人の名称及び代表者の氏名)  |      |            |
| 9  | 工事主住所     | 工事主の住所            | 入力   | 0          |
| 10 | 工事主氏名     | 工事主の氏名            | 入力   | 0          |

表 3-33 データ項目

| No | データ項目     | データの内容・留意点             | 操作※   | 必須         |
|----|-----------|------------------------|-------|------------|
| 11 | 工事主法人役員住所 | 工事主が法人の場合の当該法人の役員      | 入力    |            |
|    |           | 住所                     |       |            |
| 12 | 工事主法人役員氏名 | 工事主が法人の場合の当該法人の役員      | 入力    |            |
|    |           | 氏名                     |       |            |
| 13 | 設計者住所     | 設計者の住所                 | 入力    | 0          |
| 14 | 設計者氏名     | 設計者の氏名                 | 入力    | 0          |
| 15 | 設計者要資格工事  | 設計者要資格工事の該当有無          | 選択    | $\bigcirc$ |
| 16 | 工事施工者住所   | 工事施工者の住所               | 入力    | 0          |
| 17 | 工事施工者氏名   | 工事施工者の氏名               | 入力    | $\bigcirc$ |
| 18 | 土地の所在地及び地 | 工事を行う土地の所在地の都道府県、      | 選択・入力 | 0          |
|    | 番         | 市区町村、字、地番              |       |            |
| 19 | 代表地点の緯度・経 | 工事を行う土地の代表地点の緯度・経      | 選択・入力 | $\bigcirc$ |
|    | 度         | 度                      |       |            |
| 20 | 土地の面積     | 土地の面積(平方メートル)          | 入力    | 0          |
| 21 | 工事の目的     | 工事の目的                  | 入力    | 0          |
| 22 | 土石の堆積の最大堆 | 土石の堆積の最大堆積高さ (メートル)    | 入力    | 0          |
|    | 積高さ       |                        |       |            |
| 23 | 土石の堆積を行う土 | 土石の堆積を行う土地の面積(平方メ      | 入力    | 0          |
|    | 地の面積      | $- \vdash \mathcal{V}$ |       |            |
| 24 | 土石の堆積の最大堆 | 土石の堆積の最大堆積土量(立方メー      | 入力    | 0          |
|    | 積土量       | トル)                    |       |            |
| 25 | 土石の堆積を行う土 | 土石の堆積を行う土地の最大勾配        | 入力    | $\bigcirc$ |
|    | 地の最大勾配    |                        |       |            |
| 26 | 勾配が十分の一を超 | 勾配が十分の一を超える土地における      | 入力    | 0          |
|    | える土地における堆 | 堆積した土石の崩壊を防止するための      |       |            |
|    | 積した土石の崩壊を | 措置                     |       |            |
|    | 防止するための措置 |                        |       |            |
| 27 | 土石の堆積を行う土 | 土石の堆積を行う土地における地盤の      | 入力    | 0          |
|    | 地における地盤の改 | 改良その他の必要な措置            |       |            |
|    | 良その他の必要な措 |                        |       |            |
|    | 置         |                        |       |            |
| 28 | 空地の設置     | 空地の番号・空地の幅(メートル)       | 入力    | 0          |
| 29 | 雨水その他の地表水 | 雨水その他の地表水を有効に排除する      | 入力    | 0          |
|    | を有効に排除する措 | 措置                     |       |            |
|    | 置         |                        |       |            |
| 30 | 堆積した土石の崩壊 | 堆積した土石の崩壊に伴う土砂の流出      | 入力    | 0          |
|    | に伴う土砂の流出を | を防止する措置                |       |            |

| No | データ項目      | データの内容・留意点            | 操作※    | 必須         |
|----|------------|-----------------------|--------|------------|
|    | 防止する措置     |                       |        |            |
| 31 | 工事中の危害防止の  | 工事中の危害防止のための措置        | 入力     | 0          |
|    | ための措置      |                       |        |            |
| 32 | その他の措置     | その他の措置                | 入力     | 0          |
| 33 | 工事着手予定年月日  | 工事着手予定年月日             | 選択・入力  | 0          |
| 34 | 工事完了予定年月日  | 工事完了予定年月日             | 選択・入力  | 0          |
| 35 | 工程の概要      | 工程の概要                 | 入力     | 0          |
| 36 | その他必要な事項   | 他の法令による許可、認可等を要する     | 入力     | _          |
|    |            | 場合の許可・認可等の手続状況        |        |            |
| 37 | 定期報告回数     | 定期報告を行う回数             | 入力     | _          |
| 38 | 位置図        | 位置図(縮尺 1/10,000 以上)   | アップロード | 0          |
| 39 | 地形図        | 地形図(縮尺 1/2,500 以上)    | アップロード | $\bigcirc$ |
| 40 | 土地の平面図     | 土地の平面図(縮尺 1/2,500 以上) | アップロード | $\bigcirc$ |
| 41 | 土地の断面図     | 土地の断面図(縮尺 1/2,500 以上) | アップロード | $\bigcirc$ |
| 42 | 排水施設構造図    | 排水施設構造図(縮尺 1/50 以上)   | アップロード | 0          |
| 43 | 公図(法務局備付図) | 公図(法務局備付図)            | アップロード | 0          |
| 44 | 求積図        | 求積図(縮尺 1/500 以上)      | アップロード | 0          |
| 45 | その他書類      | その他、状況により必要な書類        | アップロード | —          |
| 46 | 手数料        | 支払われた年月日と金額等の入力       | 入力     |            |

### 3.2.6.10工事の変更届出申請機能

## (1) 機能概要

- ・土石の堆積の工事の変更届出に係る情報を入力・選択する。
- ・工事の変更届出に係る各種データをアップロードする。
- ・入力内容を確認し、届出・提出を行う。

## (2) 機能要件

- ・盛土規制法第28条第1項に基づき、土石の堆積の工事の変更届出に必要な各種情報を入力・選択できること。
- ・入力が必須の項目には「必須」と表示すること。
- ・入力に関する補足事項があれば、リンクで注意書きを表示すること。
- ・入力項目は様式に従って表示すること。
- ・届出に必要な各種図面のアップロードができること。
- ・届出様式(様式第二十二)を PDF で出力できること。
- ・届出時に入力エラーがある場合は、メッセージを表示すること。
- ・入力途中の内容を一時保存でき、途中段階から再開できること。
- ・紙面での様式をスキャニングし、システムに登録することで申請ができること。
- ・未決定の必須項目に対して、「協議中」などの文言を記載することで申請ができること。

#### (3) データ項目

以下のデータ項目をテーブルで管理する。変更前の情報が表示されていること。

| No | データ項目     | データの内容・留意点        | 操作※  | 必須         |
|----|-----------|-------------------|------|------------|
| 1  | 申請等 ID    | 申請等 ID            | 自動入力 | 0          |
| 2  | 申請年月日     | 申請を行った年月日         | 自動入力 | $\bigcirc$ |
| 3  | 申請様式番号    | 法令に基づく申請様式番号      | 自動入力 | $\bigcirc$ |
| 4  | 届出者住所     | 届出者住所             | 入力   | $\bigcirc$ |
| 5  | 届出者氏名     | 届出者氏名             | 入力   | $\bigcirc$ |
| 6  | 工事主住所     | 工事主の住所            | 入力   | $\bigcirc$ |
| 7  | 工事主氏名     | 工事主の氏名            | 入力   | $\bigcirc$ |
| 8  | 工事主法人役員住所 | 工事主が法人の場合の当該法人の役員 | 入力   |            |
|    |           | 住所                |      |            |
| 9  | 工事主法人役員氏名 | 工事主が法人の場合の当該法人の役員 | 入力   |            |
|    |           | 氏名                |      |            |
| 10 | 設計者住所     | 設計者の住所            | 入力   | $\bigcirc$ |
| 11 | 設計者氏名     | 設計者の氏名            | 入力   | 0          |

表 3-34 データ項目

| No | データ項目     | データの内容・留意点         | 操作※   | 必須         |
|----|-----------|--------------------|-------|------------|
| 12 | 工事施工者住所   | 工事施工者の住所           | 入力    | $\bigcirc$ |
| 13 | 工事施工者氏名   | 工事施工者の氏名           | 入力    | 0          |
| 14 | 土地の所在地及び地 | 工事を行う土地の所在地の都道府県、  | 選択・入力 | 0          |
|    | 番         | 市区町村、字、地番          |       |            |
| 15 | 代表地点の緯度・経 | 工事を行う土地の代表地点の緯度・経  | 選択・入力 | 0          |
|    | 度         | 度                  |       |            |
| 16 | 土地の面積     | 土地の面積(平方メートル)      | 入力    | 0          |
| 17 | 工事の目的     | 工事の目的              | 入力    | 0          |
| 18 | 土石の堆積の最大堆 | 土石の堆積の最大堆積高さ(メートル) | 入力    | 0          |
|    | 積高さ       |                    |       |            |
| 19 | 土石の堆積を行う土 | 土石の堆積を行う土地の面積(平方メ  | 入力    | 0          |
|    | 地の面積      | ートル)               |       |            |
| 20 | 土石の堆積の最大堆 | 土石の堆積の最大堆積土量(立方メー  | 入力    | 0          |
|    | 積土量       | トル)                |       |            |
| 21 | 土石の堆積を行う土 | 土石の堆積を行う土地の最大勾配    | 入力    | 0          |
|    | 地の最大勾配    |                    |       |            |
| 22 | 勾配が十分の一を超 | 勾配が十分の一を超える土地における  | 入力    | 0          |
|    | える土地における堆 | 堆積した土石の崩壊を防止するための  |       |            |
|    | 積した土石の崩壊を | 措置                 |       |            |
|    | 防止するための措置 |                    |       |            |
| 23 | 土石の堆積を行う土 | 土石の堆積を行う土地における地盤の  | 入力    | 0          |
|    | 地における地盤の改 | 改良その他の必要な措置        |       |            |
|    | 良その他の必要な措 |                    |       |            |
|    | 置         |                    |       |            |
| 24 | 空地の設置     | 空地の番号・空地の幅 (メートル)  | 入力    | $\bigcirc$ |
| 25 | 雨水その他の地表水 | 雨水その他の地表水を有効に排除する  | 入力    | $\bigcirc$ |
|    | を有効に排除する措 | 措置                 |       |            |
|    | 置         |                    |       |            |
| 26 | 堆積した土石の崩壊 | 堆積した土石の崩壊に伴う土砂の流出  | 入力    | $\bigcirc$ |
|    | に伴う土砂の流出を | を防止する措置            |       |            |
|    | 防止する措置    |                    |       |            |
| 27 | 工事中の危害防止の | 工事中の危害防止のための措置     | 入力    | 0          |
|    | ための措置     |                    |       |            |
| 28 | その他の措置    | その他の措置             | 入力    | 0          |
| 29 | 工事着手予定年月日 | 工事着手予定年月日          | 選択・入力 | 0          |
| 30 | 工事完了予定年月日 | 工事完了予定年月日          | 選択・入力 | 0          |
| 31 | 工程の概要     | 工程の概要              | 入力    | 0          |

| No | データ項目      | データの内容・留意点            | 操作※    | 必須         |
|----|------------|-----------------------|--------|------------|
| 32 | その他必要な事項   | 他の法令による許可、認可等を要する     | 入力     | —          |
|    |            | 場合の許可・認可等の手続状況        |        |            |
| 33 | 位置図        | 位置図(縮尺 1/10,000 以上)   | アップロード | 0          |
| 34 | 地形図        | 地形図(縮尺 1/2,500 以上)    | アップロード | 0          |
| 35 | 土地の平面図     | 土地の平面図(縮尺 1/2,500 以上) | アップロード | $\bigcirc$ |
| 36 | 土地の断面図     | 土地の断面図(縮尺 1/2,500 以上) | アップロード | 0          |
| 37 | 排水施設構造図    | 排水施設構造図(縮尺 1/50 以上)   | アップロード | 0          |
| 38 | 公図(法務局備付図) | 公図(法務局備付図)            | アップロード | 0          |
| 39 | 求積図        | 求積図(縮尺 1/500 以上)      | アップロード | 0          |
| 40 | その他書類      | その他、状況により必要な書類        | アップロード |            |

### 3.2.6.11工事の変更協議申請機能

## (1) 機能概要

- ・土石の堆積の工事の変更協議申請に係る情報を入力・選択する。
- ・工事の変更協議申請に係る各種データをアップロードする。
- ・入力内容を確認し、申請・提出を行う。
- ・国又は都道府県、指定都市若しくは中核市が申請する場合に使用する。

## (2) 機能要件

- ・盛土規制法第16条第3項、第35条第3項に基づき、土石の堆積の工事の変更協議申請 に必要な各種情報を入力・選択できること。
- ・申請済みの工事の協議申請情報を読み込むことができること。
- ・入力が必須の項目には「必須」と表示すること。
- ・入力に関する補足事項があれば、リンクで注意書きを表示すること。
- ・入力項目は様式に従って表示すること。
- ・工事を行う土地の代表地点の入力は、直接入力に加え地図からも指定できること。
- ・申請に必要な各種図面のアップロードができること。
- ・申請様式(様式第14号)をPDFで出力できること。
- ・申請時に入力エラーがある場合は、メッセージを表示すること。
- ・入力途中の内容を一時保存でき、途中段階から再開できること。
- ・紙面での様式をスキャニングし、システムに登録することで申請ができること。
- ・未決定の必須項目に対して、「協議中」などの文言を記載することで申請ができること。

(3) データ項目

以下のデータ項目をテーブルで管理する。変更前の情報が表示されていること。

| No | データ項目     | データの内容・留意点   | 操作※  | 必須         |
|----|-----------|--------------|------|------------|
| 1  | 申請等 ID    | 申請等 ID       | 自動入力 | 0          |
| 2  | 申請年月日     | 申請を行った年月日    | 自動入力 | 0          |
| 3  | 申請様式番号    | 法令に基づく申請様式番号 | 自動入力 | 0          |
| 4  | 事前審查      | 事前審査の有無      | 選択   | $\bigcirc$ |
| 5  | 土地所有者等の同意 | 土地所有者等の同意の有無 | 選択   | 0          |
| 6  | 住民への周知    | 住民への周知の有無    | 選択   | 0          |
| 7  | 規制区域      | 規制区域         | 選択   | 0          |
| 8  | 協議者氏名     | 協議者の氏名       | 入力   | $\bigcirc$ |
| 9  | 工事主住所     | 工事主の住所       | 入力   | 0          |
| 10 | 工事主氏名     | 工事主の氏名       | 入力   | 0          |

表 3-35 データ項目

| No | データ項目     | データの内容・留意点          | 操作※   | 必須         |
|----|-----------|---------------------|-------|------------|
| 11 | 工事主法人役員住所 | 工事主が法人の場合の当該法人の役員   | 入力    |            |
|    |           | 住所                  |       |            |
| 12 | 工事主法人役員氏名 | 工事主が法人の場合の当該法人の役員   | 入力    |            |
|    |           | 氏名                  |       |            |
| 13 | 設計者住所     | 設計者の住所              | 入力    | 0          |
| 14 | 設計者氏名     | 設計者の氏名              | 入力    | 0          |
| 15 | 設計者要資格工事  | 設計者要資格工事の該当有無       | 選択    | 0          |
| 16 | 工事施工者住所   | 工事施工者の住所            | 入力    | 0          |
| 17 | 工事施工者氏名   | 工事施工者の氏名            | 入力    | 0          |
| 18 | 土地の所在地及び地 | 工事を行う土地の所在地の都道府県、   | 選択・入力 | 0          |
|    | 番         | 市区町村、字、地番           |       |            |
| 19 | 代表地点の緯度・経 | 工事を行う土地の代表地点の緯度・経   | 選択・入力 | 0          |
|    | 度         | 度                   |       |            |
| 20 | 土地の面積     | 土地の面積(平方メートル)       | 入力    | 0          |
| 21 | 工事の目的     | 工事の目的               | 入力    | 0          |
| 22 | 土石の堆積の最大堆 | 土石の堆積の最大堆積高さ (メートル) | 入力    | 0          |
|    | 積高さ       |                     |       |            |
| 23 | 土石の堆積を行う土 | 土石の堆積を行う土地の面積(平方メ   | 入力    | 0          |
|    | 地の面積      | ートル)                |       |            |
| 24 | 土石の堆積の最大堆 | 土石の堆積の最大堆積土量(立方メー   | 入力    | 0          |
|    | 積土量       | トル)                 |       |            |
| 25 | 土石の堆積を行う土 | 土石の堆積を行う土地の最大勾配     | 入力    | 0          |
|    | 地の最大勾配    |                     |       |            |
| 26 | 勾配が十分の一を超 | 勾配が十分の一を超える土地における   | 入力    | 0          |
|    | える土地における堆 | 堆積した土石の崩壊を防止するための   |       |            |
|    | 積した土石の崩壊を | 措置                  |       |            |
|    | 防止するための措置 |                     |       |            |
| 27 | 土石の堆積を行う土 | 土石の堆積を行う土地における地盤の   | 入力    | 0          |
|    | 地における地盤の改 | 改良その他の必要な措置         |       |            |
|    | 良その他の必要な措 |                     |       |            |
|    | 置         |                     |       |            |
| 28 | 空地の設置     | 空地の番号・空地の幅(メートル)    | 入力    | $\bigcirc$ |
| 29 | 雨水その他の地表水 | 雨水その他の地表水を有効に排除する   | 入力    | $\bigcirc$ |
|    | を有効に排除する措 | 措置                  |       |            |
|    | 置         |                     |       |            |
| 30 | 堆積した土石の崩壊 | 堆積した土石の崩壊に伴う土砂の流出   | 入力    | 0          |
|    | に伴う土砂の流出を | を防止する措置             |       |            |

| No | データ項目      | データの内容・留意点            | 操作※    | 必須         |
|----|------------|-----------------------|--------|------------|
|    | 防止する措置     |                       |        |            |
| 31 | 工事中の危害防止の  | 工事中の危害防止のための措置        | 入力     | 0          |
|    | ための措置      |                       |        |            |
| 32 | その他の措置     | その他の措置                | 入力     | $\bigcirc$ |
| 33 | 工事着手予定年月日  | 工事着手予定年月日             | 選択・入力  | $\bigcirc$ |
| 34 | 工事完了予定年月日  | 工事完了予定年月日             | 選択・入力  | $\bigcirc$ |
| 35 | 工程の概要      | 工程の概要                 | 入力     | $\bigcirc$ |
| 36 | その他必要な事項   | 他の法令による許可、認可等を要する     | 入力     | —          |
|    |            | 場合の許可・認可等の手続状況        |        |            |
| 37 | 変更の理由      | 変更の理由                 | 入力     | $\bigcirc$ |
| 38 | 協議成立番号     | 協議成立番号                | 自動入力   | $\bigcirc$ |
| 39 | 定期報告回数     | 定期報告を行う回数             | 入力     |            |
| 40 | 位置図        | 位置図(縮尺 1/10,000 以上)   | アップロード |            |
| 41 | 地形図        | 地形図(縮尺 1/2,500 以上)    | アップロード |            |
| 42 | 土地の平面図     | 土地の平面図(縮尺 1/2,500 以上) | アップロード |            |
| 43 | 土地の断面図     | 土地の断面図(縮尺 1/2,500 以上) | アップロード |            |
| 44 | 排水施設構造図    | 排水施設構造図(縮尺 1/50 以上)   | アップロード | _          |
| 45 | 公図(法務局備付図) | 公図(法務局備付図)            | アップロード |            |
| 46 | 求積図        | 求積図(縮尺 1/500 以上)      | アップロード |            |
| 47 | その他書類      | その他、状況により必要な書類        | アップロード | —          |

### 3.2.6.12変更許可申請機能

## (1) 機能概要

- ・土石の堆積の変更許可申請に係る情報を入力・選択する。
- ・変更許可申請に係る各種データをアップロードする。
- ・入力内容を確認し、申請・提出を行う。

### (2) 機能要件

- ・盛土規制法第16条第1項、第35条第1項に基づき、土石の堆積の変更許可申請に必要 な各種情報を入力・選択できること。
- ・申請済みの新規許可申請情報を読み込むことができること。
- ・入力が必須の項目には「必須」と表示すること。
- ・入力に関する補足事項があれば、リンクで注意書きを表示すること。
- ・入力項目は様式に従って表示すること。
- ・工事を行う土地の代表地点の入力は、直接入力に加え地図からも指定できること。
- ・申請に必要な各種図面のアップロードができること。
- ・申請様式(様式第八)を PDF で出力できること。
- ・申請時に入力エラーがある場合は、メッセージを表示すること。
- ・入力途中の内容を一時保存でき、途中段階から再開できること。
- ・承認時において、手数料が支払われた年月日と金額等が入力できること。
- ・未決定の必須項目に対して、「協議中」などの文言を記載することで申請ができること。

### (3) データ項目

以下のデータ項目をテーブルで管理する。変更前の情報が表示されていること。

| No | データ項目     | データの内容・留意点        | 操作※  | 必須         |
|----|-----------|-------------------|------|------------|
| 1  | 申請等 ID    | 申請等 ID            | 自動入力 | 0          |
| 2  | 申請年月日     | 申請を行った年月日         | 自動入力 | $\bigcirc$ |
| 3  | 申請様式番号    | 法令に基づく申請様式番号      | 自動入力 | $\bigcirc$ |
| 4  | 事前審查      | 事前審査の有無           | 選択   | 0          |
| 5  | 土地所有者等の同意 | 土地所有者等の同意の有無      | 選択   | $\bigcirc$ |
| 6  | 住民への周知    | 住民への周知の有無         | 選択   | 0          |
| 7  | 規制区域      | 規制区域              | 選択   | $\bigcirc$ |
| 8  | 申請者氏名     | 申請者の氏名(申請者が法人の場合は | 入力   | $\bigcirc$ |
|    |           | 当該法人の名称及び代表者の氏名)  |      |            |
| 9  | 工事主住所     | 工事主の住所            | 入力   | 0          |
| 10 | 工事主氏名     | 工事主の氏名            | 入力   | 0          |

表 3-36 データ項目

| No | データ項目     | データの内容・留意点             | 操作※   | 必須         |
|----|-----------|------------------------|-------|------------|
| 11 | 工事主法人役員住所 | 工事主が法人の場合の当該法人の役員      | 入力    |            |
|    |           | 住所                     |       |            |
| 12 | 工事主法人役員氏名 | 工事主が法人の場合の当該法人の役員      | 入力    |            |
|    |           | 氏名                     |       |            |
| 13 | 設計者住所     | 設計者の住所                 | 入力    | 0          |
| 14 | 設計者氏名     | 設計者の氏名                 | 入力    | 0          |
| 15 | 設計者要資格工事  | 設計者要資格工事の該当有無          | 選択    | $\bigcirc$ |
| 16 | 工事施工者住所   | 工事施工者の住所               | 入力    | 0          |
| 17 | 工事施工者氏名   | 工事施工者の氏名               | 入力    | $\bigcirc$ |
| 18 | 土地の所在地及び地 | 工事を行う土地の所在地の都道府県、      | 選択・入力 | 0          |
|    | 番         | 市区町村、字、地番              |       |            |
| 19 | 代表地点の緯度・経 | 工事を行う土地の代表地点の緯度・経      | 選択・入力 | $\bigcirc$ |
|    | 度         | 度                      |       |            |
| 20 | 土地の面積     | 土地の面積(平方メートル)          | 入力    | 0          |
| 21 | 工事の目的     | 工事の目的                  | 入力    | 0          |
| 22 | 土石の堆積の最大堆 | 土石の堆積の最大堆積高さ (メートル)    | 入力    | 0          |
|    | 積高さ       |                        |       |            |
| 23 | 土石の堆積を行う土 | 土石の堆積を行う土地の面積(平方メ      | 入力    | 0          |
|    | 地の面積      | $- \vdash \mathcal{V}$ |       |            |
| 24 | 土石の堆積の最大堆 | 土石の堆積の最大堆積土量(立方メー      | 入力    | 0          |
|    | 積土量       | トル)                    |       |            |
| 25 | 土石の堆積を行う土 | 土石の堆積を行う土地の最大勾配        | 入力    | $\bigcirc$ |
|    | 地の最大勾配    |                        |       |            |
| 26 | 勾配が十分の一を超 | 勾配が十分の一を超える土地における      | 入力    | 0          |
|    | える土地における堆 | 堆積した土石の崩壊を防止するための      |       |            |
|    | 積した土石の崩壊を | 措置                     |       |            |
|    | 防止するための措置 |                        |       |            |
| 27 | 土石の堆積を行う土 | 土石の堆積を行う土地における地盤の      | 入力    | 0          |
|    | 地における地盤の改 | 改良その他の必要な措置            |       |            |
|    | 良その他の必要な措 |                        |       |            |
|    | 置         |                        |       |            |
| 28 | 空地の設置     | 空地の番号・空地の幅(メートル)       | 入力    | 0          |
| 29 | 雨水その他の地表水 | 雨水その他の地表水を有効に排除する      | 入力    | 0          |
|    | を有効に排除する措 | 措置                     |       |            |
|    | 置         |                        |       |            |
| 30 | 堆積した土石の崩壊 | 堆積した土石の崩壊に伴う土砂の流出      | 入力    | 0          |
|    | に伴う土砂の流出を | を防止する措置                |       |            |

| No | データ項目      | データの内容・留意点            | 操作※    | 必須         |
|----|------------|-----------------------|--------|------------|
|    | 防止する措置     |                       |        |            |
| 31 | 工事中の危害防止の  | 工事中の危害防止のための措置        | 入力     | 0          |
|    | ための措置      |                       |        |            |
| 32 | その他の措置     | その他の措置                | 入力     | 0          |
| 33 | 工事着手予定年月日  | 工事着手予定年月日             | 選択・入力  | $\bigcirc$ |
| 34 | 工事完了予定年月日  | 工事完了予定年月日             | 選択・入力  | 0          |
| 35 | 工程の概要      | 工程の概要                 | 入力     | $\bigcirc$ |
| 36 | その他必要な事項   | 他の法令による許可、認可等を要する     | 入力     | _          |
|    |            | 場合の許可・認可等の手続状況        |        |            |
| 37 | 変更の理由      | 変更の理由                 | 自動入力   | $\bigcirc$ |
| 38 | 定期報告回数     | 定期報告を行う回数             | 入力     |            |
| 39 | 位置図        | 位置図(縮尺 1/10,000 以上)   | アップロード | $\bigcirc$ |
| 40 | 地形図        | 地形図(縮尺 1/2,500 以上)    | アップロード | $\bigcirc$ |
| 41 | 土地の平面図     | 土地の平面図(縮尺 1/2,500 以上) | アップロード | $\bigcirc$ |
| 42 | 土地の断面図     | 土地の断面図(縮尺 1/2,500 以上) | アップロード | 0          |
| 43 | 排水施設構造図    | 排水施設構造図(縮尺 1/50 以上)   | アップロード | $\bigcirc$ |
| 44 | 公図(法務局備付図) | 公図 (法務局備付図)           | アップロード | 0          |
| 45 | 求積図        | 求積図(縮尺 1/500 以上)      | アップロード | 0          |
| 46 | その他書類      | その他、状況により必要な書類        | アップロード |            |
| 47 | 手数料        | 支払われた年月日と金額等の入力       | 入力     |            |

## 3.2.6.13確認申請日程登録機能

# (1) 機能概要

・土石の堆積の確認日程に係る情報を入力する。

・確認日程の登録・変更・削除を行う。

## (2) 機能要件

- ・許可証発行済みの申請のみ表示すること。
- ・確認日程(予定)の登録・編集・削除ができること。
- ・確認日程(予定)が登録済みのものに対し、確認申請を行うことができること。
- ・確認検査が再検査となったものについては、進捗状況を表示するとともに、再申請が可能 であること。

## (3) データ項目

| No | データ項目  | データの内容・留意点        | 操作 | 必須         |
|----|--------|-------------------|----|------------|
| 1  | 申請等 ID | 申請等 ID            | 表示 | $\bigcirc$ |
| 2  | 申請年月日  | 申請を行った年月日         | 表示 | $\bigcirc$ |
| 3  | 受付番号   | 受付番号              | 表示 | 0          |
| 4  | 土地の所在地 | 工事を行う土地の所在地の都道府県、 | 表示 | 0          |
|    |        | 市区町村、字、地番         |    |            |
| 5  | 申請様式番号 | 法令に基づく申請様式番号      | 表示 | 0          |
| 6  | 完了検査日程 | 確認(予定)日程          | 入力 | 0          |
| 7  | 状況     | 確認検査実施状況          | 表示 | 0          |

表 3-37 データ項目

### 3.2.6.14確認申請機能

## (1) 機能概要

・土石の堆積の確認申請に係る情報を入力・選択する。

・入力内容を確認し、申請・提出を行う。

## (2) 機能要件

- ・盛土規制法第17条第4項、第36条第4項に基づき、土石の堆積の確認申請に必要な各 種情報を入力・選択できること。
- ・入力が必須の項目には「必須」と表示すること。
- ・入力に関する補足事項があれば、リンクで注意書きを表示すること。
- ・入力項目は様式に従って表示すること。
- ・申請様式(様式第十一)を PDF で出力できること。
- ・申請時に入力エラーがある場合は、メッセージを表示すること。
- ・入力途中の内容を一時保存でき、途中段階から再開できること。

## (3) データ項目

以下のデータ項目をテーブルで管理する。

| No | データ項目     | データの内容・留意点        | 操作※   | 必須 |
|----|-----------|-------------------|-------|----|
| 1  | 申請等 ID    | 申請等 ID            | 自動入力  | 0  |
| 2  | 申請年月日     | 申請を行った年月日         | 自動入力  | 0  |
| 3  | 申請様式番号    | 法令に基づく申請様式番号      | 自動入力  | 0  |
| 4  | 申請者氏名     | 申請者の氏名            | 自動入力  | 0  |
| 5  | 工事主住所     | 工事主の住所            | 自動入力  | 0  |
| 6  | 工事主氏名     | 工事主の氏名            | 自動入力  | 0  |
| 7  | 工事完了年月日   | 工事完了年月日           | 入力・選択 | 0  |
| 8  | 許可番号      | 許可番号              | 自動入力  | 0  |
| 9  | 許可年月日     | 許可年月日             | 自動入力  | 0  |
| 10 | 土地の所在地及び地 | 工事を行う土地の所在地の都道府県、 | 自動入力  | 0  |
|    | 番         | 市区町村、字、地番         |       |    |
| 11 | 工事施工者住所   | 工事施工者の住所          | 自動入力  | 0  |
| 12 | 工事施工者氏名   | 工事施工者の氏名          | 自動入力  | 0  |
| 13 | 備考        | 備考                | 入力    |    |

表 3-38 データ項目

## 3.2.6.15定期報告日程登録機能

# (1) 機能概要

・土石の堆積の定期報告日程に係る情報を入力する。

・定期報告日程の登録・変更・削除を行う。

## (2) 機能要件

- ・許可証発行済みの申請のみ表示すること。
- ・定期報告日程(予定)の登録・編集・削除ができること。
- ・定期報告日程(予定)が登録済みのものに対し、定期報告を行うことができること。
- ・定期報告が差戻となったものについては、進捗状況を表示するとともに、再申請が可能で あること。

## (3) データ項目

| No | データ項目   | データの内容・留意点        | 操作 | 必須         |
|----|---------|-------------------|----|------------|
| 1  | 申請等 ID  | 申請等 ID            | 表示 | 0          |
| 2  | 申請年月日   | 申請を行った年月日         | 表示 | $\bigcirc$ |
| 3  | 受付番号    | 受付番号              | 表示 | $\bigcirc$ |
| 4  | 土地の所在地  | 工事を行う土地の所在地の都道府県、 | 表示 | 0          |
|    |         | 市区町村、字、地番         |    |            |
| 5  | 申請様式番号  | 法令に基づく申請様式番号      | 表示 | $\bigcirc$ |
| 6  | 定期報告実施回 | 定期報告実施回           | 表示 | 0          |
| 7  | 定期報告日程  | 定期報告実施(予定)日程      | 入力 | $\bigcirc$ |
| 8  | 状況      | 定期報告実施状況          | 表示 | 0          |

表 3-39 データ項目

### 3.2.6.16定期報告機能

## (1) 機能概要

- ・宅地造成及び特定盛土の定期報告に係る情報を入力・選択する。
- ・定期報告に係る各種データをアップロードする。
- ・入力内容を確認し、申請・提出を行う。

### (2) 機能要件

- ・盛土規制法第19条第1項、第38条第1項に基づき、宅地造成及び特定盛土の土石の堆 積に関する定期報告に必要な各種情報を入力・選択できること。
- ・入力が必須の項目には「必須」と表示すること。
- ・入力に関する補足事項があれば、リンクで注意書きを表示すること。
- ・入力項目は様式に従って表示すること。
- ・定期報告に必要な各種図面や写真のアップロードができること。
- ・申請様式(様式第16号)をPDFで出力できること。
- ・申請時に入力エラーがある場合は、メッセージを表示すること。
- ・入力途中の内容を一時保存でき、途中段階から再開できること。

## (3) データ項目

| No | データ項目     | データの内容・留意点        | 操作※    | 必須         |
|----|-----------|-------------------|--------|------------|
| 1  | 申請等 ID    | 申請等 ID            | 自動入力   | 0          |
| 2  | 申請年月日     | 申請を行った年月日         | 自動入力   | $\bigcirc$ |
| 3  | 申請様式番号    | 法令に基づく申請様式番号      | 自動入力   | $\bigcirc$ |
| 4  | 申請者氏名     | 申請者の氏名            | 自動入力   | 0          |
| 5  | 工事主住所     | 工事主の住所            | 自動入力   | 0          |
| 6  | 工事主氏名     | 工事主の氏名            | 自動入力   | 0          |
| 7  | 土地の所在地及び地 | 工事を行う土地の所在地の都道府県、 | 自動入力   | 0          |
|    | 番         | 市区町村、字、地番         |        |            |
| 8  | 工事施工者住所   | 工事施工者の住所          | 自動入力   | 0          |
| 9  | 工事施工者氏名   | 工事施工者の氏名          | 自動入力   | $\bigcirc$ |
| 10 | 前回の報告年月日  | 前回の報告年月日          | 入力・選択  | —          |
| 11 | 報告の時点における | 報告の時点における盛土又は切土の高 | 自動入力・入 | $\bigcirc$ |
|    | 盛土又は切土の高さ | さ                 | 力      |            |
| 12 | 報告の時点における | 報告の時点における盛土又は切土の面 | 自動入力・入 | 0          |
|    | 盛土又は切土の面積 | 積                 | 力      |            |
| 13 | 報告の時点における | 報告の時点における盛土又は切土の土 | 自動入力・入 | _          |

表 3-40 データ項目

| No | データ項目     | データの内容・留意点        | 操作※    | 必須 |
|----|-----------|-------------------|--------|----|
|    | 盛土又は切土の土量 | 量                 | 力      |    |
| 14 | 報告の時点における | 報告の時点における擁壁等に関する工 | 入力     | 0  |
|    | 擁壁等に関する工事 | 事の施工状況            |        |    |
|    | の施工状況     |                   |        |    |
| 15 | 添付図面      | 図面                | アップロード |    |
| 16 | 写真        | 写真                | アップロード |    |
| 17 | その他書類     | その他、状況により必要な書類    | アップロード |    |

### 3.2.6.17工事の着手届機能

## (1) 機能概要

・土石の堆積の工事の着手届に係る情報を入力・選択する。

・入力内容を確認し、届出・提出を行う。

## (2) 機能要件

- ・土石の堆積の工事の着手届に必要な各種情報を入力・選択できること。
- ・入力が必須の項目には「必須」と表示すること。
- ・入力に関する補足事項があれば、リンクで注意書きを表示すること。
- ・入力項目は様式に従って表示すること。
- ・申請様式(様式第19号)を PDF で出力できること。
- ・申請時に入力エラーがある場合は、メッセージを表示すること。
- ・入力途中の内容を一時保存でき、途中段階から再開できること。

### (3) データ項目

以下のデータ項目をテーブルで管理する。

| No       | データ項目     | データの内容・留意点        | 操作※    | 必須 |
|----------|-----------|-------------------|--------|----|
| 1        | 申請等 ID    | 申請等 ID            | 自動入力   | 0  |
| 2        | 申請年月日     | 申請を行った年月日         | 自動入力   | 0  |
| 3        | 申請様式番号    | 法令に基づく申請様式番号      | 自動入力   | 0  |
| 4        | 届出者住所     | 届出者の住所            | 入力     | 0  |
| <b>5</b> | 届出者氏名     | 届出者の氏名            | 入力     | 0  |
| 6        | 許可年月日     | 許可年月日             | 自動入力   | 0  |
| 7        | 許可番号      | 許可番号              | 自動入力   | 0  |
| 8        | 土地の所在地及び地 | 工事を行う土地の所在地の都道府県、 | 自動入力   | 0  |
|          | 番         | 市区町村、字、地番         |        |    |
| 9        | 工事着手年月日   | 工事着手年月日           | 入力・選択  | 0  |
| 10       | その他書類     | その他、状況により必要な書類    | アップロード |    |

表 3-41 データ項目

#### 3.2.6.18工事の中止・再開届機能

## (1) 機能概要

・土石の堆積の工事の中止・再開届に係る情報を入力・選択する。

・入力内容を確認し、届出・提出を行う。

## (2) 機能要件

- ・盛土規制法施行細則第15条、第24条に基づき、土石の堆積の工事の中止・再開届に必要な各種情報を入力・選択できること。
- ・入力が必須の項目には「必須」と表示すること。
- ・入力に関する補足事項があれば、リンクで注意書きを表示すること。
- ・入力項目は様式に従って表示すること。
- ・申請様式(様式第20号)をPDFで出力できること。
- ・申請時に入力エラーがある場合は、メッセージを表示すること。
- ・入力途中の内容を一時保存でき、途中段階から再開できること。

### (3) データ項目

以下のデータ項目をテーブルで管理する。

| No | データ項目       | データの内容・留意点        | 操作※    | 必須 |
|----|-------------|-------------------|--------|----|
| 1  | 申請等 ID      | 申請等 ID            | 自動入力   | 0  |
| 2  | 申請年月日       | 申請を行った年月日         | 自動入力   | 0  |
| 3  | 申請様式番号      | 法令に基づく申請様式番号      | 自動入力   | 0  |
| 4  | 届出者住所       | 届出者の住所            | 入力     | 0  |
| 5  | 届出者氏名       | 届出者の氏名            | 入力     | 0  |
| 6  | 許可 (届出) 年月日 | 許可または届出年月日        | 自動入力   | 0  |
| 7  | 許可番号        | 許可番号              | 自動入力   | 0  |
| 8  | 届出の内容       | 届出の内容             | 入力     | 0  |
| 9  | 理由          | 届出の理由             | 入力     | 0  |
| 10 | 土地の所在地及び地   | 工事を行う土地の所在地の都道府県、 | 自動入力   | 0  |
|    | 番           | 市区町村、字、地番         |        |    |
| 11 | 工事の進捗状況及び   | 工事の進捗状況及び防災措置     | 入力     | 0  |
|    | 防災措置        |                   |        |    |
| 12 | その他書類       | その他、状況により必要な書類    | アップロード | _  |

## 表 3-42 データ項目

### 3.2.6.19工事許可等証明申請機能

## (1) 機能概要

- ・土石の堆積の工事許可等証明申請に係る情報を入力・選択する。
- ・工事許可等証明申請に係る各種データをアップロードする。
- ・入力内容を確認し、申請・提出を行う。

### (2) 機能要件

- ・盛土規制法第88条第1項に基づき、土石の堆積の工事許可等証明申請に必要な各種情報 を入力・選択できること。
- ・入力が必須の項目には「必須」と表示すること。
- ・入力に関する補足事項があれば、リンクで注意書きを表示すること。
- ・入力項目は様式に従って表示すること。
- ・工事許可等証明申請に必要な各種図面や写真のアップロードができること。
- ・申請様式(様式第21号)をPDFで出力できること。
- ・申請時に入力エラーがある場合は、メッセージを表示すること。
- ・入力途中の内容を一時保存でき、途中段階から再開できること。
- ・紙面での様式をスキャニングし、システムに登録することで申請ができること。
- ・電子押印ができること(宮崎県が電子署名を取り入れた場合)。

#### (3) データ項目

| No | データ項目     | データの内容・留意点         | 操作※  | 必須         |
|----|-----------|--------------------|------|------------|
| 1  | 申請等 ID    | 申請等 ID             | 自動入力 | 0          |
| 2  | 申請年月日     | 申請を行った年月日          | 自動入力 | 0          |
| 3  | 申請様式番号    | 法令に基づく申請様式番号       | 自動入力 | 0          |
| 4  | 申請者住所     | 申請者の住所(法人にあっては、主たる | 入力   | 0          |
|    |           | 事務所の所在地)           |      |            |
| 5  | 申請者氏名     | 申請者の氏名(法人にあっては、事務所 | 入力   | 0          |
|    |           | の代表者の氏名)           |      |            |
| 6  | 工事主住所     | 工事主の住所             | 入力   | $\bigcirc$ |
| 7  | 工事主氏名     | 工事主の氏名             | 入力   | $\bigcirc$ |
| 8  | 土地の所在地及び地 | 土地の所在地及び地番         | 自動入力 | $\bigcirc$ |
|    | 番         |                    |      |            |
| 9  | 土地の面積     | 土地の面積              | 自動入力 | 0          |
| 10 | 許可申請時における | 許可申請時における工事完了後の土地  | 自動入力 | 0          |

表 3-43 データ項目

| No | データ項目     | データの内容・留意点            | 操作※    | 必須 |
|----|-----------|-----------------------|--------|----|
|    | 工事完了後の土地利 | 利用                    |        |    |
|    | 用         |                       |        |    |
| 11 | 許可年月日及び番号 | 許可年月日及び番号             | 自動入力   | 0  |
| 12 | 位置図       | 位置図(縮尺 1/10,000 以上)   | アップロード |    |
| 13 | 土地の平面図    | 土地の平面図(縮尺 1/2,500 以上) | アップロード | _  |
| 14 | 土地の断面図    | 土地の断面図(縮尺 1/2,500 以上) | アップロード |    |
| 15 | その他書類     | その他、状況により必要な書類        | アップロード |    |

### 3.2.6.20特盛区域の届出機能

## (1) 機能概要

- ・土石の堆積の特盛区域の届出に係る情報を入力・選択する。
- ・特盛区域の届出に係る各種データをアップロードする。
- ・入力内容を確認し、届出・提出を行う。

## (2) 機能要件

- ・盛土規制法第27条第1項に基づき、土石の堆積の特盛区域の届出に必要な各種情報を入力・選択できること。
- ・入力が必須の項目には「必須」と表示すること。
- ・入力に関する補足事項があれば、リンクで注意書きを表示すること。
- ・入力項目は様式に従って表示すること。
- ・工事を行う土地の代表地点の入力は、直接入力に加え地図からも指定できること。
- ・届出に必要な各種図面のアップロードができること。
- ・届出様式(様式第二十)を PDF で出力できること。
- ・届出時に入力エラーがある場合は、メッセージを表示すること。
- ・入力途中の内容を一時保存でき、途中段階から再開できること。
- ・未決定の必須項目に対して、「協議中」などの文言を記載することで申請ができること。

#### (3) データ項目

表 3-44 データ項目

| No | データ項目     | データの内容・留意点        | 操作※  | 必須         |
|----|-----------|-------------------|------|------------|
| 41 | 申請等 ID    | 申請等 ID            | 自動入力 | 0          |
| 42 | 申請年月日     | 申請を行った年月日         | 自動入力 | 0          |
| 43 | 申請様式番号    | 法令に基づく申請様式番号      | 自動入力 | 0          |
| 44 | 届出者住所     | 届出者住所             | 入力   | 0          |
| 45 | 届出者氏名     | 届出者氏名             | 入力   | 0          |
| 46 | 工事主住所     | 工事主の住所            | 入力   | 0          |
| 47 | 工事主氏名     | 工事主の氏名            | 入力   | $\bigcirc$ |
| 48 | 工事主法人役員住所 | 工事主が法人の場合の当該法人の役員 | 入力   |            |
|    |           | 住所                |      |            |
| 49 | 工事主法人役員氏名 | 工事主が法人の場合の当該法人の役員 | 入力   | _          |
|    |           | 氏名                |      |            |
| 50 | 設計者住所     | 設計者の住所            | 入力   | 0          |
| 51 | 設計者氏名     | 設計者の氏名            | 入力   | 0          |
| 52 | 工事施工者住所   | 工事施工者の住所          | 入力   | 0          |

| No | データ項目     | データの内容・留意点          | 操作※   | 必須         |
|----|-----------|---------------------|-------|------------|
| 53 | 工事施工者氏名   | 工事施工者の氏名            | 入力    | 0          |
| 54 | 土地の所在地及び地 | 工事を行う土地の所在地の都道府県、   | 選択・入力 | 0          |
|    | 番         | 市区町村、字、地番           |       |            |
| 55 | 代表地点の緯度・経 | 工事を行う土地の代表地点の緯度・経   | 選択・入力 | 0          |
|    | 度         | 度                   |       |            |
| 56 | 土地の面積     | 土地の面積(平方メートル)       | 入力    | 0          |
| 57 | 工事の目的     | 工事の目的               | 入力    | $\bigcirc$ |
| 58 | 土石の堆積の最大堆 | 土石の堆積の最大堆積高さ (メートル) | 入力    | 0          |
|    | 積高さ       |                     |       |            |
| 59 | 土石の堆積を行う土 | 土石の堆積を行う土地の面積(平方メ   | 入力    | 0          |
|    | 地の面積      | ートル)                |       |            |
| 60 | 土石の堆積の最大堆 | 土石の堆積の最大堆積土量(立方メー   | 入力    | $\bigcirc$ |
|    | 積土量       | トル)                 |       |            |
| 61 | 土石の堆積を行う土 | 土石の堆積を行う土地の最大勾配     | 入力    | $\bigcirc$ |
|    | 地の最大勾配    |                     |       |            |
| 62 | 勾配が十分の一を超 | 勾配が十分の一を超える土地における   | 入力    | 0          |
|    | える土地における堆 | 堆積した土石の崩壊を防止するための   |       |            |
|    | 積した土石の崩壊を | 措置                  |       |            |
|    | 防止するための措置 |                     |       |            |
| 63 | 土石の堆積を行う土 | 土石の堆積を行う土地における地盤の   | 入力    | $\bigcirc$ |
|    | 地における地盤の改 | 改良その他の必要な措置         |       |            |
|    | 良その他の必要な措 |                     |       |            |
|    | 置         |                     |       |            |
| 64 | 空地の設置     | 空地の番号・空地の幅(メートル)    | 入力    | 0          |
| 65 | 雨水その他の地表水 | 雨水その他の地表水を有効に排除する   | 入力    | 0          |
|    | を有効に排除する措 | 措置                  |       |            |
|    | 置         |                     |       |            |
| 66 | 堆積した土石の崩壊 | 堆積した土石の崩壊に伴う土砂の流出   | 入力    | $\bigcirc$ |
|    | に伴う土砂の流出を | を防止する措置             |       |            |
|    | 防止する措置    |                     |       |            |
| 67 | 工事中の危害防止の | 工事中の危害防止のための措置      | 入力    | $\bigcirc$ |
|    | ための措置     |                     |       |            |
| 68 | その他の措置    | その他の措置              | 入力    | 0          |
| 69 | 工事着手予定年月日 | 工事着手予定年月日           | 選択・入力 | 0          |
| 70 | 工事完了予定年月日 | 工事完了予定年月日           | 選択・入力 | 0          |
| 71 | 工程の概要     | 工程の概要               | 入力    | 0          |
| 72 | その他必要な事項  | 他の法令による許可、認可等を要する   | 入力    |            |

| No | データ項目      | データの内容・留意点            | 操作※    | 必須         |
|----|------------|-----------------------|--------|------------|
|    |            | 場合の許可・認可等の手続状況        |        |            |
| 73 | 位置図        | 位置図(縮尺 1/10,000 以上)   | アップロード | $\bigcirc$ |
| 74 | 地形図        | 地形図(縮尺 1/2,500 以上)    | アップロード | 0          |
| 75 | 土地の平面図     | 土地の平面図(縮尺 1/2,500 以上) | アップロード | $\bigcirc$ |
| 76 | 土地の断面図     | 土地の断面図(縮尺 1/2,500 以上) | アップロード | 0          |
| 77 | 排水施設構造図    | 排水施設構造図(縮尺 1/50 以上)   | アップロード | $\bigcirc$ |
| 78 | 公図(法務局備付図) | 公図(法務局備付図)            | アップロード | $\bigcirc$ |
| 79 | 求積図        | 求積図(縮尺 1/500 以上)      | アップロード | 0          |
| 80 | その他書類      | その他、状況により必要な書類        | アップロード |            |

### 3.2.6.21区域指定時の届出機能

## (1) 機能概要

- ・土石の堆積の区域指定時の届出に係る情報を入力・選択する。
- ・区域指定時の届出に係る各種データをアップロードする。
- ・入力内容を確認し、届出・提出を行う。

### (2) 機能要件

- ・盛土規制法第21条第1項、第40条第1項に基づき、土石の堆積の区域指定時の届出に 必要な各種情報を入力・選択できること。
- ・入力が必須の項目には「必須」と表示すること。
- ・入力に関する補足事項があれば、リンクで注意書きを表示すること。
- ・入力項目は様式に従って表示すること。
- ・工事を行う土地の代表地点の入力は、直接入力に加え地図からも指定できること。
- ・届出に必要な各種図面のアップロードができること。
- ・届出様式(様式第十六)を PDF で出力できること。
- ・届出時に入力エラーがある場合は、メッセージを表示すること。
- ・入力途中の内容を一時保存でき、途中段階から再開できること。
- ・未決定の必須項目に対して、「協議中」などの文言を記載することで申請ができること。

#### (3) データ項目

表 3-45 データ項目

| No | データ項目     | データの内容・留意点        | 操作※   | 必須         |
|----|-----------|-------------------|-------|------------|
| 1  | 申請等 ID    | 申請等 ID            | 自動入力  | 0          |
| 2  | 申請年月日     | 申請を行った年月日         | 自動入力  | $\bigcirc$ |
| 3  | 申請様式番号    | 法令に基づく申請様式番号      | 自動入力  | $\bigcirc$ |
| 4  | 規制区域      | 規制区域              | 選択    | 0          |
| 5  | 工事主住所     | 工事主の住所            | 入力    | $\bigcirc$ |
| 6  | 工事主氏名     | 工事主の氏名            | 入力    | 0          |
| 7  | 工事施工者住所   | 工事施工者の住所          | 入力    | 0          |
| 8  | 工事施工者氏名   | 工事施工者の氏名          | 入力    | $\bigcirc$ |
| 9  | 土地の所在地及び地 | 工事を行う土地の所在地の都道府県、 | 選択・入力 | 0          |
|    | 番         | 市区町村、字、地番         |       |            |
| 10 | 代表地点の緯度・経 | 工事を行う土地の代表地点の緯度・経 | 選択・入力 | 0          |
|    | 度         | 度                 |       |            |
| 11 | 工事をしている土地 | 工事をしている土地の面積(平方メー | 入力    | 0          |
|    | の面積       | トル)               |       |            |

| No | データ項目      | データの内容・留意点                   | 操作※    | 必須 |
|----|------------|------------------------------|--------|----|
| 12 | 土石の堆積の最大堆  | 土石の堆積の最大堆積高さ(メートル)           | 入力     | 0  |
|    | 積高さ        |                              |        |    |
| 13 | 土石の堆積を行う土  | 土石の堆積を行う土地の面積(平方メ            | 入力     | 0  |
|    | 地の面積       | ートル)                         |        |    |
| 14 | 土石の堆積の最大堆  | 土石の堆積の最大堆積土量(立方メー            | 入力     | 0  |
|    | 積土量        | トル                           |        |    |
| 15 | 工事着手年月日    | 工事着手年月日                      | 選択・入力  | 0  |
| 16 | 工事完了予定年月日  | 工事完了予定年月日                    | 選択・入力  | 0  |
| 17 | 工事の進捗状況    | 工事の進捗状況                      | 入力     | 0  |
| 18 | 位置図        | 位置図(縮尺 1/10,000 以上)          | アップロード |    |
| 19 | 地形図        | 地形図(縮尺 1/2,500 以上)           | アップロード |    |
| 20 | 土地の平面図     | 土地の平面図(縮尺 1/2,500 以上)        | アップロード |    |
| 21 | 土地の断面図     | 土地の断面図(縮尺 1/2,500 以上) アップロード |        |    |
| 22 | 排水施設構造図    | 排水施設構造図(縮尺 1/50 以上) アップロード   |        |    |
| 23 | 公図(法務局備付図) | 公図(法務局備付図) アップロー             |        |    |
| 24 | 求積図        | 求積図(縮尺 1/500 以上) アップロード      |        |    |
| 25 | その他書類      | その他、状況により必要な書類               | アップロード |    |

### 3.2.6.22工事の届出の変更届出機能(工事の計画の変更)

## (1) 機能概要

- ・土石の堆積の工事の届出の変更届出に係る情報を入力・選択する。
- ・工事の届出の変更届出に係る各種データをアップロードする。
- ・入力内容を確認し、届出・提出を行う。

## (2) 機能要件

- ・盛土規制法第28条第1項に基づき、土石の堆積の工事の届出の変更届出に必要な各種情報を入力・選択できること。
- ・入力が必須の項目には「必須」と表示すること。
- ・入力に関する補足事項があれば、リンクで注意書きを表示すること。
- ・入力項目は様式に従って表示すること。
- ・届出に必要な各種図面のアップロードができること。
- ・届出様式(様式第二十二)を PDF で出力できること。
- ・届出時に入力エラーがある場合は、メッセージを表示すること。
- ・入力途中の内容を一時保存でき、途中段階から再開できること。
- ・紙面での様式をスキャニングし、システムに登録することで申請ができること。
- ・未決定の必須項目に対して、「協議中」などの文言を記載することで申請ができること。

#### (3) データ項目

以下のデータ項目をテーブルで管理する。変更前の情報が表示されていること。

| No | データ項目     | データの内容・留意点        | 操作※  | 必須 |
|----|-----------|-------------------|------|----|
| 1  | 申請等 ID    | 申請等 ID            | 自動入力 | 0  |
| 2  | 申請年月日     | 申請を行った年月日         | 自動入力 | 0  |
| 3  | 申請様式番号    | 法令に基づく申請様式番号      | 自動入力 | 0  |
| 4  | 届出者住所     | 届出者住所             | 入力   | 0  |
| 5  | 届出者氏名     | 届出者氏名             | 入力   | 0  |
| 6  | 工事主住所     | 工事主の住所            | 入力   | 0  |
| 7  | 工事主氏名     | 工事主の氏名            | 入力   | 0  |
| 8  | 工事主法人役員住所 | 工事主が法人の場合の当該法人の役員 | 入力   |    |
|    |           | 住所                |      |    |
| 9  | 工事主法人役員氏名 | 工事主が法人の場合の当該法人の役員 | 入力   |    |
|    |           | 氏名                |      |    |
| 10 | 設計者住所     | 設計者の住所            | 入力   | 0  |
| 11 | 設計者氏名     | 設計者の氏名            | 入力   | 0  |

表 3-46 データ項目

| No | データ項目     | データの内容・留意点         | 操作※   | 必須         |
|----|-----------|--------------------|-------|------------|
| 12 | 工事施工者住所   | 工事施工者の住所           | 入力    | 0          |
| 13 | 工事施工者氏名   | 工事施工者の氏名           | 入力    | 0          |
| 14 | 土地の所在地及び地 | 工事を行う土地の所在地の都道府県、  | 選択・入力 | 0          |
|    | 番         | 市区町村、字、地番          |       |            |
| 15 | 代表地点の緯度・経 | 工事を行う土地の代表地点の緯度・経  | 選択・入力 | 0          |
|    | 度         | 度                  |       |            |
| 16 | 土地の面積     | 土地の面積(平方メートル)      | 入力    | 0          |
| 17 | 工事の目的     | 工事の目的              | 入力    | 0          |
| 18 | 土石の堆積の最大堆 | 土石の堆積の最大堆積高さ(メートル) | 入力    | 0          |
|    | 積高さ       |                    |       |            |
| 19 | 土石の堆積を行う土 | 土石の堆積を行う土地の面積(平方メ  | 入力    | 0          |
|    | 地の面積      | ートル)               |       |            |
| 20 | 土石の堆積の最大堆 | 土石の堆積の最大堆積土量(立方メー  | 入力    | 0          |
|    | 積土量       | トル)                |       |            |
| 21 | 土石の堆積を行う土 | 土石の堆積を行う土地の最大勾配    | 入力    | 0          |
|    | 地の最大勾配    |                    |       |            |
| 22 | 勾配が十分の一を超 | 勾配が十分の一を超える土地における  | 入力    | 0          |
|    | える土地における堆 | 堆積した土石の崩壊を防止するための  |       |            |
|    | 積した土石の崩壊を | 措置                 |       |            |
|    | 防止するための措置 |                    |       |            |
| 23 | 土石の堆積を行う土 | 土石の堆積を行う土地における地盤の  | 入力    | 0          |
|    | 地における地盤の改 | 改良その他の必要な措置        |       |            |
|    | 良その他の必要な措 |                    |       |            |
|    | 置         |                    |       |            |
| 24 | 空地の設置     | 空地の番号・空地の幅(メートル)   | 入力    | 0          |
| 25 | 雨水その他の地表水 | 雨水その他の地表水を有効に排除する  | 入力    | $\bigcirc$ |
|    | を有効に排除する措 | 措置                 |       |            |
|    | 置         |                    |       |            |
| 26 | 堆積した土石の崩壊 | 堆積した土石の崩壊に伴う土砂の流出  | 入力    | $\bigcirc$ |
|    | に伴う土砂の流出を | を防止する措置            |       |            |
|    | 防止する措置    |                    |       |            |
| 27 | 工事中の危害防止の | 工事中の危害防止のための措置     | 入力    | 0          |
|    | ための措置     |                    |       |            |
| 28 | その他の措置    | その他の措置             | 入力    | 0          |
| 29 | 工事着手予定年月日 | 工事着手予定年月日          | 選択・入力 | 0          |
| 30 | 工事完了予定年月日 | 工事完了予定年月日          | 選択・入力 | 0          |
| 31 | 工程の概要     | 工程の概要              | 入力    | 0          |

| No | データ項目      | データの内容・留意点            | 操作※    | 必須         |
|----|------------|-----------------------|--------|------------|
| 32 | その他必要な事項   | 他の法令による許可、認可等を要する     | 入力     | _          |
|    |            | 場合の許可・認可等の手続状況        |        |            |
| 33 | 変更の理由      | 工事の変更の理由              | 入力     | $\bigcirc$ |
| 34 | 位置図        | 位置図(縮尺 1/10,000 以上)   | アップロード | $\bigcirc$ |
| 35 | 地形図        | 地形図(縮尺 1/2,500 以上)    | アップロード | $\bigcirc$ |
| 36 | 土地の平面図     | 土地の平面図(縮尺 1/2,500 以上) | アップロード | $\bigcirc$ |
| 37 | 土地の断面図     | 土地の断面図(縮尺 1/2,500 以上) | アップロード | $\bigcirc$ |
| 38 | 排水施設構造図    | 排水施設構造図(縮尺 1/50 以上)   | アップロード | $\bigcirc$ |
| 39 | 公図(法務局備付図) | 公図(法務局備付図)            | アップロード | 0          |
| 40 | 求積図        | 求積図(縮尺 1/500 以上)      | アップロード | 0          |
| 41 | その他書類      | その他、状況により必要な書類        | アップロード |            |

### 3.2.6.23工事の届出の変更届出機能(盛土規制法開始後21日以降で軽微な変更がある場合)

## (1) 機能概要

- ・土石の堆積の工事の届出の変更届出に係る情報を入力・選択する。
- ・工事の届出の変更届出に係る各種データをアップロードする。
- ・入力内容を確認し、届出・提出を行う。

## (2) 機能要件

- ・盛土規制法第21条第1項、第40条第1項に基づき、土石の堆積の工事の届出の変更届 出に必要な各種情報を入力・選択できること。
- ・入力が必須の項目には「必須」と表示すること。
- ・入力に関する補足事項があれば、リンクで注意書きを表示すること。
- ・入力項目は様式に従って表示すること。
- ・届出に必要な各種図面のアップロードができること。
- ・届出様式(様式第17号)をPDFで出力できること。
- ・届出時に入力エラーがある場合は、メッセージを表示すること。
- ・入力途中の内容を一時保存でき、途中段階から再開できること。
- ・紙面での様式をスキャニングし、システムに登録することで申請ができること。

#### (3) データ項目

以下のデータ項目をテーブルで管理する。変更前の情報が表示されていること。

| No | データ項目     | データの内容・留意点         | 操作※  | 必須 |
|----|-----------|--------------------|------|----|
| 1  | 申請等 ID    | 申請等 ID 申請等 ID      |      | 0  |
| 2  | 届出年月日     | 届出を行った年月日          | 自動入力 | 0  |
| 3  | 届出様式番号    | 法令に基づく届出様式番号       | 自動入力 | 0  |
| 4  | 届出者氏名     | 届出者の氏名(法人にあっては、事務所 | 入力   | 0  |
|    |           | の代表者氏名)            |      |    |
| 5  | 届出者住所     | 届出者の住所(法人にあっては、主たる | 入力   | 0  |
|    |           | 事務所の所在地、名称)        |      |    |
| 6  | 届出年月日     | 最初に届け出た年月日         | 自動入力 | 0  |
| 7  | 工事をしている土地 | 工事をしている土地の所在地及び地番  | 自動入力 | 0  |
|    | の所在地及び地番  |                    |      |    |
| 8  | 工事をしている土地 | 工事をしている土地の面積       | 自動入力 | 0  |
|    | の面積       |                    |      |    |
| 9  | 変更事項      | 変更事項               | 入力   | 0  |
| 10 | 変更理由      | 変更理由               | 入力   | 0  |

表 3-47 データ項目

| No | データ項目 | データの内容・留意点     | 操作※    | 必須 |
|----|-------|----------------|--------|----|
| 11 | その他書類 | その他、状況により必要な書類 | アップロード |    |
|    |       |                |        |    |

# 3.3 管理自治体向け機能

# 3.3.1 画面一覧

## 表 3-48 画面一覧(管理自治体向けサイト)

| 画面区分     |            | 画面 ID   | 画面名              |
|----------|------------|---------|------------------|
| 00_共通    | 00_共通      | C00-000 | ログイン画面           |
|          |            | C00-001 | 仮パスワード変更画面       |
|          |            | C00-002 | パスワード再設定画面       |
|          |            | C00-003 | メニュー一覧画面         |
|          |            | C00-004 | 地図画面             |
|          |            | C00-005 | 盛土等情報一覧画面        |
|          |            | C00-006 | 進捗状況確認画面         |
|          |            | C00-007 | 新規許可申請時に必要な様式一覧画 |
|          |            |         | 面                |
|          | 00_盛土等通報   | C00-100 | 盛土等通報一覧画面        |
|          |            | C00-101 | 盛土等通報画面          |
|          |            | C00-102 | 盛土の位置表示画面        |
|          |            | C00-103 | 通報内容確認画面         |
|          |            | C00-104 | 通報対応登録画面         |
| 01_申請・届出 | 00_共通      | C01-000 | 登録済みデータ参照画面      |
|          |            | C01-001 | 土地の所在地選択画面       |
|          | 01_宅地造成・特定 | C01-100 | 工事の協議申請画面        |
|          | 盛土 (許可申請)  | C01-101 | 新規許可申請画面         |
|          |            | C01-102 | 工事の変更届出画面        |
|          |            | C01-103 | 工事の変更協議申請画面      |
|          |            | C01-104 | 変更許可申請画面         |
|          |            | C01-105 | 中間検査日程登録画面       |
|          |            | C01-106 | 中間検査申請画面         |
|          |            | C01-107 | 完了検査日程登録画面       |
|          |            | C01-108 | 完了検査申請画面         |
|          |            | C01-109 | 定期報告日程登録画面       |
|          |            | C01-110 | 定期報告画面           |
|          |            | C01-111 | 工事の着手届画面         |
|          |            | C01-112 | 工事の中止・再開届画面      |
|          |            | C01-113 | 工事許可等証明申請画面      |
|          | 02_宅地造成・特定 | C01-200 | 特盛区域の届出画面        |
|          | 盛土 (届出)    | C01-201 | 特盛区域の変更届出画面      |
|          |            | C01-202 | 区域指定時の届出画面       |

| 画面         | 区分         | 画面 ID   | 画面名               |
|------------|------------|---------|-------------------|
|            |            | C01-203 | 工事の届出の変更届出画面      |
|            |            | C01-204 | 擁壁等に関する工事の届出画面    |
|            |            | C01-205 | 擁壁等に関する工事の届出の変更届  |
|            |            |         | 出画面               |
|            |            | C01-206 | 公共施設用地の転用の届出画面    |
|            | 03_土石の堆積(許 | C01-300 | 工事の協議申請画面         |
|            | 可申請)       | C01-301 | 新規許可申請画面          |
|            |            | C01-302 | 工事の変更届出画面         |
|            |            | C01-303 | 工事の変更協議申請画面       |
|            |            | C01-304 | 変更許可申請画面          |
|            |            | C01-305 | 確認申請日程登録画面        |
|            |            | C01-306 | 確認申請画面            |
|            |            | C01-307 | 定期報告日程登録画面        |
|            |            | C01-308 | 定期報告画面            |
|            |            | C01-309 | 工事の着手届画面          |
|            |            | C01-310 | 工事の中止・再開届画面       |
|            |            | C01-311 | 工事許可等証明申請画面       |
|            | 04_土石の堆積(届 | C01-400 | 特盛区域の届出画面         |
|            | 出)         | C01-401 | 特盛区域の変更届出画面       |
|            |            | C01-402 | 区域指定時の届出画面        |
|            |            | C01-403 | 工事の届出の変更届出画面      |
| 02_許可・検査関連 | 00_宅地造成·特定 | C02-000 | 工事の協議成立通知書発行画面    |
|            | 盛土(許可証・合格  | C02-001 | 許可証発行画面           |
|            | 証)         | C02-002 | 中間検査合格証発行画面       |
|            |            | C02-003 | 完了検査済証発行画面        |
|            |            | C02-004 | 工事の標識入力画面         |
|            | 01_土石の堆積(許 | C02-100 | 工事の協議成立通知書発行画面    |
|            | 可証・合格証)    | C02-101 | 許可証発行画面           |
|            |            | C02-102 | 確認済証発行画面          |
|            |            | C02-103 | 工事の標識入力画面         |
|            | 02_基礎調查    | C02-200 | 身分証明書発行画面         |
|            |            | C02-201 | 障害物の伐除又は土地の試掘等の許  |
|            |            |         | 可証発行画面            |
| 03_許可盛土    | 00_許可申請・届出 | C03-000 | 許可申請·届出案件進捗管理一覧表示 |
|            | 案件進捗管理     |         | 画面                |
|            |            | C03-001 | 許可申請·届出案件進捗管理備考入力 |

| 画面区分       |          | 画面 ID   | 画面名             |
|------------|----------|---------|-----------------|
|            |          |         | 画               |
|            | 01_未処理業務 | C03-100 | 未完了処理一覧画面       |
|            |          | C03-101 | 承認内容確認画面        |
|            |          | C03-102 | 未完了処理備考入力画面     |
|            | 02_各種処理  | C03-200 | 承認内容入力画面        |
|            |          | C03-201 | 差戻内容入力画面        |
|            |          | C03-202 | 受理内容入力画面        |
|            |          | C03-203 | 不受理内容入力画面       |
|            |          | C03-204 | 再検査内容入力画面       |
| 04_検査済盛土   |          | C04-000 | 検査済盛土等情報一覧画面    |
|            |          | C04-001 | 既存盛土等カルテ(検査済盛土) |
|            |          |         | 概要・総評画面         |
|            |          | C04-002 | 既存盛土等カルテ(検査済盛土) |
|            |          |         | 既存盛土等分布調査結果画面   |
|            |          | C04-003 | 既存盛土等カルテ(検査済盛土) |
|            |          |         | 応急対策の必要性判断結果画面  |
|            |          | C04-004 | 既存盛土等カルテ(検査済盛土) |
|            |          |         | 安全性把握調査の優先度評価画面 |
|            |          | C04-005 | 既存盛土等カルテ(検査済盛土) |
|            |          |         | 安全性把握調查画面       |
|            |          | C04-006 | 既存盛土等カルテ(検査済盛土) |
|            |          |         | 経過観察画面          |
| 05_既存盛土    |          | C05-000 | 既存盛土等情報一覧画面     |
|            |          | C05-001 | 既存盛土等カルテ(既存盛土)  |
|            |          |         | 概要・総評画面         |
|            |          | C05-002 | 既存盛土等カルテ(既存盛土)  |
|            |          |         | 既存盛土等分布調査結果画面   |
|            |          | C05-003 | 既存盛土等カルテ(既存盛土)  |
|            |          |         | 応急対策の必要性判断結果画面  |
|            |          | C05-004 | 既存盛土等カルテ(既存盛土)  |
|            |          |         | 安全性把握調査の優先度評価画面 |
|            |          | C05-005 | 既存盛土等カルテ(既存盛土)  |
|            |          |         | 安全性把握調查画面       |
|            |          | C05-006 | 既存盛土等カルテ(既存盛土)  |
|            |          |         | 経過観察画面          |
| 06_不法・危険盛土 |          | C06-000 | 不法・危険盛土等情報一覧画面  |

|     | 画面区分        | 画面 ID   | 画面名                |
|-----|-------------|---------|--------------------|
|     |             | C06-001 | 不法・危険盛土等カルテ画面      |
|     |             |         |                    |
| 管   | 00_ユーザー管理   | D00-000 | ユーザー管理画面           |
| 埋自  |             | D00-001 | ユーザー登録・編集画面        |
| 治体  | 01_グループ管理   | D01-000 | グループ管理画面           |
| 管理者 |             | D01-001 | グループ登録・編集画面        |
|     | 02_承認フロー管理  | D02-000 | 承認フロー管理画面          |
|     |             | D02-001 | 承認フロー新規作成・編集画面 (ポッ |
|     |             |         | プアップ)              |
|     | 03_申請ユーザー管理 | D03-000 | 申請ユーザー管理画面         |
|     |             | D03-001 | 申請ユーザー新規アカウント発行画   |
|     |             |         | 面                  |
|     | 04_最終承認者設定  | D04-000 | 最終承認者設定画面          |
|     | 05_ログ管理     | D05-000 | ログ管理画面             |

# 3.3.2 機能一覧

表 3-49 機能一覧

| No. |        | 機能名         | 機能概要                    |
|-----|--------|-------------|-------------------------|
| 1   | ユーザ    | 一認証機能       | ユーザー認証を行う。各ユーザーのアクセス権限管 |
|     |        |             | 理を行う。                   |
| 2   | 進捗状活   | 见確認機能       | 各種申請・届出の進捗状況を表示する。      |
| 3   | 宅      | 事前相談申出書入手機能 | 宅地造成及び特定盛土等の事前相談時に必要な事  |
|     | 地<br>造 |             | 前相談申出書のダウンロードを行う。       |
| 4   | 成      | 設計者の資格に関する申 | 宅地造成及び特定盛土等の新規許可申請時に必要  |
|     | 特      | 告書入手機能      | な設計者の資格に関する申告書(様式第3号)のダ |
|     | 正<br>盛 |             | ウンロードを行う。               |
| 5   | £      | 権利者の同意書入手機能 | 宅地造成及び特定盛土等の新規許可申請時に必要  |
|     |        |             | な権利者の同意書(様式第4号)のダウンロードを |
|     |        |             | 行う。                     |
| 6   |        | 周知措置報告書入手機能 | 宅地造成及び特定盛土等の新規許可申請時に必要  |
|     |        |             | な周知措置報告書(様式第5号)のダウンロードを |
|     |        |             | 行う。                     |
| 7   |        | 権利者関係一覧表入手機 | 宅地造成及び特定盛土等の新規許可申請時に必要  |
|     |        | 能           | な権利者関係一覧表(様式第6号)のダウンロード |
|     |        |             | を行う。                    |
| 8   |        | 工事主の資力及び信用に | 宅地造成及び特定盛土等の新規許可申請時に必要  |
|     |        | 関する申告書入手機能  | な工事主の資力及び信用に関する申告書(様式第7 |
|     |        |             | 号)のダウンロードを行う。           |
| 9   |        | 工事施行者の能力に関す | 宅地造成及び特定盛土等の新規許可申請時に必要  |
|     |        | る申告書入手機能    | な工事施行者の能力に関する申告書(様式第8号) |
|     |        |             | のダウンロードを行う。             |
| 10  |        | 工事の協議申請機能   | 宅地造成及び特定盛土等の工事の協議申請に係る  |
|     |        |             | 情報を入力・選択し、申請・提出を行う。     |
| 11  |        | 新規許可申請機能    | 宅地造成及び特定盛土の新規許可申請に係る情報  |
|     |        |             | を入力・選択し、申請・提出を行う。       |
| 12  |        | 工事の変更届出機能   | 宅地造成及び特定盛土等の工事の変更届出申請に  |
|     |        |             | 係る情報を入力・選択し、届出・提出を行う。   |
| 13  |        | 工事の変更協議申請機能 | 宅地造成及び特定盛土等の工事の変更協議申請に  |
|     |        |             | 係る情報を入力・選択し、申請・提出を行う。   |
| 14  |        | 変更許可申請機能    | 宅地造成及び特定盛土の変更許可申請に係る情報  |
|     |        |             | を入力・選択し、申請・提出を行う。       |
| 15  |        | 中間検査日程登録機能  | 宅地造成及び特定盛土の中間検査日程の登録・変  |
|     |        |             | 更・削除を行う。                |
| No. | 機能名           | 機能概要                                        |  |
|-----|---------------|---------------------------------------------|--|
| 16  | 中間検査申請機能      | 宅地造成及び特定盛土の中間検査申請に係る情報                      |  |
|     |               | を入力・選択し、申請・提出を行う。                           |  |
| 17  | 完了検査日程登録機能    | 宅地造成及び特定盛土の完了検査日程の登録・変                      |  |
|     |               | 更・削除を行う。                                    |  |
| 18  | 完了検査申請機能      | 宅地造成及び特定盛土の完了検査申請に係る情報                      |  |
|     |               | を入力・選択し、申請・提出を行う。                           |  |
| 19  | 定期報告日程登録機能    | 宅地造成及び特定盛土の定期報告日程の登録・変                      |  |
|     |               | 更・削除を行う。                                    |  |
| 20  | 定期報告機能        | 宅地造成及び特定盛土の定期報告に係る情報を入                      |  |
|     |               | 力・選択し、申請・提出を行う。                             |  |
| 21  | 工事の着手届機能      | 宅地造成及び特定盛土の工事の着手届に係る情報                      |  |
|     |               | を入力・選択し、届出・提出を行う。                           |  |
| 22  | 工事の中止・再開届機能   | 宅地造成及び特定盛土の工事の中止・再開届に係る                     |  |
|     |               | 情報を入力・選択し、届出・提出を行う。                         |  |
| 23  | 工事許可等証明申請機能   | 宅地造成及び特定盛土等の工事許可等証明申請に                      |  |
|     |               | 係る情報を入力・選択し、申請・提出を行う。                       |  |
| 24  | 特盛区域の届出機能     | 宅地造成及び特定盛土の特盛区域の届出に係る情                      |  |
|     |               | 報を入力・選択し、届出・提出を行う。                          |  |
| 25  | 特盛区域の変更届出機能   | 宅地造成及び特定盛土の特盛区域の変更届出に係                      |  |
|     |               | る情報を入力・選択し、届出・提出を行う。                        |  |
| 26  | 区域指定時の届出機能    | 宅地造成及び特定盛土の区域指定時の届出に係る                      |  |
|     |               | 情報を入力・選択し、届出・提出を行う。                         |  |
| 27  | 工事の届出の変更届出機   | 盛土規制法適用開始日から21日を過ぎた後に軽微                     |  |
|     | 能             | な変更事項がある場合、宅地造成及び特定盛土等の                     |  |
|     |               | 工事の届出の変更届出に係る情報を入力・選択し、                     |  |
|     |               | 届出・提出を行う。<br>                               |  |
| 28  | 擁護等の工事の届出機能   | 宅地造成及び特定盛土の擁壁等に関する工事の届                      |  |
|     |               | 出に係る情報を入力・選択し、届出・提出を行う。                     |  |
| 29  | 擁壁等に関する工事の届   | 宅地造成及び特定盛土等の擁壁等に関する工事の                      |  |
|     | 出の変更届出機能      | 届出の変更届出に係る情報を入力・選択し、届出・                     |  |
|     |               |                                             |  |
| 30  |               | 1 毛地造成及び特正盛土の公共施設用地転用の届出                    |  |
|     | 機能            | に係る情報を入力・選択し、庙田・提田を行う。                      |  |
| 31  | 上事の協議成立 通知 書発 | 1 七地道成及い特正盤土の上事の協議成立連知書に                    |  |
|     | 111浅肥         | 休る   「 報 を 八 月 ・ 選 択 し 、 発 仃 う る 。<br>      |  |
| 32  | 計可趾免仃機能       | 七地 症 成 及 い 将 正 盛 工 の 計 り 趾 に 係 る 情 報 を 人 力・ |  |
|     |               | 選択し、発行する。                                   |  |

| No. |        | 機能名         | 機能概要                    |
|-----|--------|-------------|-------------------------|
| 33  |        | 中間検査合格証発行機能 | 宅地造成及び特定盛土の中間検査合格証に係る情  |
|     |        |             | 報を入力・選択し、発行する。          |
| 34  |        | 完了検査済証発行機能  | 宅地造成及び特定盛土の完了検査済証に係る情報  |
|     |        |             | を入力・選択し、発行する。           |
| 35  |        | 工事の標識機能     | 宅地造成及び特定盛土の工事の標識に係る情報を  |
|     |        |             | 入力・選択し、発行する。            |
| 36  | 土      | 事前相談申出書入手機能 | 土石の堆積の事前相談時に必要な事前相談申出書  |
|     | 石<br>の |             | のダウンロードを行う。             |
| 37  | 堆<br>積 | 設計者の資格に関する申 | 土石の堆積の新規許可申請時に必要な設計者の資  |
|     | 们只     | 告書入手機能      | 格に関する申告書(様式第3号)のダウンロードを |
|     |        |             | 行う。                     |
| 38  |        | 権利者の同意書入手機能 | 土石の堆積の新規許可申請時に必要な権利者の同  |
|     |        |             | 意書(様式第4号)のダウンロードを行う。    |
| 39  |        | 周知措置報告書入手機能 | 土石の堆積の新規許可申請時に必要な周知措置報  |
|     |        |             | 告書(様式第5号)のダウンロードを行う。    |
| 40  |        | 権利者関係一覧表入手機 | 土石の堆積の新規許可申請時に必要な権利者関係  |
|     |        | 能           | 一覧表(様式第6号)のダウンロードを行う。   |
| 41  |        | 工事主の資力及び信用に | 土石の堆積の新規許可申請時に必要な工事主の資  |
|     |        | 関する申告書入手機能  | 力及び信用に関する申告書(様式第7号)のダウン |
|     |        |             | ロードを行う。                 |
| 42  |        | 工事施行者の能力に関す | 土石の堆積の新規許可申請時に必要な工事施行者  |
|     |        | る申告書入手機能    | の能力に関する申告書(様式第8号)のダウンロー |
|     |        |             | ドを行う。                   |
| 43  |        | 工事の協議申請機能   | 土石の堆積の工事の協議申請に係る情報を入力・選 |
|     |        |             | 択し、申請・提出を行う。            |
| 44  |        | 新規許可申請機能    | 土石の堆積の新規許可申請に係る情報を入力・選択 |
|     |        |             | し、申請・提出を行う。             |
| 45  |        | 工事の変更届出申請機能 | 土石の堆積の工事の変更届出申請に係る情報を入  |
|     |        |             | 力・選択し、申請・提出を行う。         |
| 46  |        | 工事の変更協議申請機能 | 土石の堆積の工事の変更協議申請に係る情報を入  |
|     |        |             | 力・選択し、申請・提出を行う。         |
| 47  |        | 変更許可申請機能    | 土石の堆積の変更許可申請に係る情報を入力・選択 |
|     |        |             | し、申請・提出を行う。             |
| 48  |        | 確認申請日程登録機能  | 土石の堆積の確認申請日程の登録・変更・削除を行 |
|     |        |             | う。                      |
| 49  |        | 確認申請機能      | 土石の堆積の確認申請に係る情報を入力・選択し、 |
|     |        |             | 申請・提出を行う。               |

| No. |      | 機能名       機能概要 |                           |  |
|-----|------|----------------|---------------------------|--|
| 50  |      | 定期報告日程登録機能     | 土石の堆積の定期報告日程の登録・変更・削除を行   |  |
|     |      |                | う。                        |  |
| 51  |      | 定期報告機能         | 土石の堆積の新規許可申請に係る情報を入力・選択   |  |
|     |      |                | し、申請・提出を行う。               |  |
| 52  |      | 工事の着手届機能       | 土石の堆積の工事の着手届に係る情報を入力・選択   |  |
|     |      |                | し、届出・提出を行う。               |  |
| 53  |      | 工事の中止・再開届機能    | 土石の堆積の工事の中止・再開届に係る情報を     |  |
|     |      |                | 力・選択し、届出・提出を行う。           |  |
| 54  |      | 工事許可等証明申請機能    | 土石の堆積の工事許可等証明申請に係る情報を入    |  |
|     |      |                | 力・選択し、届出・提出を行う。           |  |
| 55  |      | 特盛区域の届出機能      | 土石の堆積の特盛区域の届出に係る情報を入力・選   |  |
|     |      |                | 択し、届出・提出を行う。              |  |
| 56  |      | 区域指定時の届出機能     | 土石の堆積の区域指定時の届出に係る情報を入力・   |  |
|     |      |                | 選択し、届出・提出を行う。             |  |
| 57  |      | 工事の届出の変更届出機    | 盛土規制法適用開始日から 21 日を過ぎた後に軽微 |  |
|     |      | 能              | な変更事項がある場合、土石の堆積の工事の届出の   |  |
|     |      |                | 変更届出に係る情報を入力・選択し、届出・提出を   |  |
|     |      |                | 行う。                       |  |
| 58  |      | 工事の協議成立通知書発    | 宅地造成及び特定盛土の工事の協議成立通知書に    |  |
|     |      | 行機能            | 係る情報を入力・選択し、発行する。         |  |
| 59  |      | 許可証発行機能        | 土石の堆積の許可証に係る情報を入力・選択し、発   |  |
|     |      |                | 行する。                      |  |
| 60  |      | 確認済証発行機能       | 土石の堆積の確認済証に係る情報を入力・選択し、   |  |
|     |      |                | 発行する。                     |  |
| 61  |      | 工事の標識機能        | 土石の堆積の工事の標識に係る情報を入力・選択    |  |
|     |      |                | し、発行する。                   |  |
| 62  | 基礎   | 身分証明書発行機能      | 基礎調査の身分証明書に係る情報を入力・選択し、   |  |
|     | 調査   |                | 発行する。                     |  |
| 63  |      | 障害物の伐除又は土地の    | 基礎調査の障害物の伐除又は土地の試掘等の許可    |  |
|     |      | 試掘等の許可証発行機能    | 証に係る情報を入力・選択し、発行する。       |  |
| 64  | 地図表  | 示機能            | 地図上に管理自治体の管内の盛土等情報を表示す    |  |
|     |      |                | る。盛土規制法に基づく規制区域等の区域情報をレ   |  |
|     |      |                | イヤ表示する。                   |  |
| 65  | 管内盛  | 土等情報一覧表示機能     | 管内の盛土等情報を一覧表で表示する。        |  |
| 66  | 盛土等  | 通報情報管理機能       | 盛土等の通報情報を管理する。通報情報の入力、編   |  |
|     |      |                | 集、登録を行う。                  |  |
| 67  | 許可申請 | 請案件進捗管理機能      | 許可申請・届出の進捗を管理する。許可証の発行、   |  |

| No. | 機能名            | 機能概要                      |
|-----|----------------|---------------------------|
|     |                | 許可情報等の公表等、検査済証等の発行を行う。    |
| 68  | 未完了処理管理機能      | 未完了処理案件を表示し、担当の未処理業務を管理   |
|     |                | する。                       |
| 69  | 承認処理機能         | 申請者からの許可申請・届出に対し、受理、不受理、  |
|     |                | 承認、差戻、再検査等の処理を行う。         |
| 70  | 検査済盛土等情報管理機能   | 管内の検査済盛土等情報を一覧表で表示する。既存   |
|     |                | 盛土等カルテ (様式1~8)に基づき、調査結果を登 |
|     |                | 録する。                      |
| 71  | 既存盛土等情報管理機能    | 管内の既存盛土等情報を一覧表で表示する。既存盛   |
|     |                | 土等カルテ (様式1~8)に基づき、調査結果を登録 |
|     |                | する。                       |
| 72  | 不法・危険盛土等情報管理機能 | 管内の不法・危険盛土等情報を一覧表で表示する。   |
|     |                | 不法・危険盛土等カルテに基づき、調査結果を登録   |
|     |                | する。                       |

## 3.3.3 ユーザー認証機能

# (1) 機能概要

・システムの操作を行うユーザーを認証する。

・ユーザーのアクセス権限区分に応じた情報を表示する。

# (2) 機能要件

- ・メールアドレス・パスワードにより認証を行うこと。
- ・パスワードは10文字以上とし、半角英字(大文字・小文字)、数字、記号のうち3種類以 上を使用すること。パスワードを変更する機能を備えること。
- ・ログイン時のパスワードはマスク表示すること。
- ・ユーザーごとに参照、編集可能なデータ、項目をコントロールできること。

#### (3) データ項目

| No | データ項目   | データの内容・留意点          | 操作 | 必須         |
|----|---------|---------------------|----|------------|
| 1  | ユーザー区分  | ユーザー区分(管理自治体管理者、管理  | _  | 0          |
|    |         | 自治体職員、周辺自治体職員)      |    |            |
| 2  | ユーザーID  | ユーザーID              |    | $\bigcirc$ |
| 3  | ユーザー氏名  | ユーザー氏名              |    | 0          |
| 4  | メールアドレス | ユーザーメールアドレス         | 入力 | $\bigcirc$ |
| 5  | パスワード   | ユーザーパスワード(10文字以上、英字 | 入力 | 0          |
|    |         | 大文字・小文字、数字、記号のうち3種  |    |            |
|    |         | 類以上使用)              |    |            |

表 3-50 データ項目

## 3.3.4 進捗状況確認一覧

### (1) 機能概要

・各種申請・届出の進捗状況を表示する。

# (2) 機能要件

- ・各申請・届出に対して、進捗状況を表示すること。
- ・帳票プレビューは別ウインドウで表示すること。表示した帳票が印刷できること。
- ・ユーザーが所属するグループの申請情報のみ閲覧できること。
- ・各申請・届出に対して、承認内容を表示できること。
- ・各種申請・届出が不受理または差戻となった場合は、進捗状況に表示するとともに再申請 を行う画面に遷移できること。
- ・進捗状況の項目より引戻(受付が受理するまで)ができること。

#### (3) データ項目

| No | データ項目      | データの内容・留意点        | 操作 | 必須         |
|----|------------|-------------------|----|------------|
| 1  | 申請等 ID     | 申請等 ID            | 選択 | 0          |
| 2  | 最終更新日      | 最終更新日             | 表示 | 0          |
| 3  | 土地の所在地     | 工事を行う土地の所在地の都道府県、 | 表示 | 0          |
|    |            | 市区町村、字、地番         |    |            |
| 4  | 規制区域       | 規制区域種別(宅地造成等工事規制区 | 表示 | 0          |
|    |            | 域·特定盛土等規制区域)      |    |            |
| 5  | 工事着手(予定)年月 | 工事着手(予定)年月日       | 表示 | $\bigcirc$ |
|    | 日          |                   |    |            |
| 6  | 工事完了(予定)年月 | 工事完了(予定)年月日       | 表示 | 0          |
|    | 日          |                   |    |            |
| 7  | 次回定期報告年月日  | 次回定期報告が予定登録されている年 | 表示 |            |
|    |            | 月日                |    |            |
| 8  | 申請・届出年月日   | 申請・届出を行った年月日      | 表示 | $\bigcirc$ |
| 9  | 申請内容       | 申請・届出内容           | 表示 | $\bigcirc$ |
| 10 | 申請様式       | 申請様式              | 選択 | $\bigcirc$ |
| 11 | 進捗状況       | 進捗状況              | 選択 | 0          |
| 12 | 受付番号       | 受付番号              | 表示 |            |
| 13 | 許可・届出番号    | 許可・届出番号           | 選択 | 0          |
| 14 | 許可証・検査済証   | 許可証と検査済証の出力       | 選択 | 0          |

表 3-51 データ項目

| No | データ項目   | データの内容・留意点  | 操作 | 必須 |
|----|---------|-------------|----|----|
| 15 | 標識      | 標識の出力       | 選択 | 0  |
| 16 | 承認内容の表示 | 承認に至った状況を表示 | 選択 | 0  |

#### 3.3.5 宅地造成及び特定盛土

### 3.3.5.1事前相談申出書入手機能

# (1) 機能概要

・事前相談申出書を Word 形式で入手する。

#### (2) 機能要件

・当該様式のボタンをクリックすると、Word 形式の様式をダウンロードできること。

#### 3.3.5.2設計者の資格に関する申告書入手機能

# (1) 機能概要

・設計者の資格に関する申告書を Word 形式で入手する。

#### (2) 機能要件

・当該様式のボタンをクリックすると、Word 形式の様式をダウンロードできること。

## 3.3.5.3権利者の同意書入手機能

# (1) 機能概要

・権利者の同意書を Word 形式で入手する。

#### (2) 機能要件

・当該様式のボタンをクリックすると、Word 形式の様式をダウンロードできること。

#### 3.3.5.4周知措置報告書入手機能

#### (1) 機能概要

・周知措置報告書を Word 形式で入手する。

## (2) 機能要件

・当該様式のボタンをクリックすると、Word 形式の様式をダウンロードできること。

#### 3.3.5.5権利者関係一覧表入手機能

#### (1) 機能概要

・権利者関係一覧表を Word 形式で入手する。

## (2) 機能要件

・当該様式のボタンをクリックすると、Word 形式の様式をダウンロードできること。

# 3.3.5.6工事主の資力及び信用に関する申告書入手機能

# (1) 機能概要

・工事主の資力及び信用に関する申告書を Word 形式で入手する。

# (2) 機能要件

・当該様式のボタンをクリックすると、Word 形式の様式をダウンロードできること。

#### 3.3.5.7工事施行者の能力に関する申告書入手機能

# (1) 機能概要

・工事施行者の能力に関する申告書を Word 形式で入手する。

# (2) 機能要件

・当該様式のボタンをクリックすると、Word 形式の様式をダウンロードできること。

#### 3.3.5.8工事の協議申請機能

# (1) 機能概要

- ・宅地造成及び特定盛土の工事の協議申請に係る情報を入力・選択する。
- ・工事の協議申請に係る各種データをアップロードする。
- ・入力内容を確認し、申請・提出を行う。
- ・国又は都道府県、指定都市若しくは中核市が申請する場合に使用する。

## (2) 機能要件

- ・盛土規制法第15条第1項、第34条第1項に基づき、宅地造成及び特定盛土の工事の協 議申請に必要な各種情報を入力・選択できること。
- ・入力が必須の項目には「必須」と表示すること。
- ・入力に関する補足事項があれば、リンクで注意書きを表示すること。
- ・入力項目は様式に従って表示すること。
- ・工事を行う土地の代表地点の入力は、直接入力に加え地図からも指定できること。
- ・事前協議等で決定した中間検査回数・定期報告回数の入力ができること。
- ・申請に必要な各種図面のアップロードができること。
- ・申請様式(様式第9号)をPDFで出力できること。
- ・申請時に入力エラーがある場合は、メッセージを表示すること。
- ・入力途中の内容を一時保存でき、途中段階から再開できること。
- ・紙面での様式をスキャニングし、システムに登録することで申請ができること。
- ・未決定の必須項目に対して、「協議中」などの文言を記載することで申請ができること。

# (3) データ項目

| No | データ項目     | データの内容・留意点        | 操作※  | 必須         |
|----|-----------|-------------------|------|------------|
| 1  | 申請等 ID    | 申請等 ID            | 自動入力 | $\bigcirc$ |
| 2  | 申請年月日     | 申請を行った年月日         | 自動入力 | $\bigcirc$ |
| 3  | 申請様式番号    | 法令に基づく申請様式番号      | 自動入力 | $\bigcirc$ |
| 4  | 協議者氏名     | 協議者の氏名            | 自動入力 | $\bigcirc$ |
| 5  | 事前審查      | 事前審査の有無           | 選択   | $\bigcirc$ |
| 6  | 土地所有者等の同意 | 土地所有者等の同意の有無      | 選択   | $\bigcirc$ |
| 7  | 住民への周知    | 住民への周知の有無         | 選択   | 0          |
| 8  | 工事主住所     | 工事主の住所            | 入力   | $\bigcirc$ |
| 9  | 工事主氏名     | 工事主の氏名            | 入力   | 0          |
| 10 | 工事主法人役員住所 | 工事主が法人の場合の当該法人の役員 | 入力   |            |

表 3-52 データ項目

| No | データ項目     | データの内容・留意点          | 操作※   | 必須         |
|----|-----------|---------------------|-------|------------|
|    |           | 住所                  |       |            |
| 11 | 工事主法人役員氏名 | 工事主が法人の場合の当該法人の役員   | 入力    |            |
|    |           | 氏名                  |       |            |
| 12 | 設計者住所     | 設計者の住所              | 入力    | 0          |
| 13 | 設計者氏名     | 設計者の氏名              | 入力    | 0          |
| 14 | 設計者要資格工事  | 設計者要資格工事の該当有無       | 選択    | 0          |
| 15 | 設計者要資格工事の | 設計者要資格工事に関する説明事項    | 入力    | 0          |
|    | 説明事項      |                     |       |            |
| 16 | 工事施工者住所   | 工事施工者の住所            | 入力    | 0          |
| 17 | 工事施工者氏名   | 工事施工者の氏名            | 入力    | 0          |
| 18 | 土地の所在地及び地 | 工事を行う土地の所在地の都道府県、   | 選択・入力 | 0          |
|    | 番         | 市区町村、字、地番           |       |            |
| 19 | 代表地点の緯度・経 | 工事を行う土地の代表地点の緯度・経   | 選択・入力 | 0          |
|    | 度         | 度                   |       |            |
| 20 | 土地の面積     | 土地の面積(平方メートル)       | 入力    | $\bigcirc$ |
| 21 | 工事着手前の土地利 | 工事着手前の土地利用状況        | 入力    | $\bigcirc$ |
|    | 用状況       |                     |       |            |
| 22 | 工事完了後の土地利 | 工事完了後の土地利用          | 入力    | 0          |
|    | 用         |                     |       |            |
| 23 | 盛土等のタイプ   | 盛土等のタイプ(平地盛土・腹付け盛   | 選択    | $\bigcirc$ |
|    |           | 土・谷埋め盛土から選択)        |       |            |
| 24 | 土地の地形     | 渓流等(令第7条第2項第2号に規定)  | 選択    | $\bigcirc$ |
|    |           | の該当の有無              |       |            |
| 25 | 盛土または切土の高 | 盛土または切土の高さ(メートル)    | 入力    | $\bigcirc$ |
|    | さ         |                     |       |            |
| 26 | 盛土又は切土をする | 盛土又は切土をする土地の面積(平方   | 入力    | 0          |
|    | 土地の面積     | メートル)               |       |            |
| 27 | 盛土又は切土の土量 | 盛土又は切土の土量(立法メートル)   | 入力    | 0          |
| 28 | 擁壁        | 擁壁の番号・構造・高さ(メートル)・  | 入力    |            |
|    |           | 延長 (メートル)           |       |            |
| 29 | 崖面崩壊防止施設  | 崖面崩壊防止施設の番号・種類・高さ   | 入力    | —          |
|    |           | (メートル)・延長(メートル)     |       |            |
| 30 | 排水施設      | 排水施設の番号・種類・内法寸法 (セン | 入力    |            |
|    |           | チメートル)・延長(メートル)     |       |            |
| 31 | 崖面の保護の方法  | 崖面の保護の方法            | 入力    | 0          |
| 32 | 崖面以外の地表面の | 崖面以外の地表面の保護の方法      | 入力    | 0          |
|    | 保護の方法     |                     |       |            |

| No | データ項目      | データの内容・留意点            | 操作※    | 必須         |
|----|------------|-----------------------|--------|------------|
| 33 | 工事中の危害防止の  | 工事中の危害防止のための措置        | 入力     | 0          |
|    | ための措置      |                       |        |            |
| 34 | その他の措置     | その他の措置                | 入力     | 0          |
| 35 | 工事着手予定年月日  | 工事着手予定年月日             | 選択・入力  | 0          |
| 36 | 工事完了予定年月日  | 工事完了予定年月日             | 選択・入力  | 0          |
| 37 | 工程の概要      | 工程の概要                 | 入力     | 0          |
| 38 | その他必要な事項   | 他の法令による許可、認可等を要する     | 入力     |            |
|    |            | 場合の許可・認可等の手続状況        |        |            |
| 39 | 中間検査回数     | 中間検査を行う回数             | 入力     | 0          |
| 40 | 定期報告回数     | 定期報告を行う回数             | 入力     | 0          |
| 41 | 位置図        | 位置図(縮尺 1/10,000 以上)   | アップロード | 0          |
| 42 | 地形図        | 地形図(縮尺 1/2,500 以上)    | アップロード | 0          |
| 43 | 土地の平面図     | 土地の平面図(縮尺 1/2,500 以上) | アップロード | 0          |
| 44 | 土地の断面図     | 土地の断面図(縮尺 1/2,500 以上) | アップロード | 0          |
| 45 | 排水施設の平面図   | 排水施設の平面図(縮尺 1/500 以上) | アップロード | 0          |
| 46 | 崖の断面図      | 崖の断面図(縮尺 1/50 以上)     | アップロード | $\bigcirc$ |
| 47 | 擁壁の断面図     | 擁壁の断面図(縮尺 1/50 以上)    | アップロード | $\bigcirc$ |
| 48 | 擁壁の背面図     | 擁壁の背面図(縮尺 1/50 以上)    | アップロード | 0          |
| 49 | 崖面崩壊防止施設の  | 崖面崩壊防止施設の断面図(縮尺 1/50  | アップロード | 0          |
|    | 断面図        | 以上)                   |        |            |
| 50 | 崖面崩壊防止施設の  | 崖面崩壊防止施設の背面図(縮尺 1/50  | アップロード | $\bigcirc$ |
|    | 背面図        | 以上)                   |        |            |
| 51 | 排水施設構造図    | 排水施設構造図(縮尺 1/50 以上)   | アップロード | $\bigcirc$ |
| 52 | 公図(法務局備付図) | 公図(法務局備付図)            | アップロード | 0          |
| 53 | 求積図        | 求積図(縮尺 1/500 以上)      | アップロード | 0          |
| 54 | その他書類      | その他、状況により必要な書類        | アップロード |            |

### 3.3.5.9新規許可申請機能

### (1) 機能概要

・紙での申請等、申請者からシステムを使用せずに申請された宅地造成及び特定盛土の新規 許可申請に係る情報を、管理自治体において代わりに入力、編集、登録する。 (本機能は、3.2.5.9の申請者向けの機能を管理自治体においても入力できるようにするも のである。)

# (2) 機能要件

- ・盛土規制法第12条第1項、第30条第1項に基づき、宅地造成及び特定盛土の新規許可 申請に必要な各種情報を入力・選択できること。
- ・入力が必須の項目には「必須」と表示すること。
- ・入力に関する補足事項があれば、リンクで注意書きを表示すること。
- ・入力項目は様式に従って表示すること。
- ・工事を行う土地の代表地点の入力は、直接入力に加え地図からも指定できること。
- ・事前協議等で決定した中間検査回数・定期報告回数の入力ができること。
- ・申請に必要な各種図面のアップロードができること。
- ・申請様式(様式第二)を PDF で出力できること。
- ・申請時に入力エラーがある場合は、メッセージを表示すること。
- ・入力途中の内容を一時保存でき、途中段階から再開できること。
- ・承認時において、手数料が支払われた年月日と金額等が入力できること。
- ・未決定の必須項目に対して、「協議中」などの文言を記載することで申請ができること。

# (3) データ項目

| No | データ項目     | データの内容・留意点        | 操作※  | 必須         |
|----|-----------|-------------------|------|------------|
| 1  | 申請等 ID    | 申請等 ID            | 自動入力 | 0          |
| 2  | 申請年月日     | 申請を行った年月日         | 自動入力 | $\bigcirc$ |
| 3  | 申請様式番号    | 法令に基づく申請様式番号      | 自動入力 | 0          |
| 4  | 申請者氏名     | 申請者の氏名            | 自動入力 | $\bigcirc$ |
| 5  | 事前審查      | 事前審査の有無           | 選択   | $\bigcirc$ |
| 6  | 土地所有者等の同意 | 土地所有者等の同意の有無      | 選択   | 0          |
| 7  | 住民への周知    | 住民への周知の有無         | 選択   | 0          |
| 8  | 申請者氏名     | 申請者の氏名(申請者が法人の場合は | 入力   | 0          |
|    |           | 当該法人の名称及び代表者の氏名)  |      |            |
| 9  | 工事主住所     | 工事主の住所            | 入力   | 0          |

表 3-53 データ項目

| No | データ項目     | データの内容・留意点          | 操作※   | 必須         |
|----|-----------|---------------------|-------|------------|
| 10 | 工事主氏名     | 工事主の氏名              | 入力    | 0          |
| 11 | 工事主法人役員住所 | 工事主が法人の場合の当該法人の役員   | 入力    | —          |
|    |           | 住所                  |       |            |
| 12 | 工事主法人役員氏名 | 工事主が法人の場合の当該法人の役員   | 入力    |            |
|    |           | 氏名                  |       |            |
| 13 | 設計者住所     | 設計者の住所              | 入力    | 0          |
| 14 | 設計者氏名     | 設計者の氏名              | 入力    | $\bigcirc$ |
| 15 | 設計者要資格工事  | 設計者要資格工事の該当有無       | 選択    | 0          |
| 16 | 設計者要資格工事の | 設計者要資格工事に関する説明事項    | 入力    | 0          |
|    | 説明事項      |                     |       |            |
| 17 | 工事施工者住所   | 工事施工者の住所            | 入力    | 0          |
| 18 | 工事施工者氏名   | 工事施工者の氏名            | 入力    | 0          |
| 19 | 土地の所在地及び地 | 工事を行う土地の所在地の都道府県、   | 選択・入力 | 0          |
|    | 番         | 市区町村、字、地番           |       |            |
| 20 | 代表地点の緯度・経 | 工事を行う土地の代表地点の緯度・経   | 選択・入力 | 0          |
|    | 度         | 度                   |       |            |
| 21 | 土地の面積     | 土地の面積(平方メートル)       | 入力    | 0          |
| 22 | 工事着手前の土地利 | 工事着手前の土地利用状況        | 入力    | 0          |
|    | 用状況       |                     |       |            |
| 23 | 工事完了後の土地利 | 工事完了後の土地利用          | 入力    | 0          |
|    | 用         |                     |       |            |
| 24 | 盛土等のタイプ   | 盛土等のタイプ(平地盛土・腹付け盛   | 選択    | 0          |
|    |           | 土・谷埋め盛土から選択)        |       |            |
| 25 | 土地の地形     | 渓流等(令第7条第2項第2号に規定)  | 選択    | 0          |
|    |           | の該当の有無              |       |            |
| 26 | 盛土または切土の高 | 盛土または切土の高さ(メートル)    | 入力    | 0          |
|    | さ         |                     |       |            |
| 27 | 盛土又は切土をする | 盛土又は切土をする土地の面積(平方   | 入力    | 0          |
|    | 土地の面積     | メートル)               |       |            |
| 28 | 盛土又は切土の土量 | 盛土又は切土の土量(立法メートル)   | 入力    | 0          |
| 29 | 擁壁        | 擁壁の番号・構造・高さ (メートル)・ | 入力    | —          |
|    |           | 延長 (メートル)           |       |            |
| 30 | 崖面崩壊防止施設  | 崖面崩壊防止施設の番号・種類・高さ   | 入力    |            |
|    |           | (メートル)・延長(メートル)     |       |            |
| 31 | 排水施設      | 排水施設の番号・種類・内法寸法 (セン | 入力    | —          |
|    |           | チメートル)・延長(メートル)     |       |            |
| 32 | 崖面の保護の方法  | 崖面の保護の方法            | 入力    | 0          |

| No | データ項目      | データの内容・留意点            | 操作※    | 必須         |
|----|------------|-----------------------|--------|------------|
| 33 | 崖面以外の地表面の  | 崖面以外の地表面の保護の方法        | 入力     | $\bigcirc$ |
|    | 保護の方法      |                       |        |            |
| 34 | 工事中の危害防止の  | 工事中の危害防止のための措置        | 入力     | 0          |
|    | ための措置      |                       |        |            |
| 35 | その他の措置     | その他の措置                | 入力     | $\bigcirc$ |
| 36 | 工事着手予定年月日  | 工事着手予定年月日             | 選択・入力  | $\bigcirc$ |
| 37 | 工事完了予定年月日  | 工事完了予定年月日             | 選択・入力  | 0          |
| 38 | 工程の概要      | 工程の概要                 | 入力     | $\bigcirc$ |
| 39 | その他必要な事項   | 他の法令による許可、認可等を要する     | 入力     |            |
|    |            | 場合の許可・認可等の手続状況        |        |            |
| 40 | 中間検査回数     | 中間検査を行う回数             | 入力     | $\bigcirc$ |
| 41 | 定期報告回数     | 定期報告を行う回数             | 入力     | $\bigcirc$ |
| 42 | 位置図        | 位置図(縮尺 1/10,000 以上)   | アップロード | $\bigcirc$ |
| 43 | 地形図        | 地形図(縮尺 1/2,500 以上)    | アップロード | $\bigcirc$ |
| 44 | 土地の平面図     | 土地の平面図(縮尺 1/2,500 以上) | アップロード | $\bigcirc$ |
| 45 | 土地の断面図     | 土地の断面図(縮尺 1/2,500 以上) | アップロード | $\bigcirc$ |
| 46 | 排水施設の平面図   | 排水施設の平面図(縮尺 1/500 以上) | アップロード | 0          |
| 47 | 崖の断面図      | 崖の断面図(縮尺 1/50 以上)     | アップロード | $\bigcirc$ |
| 48 | 擁壁の断面図     | 擁壁の断面図(縮尺 1/50 以上)    | アップロード | $\bigcirc$ |
| 49 | 擁壁の背面図     | 擁壁の背面図(縮尺 1/50 以上)    | アップロード | $\bigcirc$ |
| 50 | 崖面崩壊防止施設の  | 崖面崩壊防止施設の断面図(縮尺 1/50  | アップロード | $\bigcirc$ |
|    | 断面図        | 以上)                   |        |            |
| 51 | 崖面崩壊防止施設の  | 崖面崩壊防止施設の背面図(縮尺 1/50  | アップロード | $\bigcirc$ |
|    | 背面図        | 以上)                   |        |            |
| 52 | 排水施設構造図    | 排水施設構造図(縮尺 1/50 以上)   | アップロード | 0          |
| 53 | 公図(法務局備付図) | 公図(法務局備付図)            | アップロード | 0          |
| 54 | 求積図        | 求積図(縮尺 1/500 以上)      | アップロード | 0          |
| 55 | その他書類      | その他、状況により必要な書類        | アップロード |            |
| 56 | 手数料        | 支払われた年月日と金額等の入力       | <br>入力 |            |

## 3.3.5.10工事の変更届出機能

## (1) 機能概要

・紙での申請等、申請者からシステムを使用せずに申請された宅地造成及び特定盛土の工事の変更届出に係る情報を、管理自治体において代わりに入力、編集、登録する。
(本機能は、3.2.5.10の申請者向けの機能を管理自治体においても入力できるようにするものである。)

# (2) 機能要件

- ・盛土規制法第16条第2項、第35条第2項に基づき、宅地造成及び特定盛土の工事の変 更届出に必要な各種情報を入力・選択できること。
- ・入力が必須の項目には「必須」と表示すること。
- ・入力に関する補足事項があれば、リンクで注意書きを表示すること。
- ・入力項目は様式に従って表示すること。
- ・届出に必要な各種図面のアップロードができること。
- ・届出様式(様式第12号)をPDFで出力できること。
- ・届出時に入力エラーがある場合は、メッセージを表示すること。
- ・入力途中の内容を一時保存でき、途中段階から再開できること。
- ・紙面での様式をスキャニングし、システムに登録することで申請ができること。

#### (3) データ項目

以下のデータ項目をテーブルで管理する。変更前の情報が表示されていること。

| No | データ項目     | データの内容・留意点     | 操作※    | 必須         |
|----|-----------|----------------|--------|------------|
| 1  | 申請等 ID    | 申請等 ID         | 自動入力   | $\bigcirc$ |
| 2  | 届出年月日     | 届出を行った年月日      | 自動入力   | $\bigcirc$ |
| 3  | 届出様式番号    | 法令に基づく届出様式番号   | 自動入力   | 0          |
| 4  | 届出者氏名     | 届出者の氏名         | 入力     | 0          |
| 5  | 届出者住所     | 届出者の住所         | 入力     | $\bigcirc$ |
| 6  | 許可年月日及び番号 | 許可年月日及び番号      | 自動入力   | 0          |
| 7  | 土地の所在地及び地 | 土地の所在地及び地番     | 自動入力   | $\bigcirc$ |
|    | 番         |                |        |            |
| 8  | 変更事項      | 変更事項           | 入力     | $\bigcirc$ |
| 9  | 変更理由      | 変更理由           | 入力     | 0          |
| 10 | その他書類     | その他、状況により必要な書類 | アップロード |            |

#### 表 3-54 データ項目

#### 3.3.5.11工事の変更協議申請機能

# (1) 機能概要

- ・宅地造成及び特定盛土の工事の変更協議申請に係る情報を入力・選択する。
- ・工事の変更協議申請に係る各種データをアップロードする。
- ・入力内容を確認し、申請・提出を行う。
- ・国又は都道府県、指定都市若しくは中核市が申請する場合に使用する。

# (2) 機能要件

- ・盛土規制法第16条第3項、第35条第3項に基づき、宅地造成及び特定盛土の工事の変 更協議申請に必要な各種情報を入力・選択できること。
- ・申請済みの工事の協議申請情報を読み込むことができること。
- ・入力が必須の項目には「必須」と表示すること。
- ・入力に関する補足事項があれば、リンクで注意書きを表示すること。
- ・入力項目は様式に従って表示すること。
- ・工事を行う土地の代表地点の入力は、直接入力に加え地図からも指定できること。
- ・申請に必要な各種図面のアップロードができること。
- ・申請様式(様式第13号)を PDF で出力できること。
- ・申請時に入力エラーがある場合は、メッセージを表示すること。
- ・入力途中の内容を一時保存でき、途中段階から再開できること。
- ・紙面での様式をスキャニングし、システムに登録することで申請ができること。
- ・未決定の必須項目に対して、「協議中」などの文言を記載することで申請ができること。

(3) データ項目

以下のデータ項目をテーブルで管理する。変更前の情報が表示されていること。

| No | データ項目     | データの内容・留意点        | 操作※  | 必須         |
|----|-----------|-------------------|------|------------|
| 1  | 申請等 ID    | 申請等 ID            | 自動入力 | $\bigcirc$ |
| 2  | 申請年月日     | 申請を行った年月日         | 自動入力 | $\bigcirc$ |
| 3  | 申請様式番号    | 法令に基づく申請様式番号      | 自動入力 | 0          |
| 4  | 協議者氏名     | 協議者の氏名            | 自動入力 | $\bigcirc$ |
| 5  | 事前審查      | 事前審査の有無           | 選択   | $\bigcirc$ |
| 6  | 土地所有者等の同意 | 土地所有者等の同意の有無      | 選択   | $\bigcirc$ |
| 7  | 住民への周知    | 住民への周知の有無         | 選択   | $\bigcirc$ |
| 8  | 申請者氏名     | 申請者の氏名(申請者が法人の場合は | 入力   | $\bigcirc$ |
|    |           | 当該法人の名称及び代表者の氏名)  |      |            |
| 9  | 工事主住所     | 工事主の住所            | 入力   | 0          |

表 3-55 データ項目

| No | データ項目     | データの内容・留意点          | 操作※   | 必須         |
|----|-----------|---------------------|-------|------------|
| 10 | 工事主氏名     | 工事主の氏名              | 入力    | 0          |
| 11 | 工事主法人役員住所 | 工事主が法人の場合の当該法人の役員   | 入力    | —          |
|    |           | 住所                  |       |            |
| 12 | 工事主法人役員氏名 | 工事主が法人の場合の当該法人の役員   | 入力    |            |
|    |           | 氏名                  |       |            |
| 13 | 設計者住所     | 設計者の住所              | 入力    | $\bigcirc$ |
| 14 | 設計者氏名     | 設計者の氏名              | 入力    | $\bigcirc$ |
| 15 | 設計者要資格工事  | 設計者要資格工事の該当有無       | 選択    | 0          |
| 16 | 設計者要資格工事の | 設計者要資格工事に関する説明事項    | 入力    | 0          |
|    | 説明事項      |                     |       |            |
| 17 | 工事施工者住所   | 工事施工者の住所            | 入力    | 0          |
| 18 | 工事施工者氏名   | 工事施工者の氏名            | 入力    | 0          |
| 19 | 土地の所在地及び地 | 工事を行う土地の所在地の都道府県、   | 選択・入力 | 0          |
|    | 番         | 市区町村、字、地番           |       |            |
| 20 | 代表地点の緯度・経 | 工事を行う土地の代表地点の緯度・経   | 選択・入力 | 0          |
|    | 度         | 度                   |       |            |
| 21 | 土地の面積     | 土地の面積(平方メートル)       | 入力    | 0          |
| 22 | 工事着手前の土地利 | 工事着手前の土地利用状況        | 入力    | 0          |
|    | 用状況       |                     |       |            |
| 23 | 工事完了後の土地利 | 工事完了後の土地利用          | 入力    | 0          |
|    | 用         |                     |       |            |
| 24 | 盛土等のタイプ   | 盛土等のタイプ(平地盛土・腹付け盛   | 選択    | 0          |
|    |           | 土・谷埋め盛土から選択)        |       |            |
| 25 | 土地の地形     | 渓流等(令第7条第2項第2号に規定)  | 選択    | 0          |
|    |           | の該当の有無              |       |            |
| 26 | 盛土または切土の高 | 盛土または切土の高さ(メートル)    | 入力    | 0          |
|    | さ         |                     |       |            |
| 27 | 盛土又は切土をする | 盛土又は切土をする土地の面積(平方   | 入力    | 0          |
|    | 土地の面積     | メートル)               |       |            |
| 28 | 盛土又は切土の土量 | 盛土又は切土の土量(立法メートル)   | 入力    | 0          |
| 29 | 擁壁        | 擁壁の番号・構造・高さ (メートル)・ | 入力    |            |
|    |           | 延長 (メートル)           |       |            |
| 30 | 崖面崩壊防止施設  | 崖面崩壊防止施設の番号・種類・高さ   | 入力    | —          |
|    |           | (メートル)・延長(メートル)     |       |            |
| 31 | 排水施設      | 排水施設の番号・種類・内法寸法 (セン | 入力    |            |
|    |           | チメートル)・延長(メートル)     |       |            |
| 32 | 崖面の保護の方法  | 崖面の保護の方法            | 入力    | 0          |

| No | データ項目      | データの内容・留意点            | 操作※    | 必須         |
|----|------------|-----------------------|--------|------------|
| 33 | 崖面以外の地表面の  | 崖面以外の地表面の保護の方法        | 入力     | $\bigcirc$ |
|    | 保護の方法      |                       |        |            |
| 34 | 工事中の危害防止の  | 工事中の危害防止のための措置        | 入力     | $\bigcirc$ |
|    | ための措置      |                       |        |            |
| 35 | その他の措置     | その他の措置                | 入力     | $\bigcirc$ |
| 36 | 工事着手予定年月日  | 工事着手予定年月日             | 選択・入力  | $\bigcirc$ |
| 37 | 工事完了予定年月日  | 工事完了予定年月日             | 選択・入力  | $\bigcirc$ |
| 38 | 工程の概要      | 工程の概要                 | 入力     | $\bigcirc$ |
| 39 | その他必要な事項   | 他の法令による許可、認可等を要する     | 入力     | —          |
|    |            | 場合の許可・認可等の手続状況        |        |            |
| 40 | 変更の理由      | 変更の理由                 | 入力     | $\bigcirc$ |
| 41 | 協議成立番号     | 協議成立番号                | 自動入力   | 0          |
| 42 | 中間検査回数     | 中間検査を行う回数             | 入力     | $\bigcirc$ |
| 43 | 定期報告回数     | 定期報告を行う回数             | 入力     | $\bigcirc$ |
| 44 | 位置図        | 位置図(縮尺 1/10,000 以上)   | アップロード |            |
| 45 | 地形図        | 地形図(縮尺 1/2,500 以上)    | アップロード |            |
| 46 | 土地の平面図     | 土地の平面図(縮尺 1/2,500 以上) | アップロード | _          |
| 47 | 土地の断面図     | 土地の断面図(縮尺 1/2,500 以上) | アップロード | —          |
| 48 | 排水施設の平面図   | 排水施設の平面図(縮尺 1/500 以上) | アップロード |            |
| 49 | 崖の断面図      | 崖の断面図(縮尺 1/50 以上)     | アップロード |            |
| 50 | 擁壁の断面図     | 擁壁の断面図(縮尺 1/50 以上)    | アップロード |            |
| 51 | 擁壁の背面図     | 擁壁の背面図(縮尺 1/50 以上)    | アップロード | _          |
| 52 | 崖面崩壊防止施設の  | 崖面崩壊防止施設の断面図(縮尺 1/50  | アップロード |            |
|    | 断面図        | 以上)                   |        |            |
| 53 | 崖面崩壊防止施設の  | 崖面崩壊防止施設の背面図(縮尺 1/50  | アップロード |            |
|    | 背面図        | 以上)                   |        |            |
| 54 | 排水施設構造図    | 排水施設構造図(縮尺 1/50 以上)   | アップロード |            |
| 55 | 公図(法務局備付図) | 公図 (法務局備付図)           | アップロード | _          |
| 56 | 求積図        | 求積図(縮尺 1/500 以上)      | アップロード |            |
| 57 | その他書類      | その他、状況により必要な書類        | アップロード | _          |

### 3.3.5.12変更許可申請機能

## (1) 機能概要

 ・紙での申請等、申請者からシステムを使用せずに申請された宅地造成及び特定盛土の変更 許可申請に係る情報を、管理自治体において代わりに入力、編集、登録する。
(本機能は、3.2.5.12の申請者向けの機能を管理自治体においても入力できるようにす るものである。)

# (2) 機能要件

- ・盛土規制法第12条第1項、第30条第1項に基づき、宅地造成及び特定盛土の変更許可 申請に必要な各種情報を入力・選択できること。
- ・申請済みの新規許可申請情報を読み込むことができること。
- ・入力が必須の項目には「必須」と表示すること。
- ・入力に関する補足事項があれば、リンクで注意書きを表示すること。
- ・入力項目は様式に従って表示すること。
- ・工事を行う土地の代表地点の入力は、直接入力に加え地図からも指定できること。
- ・申請に必要な各種図面のアップロードができること。
- ・申請様式(様式第七)を PDF で出力できること。
- ・申請時に入力エラーがある場合は、メッセージを表示すること。
- ・入力途中の内容を一時保存でき、途中段階から再開できること。
- ・承認時において、手数料が支払われた年月日と金額等が入力できること。
- ・未決定の必須項目に対して、「協議中」などの文言を記載することで申請ができること。

(3) データ項目

以下のデータ項目をテーブルで管理する。変更前の情報が表示されていること。

| No | データ項目     | データの内容・留意点        | 操作※  | 必須         |
|----|-----------|-------------------|------|------------|
| 1  | 申請等 ID    | 申請等 ID            | 自動入力 | $\bigcirc$ |
| 2  | 申請年月日     | 申請を行った年月日         | 自動入力 | 0          |
| 3  | 申請様式番号    | 法令に基づく申請様式番号      | 自動入力 | 0          |
| 4  | 申請者氏名     | 申請者の氏名            | 自動入力 | $\bigcirc$ |
| 5  | 事前審查      | 事前審査の有無           | 選択   | 0          |
| 6  | 土地所有者等の同意 | 土地所有者等の同意の有無      | 選択   | $\bigcirc$ |
| 7  | 住民への周知    | 住民への周知の有無         | 選択   | $\bigcirc$ |
| 8  | 申請者氏名     | 申請者の氏名(申請者が法人の場合は | 入力   | $\bigcirc$ |
|    |           | 当該法人の名称及び代表者の氏名)  |      |            |
| 9  | 工事主住所     | 工事主の住所            | 入力   | 0          |

表 3-56 データ項目

| No | データ項目     | データの内容・留意点          | 操作※   | 必須         |
|----|-----------|---------------------|-------|------------|
| 10 | 工事主氏名     | 工事主の氏名              | 入力    | 0          |
| 11 | 工事主法人役員住所 | 工事主が法人の場合の当該法人の役員   | 入力    | —          |
|    |           | 住所                  |       |            |
| 12 | 工事主法人役員氏名 | 工事主が法人の場合の当該法人の役員   | 入力    |            |
|    |           | 氏名                  |       |            |
| 13 | 設計者住所     | 設計者の住所              | 入力    | 0          |
| 14 | 設計者氏名     | 設計者の氏名              | 入力    | $\bigcirc$ |
| 15 | 設計者要資格工事  | 設計者要資格工事の該当有無       | 選択    | 0          |
| 16 | 設計者要資格工事の | 設計者要資格工事に関する説明事項    | 入力    | 0          |
|    | 説明事項      |                     |       |            |
| 17 | 工事施工者住所   | 工事施工者の住所            | 入力    | 0          |
| 18 | 工事施工者氏名   | 工事施工者の氏名            | 入力    | 0          |
| 19 | 土地の所在地及び地 | 工事を行う土地の所在地の都道府県、   | 選択・入力 | 0          |
|    | 番         | 市区町村、字、地番           |       |            |
| 20 | 代表地点の緯度・経 | 工事を行う土地の代表地点の緯度・経   | 選択・入力 | 0          |
|    | 度         | 度                   |       |            |
| 21 | 土地の面積     | 土地の面積(平方メートル)       | 入力    | 0          |
| 22 | 工事着手前の土地利 | 工事着手前の土地利用状況        | 入力    | 0          |
|    | 用状況       |                     |       |            |
| 23 | 工事完了後の土地利 | 工事完了後の土地利用          | 入力    | 0          |
|    | 用         |                     |       |            |
| 24 | 盛土等のタイプ   | 盛土等のタイプ(平地盛土・腹付け盛   | 選択    | 0          |
|    |           | 土・谷埋め盛土から選択)        |       |            |
| 25 | 土地の地形     | 渓流等(令第7条第2項第2号に規定)  | 選択    | 0          |
|    |           | の該当の有無              |       |            |
| 26 | 盛土または切土の高 | 盛土または切土の高さ(メートル)    | 入力    | 0          |
|    | さ         |                     |       |            |
| 27 | 盛土又は切土をする | 盛土又は切土をする土地の面積(平方   | 入力    | 0          |
|    | 土地の面積     | メートル)               |       |            |
| 28 | 盛土又は切土の土量 | 盛土又は切土の土量(立法メートル)   | 入力    | 0          |
| 29 | 擁壁        | 擁壁の番号・構造・高さ (メートル)・ | 入力    | —          |
|    |           | 延長 (メートル)           |       |            |
| 30 | 崖面崩壊防止施設  | 崖面崩壊防止施設の番号・種類・高さ   | 入力    |            |
|    |           | (メートル)・延長(メートル)     |       |            |
| 31 | 排水施設      | 排水施設の番号・種類・内法寸法 (セン | 入力    | —          |
|    |           | チメートル)・延長(メートル)     |       |            |
| 32 | 崖面の保護の方法  | 崖面の保護の方法            | 入力    | 0          |

| No | データ項目      | データの内容・留意点            | 操作※    | 必須         |
|----|------------|-----------------------|--------|------------|
| 33 | 崖面以外の地表面の  | 崖面以外の地表面の保護の方法        | 入力     | $\bigcirc$ |
|    | 保護の方法      |                       |        |            |
| 34 | 工事中の危害防止の  | 工事中の危害防止のための措置        | 入力     | 0          |
|    | ための措置      |                       |        |            |
| 35 | その他の措置     | その他の措置                | 入力     | 0          |
| 36 | 工事着手予定年月日  | 工事着手予定年月日             | 選択・入力  | 0          |
| 37 | 工事完了予定年月日  | 工事完了予定年月日             | 選択・入力  | $\bigcirc$ |
| 38 | 工程の概要      | 工程の概要                 | 入力     | 0          |
| 39 | その他必要な事項   | 他の法令による許可、認可等を要する     | 入力     |            |
|    |            | 場合の許可・認可等の手続状況        |        |            |
| 40 | 変更の理由      | 変更の理由                 | 入力     | 0          |
| 41 | 許可番号       | 許可番号                  | 自動入力   | $\bigcirc$ |
| 42 | 中間検査回数     | 中間検査を行う回数             | 入力     | $\bigcirc$ |
| 43 | 定期報告回数     | 定期報告を行う回数             | 入力     | $\bigcirc$ |
| 44 | 位置図        | 位置図(縮尺 1/10,000 以上)   | アップロード |            |
| 45 | 地形図        | 地形図(縮尺 1/2,500 以上)    | アップロード |            |
| 46 | 土地の平面図     | 土地の平面図(縮尺 1/2,500 以上) | アップロード |            |
| 47 | 土地の断面図     | 土地の断面図(縮尺 1/2,500 以上) | アップロード |            |
| 48 | 排水施設の平面図   | 排水施設の平面図(縮尺 1/500 以上) | アップロード |            |
| 49 | 崖の断面図      | 崖の断面図(縮尺 1/50 以上)     | アップロード |            |
| 50 | 擁壁の断面図     | 擁壁の断面図(縮尺 1/50 以上)    | アップロード |            |
| 51 | 擁壁の背面図     | 擁壁の背面図(縮尺 1/50 以上)    | アップロード |            |
| 52 | 崖面崩壊防止施設の  | 崖面崩壊防止施設の断面図(縮尺 1/50  | アップロード |            |
|    | 断面図        | 以上)                   |        |            |
| 53 | 崖面崩壊防止施設の  | 崖面崩壊防止施設の背面図(縮尺 1/50  | アップロード |            |
|    | 背面図        | 以上)                   |        |            |
| 54 | 排水施設構造図    | 排水施設構造図(縮尺 1/50 以上)   | アップロード |            |
| 55 | 公図(法務局備付図) | 公図 (法務局備付図)           | アップロード |            |
| 56 | 求積図        | 求積図(縮尺 1/500 以上)      | アップロード |            |
| 57 | その他書類      | その他、状況により必要な書類        | アップロード |            |
| 58 | 手数料        | 支払われた年月日と金額等の入力       | 入力     |            |

## 3.3.5.13中間検査日程登録機能

# (1) 機能概要

 ・紙での申請等、申請者からシステムを使用せずに申請された宅地造成及び特定盛土の中間 検査申請に係る日程情報を、管理自治体において代わりに入力、編集、登録する。
(本機能は、3.2.5.13の申請者向けの機能を管理自治体においても入力できるようにす るものである。)

# (2) 機能要件

- ・許可証発行済みの申請のみ表示すること。
- ・中間検査日程(予定)の登録・編集・削除ができること。
- ・中間検査日程(予定)が登録済みのものに対し、中間検査申請を行うことができること。
- ・中間検査が再検査となったものについては進捗状況を表示するとともに、再申請が可能で あること。
- ・複数回の日程登録が可能であること。

# (3) データ項目

| No | データ項目   | データの内容・留意点        | 操作 | 必須 |
|----|---------|-------------------|----|----|
| 1  | 申請等 ID  | 申請等 ID            | 表示 | 0  |
| 2  | 申請年月日   | 申請を行った年月日         | 表示 | 0  |
| 3  | 受付番号    | 受付番号              | 表示 | 0  |
| 4  | 土地の所在地  | 工事を行う土地の所在地の都道府県、 | 表示 | 0  |
|    |         | 市区町村、字、地番         |    |    |
| 5  | 申請様式番号  | 法令に基づく申請様式番号      | 表示 | 0  |
| 6  | 中間検査実施回 | 中間検査実施回           | 表示 | 0  |
| 7  | 中間検査日程  | 中間検査実施(予定)日程      | 入力 | 0  |
| 8  | 状況      | 中間検査実施状況          | 表示 | 0  |

表 3-57 データ項目

### 3.3.5.14中間検査申請機能

# (1) 機能概要

 ・紙での申請等、申請者からシステムを使用せずに申請された宅地造成及び特定盛土の中間 検査申請に係る情報を、管理自治体において代わりに入力、編集、登録する。
(本機能は、3.2.5.14の申請者向けの機能を管理自治体においても入力できるようにす るものである。)

## (2) 機能要件

- ・盛土規制法第18条第1項、第37条第1項に基づき、宅地造成及び特定盛土の中間検査 申請に必要な各種情報を入力・選択できること。
- ・入力が必須の項目には「必須」と表示すること。
- ・入力に関する補足事項があれば、リンクで注意書きを表示すること。
- ・入力項目は様式に従って表示すること。
- ・申請様式(様式第十三)を PDF で出力できること。
- ・申請時に入力エラーがある場合は、メッセージを表示すること。
- ・入力途中の内容を一時保存でき、途中段階から再開できること。
- ・承認時において、手数料が支払われた年月日と金額等が入力できること。

### (3) データ項目

| No | データ項目     | データの内容・留意点        | 操作※  | 必須         |
|----|-----------|-------------------|------|------------|
| 1  | 申請等 ID    | 申請等 ID            | 自動入力 | 0          |
| 2  | 申請年月日     | 申請を行った年月日         | 自動入力 | 0          |
| 3  | 申請様式番号    | 法令に基づく申請様式番号      | 自動入力 | $\bigcirc$ |
| 4  | 申請者氏名     | 申請者の氏名            | 自動入力 | 0          |
| 5  | 工事主住所     | 工事主の住所            | 自動入力 | 0          |
| 6  | 工事主氏名     | 工事主の氏名            | 自動入力 | 0          |
| 7  | 許可番号      | 許可番号              | 自動入力 | $\bigcirc$ |
| 8  | 許可年月日     | 許可年月日             | 自動入力 | $\bigcirc$ |
| 9  | 土地の所在地及び地 | 工事を行う土地の所在地の都道府県、 | 自動入力 | 0          |
|    | 番         | 市区町村、字、地番         |      |            |
| 10 | 工事施工者住所   | 工事施工者の住所          | 自動入力 | $\bigcirc$ |
| 11 | 工事施工者氏名   | 工事施工者の氏名          | 自動入力 | $\bigcirc$ |
| 12 | 中間検査実施回   | 中間検査実施回           | 入力   | 0          |
| 13 | 特定工程      | 今回中間検査の対象となる特定工程  | 入力   | 0          |

表 3-58 データ項目

| No | データ項目     | データの内容・留意点        | 操作※   | 必須 |
|----|-----------|-------------------|-------|----|
| 14 | 特定工程に係る工事 | 今回中間検査の対象となる特定工程の | 選択・入力 | 0  |
|    | 終了年月日     | 工事終了年月日           |       |    |
| 15 | 受検済中間検査実施 | 今回申請以前の受検済中間検査実施回 | 入力    |    |
|    | 回         |                   |       |    |
| 16 | 受検済特定工程   | 今回申請以前の受検済中間検査の対象 | 入力    | _  |
|    |           | となる特定工程           |       |    |
| 17 | 受検済特定工程に係 | 今回申請以前の受検済中間検査の対象 | 選択・入力 | _  |
|    | る工事終了年月日  | となる特定工程の工事終了年月日   |       |    |
| 18 | 中間検査合格証番号 | 今回申請以前の受検済中間検査の中間 | 入力    |    |
|    |           | 検査合格証番号           |       |    |
| 19 | 中間検査合格証交付 | 今回申請以前の受検済中間検査の中間 | 選択・入力 |    |
|    | 年月日       | 検査合格証交付年月日        |       |    |
| 20 | 受検予定中間検査実 | 今回申請以降の受検予定中間検査実施 | 入力    |    |
|    | 施回        | 回                 |       |    |
| 21 | 受検予定特定工事  | 今回申請以降の受検予定中間検査の対 | 入力    |    |
|    |           | 象となる特定工程          |       |    |
| 22 | 受検予定特定工程に | 今回申請以降の受検予定中間検査の対 | 選択・入力 |    |
|    | 係る工事終了予定年 | 象となる特定工程の工事終了年月日  |       |    |
|    | 月日        |                   |       |    |
| 23 | 備考        | 備考                | 入力    |    |
| 24 | 手数料       | 支払われた年月日と金額等の入力   | 入力    |    |

### 3.3.5.15完了検査日程登録機能

# (1) 機能概要

 ・紙での申請等、申請者からシステムを使用せずに申請された宅地造成及び特定盛土の完了 検査申請に係る日程情報を、管理自治体において代わりに入力、編集、登録する。
(本機能は、3.2.5.15の申請者向けの機能を管理自治体においても入力できるようにす るものである。)

### (2) 機能要件

- ・許可証発行済みの申請のみ表示すること。
- ・完了検査日程(予定)の登録・編集・削除ができること。
- ・完了検査日程(予定)が登録済みのものに対し、完了検査申請を行うことができること。
- ・完了検査が再検査となったものについては進捗状況を表示するとともに、再申請が可能であること。

### (3) データ項目

| No | データ項目  | データの内容・留意点        | 操作 | 必須         |
|----|--------|-------------------|----|------------|
| 1  | 申請等 ID | 申請等 ID            | 表示 | 0          |
| 2  | 申請年月日  | 申請を行った年月日         | 表示 | $\bigcirc$ |
| 3  | 受付番号   | 受付番号              | 表示 | 0          |
| 4  | 土地の所在地 | 工事を行う土地の所在地の都道府県、 | 表示 | 0          |
|    |        | 市区町村、字、地番         |    |            |
| 5  | 申請様式番号 | 法令に基づく申請様式番号      | 表示 | 0          |
| 6  | 完了検査日程 | 完了検査実施(予定)日程      | 入力 | 0          |
| 7  | 状況     | 完了検査実施状況          | 表示 | 0          |

表 3-59 データ項目

### 3.3.5.16完了検査申請機能

# (1) 機能概要

 ・紙での申請等、申請者からシステムを使用せずに申請された宅地造成及び特定盛土の完了 検査申請に係る情報を、管理自治体において代わりに入力、編集、登録する。
(本機能は、3.2.5.16の申請者向けの機能を管理自治体においても入力できるようにす るものである。)

# (2) 機能要件

- ・盛土規制法第17条第1項、第36条第1項に基づき、宅地造成及び特定盛土の完了検査 申請に必要な各種情報を入力・選択できること。
- ・入力が必須の項目には「必須」と表示すること。
- ・入力に関する補足事項があれば、リンクで注意書きを表示すること。
- ・入力項目は様式に従って表示すること。
- ・申請様式(様式第九)を PDF で出力できること。
- ・申請時に入力エラーがある場合は、メッセージを表示すること。
- ・入力途中の内容を一時保存でき、途中段階から再開できること。

#### (3) データ項目

以下のデータ項目をテーブルで管理する。

| No | データ項目     | データの内容・留意点        | 操作※   | 必須         |
|----|-----------|-------------------|-------|------------|
| 1  | 申請等 ID    | 申請等 ID            | 自動入力  | 0          |
| 2  | 申請年月日     | 申請を行った年月日         | 自動入力  | 0          |
| 3  | 申請様式番号    | 法令に基づく申請様式番号      | 自動入力  | 0          |
| 4  | 申請者氏名     | 申請者の氏名            | 自動入力  | 0          |
| 5  | 工事主住所     | 工事主の住所            | 自動入力  | 0          |
| 6  | 工事主氏名     | 工事主の氏名            | 自動入力  | 0          |
| 7  | 工事完了年月日   | 工事完了年月日           | 入力・選択 | $\bigcirc$ |
| 8  | 許可番号      | 許可番号              | 自動入力  | $\bigcirc$ |
| 9  | 許可年月日     | 許可年月日             | 自動入力  | 0          |
| 10 | 土地の所在地及び地 | 工事を行う土地の所在地の都道府県、 | 自動入力  | $\bigcirc$ |
|    | 番         | 市区町村、字、地番         |       |            |
| 11 | 工事施工者住所   | 工事施工者の住所          | 自動入力  | $\bigcirc$ |
| 12 | 工事施工者氏名   | 工事施工者の氏名          | 自動入力  | 0          |
| 13 | 備考        | 備考                | 入力    |            |

表 3-60 データ項目

# 3.3.5.17定期報告日程登録機能

# (1) 機能概要

 ・紙での申請等、申請者からシステムを使用せずに申請された宅地造成及び特定盛土の定期 報告に係る日程情報を、管理自治体において代わりに入力、編集、登録する。
(本機能は、3.2.5.17の申請者向けの機能を管理自治体においても入力できるようにす るものである。)

## (2) 機能要件

- ・許可証発行済みの申請のみ表示すること。
- ・定期報告日程(予定)の登録・編集・削除ができること。
- ・定期報告日程(予定)が登録済みのものに対し、定期報告を行うことができること。
- ・定期報告が差戻となったものについては進捗状況を表示するとともに、再申請が可能であること。
- ・複数回の日程登録が可能であること。

# (3) データ項目

| No | データ項目   | データの内容・留意点        | 操作 | 必須         |
|----|---------|-------------------|----|------------|
| 1  | 申請等 ID  | 申請等 ID            | 表示 | $\bigcirc$ |
| 2  | 申請年月日   | 申請を行った年月日         | 表示 | 0          |
| 3  | 受付番号    | 受付番号              | 表示 | 0          |
| 4  | 土地の所在地  | 工事を行う土地の所在地の都道府県、 | 表示 | 0          |
|    |         | 市区町村、字、地番         |    |            |
| 5  | 申請様式番号  | 法令に基づく申請様式番号      | 表示 | 0          |
| 6  | 定期報告実施回 | 定期報告実施回           | 表示 | 0          |
| 7  | 定期報告日程  | 定期報告実施(予定)日程      | 入力 | 0          |
| 8  | 状況      | 定期報告実施状況          | 表示 | 0          |

表 3-61 データ項目

### 3.3.5.18定期報告機能

# (1) 機能概要

 ・紙での申請等、申請者からシステムを使用せずに申請された宅地造成及び特定盛土の定期 報告に係る情報を、管理自治体において代わりに入力、編集、登録する。
(本機能は、3.2.5.18の申請者向けの機能を管理自治体においても入力できるようにす るものである。)

## (2) 機能要件

- ・盛土規制法第19条第1項、第38条第1項に基づき、宅地造成及び特定盛土の定期報告 に必要な各種情報を入力・選択できること。
- ・入力が必須の項目には「必須」と表示すること。
- ・入力に関する補足事項があれば、リンクで注意書きを表示すること。
- ・入力項目は様式に従って表示すること。
- ・定期報告に必要な各種図面や写真のアップロードができること。
- ・申請様式(様式第15号)をPDFで出力できること。
- ・申請時に入力エラーがある場合は、メッセージを表示すること。
- ・入力途中の内容を一時保存でき、途中段階から再開できること。
- (3) データ項目

| No | データ項目     | データの内容・留意点        | 操作※   | 必須         |
|----|-----------|-------------------|-------|------------|
| 1  | 申請等 ID    | 申請等 ID            | 自動入力  | 0          |
| 2  | 申請年月日     | 申請を行った年月日         | 自動入力  | 0          |
| 3  | 申請様式番号    | 法令に基づく申請様式番号      | 自動入力  | 0          |
| 4  | 申請者氏名     | 申請者の氏名            | 自動入力  | 0          |
| 5  | 工事主住所     | 工事主の住所            | 自動入力  | 0          |
| 6  | 工事主氏名     | 工事主の氏名            | 自動入力  | 0          |
| 7  | 土地の所在地及び地 | 工事を行う土地の所在地の都道府県、 | 自動入力  | 0          |
|    | 番         | 市区町村、字、地番         |       |            |
| 8  | 工事施工者住所   | 工事施工者の住所          | 自動入力  | $\bigcirc$ |
| 9  | 工事施工者氏名   | 工事施工者の氏名          | 自動入力  | 0          |
| 10 | 前回の報告年月日  | 前回の報告年月日          | 入力・選択 | _          |
| 11 | 報告の時点における | 報告の時点における盛土又は切土の高 | 入力    | 0          |
|    | 盛土又は切土の高さ | さ                 |       |            |
| 12 | 報告の時点における | 報告の時点における盛土又は切土の面 | 入力    | 0          |

表 3-62 データ項目

| No | データ項目     | データの内容・留意点        | 操作※    | 必須 |
|----|-----------|-------------------|--------|----|
|    | 盛土又は切土の面積 | 積                 |        |    |
| 13 | 報告の時点における | 報告の時点における盛土又は切土の土 | 入力     | 0  |
|    | 盛土又は切土の土量 | 量                 |        |    |
| 14 | 報告の時点における | 報告の時点における擁壁等に関する工 | 入力     | 0  |
|    | 擁壁等に関する工事 | 事の施工状況            |        |    |
|    | の施工状況     |                   |        |    |
| 15 | 添付図面      | 図面                | アップロード | _  |
| 16 | 写真        | 写真                | アップロード |    |
| 17 | その他書類     | その他、状況により必要な書類    | アップロード |    |

### 3.3.5.19工事の着手届機能

# (1) 機能概要

・紙での申請等、申請者からシステムを使用せずに届出された宅地造成及び特定盛土の工事の着手届に係る情報を、管理自治体において代わりに入力、編集、登録する。
(本機能は、3.2.5.19の申請者向けの機能を管理自治体においても入力できるようにするものである。)

# (2) 機能要件

- ・宅地造成及び特定盛土の工事の着手届に必要な各種情報を入力・選択できること。
- ・入力が必須の項目には「必須」と表示すること。
- ・入力に関する補足事項があれば、リンクで注意書きを表示すること。
- ・入力項目は様式に従って表示すること。
- ・申請様式(様式第19号)をPDFで出力できること。
- ・申請時に入力エラーがある場合は、メッセージを表示すること。
- ・入力途中の内容を一時保存でき、途中段階から再開できること。

## (3) データ項目

以下のデータ項目をテーブルで管理する。

| No | データ項目     | データの内容・留意点        | 操作※    | 必須         |
|----|-----------|-------------------|--------|------------|
| 1  | 申請等 ID    | 申請等 ID            | 自動入力   | 0          |
| 2  | 申請年月日     | 申請を行った年月日         | 自動入力   | 0          |
| 3  | 申請様式番号    | 法令に基づく申請様式番号      | 自動入力   | $\bigcirc$ |
| 4  | 届出者住所     | 届出者の住所            | 入力     | 0          |
| 5  | 届出者氏名     | 届出者の氏名            | 入力     | 0          |
| 6  | 許可年月日     | 許可年月日             | 自動入力   | $\bigcirc$ |
| 7  | 許可番号      | 許可番号              | 自動入力   | 0          |
| 8  | 土地の所在地及び地 | 工事を行う土地の所在地の都道府県、 | 自動入力   | $\bigcirc$ |
|    | 番         | 市区町村、字、地番         |        |            |
| 9  | 工事着手年月日   | 工事着手年月日           | 入力・選択  | 0          |
| 10 | その他書類     | その他、状況により必要な書類    | アップロード |            |

表 3-63 データ項目

#### 3.3.5.20工事の中止・再開届機能

# (1) 機能概要

・紙での申請等、申請者からシステムを使用せずに届出された宅地造成及び特定盛土の工事の中止・再開届に係る情報を、管理自治体において代わりに入力、編集、登録する。
(本機能は、3.2.5.20の申請者向けの機能を管理自治体においても入力できるようにするものである。)

# (2) 機能要件

- ・盛土規制法施行細則第15条、第24条に基づき、宅地造成及び特定盛土の工事の中止・ 再開届に必要な各種情報を入力・選択できること。
- ・入力が必須の項目には「必須」と表示すること。
- ・入力に関する補足事項があれば、リンクで注意書きを表示すること。
- ・入力項目は様式に従って表示すること。
- ・申請様式(様式第20号)をPDFで出力できること。
- ・申請時に入力エラーがある場合は、メッセージを表示すること。
- ・入力途中の内容を一時保存でき、途中段階から再開できること。

#### (3) データ項目

以下のデータ項目をテーブルで管理する。

| No | データ項目       | データの内容・留意点        | 操作※    | 必須         |
|----|-------------|-------------------|--------|------------|
| 1  | 申請等 ID      | 申請等 ID            | 自動入力   | 0          |
| 2  | 申請年月日       | 申請を行った年月日         | 自動入力   | 0          |
| 3  | 申請様式番号      | 法令に基づく申請様式番号      | 自動入力   | $\bigcirc$ |
| 4  | 届出者住所       | 届出者の住所            | 入力     | 0          |
| 5  | 届出者氏名       | 届出者の氏名            | 入力     | 0          |
| 6  | 許可 (届出) 年月日 | 許可または届出年月日        | 自動入力   | 0          |
| 7  | 許可番号        | 許可番号              | 自動入力   | $\bigcirc$ |
| 8  | 届出の内容       | 届出の内容             | 入力     | $\bigcirc$ |
| 9  | 理由          | 届出の理由             | 入力     | $\bigcirc$ |
| 10 | 土地の所在地及び地   | 工事を行う土地の所在地の都道府県、 | 自動入力   | 0          |
|    | 番           | 市区町村、字、地番         |        |            |
| 11 | 工事の進捗状況及び   | 工事の進捗状況及び防災措置     | 入力     | $\bigcirc$ |
|    | 防災措置        |                   |        |            |
| 12 | その他書類       | その他、状況により必要な書類    | アップロード |            |

表 3-64 データ項目

#### 3.3.5.21工事許可等証明申請機能

# (1) 機能概要

- ・宅地造成及び特定盛土の工事許可等証明申請に係る情報を入力・選択する。
- ・工事許可等証明申請に係る各種データをアップロードする。
- ・入力内容を確認し、申請・提出を行う。

### (2) 機能要件

- ・盛土規制法第88条第1項に基づき、宅地造成及び特定盛土の工事許可等証明申請に必要 な各種情報を入力・選択できること。
- ・入力が必須の項目には「必須」と表示すること。
- ・入力に関する補足事項があれば、リンクで注意書きを表示すること。
- ・入力項目は様式に従って表示すること。
- ・工事許可等証明申請に必要な各種図面や写真のアップロードができること。
- ・申請様式(様式第21号)をPDFで出力できること。
- ・申請時に入力エラーがある場合は、メッセージを表示すること。
- ・入力途中の内容を一時保存でき、途中段階から再開できること。
- ・紙面での様式をスキャニングし、システムに登録することで申請ができること。
- ・電子押印ができること(宮崎県が電子署名を取り入れた場合)。

#### (3) データ項目

| No | データ項目     | データの内容・留意点         | 操作※  | 必須 |
|----|-----------|--------------------|------|----|
| 1  | 申請等 ID    | 申請等 ID             | 自動入力 | 0  |
| 2  | 申請年月日     | 申請を行った年月日          | 自動入力 | 0  |
| 3  | 申請様式番号    | 法令に基づく申請様式番号       | 自動入力 | 0  |
| 4  | 申請者住所     | 申請者の住所(法人にあっては、主たる | 入力   | 0  |
|    |           | 事務所の所在地)           |      |    |
| 5  | 申請者氏名     | 申請者の氏名(法人にあっては、事務所 | 入力   | 0  |
|    |           | の代表者の氏名)           |      |    |
| 6  | 工事主住所     | 工事主の住所             | 入力   | 0  |
| 7  | 工事主氏名     | 工事主の氏名             | 入力   | 0  |
| 8  | 土地の所在地及び地 | 土地の所在地及び地番         | 自動入力 | 0  |
|    | 番         |                    |      |    |
| 9  | 土地の面積     | 土地の面積              | 自動入力 | 0  |
| 10 | 許可申請時における | 許可申請時における工事完了後の土地  | 自動入力 | 0  |

表 3-65 データ項目

| No | データ項目     | データの内容・留意点            | 操作※    | 必須 |
|----|-----------|-----------------------|--------|----|
|    | 工事完了後の土地利 | 利用                    |        |    |
|    | 用         |                       |        |    |
| 11 | 許可年月日及び番号 | 許可年月日及び番号             | 自動入力   | 0  |
| 12 | 位置図       | 位置図(縮尺 1/10,000 以上)   | アップロード | _  |
| 13 | 土地の平面図    | 土地の平面図(縮尺 1/2,500 以上) | アップロード | _  |
| 14 | 土地の断面図    | 土地の断面図(縮尺 1/2,500 以上) | アップロード | _  |
| 15 | その他書類     | その他、状況により必要な書類        | アップロード | _  |

## 3.3.5.22特盛区域の届出機能

## (1) 機能概要

 ・紙での申請等、申請者からシステムを使用せずに届出された特定盛土の特盛区域の届出に 係る情報を、管理自治体において代わりに入力、編集、登録する。
(本機能は、3.2.5.22の申請者向けの機能を管理自治体においても入力できるようにす るものである。)

# (2) 機能要件

- ・盛土規制法第 27 条第 1 項に基づき、特定盛土の特盛区域の届出に必要な各種情報を入力・選択できること。
- ・入力が必須の項目には「必須」と表示すること。
- ・入力に関する補足事項があれば、リンクで注意書きを表示すること。
- ・入力項目は様式に従って表示すること。
- ・工事を行う土地の代表地点の入力は、直接入力に加え地図からも指定できること。
- ・届出に必要な各種図面のアップロードができること。
- ・届出様式(様式第十九)を PDF で出力できること。
- ・届出時に入力エラーがある場合は、メッセージを表示すること。
- ・入力途中の内容を一時保存でき、途中段階から再開できること。

#### (3) データ項目

| No | データ項目     | データの内容・留意点        | 操作※  | 必須         |
|----|-----------|-------------------|------|------------|
| 1  | 申請等 ID    | 申請等 ID            | 自動入力 | 0          |
| 2  | 届出年月日     | 届出を行った年月日         | 自動入力 | $\bigcirc$ |
| 3  | 届出様式番号    | 法令に基づく届出様式番号      | 自動入力 | 0          |
| 4  | 届出者住所     | 届出者住所             | 入力   | $\bigcirc$ |
| 5  | 届出者氏名     | 届出者氏名             | 入力   | 0          |
| 6  | 工事主住所     | 工事主の住所            | 入力   | 0          |
| 7  | 工事主氏名     | 工事主の氏名            | 入力   | $\bigcirc$ |
| 8  | 工事主法人役員住所 | 工事主が法人の場合の当該法人の役員 | 入力   |            |
|    |           | 住所                |      |            |
| 9  | 工事主法人役員氏名 | 工事主が法人の場合の当該法人の役員 | 入力   |            |
|    |           | 氏名                |      |            |
| 10 | 設計者住所     | 設計者の住所            | 入力   | 0          |
| 11 | 設計者氏名     | 設計者の氏名            | 入力   | 0          |

表 3-66 データ項目

| No | データ項目     | データの内容・留意点          | 操作※   | 必須         |
|----|-----------|---------------------|-------|------------|
| 12 | 工事施工者住所   | 工事施工者の住所            | 入力    | 0          |
| 13 | 工事施工者氏名   | 工事施工者の氏名            | 入力    | 0          |
| 14 | 土地の所在地及び地 | 工事を行う土地の所在地の都道府県、   | 選択・入力 | 0          |
|    | 番         | 市区町村、字、地番           |       |            |
| 15 | 代表地点の緯度・経 | 工事を行う土地の代表地点の緯度・経   | 選択・入力 | 0          |
|    | 度         | 度                   |       |            |
| 16 | 土地の面積     | 土地の面積(平方メートル)       | 入力    | 0          |
| 17 | 工事着手前の土地利 | 工事着手前の土地利用状況        | 入力    | 0          |
|    | 用状況       |                     |       |            |
| 18 | 工事完了後の土地利 | 工事完了後の土地利用          | 入力    | 0          |
|    | 用         |                     |       |            |
| 19 | 盛土等のタイプ   | 盛土等のタイプ(平地盛土・腹付け盛   | 選択    | 0          |
|    |           | 土・谷埋め盛土から選択)        |       |            |
| 20 | 土地の地形     | 渓流等(令第7条第2項第2号に規定)  | 選択    | $\bigcirc$ |
|    |           | の該当の有無              |       |            |
| 21 | 盛土または切土の高 | 盛土または切土の高さ(メートル)    | 入力    | 0          |
|    | さ         |                     |       |            |
| 22 | 盛土又は切土をする | 盛土又は切土をする土地の面積(平方   | 入力    | $\bigcirc$ |
|    | 土地の面積     | メートル)               |       |            |
| 23 | 盛土又は切土の土量 | 盛土又は切土の土量 (立法メートル)  | 入力    | $\bigcirc$ |
| 24 | 擁壁        | 擁壁の番号・構造・高さ (メートル)・ | 入力    |            |
|    |           | 延長 (メートル)           |       |            |
| 25 | 崖面崩壞防止施設  | 崖面崩壊防止施設の番号・種類・高さ   | 入力    | —          |
|    |           | (メートル)・延長(メートル)     |       |            |
| 26 | 排水施設      | 排水施設の番号・種類・内法寸法 (セン | 入力    | —          |
|    |           | チメートル)・延長(メートル)     |       |            |
| 27 | 崖面の保護の方法  | 崖面の保護の方法            | 入力    | $\bigcirc$ |
| 28 | 崖面以外の地表面の | 崖面以外の地表面の保護の方法      | 入力    | 0          |
|    | 保護の方法     |                     |       |            |
| 29 | 工事中の危害防止の | 工事中の危害防止のための措置      | 入力    | 0          |
|    | ための措置     |                     |       |            |
| 30 | その他の措置    | その他の措置              | 入力    | 0          |
| 31 | 工事着手予定年月日 | 工事着手予定年月日           | 選択・入力 | 0          |
| 32 | 工事完了予定年月日 | 工事完了予定年月日           | 選択・入力 | 0          |
| 33 | 工程の概要     | <br>工程の概要           | 入力    | 0          |
| 34 | その他必要な事項  | 他の法令による許可、認可等を要する   | 入力    |            |
|    |           | 場合の許可・認可等の手続状況      |       |            |
| No | データ項目      | データの内容・留意点            | 操作※    | 必須         |
|----|------------|-----------------------|--------|------------|
| 35 | 位置図        | 位置図(縮尺 1/10,000 以上)   | アップロード | 0          |
| 36 | 地形図        | 地形図(縮尺 1/2,500 以上)    | アップロード | 0          |
| 37 | 土地の平面図     | 土地の平面図(縮尺 1/2,500 以上) | アップロード | 0          |
| 38 | 土地の断面図     | 土地の断面図(縮尺 1/2,500 以上) | アップロード | 0          |
| 39 | 排水施設の平面図   | 排水施設の平面図(縮尺 1/500 以上) | アップロード | 0          |
| 40 | 崖の断面図      | 崖の断面図(縮尺 1/50 以上)     | アップロード | 0          |
| 41 | 擁壁の断面図     | 擁壁の断面図(縮尺 1/50 以上)    | アップロード | 0          |
| 42 | 擁壁の背面図     | 擁壁の背面図(縮尺 1/50 以上)    | アップロード | 0          |
| 43 | 崖面崩壊防止施設の  | 崖面崩壊防止施設の断面図(縮尺 1/50  | アップロード | 0          |
|    | 断面図        | 以上)                   |        |            |
| 44 | 崖面崩壊防止施設の  | 崖面崩壊防止施設の背面図(縮尺 1/50  | アップロード | 0          |
|    | 背面図        | 以上)                   |        |            |
| 45 | 排水施設構造図    | 排水施設構造図(縮尺 1/50 以上)   | アップロード | $\bigcirc$ |
| 46 | 公図(法務局備付図) | 公図(法務局備付図)            | アップロード | 0          |
| 47 | 求積図        | 求積図(縮尺 1/500 以上)      | アップロード | 0          |
| 48 | その他書類      | その他、状況により必要な書類        | アップロード |            |

## 3.3.5.23特盛区域の変更届出機能

# (1) 機能概要

 ・紙での申請等、申請者からシステムを使用せずに届出された特定盛土の特盛区域の変更届 出に係る情報を、管理自治体において代わりに入力、編集、登録する。
(本機能は、3.2.5.23の申請者向けの機能を管理自治体においても入力できるようにす るものである。)

# (2) 機能要件

- ・盛土規制法第28条第1項に基づき、特定盛土の特盛区域の変更届出に必要な各種情報を 入力・選択できること。
- ・届出済みの特盛区域の届出情報を読み込むことができること。
- ・入力が必須の項目には「必須」と表示すること。
- ・入力に関する補足事項があれば、リンクで注意書きを表示すること。
- ・入力項目は様式に従って表示すること。
- ・工事を行う土地の代表地点の入力は、直接入力に加え地図からも指定できること。
- ・届出に必要な各種図面のアップロードができること。
- ・届出様式(様式第二十一)を PDF で出力できること。
- ・届出時に入力エラーがある場合は、メッセージを表示すること。
- ・入力途中の内容を一時保存でき、途中段階から再開できること。

# (3) データ項目

| No | データ項目     | データの内容・留意点        | 操作※  | 必須 |
|----|-----------|-------------------|------|----|
| 50 | 申請等 ID    | 申請等 ID            | 自動入力 | 0  |
| 51 | 届出年月日     | 届出を行った年月日         | 自動入力 | 0  |
| 52 | 届出様式番号    | 法令に基づく届出様式番号      | 自動入力 | 0  |
| 53 | 届出者住所     | 届出者住所             | 入力   | 0  |
| 54 | 届出者氏名     | 届出者氏名             | 入力   | 0  |
| 55 | 工事主住所     | 工事主の住所            | 入力   | 0  |
| 56 | 工事主氏名     | 工事主の氏名            | 入力   | 0  |
| 57 | 工事主法人役員住所 | 工事主が法人の場合の当該法人の役員 | 入力   |    |
|    |           | 住所                |      |    |
| 58 | 工事主法人役員氏名 | 工事主が法人の場合の当該法人の役員 | 入力   |    |
|    |           | 氏名                |      |    |
| 59 | 設計者住所     | 設計者の住所            | 入力   | 0  |

表 3-67 データ項目

| No | データ項目     | データの内容・留意点          | 操作※   | 必須         |
|----|-----------|---------------------|-------|------------|
| 60 | 設計者氏名     | 設計者の氏名              | 入力    | 0          |
| 61 | 工事施工者住所   | 工事施工者の住所            | 入力    | 0          |
| 62 | 工事施工者氏名   | 工事施工者の氏名            | 入力    | 0          |
| 63 | 土地の所在地及び地 | 工事を行う土地の所在地の都道府県、   | 選択・入力 | 0          |
|    | 番         | 市区町村、字、地番           |       |            |
| 64 | 代表地点の緯度・経 | 工事を行う土地の代表地点の緯度・経   | 選択・入力 | 0          |
|    | 度         | 度                   |       |            |
| 65 | 土地の面積     | 土地の面積(平方メートル)       | 入力    | 0          |
| 66 | 工事着手前の土地利 | 工事着手前の土地利用状況        | 入力    | 0          |
|    | 用状況       |                     |       |            |
| 67 | 工事完了後の土地利 | 工事完了後の土地利用          | 入力    | 0          |
|    | 用         |                     |       |            |
| 68 | 盛土等のタイプ   | 盛土等のタイプ(平地盛土・腹付け盛   | 選択    | 0          |
|    |           | 土・谷埋め盛土から選択)        |       |            |
| 69 | 土地の地形     | 渓流等(令第7条第2項第2号に規定)  | 選択    | $\bigcirc$ |
|    |           | の該当の有無              |       |            |
| 70 | 盛土または切土の高 | 盛土または切土の高さ(メートル)    | 入力    | $\bigcirc$ |
|    | さ         |                     |       |            |
| 71 | 盛土又は切土をする | 盛土又は切土をする土地の面積(平方   | 入力    | $\bigcirc$ |
|    | 土地の面積     | メートル)               |       |            |
| 72 | 盛土又は切土の土量 | 盛土又は切土の土量 (立法メートル)  | 入力    | 0          |
| 73 | 擁壁        | 擁壁の番号・構造・高さ (メートル)・ | 入力    | —          |
|    |           | 延長 (メートル)           |       |            |
| 74 | 崖面崩壊防止施設  | 崖面崩壊防止施設の番号・種類・高さ   | 入力    | —          |
|    |           | (メートル)・延長(メートル)     |       |            |
| 75 | 排水施設      | 排水施設の番号・種類・内法寸法 (セン | 入力    | —          |
|    |           | チメートル)・延長(メートル)     |       |            |
| 76 | 崖面の保護の方法  | 崖面の保護の方法            | 入力    | $\bigcirc$ |
| 77 | 崖面以外の地表面の | 崖面以外の地表面の保護の方法      | 入力    | $\bigcirc$ |
|    | 保護の方法     |                     |       |            |
| 78 | 工事中の危害防止の | 工事中の危害防止のための措置      | 入力    | $\bigcirc$ |
|    | ための措置     |                     |       |            |
| 79 | その他の措置    | その他の措置              | 入力    | $\bigcirc$ |
| 80 | 工事着手予定年月日 | 工事着手予定年月日           | 選択・入力 | 0          |
| 81 | 工事完了予定年月日 | 工事完了予定年月日           | 選択・入力 | 0          |
| 82 | 工程の概要     | 工程の概要               | 入力    | 0          |
| 83 | その他必要な事項  | 他の法令による許可、認可等を要する   | 入力    |            |

| No | データ項目      | データの内容・留意点            | 操作※    | 必須         |
|----|------------|-----------------------|--------|------------|
|    |            | 場合の許可・認可等の手続状況        |        |            |
| 84 | 変更の理由      | 変更の理由                 | 入力     | $\bigcirc$ |
| 85 | 位置図        | 位置図(縮尺 1/10,000 以上)   | アップロード | 0          |
| 86 | 地形図        | 地形図(縮尺 1/2,500 以上)    | アップロード | $\bigcirc$ |
| 87 | 土地の平面図     | 土地の平面図(縮尺 1/2,500 以上) | アップロード | 0          |
| 88 | 土地の断面図     | 土地の断面図(縮尺 1/2,500 以上) | アップロード | $\bigcirc$ |
| 89 | 排水施設の平面図   | 排水施設の平面図(縮尺 1/500 以上) | アップロード | $\bigcirc$ |
| 90 | 崖の断面図      | 崖の断面図(縮尺 1/50 以上)     | アップロード | 0          |
| 91 | 擁壁の断面図     | 擁壁の断面図(縮尺 1/50 以上)    | アップロード | $\bigcirc$ |
| 92 | 擁壁の背面図     | 擁壁の背面図(縮尺 1/50 以上)    | アップロード | $\bigcirc$ |
| 93 | 崖面崩壊防止施設の  | 崖面崩壊防止施設の断面図(縮尺 1/50  | アップロード | $\bigcirc$ |
|    | 断面図        | 以上)                   |        |            |
| 94 | 崖面崩壊防止施設の  | 崖面崩壊防止施設の背面図(縮尺 1/50  | アップロード | $\bigcirc$ |
|    | 背面図        | 以上)                   |        |            |
| 95 | 排水施設構造図    | 排水施設構造図(縮尺 1/50 以上)   | アップロード | $\bigcirc$ |
| 96 | 公図(法務局備付図) | 公図(法務局備付図)            | アップロード | 0          |
| 97 | 求積図        | 求積図(縮尺 1/500 以上)      | アップロード | 0          |
| 98 | その他書類      | その他、状況により必要な書類        | アップロード |            |

## 3.3.5.24区域指定時の届出機能

# (1) 機能概要

 ・紙での申請等、申請者からシステムを使用せずに届出された宅地造成及び特定盛土の区域 指定時の届出に係る情報を、管理自治体において代わりに入力、編集、登録する。
(本機能は、3.2.5.24 の申請者向けの機能を管理自治体においても入力できるようにす るものである。)

# (2) 機能要件

- ・盛土規制法第21条第1項、第40条第1項に基づき、宅地造成及び特定盛土の区域指定 時の届出に必要な各種情報を入力・選択できること。
- ・入力が必須の項目には「必須」と表示すること。
- ・入力に関する補足事項があれば、リンクで注意書きを表示すること。
- ・入力項目は様式に従って表示すること。
- ・工事を行う土地の代表地点の入力は、直接入力に加え地図からも指定できること。
- ・届出に必要な各種図面のアップロードができること。
- ・届出様式(様式第十五)を PDF で出力できること。
- ・届出時に入力エラーがある場合は、メッセージを表示すること。
- ・入力途中の内容を一時保存でき、途中段階から再開できること。
- ・未決定の必須項目に対して、「協議中」などの文言を記載することで申請ができること。

# (3) データ項目

以下のデータ項目をテーブルで管理する。

| No | データ項目     | データの内容・留意点        | 操作※   | 必須         |
|----|-----------|-------------------|-------|------------|
| 1  | 申請等 ID    | 申請等 ID            | 自動入力  | 0          |
| 2  | 申請年月日     | 申請を行った年月日         | 自動入力  | 0          |
| 3  | 申請様式番号    | 法令に基づく申請様式番号      | 自動入力  | 0          |
| 4  | 規制区域      | 規制区域              | 選択    | 0          |
| 5  | 工事主住所     | 工事主の住所            | 入力    | $\bigcirc$ |
| 6  | 工事主氏名     | 工事主の氏名            | 入力    | 0          |
| 7  | 工事施工者住所   | 工事施工者の住所          | 入力    | 0          |
| 8  | 工事施工者氏名   | 工事施工者の氏名          | 入力    | $\bigcirc$ |
| 9  | 土地の所在地及び地 | 工事を行う土地の所在地の都道府県、 | 選択・入力 | $\bigcirc$ |
|    | 番         | 市区町村、字、地番         |       |            |
| 10 | 代表地点の緯度・経 | 工事を行う土地の代表地点の緯度・経 | 選択・入力 | 0          |
|    | 度         | 度                 |       |            |

表 3-68 データ項目

| No | データ項目      | データの内容・留意点            | 操作※    | 必須         |
|----|------------|-----------------------|--------|------------|
| 11 | 工事をしている土地  | 工事をしている土地の面積(平方メー     | 入力     | 0          |
|    | の面積        | トル                    |        |            |
| 12 | 盛土等のタイプ    | 盛土等のタイプ(平地盛土・腹付け盛     | 選択     | 0          |
|    |            | 土・谷埋め盛土から選択)          |        |            |
| 13 | 盛土または切土の高  | 盛土または切土の高さ(メートル)      | 入力     | $\bigcirc$ |
|    | さ          |                       |        |            |
| 14 | 盛土又は切土をする  | 盛土又は切土をする土地の面積(平方     | 入力     | 0          |
|    | 土地の面積      | メートル)                 |        |            |
| 15 | 盛土又は切土の土量  | 盛土又は切土の土量 (立法メートル)    | 入力     | $\bigcirc$ |
| 16 | 工事着手年月日    | 工事着手年月日               | 選択・入力  | $\bigcirc$ |
| 17 | 工事完了予定年月日  | 工事完了予定年月日             | 選択・入力  | $\bigcirc$ |
| 18 | 工程の進捗状況    | 工程の進捗状況               | 入力     | 0          |
| 19 | 位置図        | 位置図(縮尺 1/10,000 以上)   | アップロード |            |
| 20 | 地形図        | 地形図(縮尺 1/2,500 以上)    | アップロード | —          |
| 21 | 土地の平面図     | 土地の平面図(縮尺 1/2,500 以上) | アップロード |            |
| 22 | 土地の断面図     | 土地の断面図(縮尺 1/2,500 以上) | アップロード | _          |
| 23 | 排水施設の平面図   | 排水施設の平面図(縮尺 1/500 以上) | アップロード |            |
| 24 | 崖の断面図      | 崖の断面図(縮尺 1/50 以上)     | アップロード |            |
| 25 | 擁壁の断面図     | 擁壁の断面図(縮尺 1/50 以上)    | アップロード | _          |
| 26 | 擁壁の背面図     | 擁壁の背面図(縮尺 1/50 以上)    | アップロード | _          |
| 27 | 崖面崩壊防止施設の  | 崖面崩壊防止施設の断面図(縮尺 1/50  | アップロード | _          |
|    | 断面図        | 以上)                   |        |            |
| 28 | 崖面崩壊防止施設の  | 崖面崩壊防止施設の背面図(縮尺 1/50  | アップロード |            |
|    | 背面図        | 以上)                   |        |            |
| 29 | 排水施設構造図    | 排水施設構造図(縮尺 1/50 以上)   | アップロード |            |
| 30 | 公図(法務局備付図) | 公図(法務局備付図)            | アップロード |            |
| 31 | 求積図        | 求積図(縮尺 1/500 以上)      | アップロード |            |
| 32 | その他書類      | その他、状況により必要な書類        | アップロード |            |

# 3.3.5.25工事の届出の変更届出機能(盛土規制法開始日より21日以降で軽微な変更がある場合)(1)機能概要

・紙での申請等、申請者からシステムを使用せずに届出された宅地造成及び特定盛土の工事の変更届出に係る情報を、管理自治体において代わりに入力、編集、登録する。
(本機能は、3.2.5.25の申請者向けの機能を管理自治体においても入力できるようにするものである。)

# (2) 機能要件

- ・盛土規制法第21条第1項、第40条第1項に基づき、宅地造成及び特定盛土の工事の届 出の変更届出に必要な各種情報を入力・選択できること。
- ・入力が必須の項目には「必須」と表示すること。
- ・入力に関する補足事項があれば、リンクで注意書きを表示すること。
- ・入力項目は様式に従って表示すること。
- ・届出に必要な各種図面のアップロードができること。
- ・届出様式(様式第17号)をPDFで出力できること。
- ・届出時に入力エラーがある場合は、メッセージを表示すること。
- ・入力途中の内容を一時保存でき、途中段階から再開できること。
- ・紙面での様式をスキャニングし、システムに登録することで申請ができること。

#### (3) データ項目

| No | データ項目     | データの内容・留意点         | 操作※  | 必須         |
|----|-----------|--------------------|------|------------|
| 1  | 申請等 ID    | 申請等 ID             | 自動入力 | 0          |
| 2  | 届出年月日     | 届出を行った年月日          | 自動入力 | $\bigcirc$ |
| 3  | 届出様式番号    | 法令に基づく届出様式番号       | 自動入力 | $\bigcirc$ |
| 4  | 届出者氏名     | 届出者の氏名(法人にあっては、事務所 | 入力   | $\bigcirc$ |
|    |           | の代表者氏名)            |      |            |
| 5  | 届出者住所     | 届出者の住所(法人にあっては、主たる | 入力   | $\bigcirc$ |
|    |           | 事務所の所在地、名称)        |      |            |
| 6  | 届出年月日     | 最初に届け出た年月日         | 自動入力 | $\bigcirc$ |
| 7  | 工事をしている土地 | 工事をしている土地の所在地及び地番  | 自動入力 | 0          |
|    | の所在地及び地番  |                    |      |            |
| 8  | 工事をしている土地 | 工事をしている土地の面積       | 自動入力 | 0          |
|    | の面積       |                    |      |            |
| 9  | 変更事項      | 変更事項               | 入力   | 0          |

表 3-69 データ項目

| No | データ項目 | データの内容・留意点     | 操作※    | 必須         |
|----|-------|----------------|--------|------------|
| 10 | 変更理由  | 変更理由           | 入力     | $\bigcirc$ |
| 11 | その他書類 | その他、状況により必要な書類 | アップロード | _          |

#### 3.3.5.26擁壁等の工事の届出機能

# (1) 機能概要

・紙での申請等、申請者からシステムを使用せずに届出された宅地造成及び特定盛土の擁壁
等の工事の届出に係る情報を、管理自治体において代わりに入力、編集、登録する。
(本機能は、3.2.5.26の申請者向けの機能を管理自治体においても入力できるようにするものである。)

#### (2) 機能要件

- ・盛土規制法第21条第3項、第40条第3項に基づき、宅地造成及び特定盛土の擁壁等の 工事の届出に必要な各種情報を入力・選択できること。
- ・入力が必須の項目には「必須」と表示すること。
- ・入力に関する補足事項があれば、リンクで注意書きを表示すること。
- ・入力項目は様式に従って表示すること。
- ・工事を行う土地の代表地点の入力は、直接入力に加え地図からも指定できること。
- ・届出様式(様式第十七)を PDF で出力できること。
- ・届出時に入力エラーがある場合は、メッセージを表示すること。
- ・入力途中の内容を一時保存でき、途中段階から再開できること。

## (3) データ項目

以下のデータ項目をテーブルで管理する。

データ項目 データの内容・留意点 操作※ 必須 No 自動入力 申請等 ID 申請等 ID  $\bigcirc$ 1 申請年月日 申請を行った年月日 自動入力  $\bigcirc$ 2法令に基づく申請様式番号 申請様式番号 自動入力  $\bigcirc$ 3 規制区域 4 規制区域 選択  $\bigcirc$  $\bigcirc$  $\mathbf{5}$ 届出者住所 届出者の住所 入力 届出者氏名 届出者の氏名 入力  $\bigcirc$ 6  $\mathbf{7}$ 工事が行われる土地 工事が行われる土地の所在地の都道府 選択・入力  $\bigcirc$ の所在地及び地番 県、市区町村、字、地番 工事を行う土地の代表地点の緯度・経 代表地点の緯度・経 選択・入力  $\bigcirc$ 8 度 度 行おうとする工事の 行おうとする工事の種類及び内容 入力  $\bigcirc$ 9 種類及び内容 10 工事着手予定年月日 工事着手予定年月日 選択・入力  $\bigcirc$ 選択・入力 11 工事完了予定年月日 工事完了予定年月日  $\bigcirc$ 

表 3-70 データ項目

## 3.3.5.27擁壁等に関する工事の届出の変更届出機能

# (1) 機能概要

・紙での申請等、申請者からシステムを使用せずに届出された宅地造成及び特定盛土の擁壁
等の工事の変更届出に係る情報を、管理自治体において代わりに入力、編集、登録する。
(本機能は、3.2.5.27の申請者向けの機能を管理自治体においても入力できるようにするものである。)

# (2) 機能要件

- ・盛土規制法第21条第3項、第40条第3項に基づき、宅地造成及び特定盛土の擁壁等に 関する工事の届出の変更届出に必要な各種情報を入力・選択できること。
- ・入力が必須の項目には「必須」と表示すること。
- ・入力に関する補足事項があれば、リンクで注意書きを表示すること。
- ・入力項目は様式に従って表示すること。
- ・届出に必要な各種図面のアップロードができること。
- ・届出様式(様式第18号)をPDFで出力できること。
- ・届出時に入力エラーがある場合は、メッセージを表示すること。
- ・入力途中の内容を一時保存でき、途中段階から再開できること。
- ・紙面での様式をスキャニングし、システムに登録することで申請ができること。

#### (3) データ項目

| No | データ項目     | データの内容・留意点         | 操作※  | 必須         |
|----|-----------|--------------------|------|------------|
| 1  | 申請等 ID    | 申請等 ID             | 自動入力 | 0          |
| 2  | 届出年月日     | 届出を行った年月日          | 自動入力 | $\bigcirc$ |
| 3  | 届出様式番号    | 法令に基づく届出様式番号       | 自動入力 | $\bigcirc$ |
| 4  | 届出者氏名     | 届出者の氏名(法人にあっては、事務所 | 入力   | $\bigcirc$ |
|    |           | の代表者氏名)            |      |            |
| 5  | 届出者住所     | 届出者の住所(法人にあっては、主たる | 入力   | $\bigcirc$ |
|    |           | 事務所の所在地、名称)        |      |            |
| 6  | 最初に届け出た年月 | 最初に届け出た年月日         | 自動入力 | $\bigcirc$ |
|    | 日         |                    |      |            |
| 7  | 工事が行われる土地 | 工事をしている土地の所在地及び地番  | 自動入力 | $\bigcirc$ |
|    | の所在地及び地番  |                    |      |            |
| 8  | 行おうとする工事の | 工事をしている土地の面積       | 入力   | 0          |
|    | 種類及び内容    |                    |      |            |

表 3-71 データ項目

| No | データ項目 | データの内容・留意点     | 操作※    | 必須         |
|----|-------|----------------|--------|------------|
| 9  | 変更事項  | 変更事項           | 入力     | $\bigcirc$ |
| 10 | 変更理由  | 変更理由           | 入力     | 0          |
| 11 | その他書類 | その他、状況により必要な書類 | アップロード |            |

# 3.3.5.28公共施設用地の転用の届出機能

## (1) 機能概要

 ・紙での申請等、申請者からシステムを使用せずに届出された宅地造成及び特定盛土の公共 施設用地の転用の届出に係る情報を、管理自治体において代わりに入力、編集、登録する。
(本機能は、3.2.5.28 の申請者向けの機能を管理自治体においても入力できるようにす るものである。)

## (2) 機能要件

- ・盛土規制法第21条第4項、第40条第4項に基づき、宅地造成及び特定盛土の公共施設 用地の転用の届出に必要な各種情報を入力・選択できること。
- ・入力が必須の項目には「必須」と表示すること。
- ・入力に関する補足事項があれば、リンクで注意書きを表示すること。
- ・入力項目は様式に従って表示すること。
- ・工事を行う土地の代表地点の入力は、直接入力に加え地図からも指定できること。
- ・届出様式(様式第十八)を PDF で出力できること。
- ・届出時に入力エラーがある場合は、メッセージを表示すること。
- ・入力途中の内容を一時保存でき、途中段階から再開できること。

# (3) データ項目

以下のデータ項目をテーブルで管理する。

データ項目 データの内容・留意点 操作※ 必須 No 自動入力 申請等 ID 申請等 ID  $\bigcirc$ 1 申請年月日 申請を行った年月日 自動入力  $\bigcirc$ 2法令に基づく申請様式番号 申請様式番号 自動入力  $\bigcirc$ 3 規制区域 4 規制区域 選択  $\bigcirc$  $\bigcirc$  $\mathbf{5}$ 届出者住所 届出者の住所 入力 届出者氏名 届出者の氏名 入力  $\bigcirc$ 6  $\mathbf{7}$ 転用した土地の所在 転用した土地の所在地の都道府県、市 選択・入力  $\bigcirc$ 地及び地番 区町村、字、地番 工事を行う土地の代表地点の緯度・経 代表地点の緯度・経 選択・入力  $\bigcirc$ 8 度 度 転用した土地の面積 転用した土地の面積 入力  $\bigcirc$ 9 転用前の用途 入力  $\bigcirc$ 10 **転**用前の用途 11 転用後の用途 転用後の用途 入力  $\bigcirc$ 12転用年月日 選択・入力  $\bigcirc$ 転用年月日

表 3-72 データ項目

#### 3.3.5.29エ事の協議成立通知書発行機能

# (1) 機能概要

・宅地造成及び特定盛土の許可申請に係る工事の協議成立通知書情報を入力・選択する。

・入力内容を確認し、工事の協議成立通知書を発行する。

#### (2) 機能要件

- ・盛土規制法第8条第3項、第17条第3項に基づき、宅地造成及び特定盛土の工事の協議 成立通知書発行に必要な各種情報を入力・選択できること。
- ・入力が必須の項目には「必須」と表示すること。
- ・入力に関する補足事項があれば、リンクで注意書きを表示すること。
- ・入力項目は様式に従って表示すること。
- ・工事の協議成立通知書様式(様式第11号)をPDFで出力できること。
- ・発行時に入力エラーがある場合は、メッセージを表示すること。
- ・入力途中の内容を一時保存でき、途中段階から再開できること。
- ・紙面での様式をスキャニングし、システムに登録することで申請ができること。
- ・協議成立番号を自動作成できること。
- ・電子押印ができること(宮崎県が電子署名を取り入れた場合)。

## (3) データ項目

以下のデータ項目をテーブルで管理する。

データ項目 データの内容・留意点 操作※ 必須 No 自動入力 申請等 ID 申請等 ID  $\bigcirc$ 1 申請年月日 申請を行った年月日 自動入力  $\bigcirc$ 2申請様式番号 法令に基づく申請様式番号 自動入力  $\bigcirc$ 3 4 申請者氏名 申請者の氏名 自動入力  $\bigcirc$ 協議を実施した年月日 協議日 入力  $\bigcirc$  $\mathbf{5}$ 協議成立番号 協議成立番号 入力  $\bigcirc$ 6  $\mathbf{7}$ 工事をする土地の所 工事をする土地の所在地及び地番 入力  $\bigcirc$ 在地及び地番 工事主住所氏名 住所及び氏名を記入 入力  $\bigcirc$ 8 宅地造成、特定盛土等、土石の堆積より 入力 施行する工事の内容  $\bigcirc$ 9 選択 10 工事着手予定年月日 工事着手予定年月日 入力  $\bigcirc$ 11 工事完了予定年月日 工事完了予定年月日 入力  $\bigcirc$ 12その他 入力 \_\_\_\_ 必要事項等の記入

表 3-73 データ項目

# 3.3.5.30許可証発行機能

# (1) 機能概要

・宅地造成及び特定盛土の許可申請に係る許可証情報を入力・選択する。

・入力内容を確認し、許可証を発行する。

# (2) 機能要件

- ・盛土規制法第14条第2項、第33条第2項に基づき、宅地造成及び特定盛土の許可証発 行に必要な各種情報を入力・選択できること。
- ・入力が必須の項目には「必須」と表示すること。
- ・入力に関する補足事項があれば、リンクで注意書きを表示すること。
- ・入力項目は様式に従って表示すること。
- ・許可証様式(様式第六)を PDF で出力できること。
- ・発行時に入力エラーがある場合は、メッセージを表示すること。
- ・入力途中の内容を一時保存でき、途中段階から再開できること。
- ・電子押印ができること(宮崎県が電子署名を取り入れた場合)。

# (3) データ項目

以下のデータ項目をテーブルで管理する。

| No | データ項目     | データの内容・留意点        | 操作※   | 必須         |
|----|-----------|-------------------|-------|------------|
| 1  | 申請等 ID    | 申請等 ID            | 自動入力  | 0          |
| 2  | 申請年月日     | 申請を行った年月日         | 自動入力  | 0          |
| 3  | 申請様式番号    | 法令に基づく申請様式番号      | 自動入力  | $\bigcirc$ |
| 4  | 許可番号      | 許可番号              | 入力    | 0          |
| 5  | 発行年月日     | 発行年月日             | 自動入力  | 0          |
| 6  | 都道府県知事    | 宮崎県知事             | 自動入力  | $\bigcirc$ |
| 7  | 土地の所在地及び地 | 工事を行う土地の所在地の都道府県、 | 自動入力  | $\bigcirc$ |
|    | 番         | 市区町村、字、地番         |       |            |
| 8  | 工事主住所     | 工事主の住所            | 自動入力  | $\bigcirc$ |
| 9  | 工事主氏名     | 工事主の氏名            | 自動入力  | $\bigcirc$ |
| 10 | 許可対象行為    | 許可対象行為            | 自動入力  | $\bigcirc$ |
| 11 | 許可期間      | 許可期間              | 入力・選択 | 0          |
| 12 | 条件        | 条件                | 入力    |            |

表 3-74 データ項目

## 3.3.5.31中間検査合格証発行機能

# (1) 機能概要

・宅地造成及び特定盛土の許可申請に係る中間検査合格証情報を入力・選択する。

・入力内容を確認し、合格証を発行する。

# (2) 機能要件

- ・盛土規制法第13条第1項、第31条第1項に基づき、宅地造成及び特定盛土の中間検査 合格証発行に必要な各種情報を入力・選択できること。
- ・入力が必須の項目には「必須」と表示すること。
- ・入力に関する補足事項があれば、リンクで注意書きを表示すること。
- ・入力項目は様式に従って表示すること。
- ・合格証様式(様式第十四)を PDF で出力できること。
- ・発行時に入力エラーがある場合は、メッセージを表示すること。
- ・入力途中の内容を一時保存でき、途中段階から再開できること。
- ・電子押印ができること(宮崎県が電子署名を取り入れた場合)。

# (3) データ項目

以下のデータ項目をテーブルで管理する。

| No | データ項目     | データの内容・留意点        | 操作※  | 必須         |
|----|-----------|-------------------|------|------------|
| 1  | 申請等 ID    | 申請等 ID            | 自動入力 | $\bigcirc$ |
| 2  | 申請年月日     | 申請を行った年月日         | 自動入力 | $\bigcirc$ |
| 3  | 申請様式番号    | 法令に基づく申請様式番号      | 自動入力 | $\bigcirc$ |
| 4  | 合格証番号     | 合格証番号             | 入力   | $\bigcirc$ |
| 5  | 発行年月日     | 発行年月日             | 自動入力 | $\bigcirc$ |
| 6  | 都道府県知事    | 宮崎県知事             | 自動入力 | 0          |
| 7  | 許可番号      | 許可番号              | 自動入力 | $\bigcirc$ |
| 8  | 許可年月日     | 許可年月日             | 自動入力 | $\bigcirc$ |
| 9  | 土地の所在地及び地 | 工事を行う土地の所在地の都道府県、 | 自動入力 | 0          |
|    | 番         | 市区町村、字、地番         |      |            |
| 10 | 工事主住所     | 工事主の住所            | 自動入力 | $\bigcirc$ |
| 11 | 工事主氏名     | 工事主の氏名            | 自動入力 | $\bigcirc$ |
| 12 | 中間検査年月日   | 中間検査年月日           | 入力   | $\bigcirc$ |
| 13 | 中間検査実施回   | 中間検査実施回           | 入力   | $\bigcirc$ |
| 14 | 特定工程      | 今回中間検査の対象となる特定工程  | 入力   | 0          |
| 15 | 特定工程に係る工事 | 今回中間検査の対象となる特定工程の | 入力   | 0          |

表 3-75 データ項目

| No | データ項目  | データの内容・留意点 | 操作※ | 必須 |
|----|--------|------------|-----|----|
|    | 終了年月日  | 工事終了年月日    |     |    |
| 16 | 検査員職氏名 | 検査員職氏名     | 入力  | 0  |

# 3.3.5.32完了検査済証発行機能

# (1) 機能概要

・宅地造成及び特定盛土の許可申請に係る完了検査済証情報を入力・選択する。

・入力内容を確認し、合格証を発行する。

# (2) 機能要件

- ・盛土規制法第13条第1項、第31条第1項に基づき、宅地造成及び特定盛土の完了検査 済証発行に必要な各種情報を入力・選択できること。
- ・入力が必須の項目には「必須」と表示すること。
- ・入力に関する補足事項があれば、リンクで注意書きを表示すること。
- ・入力項目は様式に従って表示すること。
- ・合格証様式(様式第十)を PDF で出力できること。
- ・発行時に入力エラーがある場合は、メッセージを表示すること。
- ・入力途中の内容を一時保存でき、途中段階から再開できること。
- ・電子押印ができること(宮崎県が電子署名を取り入れた場合)。

# (3) データ項目

以下のデータ項目をテーブルで管理する。

| No | データ項目     | データの内容・留意点        | 操作※  | 必須 |
|----|-----------|-------------------|------|----|
| 1  | 申請等 ID    | 申請等 ID            | 自動入力 | 0  |
| 2  | 申請年月日     | 申請を行った年月日         | 自動入力 | 0  |
| 3  | 申請様式番号    | 法令に基づく申請様式番号      | 自動入力 | 0  |
| 4  | 完了検査済証番号  | 完了検査済証番号          | 入力   | 0  |
| 5  | 発行年月日     | 発行年月日             | 自動入力 | 0  |
| 6  | 都道府県知事    | 宮崎県知事             | 自動入力 | 0  |
| 7  | 許可番号      | 許可番号              | 自動入力 | 0  |
| 8  | 許可年月日     | 許可年月日             | 自動入力 | 0  |
| 9  | 土地の所在地及び地 | 工事を行う土地の所在地の都道府県、 | 自動入力 | 0  |
|    | 番         | 市区町村、字、地番         |      |    |
| 10 | 工事主住所     | 工事主の住所            | 自動入力 | 0  |
| 11 | 工事主氏名     | 工事主の氏名            | 自動入力 | 0  |
| 12 | 工事完了検査年月日 | 工事完了検査年月日         | 入力   | 0  |
| 13 | 検査員職氏名    | 検査員職氏名            | 入力   | 0  |

表 3-76 データ項目

## 3.3.5.33工事の標識機能

# (1) 機能概要

・宅地造成及び特定盛土の許可申請に係る工事の標識情報を入力・選択する。

・入力内容を確認し、様式を発行する。

# (2) 機能要件

- ・宅地造成及び特定盛土の工事の標識に必要な各種情報を入力・選択できること。
- ・入力が必須の項目には「必須」と表示すること。
- ・入力に関する補足事項があれば、リンクで注意書きを表示すること。
- ・入力項目は様式に従って表示すること。
- ・標識様式(様式第二十三)を PDF で出力できること。
- ・発行時に入力エラーがある場合は、メッセージを表示すること。
- ・入力途中の内容を一時保存でき、途中段階から再開できること。
- ・電子押印ができること(宮崎県が電子署名を取り入れた場合)。

# (3) データ項目

以下のデータ項目をテーブルで管理する。

| No | データ項目     | データの内容・留意点         | 操作※  | 必須         |
|----|-----------|--------------------|------|------------|
| 1  | 申請等 ID    | 申請等 ID             | 自動入力 | 0          |
| 2  | 申請年月日     | 申請を行った年月日          | 自動入力 | 0          |
| 3  | 申請様式番号    | 法令に基づく申請様式番号       | 自動入力 | 0          |
| 4  | 工事主住所     | 工事主の住所             | 自動入力 | 0          |
| 5  | 工事主氏名     | 工事主の氏名             | 自動入力 | 0          |
| 6  | 許可番号      | 許可番号               | 自動入力 | 0          |
| 7  | 許可・届出年月日  |                    | 自動入力 | 0          |
| 8  | 工事施工者氏名   | 工事施工者の氏名           | 自動入力 | 0          |
| 9  | 現場管理者氏名   | 工事施工者の氏名           | 入力   | 0          |
| 10 | 盛土又は切土の高さ | 盛土または切土の高さ (メートル)  | 自動入力 | 0          |
| 11 | 盛土又は切土をする | 盛土又は切土をする土地の面積(平方  | 自動入力 | 0          |
|    | 土地の面積     | メートル)              |      |            |
| 12 | 盛土又は切土の土量 | 盛土又は切土の土量 (立法メートル) | 自動入力 | 0          |
| 13 | 工事着手予定年月日 | 工事着手予定年月日          | 自動入力 | $\bigcirc$ |
| 14 | 工事完了予定年月日 | 工事完了予定年月日          | 自動入力 | 0          |
| 15 | 工事に係る問合せを | 工事に係る問合せを受けるための工事  | 入力   | 0          |
|    | 受けるための工事関 | 関係者の連絡先            |      |            |

表 3-77 データ項目

| No | データ項目     | データの内容・留意点        | 操作※    | 必須 |
|----|-----------|-------------------|--------|----|
|    | 係者の連絡先    |                   |        |    |
| 16 | 許可又は届出担当の | 許可又は届出担当の都道府県部局名称 | 入力     | 0  |
|    | 都道府県部局名称連 | 連絡先               |        |    |
|    | 絡先        |                   |        |    |
| 17 | 見取図ファイル   | 見取図ファイル           | アップロード | 0  |

## 3.3.6 土石の堆積

# 3.3.6.1事前相談申出書入手機能

# (1) 機能概要

・事前相談申出書を Word 形式で入手する。

## (2) 機能要件

・当該様式のボタンをクリックすると、Word 形式の様式をダウンロードできること。

#### 3.3.6.2設計者の資格に関する申告書入手機能

# (1) 機能概要

・設計者の資格に関する申告書を Word 形式で入手する。

#### (2) 機能要件

・当該様式のボタンをクリックすると、Word 形式の様式をダウンロードできること。

# 3.3.6.3権利者の同意書入手機能

# (1) 機能概要

・権利者の同意書を Word 形式で入手する。

#### (2) 機能要件

・当該様式のボタンをクリックすると、Word 形式の様式をダウンロードできること。

#### 3.3.6.4周知措置報告書入手機能

## (1) 機能概要

・周知措置報告書を Word 形式で入手する。

# (2) 機能要件

・当該様式のボタンをクリックすると、Word形式の様式をダウンロードできること。

# 3.3.6.5 権利者関係一覧表入手機能

#### (1) 機能概要

・権利者関係一覧表を Word 形式で入手する。

# (2) 機能要件

・当該様式のボタンをクリックすると、Word形式の様式をダウンロードできること。

# 3.3.6.6工事主の資力及び信用に関する申告書入手機能

# (1) 機能概要

・工事主の資力及び信用に関する申告書を Word 形式で入手する。

## (2) 機能要件

・当該様式のボタンをクリックすると、Word形式の様式をダウンロードできること。

#### 3.3.6.7工事施行者の能力に関する申告書入手機能

# (1) 機能概要

・工事施行者の能力に関する申告書を Word 形式で入手する。

# (2) 機能要件

・当該様式のボタンをクリックすると、Word形式の様式をダウンロードできること。

# 3.3.6.8工事の協議申請機能

# (1) 機能概要

・紙での申請など、申請者からシステムを使用せずに申請された土石の堆積の新規許可申請 に係る情報を、管理自治体において代わりに入力、編集、登録する。 (本機能は、3.2.6.8の申請者向けの機能を管理自治体においても入力できるようにするも のである。)

# (2) 機能要件

- ・盛土規制法第15条第1項、第34条第1項に基づき、土石の堆積の工事の協議申請に必要な各種情報を入力・選択できること。
- ・入力が必須の項目には「必須」と表示すること。
- ・入力に関する補足事項があれば、リンクで注意書きを表示すること。
- ・入力項目は様式に従って表示すること。
- ・工事を行う土地の代表地点の入力は、直接入力に加え地図からも指定できること。
- ・事前協議等で決定した中間検査回数・定期報告回数の入力ができること。
- ・申請に必要な各種図面のアップロードができること。
- ・申請様式(様式第10号)をPDFで出力できること。
- ・申請時に入力エラーがある場合は、メッセージを表示すること。
- ・入力途中の内容を一時保存でき、途中段階から再開できること。
- ・紙面での様式をスキャニングし、システムに登録することで申請ができること。
- ・未決定の必須項目に対して、「協議中」などの文言を記載することで申請ができること。

# (3) データ項目

以下のデータ項目をテーブルで管理する。

| No | データ項目     | データの内容・留意点   | 操作※  | 必須         |
|----|-----------|--------------|------|------------|
| 1  | 申請等 ID    | 申請等 ID       | 自動入力 | 0          |
| 2  | 申請年月日     | 申請を行った年月日    | 自動入力 | 0          |
| 3  | 申請様式番号    | 法令に基づく申請様式番号 | 自動入力 | 0          |
| 4  | 事前審查      | 事前審査の有無      | 選択   | $\bigcirc$ |
| 5  | 土地所有者等の同意 | 土地所有者等の同意の有無 | 選択   | $\bigcirc$ |
| 6  | 住民への周知    | 住民への周知の有無    | 選択   | 0          |
| 7  | 規制区域      | 規制区域         | 選択   | 0          |
| 8  | 協議者氏名     | 協議者の氏名       | 入力   | $\bigcirc$ |
| 9  | 工事主住所     | 工事主の住所       | 入力   | 0          |
| 10 | 工事主氏名     | 工事主の氏名       | 入力   | 0          |

表 3-78 データ項目

| No | データ項目     | データの内容・留意点          | 操作※   | 必須         |
|----|-----------|---------------------|-------|------------|
| 11 | 工事主法人役員住所 | 工事主が法人の場合の当該法人の役員   | 入力    |            |
|    |           | 住所                  |       |            |
| 12 | 工事主法人役員氏名 | 工事主が法人の場合の当該法人の役員   | 入力    |            |
|    |           | 氏名                  |       |            |
| 13 | 設計者住所     | 設計者の住所              | 入力    | 0          |
| 14 | 設計者氏名     | 設計者の氏名              | 入力    | 0          |
| 15 | 設計者要資格工事  | 設計者要資格工事の該当有無       | 選択    | 0          |
| 16 | 工事施工者住所   | 工事施工者の住所            | 入力    | 0          |
| 17 | 工事施工者氏名   | 工事施工者の氏名            | 入力    | 0          |
| 18 | 土地の所在地及び地 | 工事を行う土地の所在地の都道府県、   | 選択・入力 | 0          |
|    | 番         | 市区町村、字、地番           |       |            |
| 19 | 代表地点の緯度・経 | 工事を行う土地の代表地点の緯度・経   | 選択・入力 | 0          |
|    | 度         | 度                   |       |            |
| 20 | 土地の面積     | 土地の面積(平方メートル)       | 入力    | 0          |
| 21 | 工事の目的     | 工事の目的               | 入力    | 0          |
| 22 | 土石の堆積の最大堆 | 土石の堆積の最大堆積高さ (メートル) | 入力    | 0          |
|    | 積高さ       |                     |       |            |
| 23 | 土石の堆積を行う土 | 土石の堆積を行う土地の面積(平方メ   | 入力    | 0          |
|    | 地の面積      | ートル)                |       |            |
| 24 | 土石の堆積の最大堆 | 土石の堆積の最大堆積土量(立方メー   | 入力    | 0          |
|    | 積土量       | トル)                 |       |            |
| 25 | 土石の堆積を行う土 | 土石の堆積を行う土地の最大勾配     | 入力    | 0          |
|    | 地の最大勾配    |                     |       |            |
| 26 | 勾配が十分の一を超 | 勾配が十分の一を超える土地における   | 入力    | 0          |
|    | える土地における堆 | 堆積した土石の崩壊を防止するための   |       |            |
|    | 積した土石の崩壊を | 措置                  |       |            |
|    | 防止するための措置 |                     |       |            |
| 27 | 土石の堆積を行う土 | 土石の堆積を行う土地における地盤の   | 入力    | 0          |
|    | 地における地盤の改 | 改良その他の必要な措置         |       |            |
|    | 良その他の必要な措 |                     |       |            |
|    | 置         |                     |       |            |
| 28 | 空地の設置     | 空地の番号・空地の幅(メートル)    | 入力    | $\bigcirc$ |
| 29 | 雨水その他の地表水 | 雨水その他の地表水を有効に排除する   | 入力    | $\bigcirc$ |
|    | を有効に排除する措 | 措置                  |       |            |
|    | 置         |                     |       |            |
| 30 | 堆積した土石の崩壊 | 堆積した土石の崩壊に伴う土砂の流出   | 入力    | 0          |
|    | に伴う土砂の流出を | を防止する措置             |       |            |

| No | データ項目      | データの内容・留意点            | 操作※    | 必須         |
|----|------------|-----------------------|--------|------------|
|    | 防止する措置     |                       |        |            |
| 31 | 工事中の危害防止の  | 工事中の危害防止のための措置        | 入力     | 0          |
|    | ための措置      |                       |        |            |
| 32 | その他の措置     | その他の措置                | 入力     | 0          |
| 33 | 工事着手予定年月日  | 工事着手予定年月日             | 選択・入力  | $\bigcirc$ |
| 34 | 工事完了予定年月日  | 工事完了予定年月日             | 選択・入力  | 0          |
| 35 | 工程の概要      | 工程の概要                 | 入力     | $\bigcirc$ |
| 36 | その他必要な事項   | 他の法令による許可、認可等を要する     | 入力     |            |
|    |            | 場合の許可・認可等の手続状況        |        |            |
| 37 | 定期報告回数     | 定期報告を行う回数             | 入力     |            |
| 38 | 位置図        | 位置図(縮尺 1/10,000 以上)   | アップロード |            |
| 39 | 地形図        | 地形図(縮尺 1/2,500 以上)    | アップロード |            |
| 40 | 土地の平面図     | 土地の平面図(縮尺 1/2,500 以上) | アップロード |            |
| 41 | 土地の断面図     | 土地の断面図(縮尺 1/2,500 以上) | アップロード |            |
| 42 | 排水施設構造図    | 排水施設構造図(縮尺 1/50 以上)   | アップロード |            |
| 43 | 公図(法務局備付図) | 公図(法務局備付図)            | アップロード |            |
| 44 | 求積図        | 求積図(縮尺 1/500 以上)      | アップロード |            |
| 45 | その他書類      | その他、状況により必要な書類        | アップロード |            |

# 3.3.6.9新規許可申請機能

# (1) 機能概要

・紙での申請など、申請者からシステムを使用せずに申請された土石の堆積の新規許可申請 に係る情報を、管理自治体において代わりに入力、編集、登録する。 (本機能は、3.2.6.9の申請者向けの機能を管理自治体においても入力できるようにするも のである。)

# (2) 機能要件

- ・盛土規制法第12条第1項、第30条第1項に基づき、土石の堆積の新規許可申請に必要 な各種情報を入力・選択できること。
- ・入力が必須の項目には「必須」と表示すること。
- ・入力に関する補足事項があれば、リンクで注意書きを表示すること。
- ・入力項目は様式に従って表示すること。
- ・工事を行う土地の代表地点の入力は、直接入力に加え地図からも指定できること。
- ・事前協議等で決定した中間検査回数・定期報告回数の入力ができること。
- ・申請に必要な各種図面のアップロードができること。
- ・申請様式(様式第四)を PDF で出力できること。
- ・申請時に入力エラーがある場合は、メッセージを表示すること。
- ・入力途中の内容を一時保存でき、途中段階から再開できること。
- ・承認時において、手数料が支払われた年月日と金額等が入力できること。
- ・未決定の必須項目に対して、「協議中」などの文言を記載することで申請ができること。

# (3) データ項目

以下のデータ項目をテーブルで管理する。

| No | データ項目     | データの内容・留意点        | 操作※  | 必須         |
|----|-----------|-------------------|------|------------|
| 1  | 申請等 ID    | 申請等 ID            | 自動入力 | $\bigcirc$ |
| 2  | 申請年月日     | 申請を行った年月日         | 自動入力 | $\bigcirc$ |
| 3  | 申請様式番号    | 法令に基づく申請様式番号      | 自動入力 | 0          |
| 4  | 事前審查      | 事前審査の有無           | 選択   | $\bigcirc$ |
| 5  | 土地所有者等の同意 | 土地所有者等の同意の有無      | 選択   | $\bigcirc$ |
| 6  | 住民への周知    | 住民への周知の有無         | 選択   | 0          |
| 7  | 規制区域      | 規制区域              | 選択   | 0          |
| 8  | 申請者氏名     | 申請者の氏名(申請者が法人の場合は | 入力   | 0          |
|    |           | 当該法人の名称及び代表者の氏名)  |      |            |
| 9  | 工事主住所     | 工事主の住所            | 入力   | 0          |

表 3-79 データ項目

| No | データ項目     | データの内容・留意点         | 操作※   | 必須         |
|----|-----------|--------------------|-------|------------|
| 10 | 工事主氏名     | 工事主の氏名             | 入力    | 0          |
| 11 | 工事主法人役員住所 | 工事主が法人の場合の当該法人の役員  | 入力    |            |
|    |           | 住所                 |       |            |
| 12 | 工事主法人役員氏名 | 工事主が法人の場合の当該法人の役員  | 入力    |            |
|    |           | 氏名                 |       |            |
| 13 | 設計者住所     | 設計者の住所             | 入力    | $\bigcirc$ |
| 14 | 設計者氏名     | 設計者の氏名             | 入力    | $\bigcirc$ |
| 15 | 設計者要資格工事  | 設計者要資格工事の該当有無      | 選択    | 0          |
| 16 | 工事施工者住所   | 工事施工者の住所           | 入力    | 0          |
| 17 | 工事施工者氏名   | 工事施工者の氏名           | 入力    | 0          |
| 18 | 土地の所在地及び地 | 工事を行う土地の所在地の都道府県、  | 選択・入力 | 0          |
|    | 番         | 市区町村、字、地番          |       |            |
| 19 | 代表地点の緯度・経 | 工事を行う土地の代表地点の緯度・経  | 選択・入力 | 0          |
|    | 度         | 度                  |       |            |
| 20 | 土地の面積     | 土地の面積(平方メートル)      | 入力    | 0          |
| 21 | 工事の目的     | 工事の目的              | 入力    | 0          |
| 22 | 土石の堆積の最大堆 | 土石の堆積の最大堆積高さ(メートル) | 入力    | 0          |
|    | 積高さ       |                    |       |            |
| 23 | 土石の堆積を行う土 | 土石の堆積を行う土地の面積(平方メ  | 入力    | 0          |
|    | 地の面積      | ートル)               |       |            |
| 24 | 土石の堆積の最大堆 | 土石の堆積の最大堆積土量(立方メー  | 入力    | 0          |
|    | 積土量       | トル)                |       |            |
| 25 | 土石の堆積を行う土 | 土石の堆積を行う土地の最大勾配    | 入力    | 0          |
|    | 地の最大勾配    |                    |       |            |
| 26 | 勾配が十分の一を超 | 勾配が十分の一を超える土地における  | 入力    | 0          |
|    | える土地における堆 | 堆積した土石の崩壊を防止するための  |       |            |
|    | 積した土石の崩壊を | 措置                 |       |            |
|    | 防止するための措置 |                    |       |            |
| 27 | 土石の堆積を行う土 | 土石の堆積を行う土地における地盤の  | 入力    | 0          |
|    | 地における地盤の改 | 改良その他の必要な措置        |       |            |
|    | 良その他の必要な措 |                    |       |            |
|    | 置         |                    |       |            |
| 28 | 空地の設置     | 空地の番号・空地の幅(メートル)   | 入力    | 0          |
| 29 | 雨水その他の地表水 | 雨水その他の地表水を有効に排除する  | 入力    | 0          |
|    | を有効に排除する措 | 措置                 |       |            |
|    | 置         |                    |       |            |
| 30 | 堆積した土石の崩壊 | 堆積した土石の崩壊に伴う土砂の流出  | 入力    | 0          |

| No | データ項目      | データの内容・留意点            | 操作※    | 必須         |
|----|------------|-----------------------|--------|------------|
|    | に伴う土砂の流出を  | を防止する措置               |        |            |
|    | 防止する措置     |                       |        |            |
| 31 | 工事中の危害防止の  | 工事中の危害防止のための措置        | 入力     | 0          |
|    | ための措置      |                       |        |            |
| 32 | その他の措置     | その他の措置                | 入力     | $\bigcirc$ |
| 33 | 工事着手予定年月日  | 工事着手予定年月日             | 選択・入力  | 0          |
| 34 | 工事完了予定年月日  | 工事完了予定年月日             | 選択・入力  | $\bigcirc$ |
| 35 | 工程の概要      | 工程の概要                 | 入力     | $\bigcirc$ |
| 36 | その他必要な事項   | 他の法令による許可、認可等を要する     | 入力     | —          |
|    |            | 場合の許可・認可等の手続状況        |        |            |
| 37 | 定期報告回数     | 定期報告を行う回数             | 入力     | _          |
| 38 | 位置図        | 位置図(縮尺 1/10,000 以上)   | アップロード | $\bigcirc$ |
| 39 | 地形図        | 地形図(縮尺 1/2,500 以上)    | アップロード | $\bigcirc$ |
| 40 | 土地の平面図     | 土地の平面図(縮尺 1/2,500 以上) | アップロード | $\bigcirc$ |
| 41 | 土地の断面図     | 土地の断面図(縮尺 1/2,500 以上) | アップロード | $\bigcirc$ |
| 42 | 排水施設構造図    | 排水施設構造図(縮尺 1/50 以上)   | アップロード | 0          |
| 43 | 公図(法務局備付図) | 公図(法務局備付図)            | アップロード | $\bigcirc$ |
| 44 | 求積図        | 求積図(縮尺 1/500 以上)      | アップロード | 0          |
| 45 | その他書類      | その他、状況により必要な書類        | アップロード |            |
| 46 | 手数料        | 支払われた年月日と金額等の入力       | 入力     |            |

## 3.3.6.10工事の変更届出申請機能

# (1) 機能概要

・紙での申請など、申請者からシステムを使用せずに申請された土石の堆積の工事の変更届
出に係る情報を、管理自治体において代わりに入力、編集、登録する。
(本機能は、3.2.6.10の申請者向けの機能を管理自治体においても入力できるようにする
ものである。)

## (2) 機能要件

- ・盛土規制法第28条第1項に基づき、土石の堆積の工事の変更届出に必要な各種情報を入力・選択できること。
- ・入力が必須の項目には「必須」と表示すること。
- ・入力に関する補足事項があれば、リンクで注意書きを表示すること。
- ・入力項目は様式に従って表示すること。
- ・届出に必要な各種図面のアップロードができること。
- ・届出様式(様式第二十二)を PDF で出力できること。
- ・届出時に入力エラーがある場合は、メッセージを表示すること。
- ・入力途中の内容を一時保存でき、途中段階から再開できること。
- ・紙面での様式をスキャニングし、システムに登録することで申請ができること。
- ・未決定の必須項目に対して、「協議中」などの文言を記載することで申請ができること。

# (3) データ項目

| No | データ項目     | データの内容・留意点        | 操作※  | 必須 |
|----|-----------|-------------------|------|----|
| 1  | 申請等 ID    | 申請等 ID            | 自動入力 | 0  |
| 2  | 申請年月日     | 申請を行った年月日         | 自動入力 | 0  |
| 3  | 申請様式番号    | 法令に基づく申請様式番号      | 自動入力 | 0  |
| 4  | 届出者住所     | 届出者住所             | 入力   | 0  |
| 5  | 届出者氏名     | 届出者氏名             | 入力   | 0  |
| 6  | 工事主住所     | 工事主の住所            | 入力   | 0  |
| 7  | 工事主氏名     | 工事主の氏名            | 入力   | 0  |
| 8  | 工事主法人役員住所 | 工事主が法人の場合の当該法人の役員 | 入力   | _  |
|    |           | 住所                |      |    |
| 9  | 工事主法人役員氏名 | 工事主が法人の場合の当該法人の役員 | 入力   | _  |
|    |           | 氏名                |      |    |
| 10 | 設計者住所     | 設計者の住所            | 入力   | 0  |

表 3-80 データ項目

| No | データ項目     | データの内容・留意点         | 操作※   | 必須         |
|----|-----------|--------------------|-------|------------|
| 11 | 設計者氏名     | 設計者の氏名             | 入力    | 0          |
| 12 | 工事施工者住所   | 工事施工者の住所           | 入力    | 0          |
| 13 | 工事施工者氏名   | 工事施工者の氏名           | 入力    | 0          |
| 14 | 土地の所在地及び地 | 工事を行う土地の所在地の都道府県、  | 選択・入力 | 0          |
|    | 番         | 市区町村、字、地番          |       |            |
| 15 | 代表地点の緯度・経 | 工事を行う土地の代表地点の緯度・経  | 選択・入力 | 0          |
|    | 度         | 度                  |       |            |
| 16 | 土地の面積     | 土地の面積(平方メートル)      | 入力    | 0          |
| 17 | 工事の目的     | 工事の目的              | 入力    | 0          |
| 18 | 土石の堆積の最大堆 | 土石の堆積の最大堆積高さ(メートル) | 入力    | 0          |
|    | 積高さ       |                    |       |            |
| 19 | 土石の堆積を行う土 | 土石の堆積を行う土地の面積(平方メ  | 入力    | 0          |
|    | 地の面積      | ート <i>ル</i> )      |       |            |
| 20 | 土石の堆積の最大堆 | 土石の堆積の最大堆積土量(立方メー  | 入力    | 0          |
|    | 積土量       | トル)                |       |            |
| 21 | 土石の堆積を行う土 | 土石の堆積を行う土地の最大勾配    | 入力    | 0          |
|    | 地の最大勾配    |                    |       |            |
| 22 | 勾配が十分の一を超 | 勾配が十分の一を超える土地における  | 入力    | 0          |
|    | える土地における堆 | 堆積した土石の崩壊を防止するための  |       |            |
|    | 積した土石の崩壊を | 措置                 |       |            |
|    | 防止するための措置 |                    |       |            |
| 23 | 土石の堆積を行う土 | 土石の堆積を行う土地における地盤の  | 入力    | 0          |
|    | 地における地盤の改 | 改良その他の必要な措置        |       |            |
|    | 良その他の必要な措 |                    |       |            |
|    | 置         |                    |       |            |
| 24 | 空地の設置     | 空地の番号・空地の幅 (メートル)  | 入力    | $\bigcirc$ |
| 25 | 雨水その他の地表水 | 雨水その他の地表水を有効に排除する  | 入力    | $\bigcirc$ |
|    | を有効に排除する措 | 措置                 |       |            |
|    | 置         |                    |       |            |
| 26 | 堆積した土石の崩壊 | 堆積した土石の崩壊に伴う土砂の流出  | 入力    | 0          |
|    | に伴う土砂の流出を | を防止する措置            |       |            |
|    | 防止する措置    |                    |       |            |
| 27 | 工事中の危害防止の | 工事中の危害防止のための措置     | 入力    | 0          |
|    | ための措置     |                    |       |            |
| 28 | その他の措置    | その他の措置             | 入力    | 0          |
| 29 | 工事着手予定年月日 | 工事着手予定年月日          | 選択・入力 | 0          |
| 30 | 工事完了予定年月日 | 工事完了予定年月日          | 選択・入力 | 0          |

| No | データ項目      | データの内容・留意点            | 操作※    | 必須         |
|----|------------|-----------------------|--------|------------|
| 31 | 工程の概要      | 工程の概要                 | 入力     | 0          |
| 32 | その他必要な事項   | 他の法令による許可、認可等を要する     | 入力     |            |
|    |            | 場合の許可・認可等の手続状況        |        |            |
| 33 | 位置図        | 位置図(縮尺 1/10,000 以上)   | アップロード | 0          |
| 34 | 地形図        | 地形図(縮尺 1/2,500 以上)    | アップロード | $\bigcirc$ |
| 35 | 土地の平面図     | 土地の平面図(縮尺 1/2,500 以上) | アップロード | $\bigcirc$ |
| 36 | 土地の断面図     | 土地の断面図(縮尺 1/2,500 以上) | アップロード | $\bigcirc$ |
| 37 | 排水施設構造図    | 排水施設構造図(縮尺 1/50 以上)   | アップロード | $\bigcirc$ |
| 38 | 公図(法務局備付図) | 公図(法務局備付図)            | アップロード | $\bigcirc$ |
| 39 | 求積図        | 求積図(縮尺 1/500 以上)      | アップロード | 0          |
| 40 | その他書類      | その他、状況により必要な書類        | アップロード |            |

#### 3.3.6.11工事の変更協議申請機能

# (1) 機能概要

・紙での申請など、申請者からシステムを使用せずに申請された土石の堆積の工事の変更協
議申請に係る情報を、管理自治体において代わりに入力、編集、登録する。

(本機能は、3.2.6.11 の申請者向けの機能を管理自治体においても入力できるようにする ものである。)

#### (2) 機能要件

- ・盛土規制法第16条第3項、第35条第3項に基づき、土石の堆積の工事の変更協議申請 に必要な各種情報を入力・選択できること。
- ・申請済みの工事の協議申請情報を読み込むことができること。
- ・入力が必須の項目には「必須」と表示すること。
- ・入力に関する補足事項があれば、リンクで注意書きを表示すること。
- ・入力項目は様式に従って表示すること。
- ・工事を行う土地の代表地点の入力は、直接入力に加え地図からも指定できること。
- ・定期報告の回数を入力できること。
- ・申請に必要な各種図面のアップロードができること。
- ・申請様式(様式第14号)をPDFで出力できること。
- ・申請時に入力エラーがある場合は、メッセージを表示すること。
- ・入力途中の内容を一時保存でき、途中段階から再開できること。
- ・紙面での様式をスキャニングし、システムに登録することで申請ができること。

(3) データ項目

| No | データ項目     | データの内容・留意点   | 操作※  | 必須         |
|----|-----------|--------------|------|------------|
| 1  | 申請等 ID    | 申請等 ID       | 自動入力 | 0          |
| 2  | 申請年月日     | 申請を行った年月日    | 自動入力 | 0          |
| 3  | 申請様式番号    | 法令に基づく申請様式番号 | 自動入力 | $\bigcirc$ |
| 4  | 事前審查      | 事前審査の有無      | 選択   | $\bigcirc$ |
| 5  | 土地所有者等の同意 | 土地所有者等の同意の有無 | 選択   | $\bigcirc$ |
| 6  | 住民への周知    | 住民への周知の有無    | 選択   | 0          |
| 7  | 規制区域      | 規制区域         | 選択   | 0          |
| 8  | 協議者氏名     | 協議者の氏名       | 入力   | 0          |
| 9  | 工事主住所     | 工事主の住所       | 入力   | 0          |

表 3-81 データ項目

| No | データ項目     | データの内容・留意点         | 操作※   | 必須         |
|----|-----------|--------------------|-------|------------|
| 10 | 工事主氏名     | 工事主の氏名             | 入力    | 0          |
| 11 | 工事主法人役員住所 | 工事主が法人の場合の当該法人の役員  | 入力    | _          |
|    |           | 住所                 |       |            |
| 12 | 工事主法人役員氏名 | 工事主が法人の場合の当該法人の役員  | 入力    |            |
|    |           | 氏名                 |       |            |
| 13 | 設計者住所     | 設計者の住所             | 入力    | 0          |
| 14 | 設計者氏名     | 設計者の氏名             | 入力    | 0          |
| 15 | 設計者要資格工事  | 設計者要資格工事の該当有無      | 選択    | 0          |
| 16 | 工事施工者住所   | 工事施工者の住所           | 入力    | 0          |
| 17 | 工事施工者氏名   | 工事施工者の氏名           | 入力    | 0          |
| 18 | 土地の所在地及び地 | 工事を行う土地の所在地の都道府県、  | 選択・入力 | 0          |
|    | 番         | 市区町村、字、地番          |       |            |
| 19 | 代表地点の緯度・経 | 工事を行う土地の代表地点の緯度・経  | 選択・入力 | 0          |
|    | 度         | 度                  |       |            |
| 20 | 土地の面積     | 土地の面積(平方メートル)      | 入力    | 0          |
| 21 | 工事の目的     | 工事の目的              | 入力    | 0          |
| 22 | 土石の堆積の最大堆 | 土石の堆積の最大堆積高さ(メートル) | 入力    | 0          |
|    | 積高さ       |                    |       |            |
| 23 | 土石の堆積を行う土 | 土石の堆積を行う土地の面積(平方メ  | 入力    | 0          |
|    | 地の面積      | ートル)               |       |            |
| 24 | 土石の堆積の最大堆 | 土石の堆積の最大堆積土量(立方メー  | 入力    | 0          |
|    | 積土量       | トル)                |       |            |
| 25 | 土石の堆積を行う土 | 土石の堆積を行う土地の最大勾配    | 入力    | 0          |
|    | 地の最大勾配    |                    |       |            |
| 26 | 勾配が十分の一を超 | 勾配が十分の一を超える土地における  | 入力    | 0          |
|    | える土地における堆 | 堆積した土石の崩壊を防止するための  |       |            |
|    | 積した土石の崩壊を | 措置                 |       |            |
|    | 防止するための措置 |                    |       |            |
| 27 | 土石の堆積を行う土 | 土石の堆積を行う土地における地盤の  | 入力    | 0          |
|    | 地における地盤の改 | 改良その他の必要な措置        |       |            |
|    | 良その他の必要な措 |                    |       |            |
|    | 置         |                    |       |            |
| 28 | 空地の設置     | 空地の番号・空地の幅(メートル)   | 入力    | $\bigcirc$ |
| 29 | 雨水その他の地表水 | 雨水その他の地表水を有効に排除する  | 入力    | 0          |
|    | を有効に排除する措 | 措置                 |       |            |
|    | 置         |                    |       |            |
| 30 | 堆積した土石の崩壊 | 堆積した土石の崩壊に伴う土砂の流出  | 入力    | 0          |

| No | データ項目      | データの内容・留意点            | 操作※    | 必須         |
|----|------------|-----------------------|--------|------------|
|    | に伴う土砂の流出を  | を防止する措置               |        |            |
|    | 防止する措置     |                       |        |            |
| 31 | 工事中の危害防止の  | 工事中の危害防止のための措置        | 入力     | $\bigcirc$ |
|    | ための措置      |                       |        |            |
| 32 | その他の措置     | その他の措置                | 入力     | 0          |
| 33 | 工事着手予定年月日  | 工事着手予定年月日             | 選択・入力  | $\bigcirc$ |
| 34 | 工事完了予定年月日  | 工事完了予定年月日             | 選択・入力  | 0          |
| 35 | 工程の概要      | 工程の概要                 | 入力     | $\bigcirc$ |
| 36 | その他必要な事項   | 他の法令による許可、認可等を要する     | 入力     | _          |
|    |            | 場合の許可・認可等の手続状況        |        |            |
| 37 | 変更の理由      | 変更の理由                 | 入力     | $\bigcirc$ |
| 38 | 協議成立番号     | 協議成立番号                | 自動入力   | $\bigcirc$ |
| 39 | 定期報告回数     | 定期報告を行う回数             | 入力     | _          |
| 40 | 位置図        | 位置図(縮尺 1/10,000 以上)   | アップロード | _          |
| 41 | 地形図        | 地形図(縮尺 1/2,500 以上)    | アップロード |            |
| 42 | 土地の平面図     | 土地の平面図(縮尺 1/2,500 以上) | アップロード | _          |
| 43 | 土地の断面図     | 土地の断面図(縮尺 1/2,500 以上) | アップロード | _          |
| 44 | 排水施設構造図    | 排水施設構造図(縮尺 1/50 以上)   | アップロード |            |
| 45 | 公図(法務局備付図) | 公図(法務局備付図)            | アップロード |            |
| 46 | 求積図        | 求積図(縮尺 1/500 以上)      | アップロード |            |
| 47 | その他書類      | その他、状況により必要な書類        | アップロード |            |

# 3.3.6.12変更許可申請機能

# (1) 機能概要

 ・紙での申請等、申請者からシステムを使用せずに申請された土石の堆積の変更許可申請に 係る情報を、管理自治体において代わりに入力、編集、登録する。
(本機能は、3.2.6.12の申請者向けの機能を管理自治体においても入力できるようにす るものである。)

# (2) 機能要件

- ・盛土規制法第16条第1項、第35条第1項に基づき、土石の堆積の変更許可申請に必要 な各種情報を入力・選択できること。
- ・申請済みの新規許可申請情報を読み込むことができること。
- ・入力が必須の項目には「必須」と表示すること。
- ・入力に関する補足事項があれば、リンクで注意書きを表示すること。
- ・入力項目は様式に従って表示すること。
- ・工事を行う土地の代表地点の入力は、直接入力に加え地図からも指定できること。
- ・申請に必要な各種図面のアップロードができること。
- ・申請様式(様式第八)を PDF で出力できること。
- ・申請時に入力エラーがある場合は、メッセージを表示すること。
- ・入力途中の内容を一時保存でき、途中段階から再開できること。
- ・未決定の必須項目に対して、「協議中」などの文言を記載することで申請ができること。
- ・承認時において、手数料が支払われた年月日と金額等が入力できること。

# (3) データ項目

| No | データ項目     | データの内容・留意点        | 操作※  | 必須         |
|----|-----------|-------------------|------|------------|
| 1  | 申請等 ID    | 申請等 ID            | 自動入力 | 0          |
| 2  | 申請年月日     | 申請を行った年月日         | 自動入力 | 0          |
| 3  | 申請様式番号    | 法令に基づく申請様式番号      | 自動入力 | $\bigcirc$ |
| 4  | 事前審查      | 事前審査の有無           | 選択   | 0          |
| 5  | 土地所有者等の同意 | 土地所有者等の同意の有無      | 選択   | 0          |
| 6  | 住民への周知    | 住民への周知の有無         | 選択   | 0          |
| 7  | 規制区域      | 規制区域              | 選択   | 0          |
| 8  | 申請者氏名     | 申請者の氏名(申請者が法人の場合は | 入力   | 0          |
|    |           | 当該法人の名称及び代表者の氏名)  |      |            |
| 9  | 工事主住所     | 工事主の住所            | 入力   | 0          |

表 3-82 データ項目

| No | データ項目     | データの内容・留意点         | 操作※   | 必須         |
|----|-----------|--------------------|-------|------------|
| 10 | 工事主氏名     | 工事主の氏名             | 入力    | 0          |
| 11 | 工事主法人役員住所 | 工事主が法人の場合の当該法人の役員  | 入力    |            |
|    |           | 住所                 |       |            |
| 12 | 工事主法人役員氏名 | 工事主が法人の場合の当該法人の役員  | 入力    |            |
|    |           | 氏名                 |       |            |
| 13 | 設計者住所     | 設計者の住所             | 入力    | $\bigcirc$ |
| 14 | 設計者氏名     | 設計者の氏名             | 入力    | $\bigcirc$ |
| 15 | 設計者要資格工事  | 設計者要資格工事の該当有無      | 選択    | 0          |
| 16 | 工事施工者住所   | 工事施工者の住所           | 入力    | 0          |
| 17 | 工事施工者氏名   | 工事施工者の氏名           | 入力    | 0          |
| 18 | 土地の所在地及び地 | 工事を行う土地の所在地の都道府県、  | 選択・入力 | 0          |
|    | 番         | 市区町村、字、地番          |       |            |
| 19 | 代表地点の緯度・経 | 工事を行う土地の代表地点の緯度・経  | 選択・入力 | 0          |
|    | 度         | 度                  |       |            |
| 20 | 土地の面積     | 土地の面積(平方メートル)      | 入力    | 0          |
| 21 | 工事の目的     | 工事の目的              | 入力    | 0          |
| 22 | 土石の堆積の最大堆 | 土石の堆積の最大堆積高さ(メートル) | 入力    | 0          |
|    | 積高さ       |                    |       |            |
| 23 | 土石の堆積を行う土 | 土石の堆積を行う土地の面積(平方メ  | 入力    | 0          |
|    | 地の面積      | ートル)               |       |            |
| 24 | 土石の堆積の最大堆 | 土石の堆積の最大堆積土量(立方メー  | 入力    | 0          |
|    | 積土量       | トル)                |       |            |
| 25 | 土石の堆積を行う土 | 土石の堆積を行う土地の最大勾配    | 入力    | 0          |
|    | 地の最大勾配    |                    |       |            |
| 26 | 勾配が十分の一を超 | 勾配が十分の一を超える土地における  | 入力    | 0          |
|    | える土地における堆 | 堆積した土石の崩壊を防止するための  |       |            |
|    | 積した土石の崩壊を | 措置                 |       |            |
|    | 防止するための措置 |                    |       |            |
| 27 | 土石の堆積を行う土 | 土石の堆積を行う土地における地盤の  | 入力    | 0          |
|    | 地における地盤の改 | 改良その他の必要な措置        |       |            |
|    | 良その他の必要な措 |                    |       |            |
|    | 置         |                    |       |            |
| 28 | 空地の設置     | 空地の番号・空地の幅(メートル)   | 入力    | 0          |
| 29 | 雨水その他の地表水 | 雨水その他の地表水を有効に排除する  | 入力    | 0          |
|    | を有効に排除する措 | 措置                 |       |            |
|    | 置         |                    |       |            |
| 30 | 堆積した土石の崩壊 | 堆積した土石の崩壊に伴う土砂の流出  | 入力    | 0          |

| No | データ項目      | データの内容・留意点            | 操作※    | 必須 |
|----|------------|-----------------------|--------|----|
|    | に伴う土砂の流出を  | を防止する措置               |        |    |
|    | 防止する措置     |                       |        |    |
| 31 | 工事中の危害防止の  | 工事中の危害防止のための措置        | 入力     | 0  |
|    | ための措置      |                       |        |    |
| 32 | その他の措置     | その他の措置                | 入力     | 0  |
| 33 | 工事着手予定年月日  | 工事着手予定年月日             | 選択・入力  | 0  |
| 34 | 工事完了予定年月日  | 工事完了予定年月日             | 選択・入力  | 0  |
| 35 | 工程の概要      | 工程の概要                 | 入力     | 0  |
| 36 | その他必要な事項   | 他の法令による許可、認可等を要する     | 入力     |    |
|    |            | 場合の許可・認可等の手続状況        |        |    |
| 37 | 変更の理由      | 変更の理由                 | 自動入力   | 0  |
| 38 | 定期報告回数     | 定期報告を行う回数             | 入力     |    |
| 39 | 位置図        | 位置図(縮尺 1/10,000 以上)   | アップロード | 0  |
| 40 | 地形図        | 地形図(縮尺 1/2,500 以上)    | アップロード | 0  |
| 41 | 土地の平面図     | 土地の平面図(縮尺 1/2,500 以上) | アップロード | 0  |
| 42 | 土地の断面図     | 土地の断面図(縮尺 1/2,500 以上) | アップロード | 0  |
| 43 | 排水施設構造図    | 排水施設構造図(縮尺 1/50 以上)   | アップロード | 0  |
| 44 | 公図(法務局備付図) | 公図 (法務局備付図)           | アップロード | 0  |
| 45 | 求積図        | 求積図(縮尺 1/500 以上)      | アップロード | 0  |
| 46 | その他書類      | その他、状況により必要な書類        | アップロード |    |
| 47 | 手数料        | 支払われた年月日と金額等の入力       | 入力     |    |
# 3.3.6.13確認申請日程登録機能

# (1) 機能概要

 ・紙での申請等、申請者からシステムを使用せずに申請された土石の堆積の確認申請に係る 日程情報を、管理自治体において代わりに入力、編集、登録する。
 (本機能は、3.2.6.13の申請者向けの機能を管理自治体においても入力できるようにす るものである。)

# (2) 機能要件

- ・許可証発行済みの申請のみ表示すること。
- ・確認日程(予定)の登録・編集・削除ができること。
- ・確認日程(予定)が登録済みのものに対し、確認申請を行うことができること。
- ・確認検査が再検査となったものについては進捗状況を表示するとともに、再申請が可能で あること。

#### (3) データ項目

| No | データ項目  | データの内容・留意点        | 操作 | 必須         |
|----|--------|-------------------|----|------------|
| 1  | 申請等 ID | 申請等 ID            | 表示 | 0          |
| 2  | 申請年月日  | 申請を行った年月日         | 表示 | 0          |
| 3  | 受付番号   | 受付番号              | 表示 | $\bigcirc$ |
| 4  | 土地の所在地 | 工事を行う土地の所在地の都道府県、 | 表示 | 0          |
|    |        | 市区町村、字、地番         |    |            |
| 5  | 申請様式番号 | 法令に基づく申請様式番号      | 表示 | 0          |
| 6  | 完了検査日程 | 確認(予定)日程          | 入力 | 0          |
| 7  | 状況     | 確認検査実施状況          | 表示 | 0          |

表 3-83 データ項目

#### 3.3.6.14確認申請機能

# (1) 機能概要

 ・紙での申請等、申請者からシステムを使用せずに申請された土石の堆積の確認申請に係る 情報を、管理自治体において代わりに入力、編集、登録する。
 (本機能は、3.2.6.14の申請者向けの機能を管理自治体においても入力できるようにす るものである。)

# (2) 機能要件

- ・盛土規制法第17条第4項、第36条第4項に基づき、土石の堆積の確認申請に必要な各 種情報を入力・選択できること。
- ・入力が必須の項目には「必須」と表示すること。
- ・入力に関する補足事項があれば、リンクで注意書きを表示すること。
- ・入力項目は様式に従って表示すること。
- ・申請様式(様式第十一)を PDF で出力できること。
- ・申請時に入力エラーがある場合は、メッセージを表示すること。
- ・入力途中の内容を一時保存でき、途中段階から再開できること。

#### (3) データ項目

以下のデータ項目をテーブルで管理する。

| No | データ項目     | データの内容・留意点        | 操作※   | 必須         |
|----|-----------|-------------------|-------|------------|
| 1  | 申請等 ID    | 申請等 ID            | 自動入力  | 0          |
| 2  | 申請年月日     | 申請を行った年月日         | 自動入力  | 0          |
| 3  | 申請様式番号    | 法令に基づく申請様式番号      | 自動入力  | $\bigcirc$ |
| 4  | 申請者氏名     | 申請者の氏名            | 自動入力  | 0          |
| 5  | 工事主住所     | 工事主の住所            | 自動入力  | $\bigcirc$ |
| 6  | 工事主氏名     | 工事主の氏名            | 自動入力  | 0          |
| 7  | 工事完了年月日   | 工事完了年月日           | 入力・選択 | $\bigcirc$ |
| 8  | 許可番号      | 許可番号              | 自動入力  | $\bigcirc$ |
| 9  | 許可年月日     | 許可年月日             | 自動入力  | 0          |
| 10 | 土地の所在地及び地 | 工事を行う土地の所在地の都道府県、 | 自動入力  | $\bigcirc$ |
|    | 番         | 市区町村、字、地番         |       |            |
| 11 | 工事施工者住所   | 工事施工者の住所          | 自動入力  | $\bigcirc$ |
| 12 | 工事施工者氏名   | 工事施工者の氏名          | 自動入力  | 0          |
| 13 | 備考        | 備考                | 入力    |            |

表 3-84 データ項目

# 3.3.6.15定期報告日程登録機能

# (1) 機能概要

 ・紙での申請等、申請者からシステムを使用せずに申請された土石の堆積の定期報告に係る 日程情報を、管理自治体において代わりに入力、編集、登録する。
 (本機能は、3.2.6.15の申請者向けの機能を管理自治体においても入力できるようにす るものである。)

# (2) 機能要件

- ・許可証発行済みの申請のみ表示すること。
- ・定期報告日程(予定)の登録・編集・削除ができること。
- ・定期報告日程(予定)が登録済みのものに対し、定期報告を行うことができること。
- ・定期報告が差戻となったものについては進捗状況を表示するとともに、再申請が可能であること。

#### (3) データ項目

| No | データ項目   | データの内容・留意点        | 操作 | 必須         |
|----|---------|-------------------|----|------------|
| 1  | 申請等 ID  | 申請等 ID            | 表示 | 0          |
| 2  | 申請年月日   | 申請を行った年月日         | 表示 | 0          |
| 3  | 受付番号    | 受付番号              | 表示 | $\bigcirc$ |
| 4  | 土地の所在地  | 工事を行う土地の所在地の都道府県、 | 表示 | 0          |
|    |         | 市区町村、字、地番         |    |            |
| 5  | 申請様式番号  | 法令に基づく申請様式番号      | 表示 | $\bigcirc$ |
| 6  | 定期報告実施回 | 定期報告実施回           | 表示 | $\bigcirc$ |
| 7  | 定期報告日程  | 定期報告実施(予定)日程      | 入力 | 0          |
| 8  | 状況      | 定期報告実施状況          | 表示 | 0          |

表 3-85 データ項目

### 3.3.6.16定期報告機能

# (1) 機能概要

 ・紙での申請等、申請者からシステムを使用せずに申請された土石の堆積の定期報告に係る 情報を、管理自治体において代わりに入力、編集、登録する。
 (本機能は、3.2.6.16の申請者向けの機能を管理自治体においても入力できるようにす るものである。)

# (2) 機能要件

- ・盛土規制法第19条第1項、第38条第1項に基づき、土石の堆積の定期報告に必要な各 種情報を入力・選択できること。
- ・入力が必須の項目には「必須」と表示すること。
- ・入力に関する補足事項があれば、リンクで注意書きを表示すること。
- ・入力項目は様式に従って表示すること。
- ・定期報告に必要な各種図面や写真のアップロードができること。
- ・申請様式(様式第二十六)を PDF で出力できること。
- ・申請時に入力エラーがある場合は、メッセージを表示すること。
- ・入力途中の内容を一時保存でき、途中段階から再開できること。
- (3) データ項目

| No | データ項目     | データの内容・留意点        | 操作※   | 必須         |
|----|-----------|-------------------|-------|------------|
| 1  | 申請等 ID    | 申請等 ID            | 自動入力  | 0          |
| 2  | 申請年月日     | 申請を行った年月日         | 自動入力  | 0          |
| 3  | 申請様式番号    | 法令に基づく申請様式番号      | 自動入力  | 0          |
| 4  | 申請者氏名     | 申請者の氏名            | 自動入力  | 0          |
| 5  | 工事主住所     | 工事主の住所            | 自動入力  | 0          |
| 6  | 工事主氏名     | 工事主の氏名            | 自動入力  | 0          |
| 7  | 土地の所在地及び地 | 工事を行う土地の所在地の都道府県、 | 自動入力  | 0          |
|    | 番         | 市区町村、字、地番         |       |            |
| 8  | 工事施工者住所   | 工事施工者の住所          | 自動入力  | $\bigcirc$ |
| 9  | 工事施工者氏名   | 工事施工者の氏名          | 自動入力  | 0          |
| 10 | 前回の報告年月日  | 前回の報告年月日          | 入力・選択 | _          |
| 11 | 報告の時点における | 報告の時点における盛土又は切土の高 | 入力    | 0          |
|    | 盛土又は切土の高さ | さ                 |       |            |
| 12 | 報告の時点における | 報告の時点における盛土又は切土の面 | 入力    | 0          |

表 3-86 データ項目

| No | データ項目     | データの内容・留意点        | 操作※    | 必須 |
|----|-----------|-------------------|--------|----|
|    | 盛土又は切土の面積 | 積                 |        |    |
| 13 | 報告の時点における | 報告の時点における盛土又は切土の土 | 入力     | 0  |
|    | 盛土又は切土の土量 | 量                 |        |    |
| 14 | 報告の時点における | 報告の時点における擁壁等に関する工 | 入力     | 0  |
|    | 擁壁等に関する工事 | 事の施工状況            |        |    |
|    | の施工状況     |                   |        |    |
| 15 | 添付図面      | 図面                | アップロード | _  |
| 16 | 写真        | 写真                | アップロード |    |
| 17 | その他書類     | その他、状況により必要な書類    | アップロード |    |

## 3.3.6.17工事の着手届機能

# (1) 機能概要

 ・紙での申請等、申請者からシステムを使用せずに届出された土石の堆積の工事の着手届に 係る情報を、管理自治体において代わりに入力、編集、登録する。
 (本機能は、3.2.6.17の申請者向けの機能を管理自治体においても入力できるようにす るものである。)

# (2) 機能要件

- ・土石の堆積の工事の着手届に必要な各種情報を入力・選択できること。
- ・入力が必須の項目には「必須」と表示すること。
- 入力に関する補足事項があれば、リンクで注意書きを表示すること。
- ・入力項目は様式に従って表示すること。
- ・申請様式(様式第19号)をPDFで出力できること。
- ・申請時に入力エラーがある場合は、メッセージを表示すること。
- ・入力途中の内容を一時保存でき、途中段階から再開できること。

# (3) データ項目

以下のデータ項目をテーブルで管理する。

| No | データ項目     | データの内容・留意点        | 操作※    | 必須         |
|----|-----------|-------------------|--------|------------|
| 1  | 申請等 ID    | 申請等 ID            | 自動入力   | 0          |
| 2  | 申請年月日     | 申請を行った年月日         | 自動入力   | $\bigcirc$ |
| 3  | 申請様式番号    | 法令に基づく申請様式番号      | 自動入力   | $\bigcirc$ |
| 4  | 届出者住所     | 届出者の住所            | 入力     | 0          |
| 5  | 届出者氏名     | 届出者の氏名            | 入力     | 0          |
| 6  | 許可年月日     | 許可年月日             | 自動入力   | 0          |
| 7  | 許可番号      | 許可番号              | 自動入力   | 0          |
| 8  | 土地の所在地及び地 | 工事を行う土地の所在地の都道府県、 | 自動入力   | 0          |
|    | 番         | 市区町村、字、地番         |        |            |
| 9  | 工事着手年月日   | 工事着手年月日           | 入力・選択  | 0          |
| 10 | その他書類     | その他、状況により必要な書類    | アップロード |            |

表 3-87 データ項目

#### 3.3.6.18工事の中止・再開届機能

# (1) 機能概要

・紙での申請等、申請者からシステムを使用せずに届出された土石の堆積の工事の中止・再開届に係る情報を、管理自治体において代わりに入力、編集、登録する。
 (本機能は、3.2.6.18の申請者向けの機能を管理自治体においても入力できるようにするものである。)

# (2) 機能要件

- ・土石の堆積の工事の中止・再開届に必要な各種情報を入力・選択できること。
- ・入力が必須の項目には「必須」と表示すること。
- ・入力に関する補足事項があれば、リンクで注意書きを表示すること。
- ・入力項目は様式に従って表示すること。
- ・申請様式(様式第20号)をPDFで出力できること。
- ・申請時に入力エラーがある場合は、メッセージを表示すること。
- ・入力途中の内容を一時保存でき、途中段階から再開できること。

# (3) データ項目

以下のデータ項目をテーブルで管理する。

| No | データ項目       | データの内容・留意点        | 操作※    | 必須         |
|----|-------------|-------------------|--------|------------|
| 1  | 申請等 ID      | 申請等 ID            | 自動入力   | 0          |
| 2  | 申請年月日       | 申請を行った年月日         | 自動入力   | 0          |
| 3  | 申請様式番号      | 法令に基づく申請様式番号      | 自動入力   | 0          |
| 4  | 届出者住所       | 届出者の住所            | 入力     | 0          |
| 5  | 届出者氏名       | 届出者の氏名            | 入力     | 0          |
| 6  | 許可 (届出) 年月日 | 許可または届出年月日        | 自動入力   | 0          |
| 7  | 許可番号        | 許可番号              | 自動入力   | 0          |
| 8  | 届出の内容       | 届出の内容             | 入力     | 0          |
| 9  | 理由          | 届出の理由             | 入力     | 0          |
| 10 | 土地の所在地及び地   | 工事を行う土地の所在地の都道府県、 | 自動入力   | 0          |
|    | 番           | 市区町村、字、地番         |        |            |
| 11 | 工事の進捗状況及び   | 工事の進捗状況及び防災措置     | 入力     | $\bigcirc$ |
|    | 防災措置        |                   |        |            |
| 12 | その他書類       | その他、状況により必要な書類    | アップロード |            |

表 3-88 データ項目

#### 3.3.6.19工事許可等証明申請機能

## (1) 機能概要

・紙での申請等、申請者からシステムを使用せずに届出された土石の堆積の工事許可等証明申請に係る情報を、管理自治体において代わりに入力、編集、登録する。
 (本機能は、3.2.6.19の申請者向けの機能を管理自治体においても入力できるようにするものである。)

# (2) 機能要件

- ・盛土規制法第88条第1項に基づき、土石の堆積の工事許可等証明申請に必要な各種情報 を入力・選択できること。
- ・入力が必須の項目には「必須」と表示すること。
- ・入力に関する補足事項があれば、リンクで注意書きを表示すること。
- ・入力項目は様式に従って表示すること。
- ・工事許可等証明申請に必要な各種図面や写真のアップロードができること。
- ・申請様式(様式第21号)をPDFで出力できること。
- ・申請時に入力エラーがある場合は、メッセージを表示すること。
- ・入力途中の内容を一時保存でき、途中段階から再開できること。
- ・紙面での様式をスキャニングし、システムに登録することで申請ができること。
- ・電子押印ができること(宮崎県が電子署名を取り入れた場合)。

# (3) データ項目

| No | データ項目     | データの内容・留意点         | 操作※  | 必須         |
|----|-----------|--------------------|------|------------|
| 1  | 申請等 ID    | 申請等 ID             | 自動入力 | 0          |
| 2  | 申請年月日     | 申請を行った年月日          | 自動入力 | $\bigcirc$ |
| 3  | 申請様式番号    | 法令に基づく申請様式番号       | 自動入力 | $\bigcirc$ |
| 4  | 申請者住所     | 申請者の住所(法人にあっては、主たる | 入力   | 0          |
|    |           | 事務所の所在地)           |      |            |
| 5  | 申請者氏名     | 申請者の氏名(法人にあっては、事務所 | 入力   | $\bigcirc$ |
|    |           | の代表者の氏名)           |      |            |
| 6  | 工事主住所     | 工事主の住所             | 入力   | $\bigcirc$ |
| 7  | 工事主氏名     | 工事主の氏名             | 入力   | $\bigcirc$ |
| 8  | 土地の所在地及び地 | 土地の所在地及び地番         | 自動入力 | $\bigcirc$ |
|    | 番         |                    |      |            |
| 9  | 土地の面積     | 土地の面積              | 自動入力 | 0          |

表 3-89 データ項目

| No | データ項目     | データの内容・留意点            | 操作※    | 必須 |
|----|-----------|-----------------------|--------|----|
| 10 | 許可申請時における | 許可申請時における工事完了後の土地     | 自動入力   | 0  |
|    | 工事完了後の土地利 | 利用                    |        |    |
|    | 用         |                       |        |    |
| 11 | 許可年月日及び番号 | 許可年月日及び番号             | 自動入力   | 0  |
| 12 | 位置図       | 位置図(縮尺 1/10,000 以上)   | アップロード | _  |
| 13 | 土地の平面図    | 土地の平面図(縮尺 1/2,500 以上) | アップロード |    |
| 14 | 土地の断面図    | 土地の断面図(縮尺 1/2,500 以上) | アップロード | _  |
| 15 | その他書類     | その他、状況により必要な書類        | アップロード | _  |

# 3.3.6.20特盛区域の届出機能

# (1) 機能概要

 ・紙での申請等、申請者からシステムを使用せずに届出された土石の堆積の特盛区域の届出 に係る情報を、管理自治体において代わりに入力、編集、登録する。
 (本機能は、3.2.6.20の申請者向けの機能を管理自治体においても入力できるようにす るものである。)

# (2) 機能要件

- ・盛土規制法第27条第1項に基づき、土石の堆積の特盛区域の届出に必要な各種情報を入力・選択できること。
- ・入力が必須の項目には「必須」と表示すること。
- ・入力に関する補足事項があれば、リンクで注意書きを表示すること。
- ・入力項目は様式に従って表示すること。
- ・工事を行う土地の代表地点の入力は、直接入力に加え地図からも指定できること。
- ・届出に必要な各種図面のアップロードができること。
- ・届出様式(様式第二十)を PDF で出力できること。
- ・届出時に入力エラーがある場合は、メッセージを表示すること。
- ・入力途中の内容を一時保存でき、途中段階から再開できること。
- ・未決定の必須項目に対して、「協議中」などの文言を記載することで申請ができること。

# (3) データ項目

| No | データ項目     | データの内容・留意点        | 操作※  | 必須 |
|----|-----------|-------------------|------|----|
| 1  | 申請等 ID    | 申請等 ID            | 自動入力 | 0  |
| 2  | 申請年月日     | 申請を行った年月日         | 自動入力 | 0  |
| 3  | 申請様式番号    | 法令に基づく申請様式番号      | 自動入力 | 0  |
| 4  | 届出者住所     | 届出者住所             | 入力   | 0  |
| 5  | 届出者氏名     | 届出者氏名             | 入力   | 0  |
| 6  | 工事主住所     | 工事主の住所            | 入力   | 0  |
| 7  | 工事主氏名     | 工事主の氏名            | 入力   | 0  |
| 8  | 工事主法人役員住所 | 工事主が法人の場合の当該法人の役員 | 入力   |    |
|    |           | 住所                |      |    |
| 9  | 工事主法人役員氏名 | 工事主が法人の場合の当該法人の役員 | 入力   | —  |
|    |           | 氏名                |      |    |
| 10 | 設計者住所     | 設計者の住所            | 入力   | 0  |

表 3-90 データ項目

| No | データ項目     | データの内容・留意点         | 操作※   | 必須         |
|----|-----------|--------------------|-------|------------|
| 11 | 設計者氏名     | 設計者の氏名             | 入力    | 0          |
| 12 | 工事施工者住所   | 工事施工者の住所           | 入力    | 0          |
| 13 | 工事施工者氏名   | 工事施工者の氏名           | 入力    | 0          |
| 14 | 土地の所在地及び地 | 工事を行う土地の所在地の都道府県、  | 選択・入力 | 0          |
|    | 番         | 市区町村、字、地番          |       |            |
| 15 | 代表地点の緯度・経 | 工事を行う土地の代表地点の緯度・経  | 選択・入力 | 0          |
|    | 度         | 度                  |       |            |
| 16 | 土地の面積     | 土地の面積(平方メートル)      | 入力    | 0          |
| 17 | 工事の目的     | 工事の目的              | 入力    | 0          |
| 18 | 土石の堆積の最大堆 | 土石の堆積の最大堆積高さ(メートル) | 入力    | 0          |
|    | 積高さ       |                    |       |            |
| 19 | 土石の堆積を行う土 | 土石の堆積を行う土地の面積(平方メ  | 入力    | 0          |
|    | 地の面積      | ート <i>ル</i> )      |       |            |
| 20 | 土石の堆積の最大堆 | 土石の堆積の最大堆積土量(立方メー  | 入力    | 0          |
|    | 積土量       | トル)                |       |            |
| 21 | 土石の堆積を行う土 | 土石の堆積を行う土地の最大勾配    | 入力    | 0          |
|    | 地の最大勾配    |                    |       |            |
| 22 | 勾配が十分の一を超 | 勾配が十分の一を超える土地における  | 入力    | 0          |
|    | える土地における堆 | 堆積した土石の崩壊を防止するための  |       |            |
|    | 積した土石の崩壊を | 措置                 |       |            |
|    | 防止するための措置 |                    |       |            |
| 23 | 土石の堆積を行う土 | 土石の堆積を行う土地における地盤の  | 入力    | 0          |
|    | 地における地盤の改 | 改良その他の必要な措置        |       |            |
|    | 良その他の必要な措 |                    |       |            |
|    | 置         |                    |       |            |
| 24 | 空地の設置     | 空地の番号・空地の幅 (メートル)  | 入力    | $\bigcirc$ |
| 25 | 雨水その他の地表水 | 雨水その他の地表水を有効に排除する  | 入力    | $\bigcirc$ |
|    | を有効に排除する措 | 措置                 |       |            |
|    | 置         |                    |       |            |
| 26 | 堆積した土石の崩壊 | 堆積した土石の崩壊に伴う土砂の流出  | 入力    | 0          |
|    | に伴う土砂の流出を | を防止する措置            |       |            |
|    | 防止する措置    |                    |       |            |
| 27 | 工事中の危害防止の | 工事中の危害防止のための措置     | 入力    | 0          |
|    | ための措置     |                    |       |            |
| 28 | その他の措置    | その他の措置             | 入力    | 0          |
| 29 | 工事着手予定年月日 | 工事着手予定年月日          | 選択・入力 | 0          |
| 30 | 工事完了予定年月日 | 工事完了予定年月日          | 選択・入力 | 0          |

| No | データ項目      | データの内容・留意点            | 操作※    | 必須 |
|----|------------|-----------------------|--------|----|
| 31 | 工程の概要      | 工程の概要                 | 入力     | 0  |
| 32 | その他必要な事項   | 他の法令による許可、認可等を要する     | 入力     |    |
|    |            | 場合の許可・認可等の手続状況        |        |    |
| 33 | 位置図        | 位置図(縮尺 1/10,000 以上)   | アップロード | _  |
| 34 | 地形図        | 地形図(縮尺 1/2,500 以上)    | アップロード |    |
| 35 | 土地の平面図     | 土地の平面図(縮尺 1/2,500 以上) | アップロード |    |
| 36 | 土地の断面図     | 土地の断面図(縮尺 1/2,500 以上) | アップロード |    |
| 37 | 排水施設構造図    | 排水施設構造図(縮尺 1/50 以上)   | アップロード |    |
| 38 | 公図(法務局備付図) | 公図(法務局備付図)            | アップロード |    |
| 39 | 求積図        | 求積図(縮尺 1/500 以上)      | アップロード |    |
| 40 | その他書類      | その他、状況により必要な書類        | アップロード |    |

## 3.3.6.21区域指定時の届出機能

## (1) 機能概要

 ・紙での申請等、申請者からシステムを使用せずに届出された土石の堆積の区域指定時の届 出に係る情報を、管理自治体において代わりに入力、編集、登録する。
 (本機能は、3.2.6.21の申請者向けの機能を管理自治体においても入力できるようにす るものである。)

# (2) 機能要件

- ・盛土規制法第21条第1項、第40条第1項に基づき、土石の堆積の区域指定時の届出に 必要な各種情報を入力・選択できること。
- ・入力が必須の項目には「必須」と表示すること。
- ・入力に関する補足事項があれば、リンクで注意書きを表示すること。
- ・入力項目は様式に従って表示すること。
- ・工事を行う土地の代表地点の入力は、直接入力に加え地図からも指定できること。
- ・届出に必要な各種図面のアップロードができること。
- ・届出様式(様式第十六)を PDF で出力できること。
- ・届出時に入力エラーがある場合は、メッセージを表示すること。
- ・入力途中の内容を一時保存でき、途中段階から再開できること。
- ・未決定の必須項目に対して、「協議中」などの文言を記載することで申請ができること。

# (3) データ項目

| No | データ項目     | データの内容・留意点        | 操作※   | 必須         |
|----|-----------|-------------------|-------|------------|
| 1  | 申請等 ID    | 申請等 ID            | 自動入力  | 0          |
| 2  | 申請年月日     | 申請を行った年月日         | 自動入力  | $\bigcirc$ |
| 3  | 申請様式番号    | 法令に基づく申請様式番号      | 自動入力  | 0          |
| 4  | 規制区域      | 規制区域              | 選択    | 0          |
| 5  | 工事主住所     | 工事主の住所            | 入力    | 0          |
| 6  | 工事主氏名     | 工事主の氏名            | 入力    | 0          |
| 7  | 工事施工者住所   | 工事施工者の住所          | 入力    | 0          |
| 8  | 工事施工者氏名   | 工事施工者の氏名          | 入力    | 0          |
| 9  | 土地の所在地及び地 | 工事を行う土地の所在地の都道府県、 | 選択・入力 | 0          |
|    | 番         | 市区町村、字、地番         |       |            |
| 10 | 代表地点の緯度・経 | 工事を行う土地の代表地点の緯度・経 | 選択・入力 | 0          |
|    | 度         | 度                 |       |            |

表 3-91 データ項目

| No | データ項目      | データの内容・留意点            | 操作※    | 必須         |
|----|------------|-----------------------|--------|------------|
| 11 | 工事をしている土地  | 工事をしている土地の面積(平方メー     | 入力     | 0          |
|    | の面積        | トル                    |        |            |
| 12 | 土石の堆積の最大堆  | 土石の堆積の最大堆積高さ (メートル)   | 入力     | $\bigcirc$ |
|    | 積高さ        |                       |        |            |
| 13 | 土石の堆積を行う土  | 土石の堆積を行う土地の面積(平方メ     | 入力     | $\bigcirc$ |
|    | 地の面積       | ートル)                  |        |            |
| 14 | 土石の堆積の最大堆  | 土石の堆積の最大堆積土量(立方メー     | 入力     | 0          |
|    | 積土量        | トル)                   |        |            |
| 15 | 工事着手年月日    | 工事着手年月日               | 選択・入力  | 0          |
| 16 | 工事完了予定年月日  | 工事完了予定年月日             | 選択・入力  | 0          |
| 17 | 工事の進捗状況    | 工事の進捗状況               | 入力     | 0          |
| 18 | 位置図        | 位置図(縮尺 1/10,000 以上)   | アップロード | _          |
| 19 | 地形図        | 地形図(縮尺 1/2,500 以上)    | アップロード | _          |
| 20 | 土地の平面図     | 土地の平面図(縮尺 1/2,500 以上) | アップロード |            |
| 21 | 土地の断面図     | 土地の断面図(縮尺 1/2,500 以上) | アップロード |            |
| 22 | 排水施設構造図    | 排水施設構造図(縮尺 1/50 以上)   | アップロード |            |
| 23 | 公図(法務局備付図) | 公図(法務局備付図)            | アップロード |            |
| 24 | 求積図        | 求積図(縮尺 1/500 以上)      | アップロード |            |
| 25 | その他書類      | その他、状況により必要な書類        | アップロード |            |

### 3.3.6.22工事の届出の変更届出機能(工事の計画の変更)

# (1) 機能概要

 ・紙での申請等、申請者からシステムを使用せずに届出された土石の堆積の工事の届出の変 更届出に係る情報を、管理自治体において代わりに入力、編集、登録する。
 (本機能は、3.2.6.22の申請者向けの機能を管理自治体においても入力できるようにす るものである。)

# (2) 機能要件

- ・盛土規制法第28条第1項に基づき、土石の堆積の工事の届出の変更届出に必要な各種情報を入力・選択できること。
- ・入力が必須の項目には「必須」と表示すること。
- 入力に関する補足事項があれば、リンクで注意書きを表示すること。
- ・入力項目は様式に従って表示すること。
- ・届出に必要な各種図面のアップロードができること。
- ・届出様式(様式第二十二)を PDF で出力できること。
- ・届出時に入力エラーがある場合は、メッセージを表示すること。
- ・入力途中の内容を一時保存でき、途中段階から再開できること。
- ・紙面での様式をスキャニングし、システムに登録することで申請ができること。
- ・未決定の必須項目に対して、「協議中」などの文言を記載することで申請ができること。

# (3) データ項目

以下のデータ項目をテーブルで管理する。変更前の情報が表示されていること。

| No | データ項目     | データの内容・留意点        | 操作※  | 必須 |
|----|-----------|-------------------|------|----|
| 1  | 申請等 ID    | 申請等 ID            | 自動入力 | 0  |
| 2  | 申請年月日     | 申請を行った年月日         | 自動入力 | 0  |
| 3  | 申請様式番号    | 法令に基づく申請様式番号      | 自動入力 | 0  |
| 4  | 届出者住所     | 届出者住所             | 入力   | 0  |
| 5  | 届出者氏名     | 届出者氏名             | 入力   | 0  |
| 6  | 工事主住所     | 工事主の住所            | 入力   | 0  |
| 7  | 工事主氏名     | 工事主の氏名            | 入力   | 0  |
| 8  | 工事主法人役員住所 | 工事主が法人の場合の当該法人の役員 | 入力   |    |
|    |           | 住所                |      |    |
| 9  | 工事主法人役員氏名 | 工事主が法人の場合の当該法人の役員 | 入力   |    |
|    |           | 氏名                |      |    |
| 10 | 設計者住所     | 設計者の住所            | 入力   | 0  |

表 3-92 データ項目

| No | データ項目     | データの内容・留意点         | 操作※   | 必須         |
|----|-----------|--------------------|-------|------------|
| 11 | 設計者氏名     | 設計者の氏名             | 入力    | 0          |
| 12 | 工事施工者住所   | 工事施工者の住所           | 入力    | 0          |
| 13 | 工事施工者氏名   | 工事施工者の氏名           | 入力    | 0          |
| 14 | 土地の所在地及び地 | 工事を行う土地の所在地の都道府県、  | 選択・入力 | 0          |
|    | 番         | 市区町村、字、地番          |       |            |
| 15 | 代表地点の緯度・経 | 工事を行う土地の代表地点の緯度・経  | 選択・入力 | 0          |
|    | 度         | 度                  |       |            |
| 16 | 土地の面積     | 土地の面積(平方メートル)      | 入力    | 0          |
| 17 | 工事の目的     | 工事の目的              | 入力    | 0          |
| 18 | 土石の堆積の最大堆 | 土石の堆積の最大堆積高さ(メートル) | 入力    | 0          |
|    | 積高さ       |                    |       |            |
| 19 | 土石の堆積を行う土 | 土石の堆積を行う土地の面積(平方メ  | 入力    | 0          |
|    | 地の面積      | ート <i>ル</i> )      |       |            |
| 20 | 土石の堆積の最大堆 | 土石の堆積の最大堆積土量(立方メー  | 入力    | 0          |
|    | 積土量       | トル)                |       |            |
| 21 | 土石の堆積を行う土 | 土石の堆積を行う土地の最大勾配    | 入力    | 0          |
|    | 地の最大勾配    |                    |       |            |
| 22 | 勾配が十分の一を超 | 勾配が十分の一を超える土地における  | 入力    | 0          |
|    | える土地における堆 | 堆積した土石の崩壊を防止するための  |       |            |
|    | 積した土石の崩壊を | 措置                 |       |            |
|    | 防止するための措置 |                    |       |            |
| 23 | 土石の堆積を行う土 | 土石の堆積を行う土地における地盤の  | 入力    | 0          |
|    | 地における地盤の改 | 改良その他の必要な措置        |       |            |
|    | 良その他の必要な措 |                    |       |            |
|    | 置         |                    |       |            |
| 24 | 空地の設置     | 空地の番号・空地の幅 (メートル)  | 入力    | $\bigcirc$ |
| 25 | 雨水その他の地表水 | 雨水その他の地表水を有効に排除する  | 入力    | $\bigcirc$ |
|    | を有効に排除する措 | 措置                 |       |            |
|    | 置         |                    |       |            |
| 26 | 堆積した土石の崩壊 | 堆積した土石の崩壊に伴う土砂の流出  | 入力    | 0          |
|    | に伴う土砂の流出を | を防止する措置            |       |            |
|    | 防止する措置    |                    |       |            |
| 27 | 工事中の危害防止の | 工事中の危害防止のための措置     | 入力    | 0          |
|    | ための措置     |                    |       |            |
| 28 | その他の措置    | その他の措置             | 入力    | 0          |
| 29 | 工事着手予定年月日 | 工事着手予定年月日          | 選択・入力 | 0          |
| 30 | 工事完了予定年月日 | 工事完了予定年月日          | 選択・入力 | 0          |

| No | データ項目      | データの内容・留意点            | 操作※    | 必須 |
|----|------------|-----------------------|--------|----|
| 31 | 工程の概要      | 工程の概要                 | 入力     | 0  |
| 32 | その他必要な事項   | 他の法令による許可、認可等を要する     | 入力     | —  |
|    |            | 場合の許可・認可等の手続状況        |        |    |
| 33 | 変更の理由      | 工事の変更の理由              | 入力     | 0  |
| 34 | 位置図        | 位置図(縮尺 1/10,000 以上)   | アップロード | 0  |
| 35 | 地形図        | 地形図(縮尺 1/2,500 以上)    | アップロード | 0  |
| 36 | 土地の平面図     | 土地の平面図(縮尺 1/2,500 以上) | アップロード | 0  |
| 37 | 土地の断面図     | 土地の断面図(縮尺 1/2,500 以上) | アップロード | 0  |
| 38 | 排水施設構造図    | 排水施設構造図(縮尺 1/50 以上)   | アップロード | 0  |
| 39 | 公図(法務局備付図) | 公図(法務局備付図)            | アップロード | 0  |
| 40 | 求積図        | 求積図(縮尺 1/500 以上)      | アップロード | 0  |
| 41 | その他書類      | その他、状況により必要な書類        | アップロード |    |

# 3.3.6.23工事の届出の変更届出機能(盛土規制法開始日より21日以降で軽微な変更の場合)

# (1) 機能概要

 ・紙での申請等、申請者からシステムを使用せずに届出された土石の堆積の工事の届出の変 更届出に係る情報を、管理自治体において代わりに入力、編集、登録する。
 (本機能は、3.2.6.23の申請者向けの機能を管理自治体においても入力できるようにす るものである。)

# (2) 機能要件

- ・盛土規制法第21条第1項、第40条第1項に基づき、土石の堆積の工事の届出の変更届 出に必要な各種情報を入力・選択できること。
- ・入力が必須の項目には「必須」と表示すること。
- ・入力に関する補足事項があれば、リンクで注意書きを表示すること。
- ・入力項目は様式に従って表示すること。
- ・届出に必要な各種図面のアップロードができること。
- ・届出様式(様式第17号)をPDFで出力できること。
- ・届出時に入力エラーがある場合は、メッセージを表示すること。
- ・入力途中の内容を一時保存でき、途中段階から再開できること。
- ・紙面での様式をスキャニングし、システムに登録することで申請ができること。

#### (3) データ項目

以下のデータ項目をテーブルで管理する。変更前の情報が表示されていること。

| No | データ項目     | データの内容・留意点         | 操作※  | 必須         |
|----|-----------|--------------------|------|------------|
| 1  | 申請等 ID    | 申請等 ID             | 自動入力 | 0          |
| 2  | 届出年月日     | 届出を行った年月日          | 自動入力 | $\bigcirc$ |
| 3  | 届出様式番号    | 法令に基づく届出様式番号       | 自動入力 | $\bigcirc$ |
| 4  | 届出者氏名     | 届出者の氏名(法人にあっては、事務所 | 入力   | $\bigcirc$ |
|    |           | の代表者氏名)            |      |            |
| 5  | 届出者住所     | 届出者の住所(法人にあっては、主たる | 入力   | $\bigcirc$ |
|    |           | 事務所の所在地、名称)        |      |            |
| 6  | 届出年月日     | 最初に届け出た年月日         | 自動入力 | 0          |
| 7  | 工事をしている土地 | 工事をしている土地の所在地及び地番  | 自動入力 | $\bigcirc$ |
|    | の所在地及び地番  |                    |      |            |
| 8  | 工事をしている土地 | 工事をしている土地の面積       | 自動入力 | $\bigcirc$ |
|    | の面積       |                    |      |            |
| 9  | 変更事項      | 変更事項               | 入力   | 0          |

表 3-93 データ項目

| No | データ項目 | データの内容・留意点     | 操作※    | 必須         |
|----|-------|----------------|--------|------------|
| 10 | 変更理由  | 変更理由           | 入力     | $\bigcirc$ |
| 11 | その他書類 | その他、状況により必要な書類 | アップロード | _          |

## 3.3.6.24工事の協議成立通知書発行機能

# (1) 機能概要

・土石の堆積の許可申請に係る工事の協議成立通知書情報を入力・選択する。

・入力内容を確認し、工事の協議成立通知書を発行する。

### (2) 機能要件

- ・盛土規制法第8条第3項、第17条第3項に基づき、宅地造成及び特定盛土の工事の協議 成立通知書発行に必要な各種情報を入力・選択できること。
- ・入力が必須の項目には「必須」と表示すること。
- ・入力に関する補足事項があれば、リンクで注意書きを表示すること。
- ・入力項目は様式に従って表示すること。
- ・工事の協議成立通知書様式(様式第11号)を PDF で出力できること。
- ・発行時に入力エラーがある場合は、メッセージを表示すること。
- ・入力途中の内容を一時保存でき、途中段階から再開できること。
- ・紙での様式をスキャニングし、システムに登録することで発行ができること。
- ・電子押印ができること。
- ・協議成立番号を自動作成できること。

#### (3) データ項目

以下のデータ項目をテーブルで管理する。

#### 表 3-94 データ項目

| No | データ項目     | データの内容・留意点         | 操作※  | 必須         |
|----|-----------|--------------------|------|------------|
| 1  | 申請等 ID    | 申請等 ID             | 自動入力 | 0          |
| 2  | 申請年月日     | 申請を行った年月日          | 自動入力 | 0          |
| 3  | 申請様式番号    | 法令に基づく申請様式番号       | 自動入力 | $\bigcirc$ |
| 4  | 協議日       | 協議を実施した年月日         | 入力   | 0          |
| 5  | 協議成立番号    | 協議成立番号             | 入力   | 0          |
| 6  | 工事をする土地の所 | 工事をする土地の所在地及び地番    | 入力   | 0          |
|    | 在地及び地番    |                    |      |            |
| 7  | 工事主住所氏名   | 住所及び氏名を記入          | 入力   | $\bigcirc$ |
| 8  | 施行する工事の内容 | 宅地造成、特定盛土等、土石の堆積より | 入力   | $\bigcirc$ |
|    |           | 選択                 |      |            |
| 9  | 工事着手予定年月日 | 工事着手予定年月日          | 入力   | 0          |
| 10 | 工事完了予定年月日 | 工事完了予定年月日          | 入力   | 0          |
| 11 | その他       | 必要事項等の記入           | 入力   |            |

## 3.3.6.25許可証発行機能

# (1) 機能概要

・土石の堆積の許可申請に係る許可証情報を入力・選択する。

・入力内容を確認し、許可証を発行する。

# (2) 機能要件

- ・盛土規制法第14条第2項、第33条第2項に基づき、土石の堆積の許可証発行に必要な 各種情報を入力・選択できること。
- ・入力が必須の項目には「必須」と表示すること。
- ・入力に関する補足事項があれば、リンクで注意書きを表示すること。
- ・入力項目は様式に従って表示すること。
- ・許可証様式(様式第六)を PDF で出力できること。
- ・発行時に入力エラーがある場合は、メッセージを表示すること。
- ・入力途中の内容を一時保存でき、途中段階から再開できること。
- ・電子押印ができること(宮崎県が電子署名を取り入れた場合)。

# (3) データ項目

以下のデータ項目をテーブルで管理する。

| No | データ項目     | データの内容・留意点        | 操作※   | 必須         |
|----|-----------|-------------------|-------|------------|
| 1  | 申請等 ID    | 申請等 ID            | 自動入力  | 0          |
| 2  | 申請年月日     | 申請を行った年月日         | 自動入力  | 0          |
| 3  | 申請様式番号    | 法令に基づく申請様式番号      | 自動入力  | $\bigcirc$ |
| 4  | 許可番号      | 許可番号              | 入力    | 0          |
| 5  | 発行年月日     | 発行年月日             | 自動入力  | 0          |
| 6  | 都道府県知事    | 宮崎県知事             | 自動入力  | 0          |
| 7  | 土地の所在地及び地 | 工事を行う土地の所在地の都道府県、 | 自動入力  | $\bigcirc$ |
|    | 番         | 市区町村、字、地番         |       |            |
| 8  | 工事主住所     | 工事主の住所            | 自動入力  | $\bigcirc$ |
| 9  | 工事主氏名     | 工事主の氏名            | 自動入力  | $\bigcirc$ |
| 10 | 許可対象行為    | 許可対象行為            | 自動入力  | $\bigcirc$ |
| 11 | 許可期間      | 許可期間              | 入力・選択 | 0          |
| 12 | 条件        | 条件                | 入力    |            |

表 3-95 データ項目

### 3.3.6.26確認済証発行機能

# (1) 機能概要

・土石の堆積の許可申請に係る確認済証情報を入力・選択する。

・入力内容を確認し、確認済証を発行する。

# (2) 機能要件

- ・盛土規制法第17条第4項、第36条第4項に基づき、土石の堆積の確認済証発行に必要 な各種情報を入力・選択できること。
- ・入力が必須の項目には「必須」と表示すること。
- ・入力に関する補足事項があれば、リンクで注意書きを表示すること。
- ・入力項目は様式に従って表示すること。
- ・確認済証様式(様式第十二)を PDF で出力できること。
- ・発行時に入力エラーがある場合は、メッセージを表示すること。
- ・入力途中の内容を一時保存でき、途中段階から再開できること。
- ・電子押印ができること(宮崎県が電子署名を取り入れた場合)。

# (3) データ項目

以下のデータ項目をテーブルで管理する。

| No | データ項目     | データの内容・留意点        | 操作※  | 必須         |
|----|-----------|-------------------|------|------------|
| 1  | 申請等 ID    | 申請等 ID            | 自動入力 | $\bigcirc$ |
| 2  | 申請年月日     | 申請を行った年月日         | 自動入力 | $\bigcirc$ |
| 3  | 申請様式番号    | 法令に基づく申請様式番号      | 自動入力 | $\bigcirc$ |
| 4  | 完了検査済証番号  | 完了検査済証番号          | 入力   | $\bigcirc$ |
| 5  | 発行年月日     | 発行年月日             | 自動入力 | $\bigcirc$ |
| 6  | 都道府県知事    | 宮崎県知事             | 自動入力 | $\bigcirc$ |
| 7  | 許可番号      | 許可番号              | 自動入力 | $\bigcirc$ |
| 8  | 許可年月日     | 許可年月日             | 自動入力 | $\bigcirc$ |
| 9  | 土地の所在地及び地 | 工事を行う土地の所在地の都道府県、 | 自動入力 | $\bigcirc$ |
|    | 番         | 市区町村、字、地番         |      |            |
| 10 | 工事主住所     | 工事主の住所            | 自動入力 | $\bigcirc$ |
| 11 | 工事主氏名     | 工事主の氏名            | 自動入力 | $\bigcirc$ |
| 12 | 工事完了検査年月日 | 工事完了検査年月日         | 入力   | $\bigcirc$ |
| 13 | 確認員職氏名    | 確認員職氏名            | 入力   | 0          |

表 3-96 データ項目

# 3.3.6.27工事の標識機能

# (1) 機能概要

・宅地造成及び特定盛土の許可申請に係る工事の標識情報を入力・選択する。

・入力内容を確認し、標識様式を発行する。

# (2) 機能要件

- ・土石の堆積の工事の標識に必要な各種情報を入力・選択できること。
- ・入力が必須の項目には「必須」と表示すること。
- ・入力に関する補足事項があれば、リンクで注意書きを表示すること。
- ・入力項目は様式に従って表示すること。
- ・標識様式(様式第二十四)を PDF で出力できること。
- ・発行時に入力エラーがある場合は、メッセージを表示すること。
- ・入力途中の内容を一時保存でき、途中段階から再開できること。
- ・電子押印ができること(宮崎県が電子署名を取り入れた場合)。

# (3) データ項目

| No | データ項目     | データの内容・留意点         | 操作※  | 必須         |
|----|-----------|--------------------|------|------------|
| 1  | 申請等 ID    | 申請等 ID             | 自動入力 | 0          |
| 2  | 申請年月日     | 申請を行った年月日          | 自動入力 | $\bigcirc$ |
| 3  | 申請様式番号    | 法令に基づく申請様式番号       | 自動入力 | 0          |
| 4  | 工事主住所     | 工事主の住所             | 自動入力 | $\bigcirc$ |
| 5  | 工事主氏名     | 工事主の氏名             | 自動入力 | 0          |
| 6  | 許可番号      | 許可番号               | 自動入力 | 0          |
| 7  | 許可・届出年月日  |                    | 自動入力 | $\bigcirc$ |
| 8  | 工事施工者氏名   | 工事施工者の氏名           | 自動入力 | $\bigcirc$ |
| 9  | 現場管理者氏名   | 工事施工者の氏名           | 入力   | 0          |
| 10 | 盛土又は切土の高さ | 盛土または切土の高さ(メートル)   | 自動入力 | 0          |
| 11 | 盛土又は切土をする | 盛土又は切土をする土地の面積(平方  | 自動入力 | 0          |
|    | 土地の面積     | メートル)              |      |            |
| 12 | 盛土又は切土の土量 | 盛土又は切土の土量 (立法メートル) | 自動入力 | $\bigcirc$ |
| 13 | 工事着手予定年月日 | 工事着手予定年月日          | 自動入力 | $\bigcirc$ |
| 14 | 工事完了予定年月日 | 工事完了予定年月日          | 自動入力 | $\bigcirc$ |
| 15 | 工事に係る問合せを | 工事に係る問合せを受けるための工事  | 入力   | 0          |
|    | 受けるための工事関 | 関係者の連絡先            |      |            |

表 3-97 データ項目

| No | データ項目     | データの内容・留意点        | 操作※    | 必須         |
|----|-----------|-------------------|--------|------------|
|    | 係者の連絡先    |                   |        |            |
| 16 | 許可又は届出担当の | 許可又は届出担当の都道府県部局名称 | 入力     | $\bigcirc$ |
|    | 都道府県部局名称連 | 連絡先               |        |            |
|    | 絡先        |                   |        |            |
| 17 | 見取図ファイル   | 見取図ファイル           | アップロード | 0          |

# 3.3.7 基礎調査

# 3.3.7.1身分証明書発行機能

# (1) 機能概要

- ・基礎調査に係る身分証明書情報を入力・選択する。
- ・入力内容を確認し、身分証明書を発行する。

### (2) 機能要件

- ・盛土規制法第5条第1項、第6条第1項、第24条第1項又は第43条第1項に基づき、 基礎調査の身分証明書発行に必要な情報を入力できること。
- ・入力が必須の項目には「必須」と表示すること。
- ・入力に関する補足事項があれば、リンクで注意書きを表示すること。
- ・入力項目は様式に従って表示すること。
- ・標識様式(様式第1号)をPDFで出力できること。
- ・発行時に入力エラーがある場合は、メッセージを表示すること。
- ・入力途中の内容を一時保存でき、途中段階から再開できること。
- ・紙面での様式をスキャニングし、システムに登録することで申請ができること。
- ・身分証明書番号を自動作成できること。
- ・電子押印ができること(宮崎県が電子署名を取り入れた場合)。

#### (3) データ項目

以下のデータ項目をテーブルで管理する。

| No | データ項目   | データの内容・留意点 | 操作※  | 必須         |
|----|---------|------------|------|------------|
| 1  | 身分証明書番号 | 身分証明書番号    | 自動入力 | $\bigcirc$ |
| 2  | 所属名     | 所属名        | 入力   | $\bigcirc$ |
| 3  | 役職      | 役職         | 入力   | $\bigcirc$ |
| 4  | 氏名      | 氏名         | 入力   | 0          |
| 5  | 生年月日    | 生年月日       | 入力   | $\bigcirc$ |
| 6  | 発行年月日   | 発行年月日      | 自動入力 | 0          |
| 7  | 有効期限    | 有効期限の年月日   | 入力   | 0          |

表 3-98 データ項目

#### 3.3.7.2障害物の伐除又は土地の試掘等の許可証発行機能

# (1) 機能要件

・基礎調査に係る障害物の伐除又は土地の試掘等の許可証情報を入力・選択する。

・入力内容を確認し、障害物の伐除又は土地の試掘等の許可証を発行する。

# (2) 機能要件

- ・基礎調査の障害物の伐除又は土地の試掘等の許可証発行に必要な情報を入力できること。
- ・入力が必須の項目には「必須」と表示すること。
- 入力に関する補足事項があれば、リンクで注意書きを表示すること。
- ・入力項目は様式に従って表示すること。
- ・標識様式(様式第2号)をPDFで出力できること。
- ・発行時に入力エラーがある場合は、メッセージを表示すること。
- ・入力途中の内容を一時保存でき、途中段階から再開できること。
- ・紙面での様式をスキャニングし、システムに登録することで申請ができること。
- ・許可証番号を自動作成できること。
- ・電子押印ができること(宮崎県が電子署名を取り入れた場合)。

#### (3) データ項目

以下のデータ項目をテーブルで管理する。

| No | データ項目     | データの内容・留意点        | 操作※  | 必須 |
|----|-----------|-------------------|------|----|
| 1  | 許可番号      | 許可番号              | 自動入力 | 0  |
| 2  | 責任者の役職名   | 責任者の役職名           | 入力   | 0  |
| 3  | 目的        | 目的                | 入力   | 0  |
| 4  | 場所        | 場所                | 入力   | 0  |
| 5  | 伐除する障害物の種 | 伐除する障害物の種類及び数量    | 入力   | 0  |
|    | 類及び数量     |                   |      |    |
| 6  | 試掘等を行うのに必 | 試掘等を行うのに必要な土地の面積及 | 入力   | 0  |
|    | 要な土地の面積及び | び種類               |      |    |
|    | 種類        |                   |      |    |
| 7  | 試掘等の方法及び範 | 試掘等の方法及び範囲        | 入力   | 0  |
|    | 囲         |                   |      |    |
| 8  | 期間        | 期間                | 入力   | 0  |
| 9  | 発行年月日     | 発行年月日             | 自動入力 | 0  |

表 3-99 データ項目

#### 3.3.8 地図表示機能

#### (1) 機能概要

- ・地図の拡大縮小、移動ができる。
- ・背景地図を切り替える。
- ・公表設定された管内の盛土等情報(許可盛土、届出盛土、検査済盛土、既存盛土、不法・ 危険盛土、通報情報)の区域情報をレイヤ表示する。
- ・盛土規制法に基づく規制区域等の区域情報、その他の法令区域情報をレイヤ表示する。

#### (2) 機能要件

- ・各レイヤの凡例を表示すること。
- ・各レイヤの表示・非表示をチェックボックスで選択でき、重ねて表示できること。
- ・表示地図の縮尺を拡大・縮小できること。
- ・表示地図を任意の方向に移動できること。
- ・背景地図として地理院地図が表示されること。
- ・背景地図を標準地図、淡色地図、白地図、航空写真に切り替えができること。
- ・盛土規制法に基づく宅地造成等工事規制区域や特定盛土等規制区域等の区域情報レイヤ を地図上に表示できること。
- ・盛土情報以外の各法令に関する区域(農地、森林等)のデータもレイヤ表示ができること。
- ・盛土規制法に基づく許可・届出盛土、検査済盛土、既存盛土、不法・危険盛土等のレイヤ を地図上に表示できること。
- ・通報があった箇所を地図上に表示できること。
- ・管理自治体で設定された公表案件、公表情報項目のみ表示されること。
- ・スマートフォンのWebブラウザで、地図画面が表示され、盛土情報の閲覧ができること。
- ・GeoJSON 形式の盛土の位置データを地図画面で表示できること。
- ・完了公告後、公開する盛土データをひなた GIS 上でも表示できること(詳細は今後の詳細設計・システム構築業務(仮称)で検討)。
- ・地図画面の中で住所検索や緯度経度検索ができること。

#### (3) データ項目

| No | データ項目 | データの内容・留意点               | 操作 |
|----|-------|--------------------------|----|
| 1  | 背景地図  | 背景地図(標準地図、淡色地図、白地図、航空写真) | 表示 |
| 2  | 許可盛土  | 許可盛土のポイントデータ、ポリゴンデータ     | 表示 |
| 3  | 届出盛土  | 届出盛土のポイントデータ、ポリゴンデータ     | 表示 |
| 4  | 検査済盛土 | 検査済盛土のポイントデータ、ポリゴンデータ    | 表示 |

表 3-100 データ項目

| No | データ項目       | データの内容・留意点              | 操作 |
|----|-------------|-------------------------|----|
| 5  | 既存盛土        | 既存盛土のポイントデータ、ポリゴンデータ    | 表示 |
| 6  | 不法・危険盛土     | 不法・危険盛土のポイントデータ、ポリゴンデータ | 表示 |
| 7  | 通報情報        | 通報のポイントデータ              | 表示 |
| 8  | 宅地造成等工事規制区域 | 宅地造成等工事規制区域のポリゴンデータ     | 表示 |
| 9  | 特定盛土等規制区域   | 特定盛土等規制区域のポリゴンデータ       | 表示 |
| 10 | 土砂災害警戒区域    | 土砂災害警戒区域のポリゴンデータ        | 表示 |
| 11 | 地すべり防止区域    | 地すべり防止区域のポリゴンデータ        | 表示 |

# 3.3.9 管内盛土等情報一覧表示機能

# (1) 機能概要

・管理自治体で公表設定された管内の盛土等情報を一覧表示する。

# (2) 機能要件

- ・許可・届出盛土、検査済盛土、既存盛土、不法・危険盛土情報のうち、管理自治体で公開 設定された管内の情報のみ一覧で表示する。
- ・管理番号等をクリックすると、当該盛土の位置を示す地図画面に遷移する。
- 一覧表に表示されたリンクをクリックすると既存盛土等のカルテが閲覧できること。

# (3) データ項目

| No | データ項目       | データの内容・留意点               | 操作 |
|----|-------------|--------------------------|----|
| 1  | 管理番号        | 管理番号                     | 表示 |
| 2  | し地で記去地立で地で  | 工事を行う土地の所在地の都道府県、市区町村、字、 | 表示 |
|    | 工地の所住地及び地金  | 地番                       |    |
| 3  | 相制区域        | 規制区域種別(宅地造成等工事規制区域・特定盛土  | 表示 |
|    | <b></b>     | 等規制区域)                   |    |
| 4  | 工事主氏名・名称    | 工事主の氏名又は名称(個人名や会社名等)     | 表示 |
| 5  | 許可・届出年月日    | 許可・届出年月日                 | 表示 |
| 6  | 許可番号        | 許可番号                     | 表示 |
| 7  | 工事施工者氏名・名称  | 工事施工者の氏名又は名称(個人名や会社名等)   | 表示 |
| 8  | 工事着手(予定)年月日 | 工事着手(予定)年月日              | 表示 |
| 9  | 工事完了(予定)年月日 | 工事完了(予定)年月日              | 表示 |
| 10 | 盛土等の高さ/土石の堆 | 盛土または切土の高さ(メートル)         | 表示 |
|    | 積の最大堆積高さ    | 土石の堆積の最大堆積高さ (メートル)      |    |
| 11 | 盛土等をする土地の面積 | 盛土又は切土をする土地の面積(平方メートル)   | 表示 |
|    | /土石の堆積を行う土地 | 土石の堆積を行う土地の面積(平方メートル)    |    |
|    | の面積         |                          |    |
| 12 | 盛土等の土量      | 盛土又は切土の土量 (立法メートル)       | 表示 |
|    |             | 土石の堆積の最大堆積土量(立方メートル)     |    |
| 13 | 位置図         | 位置図(縮尺 1/10,000 以上)      | 表示 |
| 14 | 工事完了検査・確認年月 | 工事完了検査年月日又は確認検査年月日       | 表示 |
|    | 日           |                          |    |
| 15 | 検査済証/確認済証交付 | 検査済証番号又は確認済証番号           | 表示 |

表 3-101 データ項目:許可盛土等情報

| No | データ項目       | データの内容・留意点       | 操作 |
|----|-------------|------------------|----|
|    | 番号          |                  |    |
| 16 | 検査済証/確認済証交付 | 検査済証年月日又は確認済証年月日 | 表示 |
|    | 年月日         |                  |    |

#### 3.3.10 盛土等通報情報管理機能

# (1) 機能概要

・盛土等通報画面(一般住民向け機能)から送信された盛土等の通報内容を管理する。

・市民からの通報を、管理自治体において代わりに通報情報の入力、編集、登録を行う。

# (2) 機能要件

- ・盛土等通報フォームで入力された通報内容を一覧表示すること。
- ・各通報で入力された通報内容の詳細を確認、対応状況について入力できること。
- ・盛土の位置は地図画面で確認できること。
- ・市民からの電話等での通報に対し、盛土等の発見日時、盛土等の位置、盛土等の状況の必要な情報とともに、通報者の氏名、メールアドレス、電話番号、盛土等の写真を任意で入力し、登録できること。
- ・入力項目に合わせて入力可能な文字以外が入力された場合、エラー表示すること。
- ・入力エラーがあった場合に、ユーザーに対してエラー内容をテキストで表示すること。
- ・SSL 証明書を用いた通信の暗号化を行うこと。
- ・スマートフォンのWebブラウザで、地図画面が表示され、盛土情報の閲覧ができること。

#### (3) データ項目

以下のデータ項目をテーブルで管理する。

| No | データ項目    | データの内容・留意点         | 操作※    | 必須 |
|----|----------|--------------------|--------|----|
| 1  | 通報番号     | 通報番号               | 自動入力   | 0  |
| 2  | 通報者氏名    | 通報者氏名              | 入力     |    |
| 3  | メールアドレス  | 通報者のメールアドレス        | 入力     |    |
| 4  | 電話番号     | 通報者の電話番号           | 入力     |    |
| 5  | 盛土の発見日時  | 盛土の発見日時            | 入力     | 0  |
| 6  | 盛土の位置    | 盛土の位置(住所、緯度経度)     | 入力・選択  | 0  |
| 7  | 盛土の状況    | 盛土の状況              | 入力     | 0  |
| 8  | 盛土を行っている | 盛土を行っているものに対する事項   | 入力     | —  |
|    | ものに対する事項 |                    |        |    |
| 9  | 盛土の現況写真  | 写真ファイル等            | アップロード |    |
| 10 | 備考       | 備考                 | 入力     |    |
| 11 | ステータス    | 対応状況(未確認、確認中、対象外、不 | 選択     | 0  |
|    |          | 法・危険盛土)            |        |    |
| 12 | 対応履歴     | 実施日、対応内容           | 入力     |    |
| 13 | 添付ファイル   | 添付ファイル             | アップロード |    |

表 3-102 データ項目

#### 3.3.11 許可申請案件進捗管理機能

# (1) 機能概要

- ・申請者からの許可申請・届出の内容を確認し、進捗を管理する。
- ・定期報告、中間検査、完了検査の実施状況を確認し、進捗を管理する。
- ・許可申請書類等を出力する。

#### (2) 機能要件

- ・許可申請・届出されている情報を全て表示すること。
- ・管理番号を選択すると、申請状況等が一体的に整理された表を表示すること。
- ・申請等 ID、管理番号、許可申請・届出年月日、規制区域種別、工事完了(予定)年月日、 情報の公開設定、進捗状況等についての入力欄や選択、検索ボタンを表示すること。
- ・検索種目の入力や選択後に検索ボタンのクリックにより、入力・選択された内容に基づき、 検索結果を一覧で表示すること。
- ・検索種目の入力や選択後に検索ボタンのクリックにより、入力・選択された内容に基づき、
  検索結果をエクセルで出力できること。
- ・申請者からの許可申請・届出の進捗状況を確認できること。
- ・許可申請案件の定期報告、中間検査申請、完了検査申請の受領、中間検査、完了検査の進 捗状況を確認できること。
- ・許可申請、届出、定期報告、中間検査申請、完了検査申請等の各種様式を PDF 出力できること。
- ・許可証、中間検査合格証、完了検査合格証、確認済証、標識等の各種様式を PDF 出力で きること。
- ・許可・届出盛土等の平面形状(シェープファイル)を当該案件に紐づけ登録できること。
- ・工事が完了した場合、登録された情報一式を検査済盛土としてデータ移行できること。
- ・地図ボタンをクリックすると、土地の所在地が地図で表示されること。
- ・事前相談を行った日時の確認ができること。
- ・工事状況の確認ができること。(着手前、工事中等)
- ・申請日や受理日の修正ができること。
- 新規許可申請時の手数料の支払い状況の確認ができること。
- ・中間検査申請時の手数料の支払い状況の確認ができること。

#### (3) データ項目

| No | データ項目  | データの内容・留意点 | 操作 | 必須 |
|----|--------|------------|----|----|
| 1  | 申請等 ID | 申請等 ID     | 表示 | 0  |

表 3-103 データ項目

| No | データ項目      | データの内容・留意点        | 操作 | 必須         |
|----|------------|-------------------|----|------------|
| 2  | 管理番号       | 管理番号              | 表示 | 0          |
| 3  | 最終更新日      | 最終更新日             | 表示 | 0          |
| 4  | 土地の所在地     | 工事を行う土地の所在地の都道府県、 | 表示 | $\bigcirc$ |
|    |            | 市区町村、字、地番         |    |            |
| 5  | 規制区域       | 規制区域種別(宅地造成等工事規制区 | 表示 | 0          |
|    |            | 域·特定盛土等規制区域)      |    |            |
| 6  | 工事着手(予定)年月 | 工事着手(予定)年月日       | 表示 | 0          |
|    | 日          |                   |    |            |
| 7  | 工事完了(予定)年月 | 工事完了(予定)年月日       | 表示 | 0          |
|    | 日          |                   |    |            |
| 8  | 次回定期報告年月日  | 次回定期報告が予定登録されている年 | 表示 |            |
|    |            | 月日                |    |            |
| 9  | 備考         | 備考                | 入力 | _          |
| 10 | 申請・届出年月日   | 申請・届出を行った年月日      | 表示 | 0          |
| 11 | 申請内容       | 申請・届出内容           | 表示 | 0          |
| 12 | 申請様式       | 申請様式              | 表示 | 0          |
| 13 | 進捗状況       | 進捗状況              | 表示 | 0          |
| 14 | 受付番号       | 受付番号              | 表示 | _          |
| 15 | 許可・届出番号    | 許可・届出番号           | 表示 |            |
| 16 | 手数料(新規許可申  | 手数料を支払いがあった年月日、金額 | 表示 | 0          |
|    | 請時)        | 等                 |    |            |
| 17 | 手数料(中間検査申  | 手数料を支払いがあった年月日、金額 | 表示 | $\bigcirc$ |
|    | 請時)        | 等管理番号             |    |            |

#### 3.3.12 未完了処理管理機能

# (1) 機能概要

・未完了処理案件を表示し、担当の未処理業務を管理する。

・承認内容の履歴を確認する。

# (2) 機能要件

- ・未完了処理案件を一覧表で表示する。
- ・管理番号、規制区域、許可申請・届出日で案件を検索できること。
- ・承認処理の担当者及び代理承認者がログインしている場合は、担当の未処理業務欄より承認処理画面に遷移できること。
- ・承認内容の履歴を確認できること。
- ・標準処理期間残日数が少ない申請については背景色を変えることで期日が迫っているこ とを把握できること。

### (3) データ項目

| No | データ項目        | データの内容・留意点           | 操作 |
|----|--------------|----------------------|----|
| 1  | 管理番号         | 管理番号                 | 表示 |
| 2  | 種別           | 種別                   | 表示 |
| 3  | 許可番号         | 許可番号                 | 表示 |
| 4  | 許可年月日        | 許可年月日                | 表示 |
| 5  | 工事着手(予定)年月日  | 工事着手(予定)年月日          | 表示 |
| 6  | 工事完了(予定)年月日  | 工事完了(予定)年月日          | 表示 |
| 7  | 行為の種類        | 行為の種類(盛土・切土、土石の堆積)   | 表示 |
| 8  | 規制区域         | 規制区域種別(宅地造成等工事規制区域・特 | 表示 |
|    |              | 定盛土等規制区域)            |    |
| 9  | 工事施工者の氏名又は名称 | 工事施工者の氏名又は名称         | 表示 |
| 10 | 土地の所在地       | 工事を行う土地の所在地の都道府県、市区  | 表示 |
|    |              | 町村、字、地番              |    |
| 11 | 受付日          | 受付日                  | 表示 |
| 12 | 申請・届出年月日     | 申請・届出年月日             | 表示 |
| 13 | 申請内容         | 申請内容                 | 表示 |
| 14 | 処理状況         | 処理状況                 | 表示 |
| 15 | 備考           | 備考                   | 表示 |

表 3-104 データ項目

#### 3.3.13 承認処理機能

# (1) 機能概要

・申請者からの許可申請・届出に対し、受理、不受理、承認、差戻、再検査等の処理を行う。

# (2) 機能要件

- ・承認フロー管理で設定された承認フローに基づき、管理自治体ユーザーが各種承認処理を 行うことができること。
- ・各種許可申請・届出に対し、受理、不受理、差戻、承認、再検査等の処理を行うことが できること。
- ・承認処理後は、承認フローに基づいた次の承認者(差戻の場合は申請者)に承認権限が移 行すること。
- ・承認者(または代理承認者)は次の承認者が処理を行うまでの間は引戻処理ができること。 受付担当のみ、受付後は引戻処理ができないこと。
- ・一次承認者のみ申請者への差戻が可能なこと。その他の承認者は差戻先を選択できること。
- ・受付のみ申請者に不受理の処理が可能なこと。
- ・一次承認者のみ申請者に再検査の処理が可能なこと。
- ・承認者は処理を行う際にコメントの入力や資料の添付ができること。
- ・他部署の職員が様式内容を確認できること。

# (3) データ項目

以下のデータ項目をテーブルで管理する。

| No | データ項目  | データの内容・留意点         | 操作※    | 必須         |
|----|--------|--------------------|--------|------------|
| 1  | 受付番号   | 受付番号               | 自動入力   | $\bigcirc$ |
| 2  | 申請者名   | 申請者名               | 自動入力   | $\bigcirc$ |
| 3  | 処理日時   | 処理日時               | 自動入力   | $\bigcirc$ |
| 4  | 承認処理   | 受理、不受理、差戻、引戻、承認、再検 | 選択     | 0          |
|    |        | 查                  |        |            |
| 5  | 承認者    | 承認者                | 自動入力   | 0          |
| 6  | コメント   | コメント               | 入力     | _          |
| 7  | 添付ファイル | 添付ファイル             | アップロード | _          |

表 3-105 データ項目

#### 3.3.14 検査済盛土等情報管理機能

# (1) 機能概要

- ・検査済盛土等情報を一覧で表示する。
- ・既存盛土等カルテ(様式1~8)に基づき、分布調査結果、応急対応の必要性判断、安全性 把握調査の優先度評価や調査結果、経過観察等の情報を登録する。

### (2) 機能要件

- ・検査済盛土等情報を一覧で表示する。
- ・管理番号等をクリックすると、既存盛土等カルテ(検査済盛土)の様式に沿った調査結果 (分布調査結果、応急対応の必要性判断、安全性把握調査の優先度評価や調査結果、経 過観察等)を入力できる。
- ・地図ボタンをクリックすると、当該盛土の位置を示す地図画面に遷移する。
- ・過去の承認フローや承認コメント、添付資料等が閲覧できること。

# (3) データ項目

| No | データ項目     | データの内容・留意点         | 操作※  | 必須         |
|----|-----------|--------------------|------|------------|
| 1  | 管理番号      | 管理番号               | 自動入力 | 0          |
| 2  | 土地の所在地    | 土地の所在地の都道府県、市区町村、  | 自動入力 | $\bigcirc$ |
|    |           | 字、地番               |      |            |
| 3  | 座標        | 座標                 | 自動入力 | $\bigcirc$ |
| 4  | 許可・届出の有無  | 許可・届出の有無           | 自動入力 | 0          |
| 5  | 土地所有者等    | 土地所有者等             | 自動入力 | 0          |
| 6  | 規制区域      | 規制区域               | 自動入力 | 0          |
| 7  | 造成年代(年度)  | 造成年代(年度)           | 自動入力 | 0          |
| 8  | 盛土等のタイプ   | 盛土等のタイプ(平地盛土・腹付け盛  | 自動入力 | 0          |
|    |           | 土・谷埋め盛土・切土・土石の堆積から |      |            |
|    |           | 選択)                |      |            |
| 9  | 盛土等の形状_面積 | 盛土等の面積(平方メートル)     | 入力   |            |
| 10 | 盛土等の形状_高さ | 盛土等の面積 (メートル)      | 入力   |            |
| 11 | 盛土等の形状_幅  | 盛土等の幅 (メートル)       | 入力   |            |
| 12 | 盛土等の形状_厚さ | 盛土等の厚さ (メートル)      | 入力   | _          |
| 13 | 盛土等の形状_距離 | 盛土等の距離 (メートル)      | 入力   |            |
| 14 | 盛土等の形状_のり | 盛土等ののり面勾配(度)       | 入力   | —          |
|    | 面勾配       |                    |      |            |

表 3-106 データ項目 (既存盛土等分布調査結果)
| No | データ項目     | データの内容・留意点        | 操作※    | 必須 |
|----|-----------|-------------------|--------|----|
| 15 | 盛土等の形状_原地 | 盛土等の原地盤勾配 (度)     | 入力     |    |
|    | 盤勾配       |                   |        |    |
| 16 | 盛土等の形状_盛土 | 盛土等の土量 (立法メートル)   | 入力     |    |
|    | 量         |                   |        |    |
| 17 | 周辺の保全対象(住 | 住宅における保全対象の有無、軒数  | 入力・選択  | —  |
|    | 宅)        |                   |        |    |
| 18 | 周辺の保全対象(公 | 公共施設等における保全対象の有無  | 選択     | _  |
|    | 共施設等)     |                   |        |    |
| 19 | 周辺の保全対象(避 | 避難所における保全対象の有無、施設 | 入力・選択  |    |
|    | 難所)       | 名                 |        |    |
| 20 | 周辺の保全対象(緊 | 避難所における保全対象の有無、施設 | 入力・選択  | —  |
|    | 急輸送路)     | 名                 |        |    |
| 21 | 周辺の保全対象(河 | 河川における保全対象の有無、施設名 | 入力・選択  | —  |
|    | 川)        |                   |        |    |
| 22 | 周辺の保全対象(鉄 | 鉄道における保全対象の有無、施設名 | 入力・選択  | —  |
|    | 道)        |                   |        |    |
| 23 | 周辺の保全対象(そ | 周辺の保全対象におけるその他特記事 | 入力・選択  | —  |
|    | の他特記事項)   | 項                 |        |    |
| 24 | 通報・パトロール等 | 通報・パトロール等の情報      | 入力     | —  |
|    | の情報       |                   |        |    |
| 25 | その他情報     | その他情報             | 入力     |    |
| 26 | 調查対象選定理由  | 調査対象選定理由          | 入力     | —  |
| 27 | 衛星画像による比較 | 衛星画像による比較解析       | アップロード |    |
|    | 解析        |                   |        |    |
| 28 | 数値標高の差分図  | 数値標高の差分図          | アップロード |    |

| No | データ項目    | データの内容・留意点         | 操作※    | 必須 |
|----|----------|--------------------|--------|----|
| 1  | 管理番号     | 管理番号               | 自動入力   | 0  |
| 2  | 調査日時     | 調査日時               | 入力     | —  |
| 3  | 降水量      | 降水量(調查日、1日前、2日前、3日 | 入力     | —  |
|    |          | 前、4日前、5日前)         |        |    |
| 4  | 現地確認の可否  | 現地確認の可否            | 選択     |    |
| 5  | 位置図      | 位置図                | 自動入力   | 0  |
| 6  | 現地写真     | 現地写真               | アップロード | _  |
| 7  | 現地確認結果   | 現地確認結果             | 入力     |    |
| 8  | 応急対策の必要性 | 応急対策の必要性の有無        | 選択     |    |

表 3-107 データ項目(応急対策の必要性判断結果)

表 3-108 データ項目 (安全性把握調査の優先度評価)

| No | データ項目     | データの内容・留意点            | 操作※   | 必須 |
|----|-----------|-----------------------|-------|----|
| 1  | 管理番号      | 管理番号                  | 自動入力  | 0  |
| 2  | 調査日時      | 調査日時                  | 入力    |    |
| 3  | 降水量       | 降水量(調查日、1日前、2日前、3日    | 入力    |    |
|    |           | 前、4日前、5日前)            |       |    |
| 4  | 盛土等のタイプ   | 盛土等のタイプ(平地盛土・腹付け盛     | 自動入力  | 0  |
|    |           | 土・谷埋め盛土・切土・土石の堆積から    |       |    |
|    |           | 選択)                   |       |    |
| 5  | 許可・届出の有無  | 許可・届出の有無              | 自動入力  | 0  |
| 6  | 許可等の内容と現地 | 許可等の内容との整合の有無         | 選択    |    |
|    | 状況の整合     |                       |       |    |
| 7  | 災害防止措置の有無 | 災害防止措置の有無、崖面崩壊防止施     | 選択    |    |
|    |           | 設の有無                  |       |    |
| 8  | 原地盤勾配     | 原地盤勾配(1/10より大きい、1/10以 | 入力・選択 |    |
|    |           | 下から選択)、勾配             |       |    |
| 9  | 周辺の保全対象(住 | 住宅における保全対象の有無、軒数      | 表示    | —  |
|    | 宅)        |                       |       |    |
| 10 | 周辺の保全対象(公 | 公共施設等における保全対象の有無      | 表示    | _  |
|    | 共施設等)     |                       |       |    |
| 11 | 周辺の保全対象(避 | 避難所における保全対象の有無、施設     | 表示    |    |
|    | 難所)       | 名                     |       |    |
| 12 | 周辺の保全対象(緊 | 避難所における保全対象の有無、施設     | 表示    |    |
|    | 急輸送路)     | 名                     |       |    |
| 13 | 周辺の保全対象(河 | 河川における保全対象の有無、施設名     | 表示    |    |

| No | データ項目        | データの内容・留意点           | 操作※    | 必須 |
|----|--------------|----------------------|--------|----|
|    | JII)         |                      |        |    |
| 14 | 周辺の保全対象(鉄    | 鉄道における保全対象の有無、施設名    | 表示     | —  |
|    | 道)           |                      |        |    |
| 15 | 周辺の保全対象(そ    | 周辺の保全対象におけるその他特記事    | 表示     |    |
|    | の他特記事項)      | 項                    |        |    |
| 16 | 保全対象との離隔     | 保全対象との離隔が十分か(十分、不十   | 選択     | _  |
|    |              | 分から選択)               |        |    |
| 17 | 各種指定等の有無     | 各種指定等の有無(宅地造成等工事規    | 自動入力、選 |    |
|    |              | 制区域、特定盛土等規制区域、災害危険   | 択      |    |
|    |              | 区域、土砂災害特別警戒区域 若しくは   |        |    |
|    |              | 土砂災害警戒区域、急傾斜地崩壊危険    |        |    |
|    |              | 区域、砂防指定地、地すべり防止区域、   |        |    |
|    |              | 人口集中地区)              |        |    |
| 18 | 各種指定等に関する    | 各種指定等に関するその他特記事項     | 入力     | —  |
|    | その他特記事項      |                      |        |    |
| 19 | 盛土上面_亀裂      | 盛土上面の亀裂の有無、現地状況      | 入力・選択  | —  |
| 20 | 盛土上面_沈下      | 盛土上面の沈下の有無、現地状況      | 入力・選択  |    |
| 21 | 盛土上面_隆起      | 盛土上面の隆起の有無、現地状況      | 入力・選択  | —  |
| 22 | 盛土上面_補修履歴    | 盛土上面の補修履歴の有無、現地状況    | 入力・選択  |    |
| 23 | 擁壁_擁壁とその基    | 擁壁とその基礎の変状の有無、現地状    | 入力・選択  |    |
|    | 礎の変状         | 況                    |        |    |
| 24 | 擁壁_擁壁背面の水    | 擁壁背面の水溜り等の有無、現地状況    | 入力・選択  | _  |
|    | 溜り等          |                      |        |    |
| 25 | 擁壁_補修履歴      | 擁壁の補修履歴の有無、現地状況      | 入力・選択  | —  |
| 26 | のり面保護工_のり    | のり面保護工の変状の有無、現地状況    | 入力・選択  | _  |
|    | 面保護工の変状      |                      |        |    |
| 27 | のり面保護工_補修    | のり面保護工の補修履歴の有無、現地    | 入力・選択  | _  |
|    | 履歴           | 状況                   |        |    |
| 28 | 盛土 (切土) のり面_ | 盛土 (切土) のり面の崩壊、崩壊跡の有 | 入力・選択  |    |
|    | 崩壊、崩壊跡       | 無、現地状況               |        |    |
| 29 | 盛土 (切土) のり面_ | 盛土 (切土) のり面のガリ浸食跡、洗堀 | 入力・選択  | _  |
|    | ガリ浸食跡、洗堀     | の有無、現地状況             |        |    |
| 30 | 盛土 (切土) のり面_ | 盛土(切土)のり面のハラミ、段差の有   | 入力・選択  | _  |
|    | ハラミ、段差       | 無、現地状況               |        |    |
| 31 | 盛土 (切土) のり面_ | 盛土 (切土) のり面の亀裂の有無、現地 | 入力・選択  |    |
|    | 亀裂           | 状況                   |        |    |
| 32 | 盛土 (切土) のり面_ | 盛土(切土)のり面の排水工の変状やの   | 入力・選択  |    |

| No | データ項目        | データの内容・留意点           | 操作※   | 必須 |
|----|--------------|----------------------|-------|----|
|    | 排水工の変状やのり    | り尻浸食の有無、現地状況         |       |    |
|    | 尻浸食          |                      |       |    |
| 33 | 盛土 (切土) のり面_ | 盛土 (切土) のり面の肌落ち、小落石の | 入力・選択 | —  |
|    | 肌落ち、小落石の痕    | 痕跡の有無、現地状況           |       |    |
|    | 跡            |                      |       |    |
| 34 | その他_災害の痕跡    | 災害の痕跡の有無、現地状況        | 入力・選択 | —  |
| 35 | その他_根曲がり     | 根曲がりの有無、現地状況         | 入力・選択 | —  |
| 36 | その他_道路の変状    | 道路の変状の有無、現地状況        | 入力・選択 | —  |
| 37 | その他_不適切な土    | 不適切な土地利用による荷重の有無、    | 入力・選択 |    |
|    | 地利用による荷重     | 現地状況                 |       |    |
| 38 | 周辺の地質状況_亀    | 亀裂や節理に富む岩盤の有無、現地状    | 入力・選択 | _  |
|    | 裂や節理に富む岩盤    | 況                    |       |    |
| 39 | 周辺の地質状況_風    | 風化した岩盤の有無、現地状況       | 入力・選択 | _  |
|    | 化した岩盤        |                      |       |    |
| 40 | 周辺の地質状況_流    | 流れ盤構の有無、現地状況         | 入力・選択 | —  |
|    | れ盤構造         |                      |       |    |
| 41 | 周辺の地質状況_固    | 固結度の低い地層の有無、現地状況     | 入力・選択 | —  |
|    | 結度の低い地層      |                      |       |    |
| 42 | 周辺の地質状況_断    | 断層破砕帯の有無、現地状況        | 入力・選択 | —  |
|    | 層破砕帯         |                      |       |    |
| 43 | 周辺の地質状況_切    | 切土周辺の自然斜面の亀裂等の有無、    | 入力・選択 | _  |
|    | 土周辺の自然斜面の    | 現地状況                 |       |    |
|    | 亀裂等          |                      |       |    |
| 44 | 変状におけるその他    | 変状におけるその他特記事項        | 入力    | —  |
|    | 特記事項         |                      |       |    |
| 45 | 変状の程度        | 変状の程度                | 選択    | —  |
| 46 | 盛土(切土)のり面か   | 盛土(切土)のり面からの湧水の有無、   | 入力・選択 | _  |
|    | らの湧水         | 現地状況                 |       |    |
| 47 | 擁壁水抜き穴からの    | 擁壁水抜き穴からの恒常的な出水の有    | 入力・選択 | —  |
|    | 恒常的な出水       | 無、現地状況               |       |    |
| 48 | ひな壇部分の擁壁前    | ひな壇部分の擁壁前面部の出水の有     | 入力・選択 | —  |
|    | 面部の出水        | 無、現地状況               |       |    |
| 49 | 排水工や擁壁が恒常    | 排水工や擁壁が恒常的な湿りの有無、    | 入力・選択 | _  |
|    | 的な湿り         | 現地状況                 |       |    |
| 50 | 盛土(切土)のり尻の   | 盛土(切土)のり尻の排水工の水没の有   | 入力・選択 | _  |
|    | 排水工の水没       | 無、現地状況               |       |    |
| 51 | 排水工の目地・亀裂    | 排水工の目地・亀裂からの地下浸水の    | 入力・選択 |    |

| No | データ項目        | データの内容・留意点         | 操作※   | 必須 |
|----|--------------|--------------------|-------|----|
|    | からの地下浸水      | 有無、現地状況            |       |    |
| 52 | のり尻のため池等の    | のり尻のため池等の満水水位の有無、  | 入力・選択 |    |
|    | 満水水位         | 現地状況               |       |    |
| 53 | 既存井戸水位       | 既存井戸水位の有無、現地状況     | 入力・選択 |    |
| 54 | 上流からの表流水の    | 上流からの表流水の浸透の有無、現地  | 入力・選択 |    |
|    | 浸透           | 状況                 |       |    |
| 55 | 帯水層や湧水箇所の    | 帯水層や湧水箇所の盛土であることが  | 入力・選択 |    |
|    | 盛土であることが明    | 明らかかどうか、現地状況       |       |    |
|    | らかな場合(文献調    |                    |       |    |
|    | 査含む)         |                    |       |    |
| 56 | 簡易地盤調査結果     | 地下水位、盛土厚に対する地下水位   | 入力    |    |
| 57 | 盛土(切土)のり面か   | 盛土(切土)のり面からの湧水の痕跡の | 選択    | —  |
|    | らの湧水の痕跡      | 有無                 |       |    |
| 58 | 擁壁水抜き穴からの    | 擁壁水抜き穴からの出水の痕跡の有   | 入力・選択 |    |
|    | 出水の痕跡        | 無、現地状況             |       |    |
| 59 | ひな壇部分の擁壁前    | ひな壇部分の擁壁前面部の出水痕跡の  | 入力・選択 |    |
|    | 面部の出水痕跡      | 有無、現地状況            |       |    |
| 60 | 排水工や擁壁が黒ず    | 排水工や擁壁が黒ずんでいるかの有   | 入力・選択 |    |
|    | んでいるか        | 無、現地状況             |       |    |
| 61 | のり尻の排水工の水    | のり尻の排水工の水没の痕跡の有無、  | 入力・選択 | —  |
|    | 没の痕跡         | 現地状況               |       |    |
| 62 | のり尻に調整池やた    | のり尻に調整池やため池があるかの有  | 入力・選択 | —  |
|    | め池があるか       | 無、現地状況             |       |    |
| 63 | 集水地形 (渓流等) に | 集水地形(渓流等)に位置する盛土の有 | 入力・選択 | —  |
|    | 位置する盛土       | 無、現地状況             |       |    |
| 64 | 切土背面に広い集水    | 切土背面に広い集水地形の有無、現地  | 入力・選択 | —  |
|    | 地形           | 状況                 |       |    |
| 65 | 盛土上のガレージ内    | 盛土上のガレージ内等の湿りの有無、  | 入力・選択 | —  |
|    | 等の湿り         | 現地状況               |       |    |
| 66 | 水を好む植生がある    | 水を好む植生があるかの有無、現地状  | 入力・選択 | —  |
|    | カ            | 況                  |       |    |
| 67 | 湧き水等の有無にお    | 湧き水等の有無におけるその他特記事  | 入力    | —  |
|    | けるその他特記事項    | 項                  |       |    |
| 68 | 湧き水等の有無      | 湧き水等の有無            | 選択    |    |
| 69 | 地下水位         | 地下水位(高、低、無から選択)    | 選択    |    |
| 70 | 盛土(切土)のり面勾   | 盛土(切土)のり面勾配が急かどうか、 | 入力・選択 |    |
|    | 配が急          | 現地状況               |       |    |

| No | データ項目     | データの内容・留意点         | 操作※    | 必須 |
|----|-----------|--------------------|--------|----|
| 71 | 適切な間隔で小段が | 適切な間隔で小段が設置されているか  | 入力・選択  | —  |
|    | 設置されていない  | どうか、現地状況           |        |    |
| 72 | 適切なのり面保護工 | 適切なのり面保護工が設置されている  | 入力・選択  | _  |
|    | が設置されていない | かどうか、現地状況          |        |    |
| 73 | ひな壇部分の傾斜が | ひな壇部分の傾斜が急かどうか、現地  | 入力・選択  | _  |
|    | 急         | 状況                 |        |    |
| 74 | 適切な擁壁構造では | 適切な擁壁構造かどうか、現地状況   | 入力・選択  | _  |
|    | ない        |                    |        |    |
| 75 | 適切な排水施設が設 | 適切な排水施設が設置されているかど  | 入力・選択  | _  |
|    | 置されていない   | うか、現地状況            |        |    |
| 76 | 盛土等の設置によ  | 盛土等の設置により、地表水が集中す  | 入力・選択  |    |
|    | り、地表水が集中す | るなどの状況だが、排水施設がないか  |        |    |
|    | るなどの状況だが、 | どうか、現地状況           |        |    |
|    | 排水施設がない   |                    |        |    |
| 77 | 災害防止措置におけ | 災害防止措置におけるその他特記事項  | 入力     |    |
|    | るその他特記事項  |                    |        |    |
| 78 | 災害防止措置が不十 | 災害防止措置が不十分かどうか     | 選択     | —  |
|    | 分か        |                    |        |    |
| 79 | 盛土周辺の崖錐、崩 | 盛土周辺の崖錐、崩積土の有無、現地状 | 入力・選択  | —  |
|    | 積土        | 況                  |        |    |
| 80 | 盛土周辺の沖積粘性 | 盛土周辺の沖積粘性土の有無、現地状  | 入力・選択  | —  |
|    | 土         | 況                  |        |    |
| 81 | 盛土周辺の沖積砂質 | 盛土周辺の沖積砂質土の有無、現地状  | 入力・選択  | —  |
|    | 土         | 況                  |        |    |
| 82 | 地すべり地形上の盛 | 地すべり地形上の盛土の有無、現地状  | 入力・選択  | —  |
|    | 土         | 況                  |        |    |
| 83 | 周辺の湿地状やぬか | 周辺の湿地状やぬかるんだ地盤の有   | 入力・選択  | —  |
|    | るんだ地盤     | 無、現地状況             |        |    |
| 84 | 不安定な土層におけ | 不安定な土層におけるその他特記事項  | 入力     | —  |
|    | るその他特記事項  |                    |        |    |
| 85 | 盛土材料      | 盛土材料(判明している場合記載)   | 入力     |    |
| 86 | 盛土下の不安定な土 | 盛土下の不安定な土層の有無、現地状  | 入力・選択  |    |
|    | 層の有無      | 況                  |        |    |
| 87 | 優先度区分     | 優先度区分              | 選択     |    |
| 88 | 写真        | 写真                 | アップロード |    |

| No | データ項目     | データの内容・留意点                                  | 操作※    | 必須 |
|----|-----------|---------------------------------------------|--------|----|
| 1  | 管理番号      | 管理番号                                        | 自動入力   | 0  |
| 2  | 位置図       | 位置図                                         | アップロード |    |
| 3  | 表面波探查結果   | 表面波探查結果                                     | アップロード | _  |
| 4  | 断面図       | 断面図                                         | アップロード |    |
| 5  | 地盤定数_盛土   | 盛土の代表 N 値、単位体積重量                            | 入力     |    |
|    |           | (kN/m3)、粘着力(kN/m2)、内部摩擦角<br>(°)、せん断波速度(m/s) |        |    |
| 6  | 地盤定数_花崗岩  | 花崗岩の代表 N 値、単位体積重量                           | 入力     | —  |
|    |           | (kN/m3)、粘着力(kN/m2)、内部摩擦角                    |        |    |
|    |           | (「)、せん断波速度(m/s)                             | -t I.  |    |
| 7  | 地盤定数_その他  | その他の代表 N 値、単位体積単量                           | 入力     |    |
|    |           | (kN/m3)、粘着刀(kN/m2)、内部摩擦角                    |        |    |
|    |           | ()、 セん <b>御</b> 波速度 (m/s)                   |        |    |
| 8  | 地盤定数_総評   | 地盤定数_総評                                     | 人力     |    |
| 9  | 解析モデル図    | 解析モデル図                                      | アップロード |    |
| 10 | 安定計算結果    | 安定計算結果                                      | アップロード |    |
| 11 | 安全率_ひな壇部分 | ひな壇部分(上)の安全率(常時、地震                          | 入力     | _  |
|    | (上)       | 時)                                          |        |    |
| 12 | 安全率_ひな壇部分 | ひな壇部分(中)の安全率(常時、地震                          | 入力     |    |
|    | (中)       | 時)                                          |        |    |
| 13 | 安全率_ひな壇部分 | ひな壇部分(下)の安全率(常時、地震                          | 入力     |    |
|    | (下)       | 時)                                          |        |    |
| 14 | 安全率_盛土全体  | 盛土全体の安全率(常時、地震時)                            | 入力     |    |
| 15 | 安全率_総評    | 安全率_総評                                      | 入力     |    |

表 3-109 データ項目 (安全性把握調査)

表 3-110 データ項目(経過観察)

| No | データ項目     | データの内容・留意点         | 操作※  | 必須 |
|----|-----------|--------------------|------|----|
| 1  | 管理番号      | 管理番号               | 自動入力 | 0  |
| 2  | 土地の所在地    | 土地の所在地             | 自動入力 | 0  |
| 3  | 座標        | 座標                 | 自動入力 | 0  |
| 4  | 経過観察区分    | 経過観察区分             | 自動入力 | 0  |
| 5  | 安全性把握調査の優 | 安全性把握調査の優先度評価区分    | 自動入力 | 0  |
|    | 先度評価区分    |                    |      |    |
| 6  | 調査日時      | 調査日時               | 入力   |    |
| 7  | 降水量       | 降水量(調查日、1日前、2日前、3日 | 入力   |    |

| No | データ項目     | データの内容・留意点         | 操作※    | 必須 |
|----|-----------|--------------------|--------|----|
|    |           | 前、4日前、5日前)         |        |    |
| 8  | 調査者       | 調査者(所属、氏名)         | 入力     |    |
| 9  | 盛土、切土及び擁壁 | 盛土、切土及び擁壁の変状の有無    | 選択     | _  |
|    | の変状       |                    |        |    |
| 10 | 湧水等の有無    | 湧水等の有無             | 選択     | _  |
| 11 | 災害防止措置が不十 | 災害防止措置が不十分かどうか     | 選択     |    |
|    | 分か        |                    |        |    |
| 12 | 盛土下の不安定な土 | 盛土下の不安定な土層の有無      | 選択     | _  |
|    | 層の有無      |                    |        |    |
| 13 | 盛土平面図     | 盛土平面図              | アップロード | _  |
| 14 | 経過観察結果    | 経過観察結果             | 入力     |    |
| 15 | 引継ぎ事項     | 引継ぎ事項(点検時期、優先度評価区分 | 入力     |    |
|    |           | の見直し等)             |        |    |
| 16 | 経過観察後の優先度 | 経過観察後の優先度区分        | 選択     |    |
|    | 区分        |                    |        |    |
| 17 | 経過観察記録写真  | 経過観察記録写真           | アップロード |    |
| 18 | 経過観察記録コメン | 経過観察記録コメント         | 入力     |    |
|    | ۲-<br>۲-  |                    |        |    |

#### 3.3.15 既存盛土等情報管理機能

# (1) 機能概要

- ・既存盛土等情報を一覧で表示する。
- ・既存盛土等カルテ(様式1~8)に基づき、分布調査結果、応急対応の必要性判断、安全性 把握調査の優先度評価や調査結果、経過観察等の情報を登録する。

### (2) 機能要件

- ・既存盛土等情報を一覧で表示する。
- ・管理番号等をクリックすると、既存盛土等カルテ(既存盛土)の様式に沿った調査結果(分 布調査結果、応急対応の必要性判断、安全性把握調査の優先度評価や調査結果、経過観 察等)を入力できる。
- ・地図ボタンをクリックすると、当該盛土の位置を示す地図画面に遷移する。
- ・過去の承認フローや承認コメント、添付資料等が閲覧できること。
- ・当該ボタンをクリックすると、既存盛土のカルテが表示されること。
- ・既存盛土等の情報が時系列で表示されること。

### (3) データ項目

| No | データ項目     | データの内容・留意点         | 操作※  | 必須 |
|----|-----------|--------------------|------|----|
| 1  | 管理番号      | 管理番号               | 自動入力 | 0  |
| 2  | 土地の所在地    | 土地の所在地の都道府県、市区町村、  | 自動入力 | 0  |
|    |           | 字、地番               |      |    |
| 3  | 座標        | 座標                 | 自動入力 | 0  |
| 4  | 許可・届出の有無  | 許可・届出の有無           | 自動入力 | 0  |
| 5  | 土地所有者等    | 土地所有者等             | 自動入力 | 0  |
| 6  | 規制区域      | 規制区域               | 自動入力 | 0  |
| 7  | 造成年代(年度)  | 造成年代(年度)           | 自動入力 | 0  |
| 8  | 盛土等のタイプ   | 盛土等のタイプ(平地盛土・腹付け盛  | 自動入力 | 0  |
|    |           | 土・谷埋め盛土・切土・土石の堆積から |      |    |
|    |           | 選択)                |      |    |
| 9  | 盛土等の形状_面積 | 盛土等の面積(平方メートル)     | 入力   | _  |
| 10 | 盛土等の形状_高さ | 盛土等の面積 (メートル)      | 入力   |    |
| 11 | 盛土等の形状_幅  | 盛土等の幅(メートル)        | 入力   | —  |
| 12 | 盛土等の形状_厚さ | 盛土等の厚さ (メートル)      | 入力   |    |
| 13 | 盛土等の形状_距離 | 盛土等の距離 (メートル)      | 入力   |    |

| No | データ項目     | データの内容・留意点        | 操作※    | 必須 |
|----|-----------|-------------------|--------|----|
| 14 | 盛土等の形状_のり | 盛土等ののり面勾配(度)      | 入力     | _  |
|    | 面勾配       |                   |        |    |
| 15 | 盛土等の形状_原地 | 盛土等の原地盤勾配(度)      | 入力     |    |
|    | 盤勾配       |                   |        |    |
| 16 | 盛土等の形状_盛土 | 盛土等の土量(立法メートル)    | 入力     | —  |
|    | 量         |                   |        |    |
| 17 | 周辺の保全対象(住 | 住宅における保全対象の有無、軒数  | 入力・選択  | —  |
|    | 宅)        |                   |        |    |
| 18 | 周辺の保全対象(公 | 公共施設等における保全対象の有無  | 選択     | —  |
|    | 共施設等)     |                   |        |    |
| 19 | 周辺の保全対象(避 | 避難所における保全対象の有無、施設 | 入力・選択  | —  |
|    | 難所)       | 名                 |        |    |
| 20 | 周辺の保全対象(緊 | 避難所における保全対象の有無、施設 | 入力・選択  |    |
|    | 急輸送路)     | 名                 |        |    |
| 21 | 周辺の保全対象(河 | 河川における保全対象の有無、施設名 | 入力・選択  |    |
|    | 川)        |                   |        |    |
| 22 | 周辺の保全対象(鉄 | 鉄道における保全対象の有無、施設名 | 入力・選択  | —  |
|    | 道)        |                   |        |    |
| 23 | 周辺の保全対象(そ | 周辺の保全対象におけるその他特記事 | 入力・選択  | —  |
|    | の他特記事項)   | 項                 |        |    |
| 24 | 通報・パトロール等 | 通報・パトロール等の情報      | 入力     | —  |
|    | の情報       |                   |        |    |
| 25 | その他情報     | その他情報             | 入力     |    |
| 26 | 調査対象選定理由  | 調査対象選定理由          | 入力     |    |
| 27 | 衛星画像による比較 | 衛星画像による比較解析       | アップロード | —  |
|    | 解析        |                   |        |    |
| 28 | 数値標高の差分図  | 数値標高の差分図          | アップロード | —  |

| No | データ項目   | データの内容・留意点         | 操作※  | 必須 |
|----|---------|--------------------|------|----|
| 1  | 管理番号    | 管理番号               | 自動入力 | 0  |
| 2  | 調査日時    | 調査日時               | 入力   |    |
| 3  | 降水量     | 降水量(調查日、1日前、2日前、3日 | 入力   |    |
|    |         | 前、4日前、5日前)         |      |    |
| 4  | 現地確認の可否 | 現地確認の可否            | 選択   |    |
| 5  | 位置図     | 位置図                | 自動入力 | 0  |

| No | データ項目    | データの内容・留意点  | 操作※    | 必須 |
|----|----------|-------------|--------|----|
| 6  | 現地写真     | 現地写真        | アップロード |    |
| 7  | 現地確認結果   | 現地確認結果      | 入力     |    |
| 8  | 応急対策の必要性 | 応急対策の必要性の有無 | 選択     |    |

# 表 3-113 データ項目 (安全性把握調査の優先度評価)

| No | データ項目     | データの内容・留意点            | 操作※    | 必須         |
|----|-----------|-----------------------|--------|------------|
| 1  | 管理番号      | 管理番号                  | 自動入力   | 0          |
| 2  | 調査日時      | 調査日時                  | 入力     |            |
| 3  | 降水量       | 降水量(調查日、1日前、2日前、3日    | 入力     | —          |
|    |           | 前、4日前、5日前)            |        |            |
| 4  | 盛土等のタイプ   | 盛土等のタイプ(平地盛土・腹付け盛     | 自動入力   | 0          |
|    |           | 土・谷埋め盛土・切土・土石の堆積から    |        |            |
|    |           | 選択)                   |        |            |
| 5  | 許可・届出の有無  | 許可・届出の有無              | 自動入力   | $\bigcirc$ |
| 6  | 許可等の内容と現地 | 許可等の内容との整合の有無         | 選択     | —          |
|    | 状況の整合     |                       |        |            |
| 7  | 災害防止措置の有無 | 災害防止措置の有無、崖面崩壊防止施     | 選択     | —          |
|    |           | 設の有無                  |        |            |
| 8  | 原地盤勾配     | 原地盤勾配(1/10より大きい、1/10以 | 入力・選択  | —          |
|    |           | 下から選択)、勾配             |        |            |
| 9  | 周辺の保全対象(住 | 住宅における保全対象の有無、軒数      | 表示     | _          |
|    | 宅)        |                       |        |            |
| 10 | 周辺の保全対象(公 | 公共施設等における保全対象の有無      | 表示     | —          |
|    | 共施設等)     |                       |        |            |
| 11 | 周辺の保全対象(避 | 避難所における保全対象の有無、施設     | 表示     | —          |
|    | 難所)       | 名                     |        |            |
| 12 | 周辺の保全対象(緊 | 避難所における保全対象の有無、施設     | 表示     | —          |
|    | 急輸送路)     | 名                     |        |            |
| 13 | 周辺の保全対象(河 | 河川における保全対象の有無、施設名     | 表示     | —          |
|    | 川)        |                       |        |            |
| 14 | 周辺の保全対象(鉄 | 鉄道における保全対象の有無、施設名     | 表示     | —          |
|    | 道)        |                       |        |            |
| 15 | 周辺の保全対象(そ | 周辺の保全対象におけるその他特記事     | 表示     | —          |
|    | の他特記事項)   | 項                     |        |            |
| 16 | 保全対象との離隔  | 保全対象との離隔が十分か(十分、不十    | 選択     |            |
|    |           | 分から選択)                |        |            |
| 17 | 各種指定等の有無  | 各種指定等の有無(宅地造成等工事規     | 自動入力、選 |            |

| No | データ項目        | データの内容・留意点           | 操作※   | 必須 |
|----|--------------|----------------------|-------|----|
|    |              | 制区域、特定盛土等規制区域、災害危険   | 択     |    |
|    |              | 区域、土砂災害特別警戒区域 若しくは   |       |    |
|    |              | 土砂災害警戒区域、急傾斜地崩壊危険    |       |    |
|    |              | 区域、砂防指定地、地すべり防止区域、   |       |    |
|    |              | 人口集中地区)              |       |    |
| 18 | 各種指定等に関する    | 各種指定等に関するその他特記事項     | 入力    | —  |
|    | その他特記事項      |                      |       |    |
| 19 | 盛土上面_亀裂      | 盛土上面の亀裂の有無、現地状況      | 入力・選択 |    |
| 20 | 盛土上面_沈下      | 盛土上面の沈下の有無、現地状況      | 入力・選択 |    |
| 21 | 盛土上面_隆起      | 盛土上面の隆起の有無、現地状況      | 入力・選択 |    |
| 22 | 盛土上面_補修履歴    | 盛土上面の補修履歴の有無、現地状況    | 入力・選択 |    |
| 23 | 擁壁_擁壁とその基    | 擁壁とその基礎の変状の有無、現地状    | 入力・選択 |    |
|    | 礎の変状         | 況                    |       |    |
| 24 | 擁壁_擁壁背面の水    | 擁壁背面の水溜り等の有無、現地状況    | 入力・選択 |    |
|    | 溜り等          |                      |       |    |
| 25 | 擁壁_補修履歴      | 擁壁の補修履歴の有無、現地状況      | 入力・選択 | _  |
| 26 | のり面保護工_のり    | のり面保護工の変状の有無、現地状況    | 入力・選択 | —  |
|    | 面保護工の変状      |                      |       |    |
| 27 | のり面保護工_補修    | のり面保護工の補修履歴の有無、現地    | 入力・選択 | —  |
|    | 履歴           | 状況                   |       |    |
| 28 | 盛土 (切土) のり面_ | 盛土 (切土) のり面の崩壊、崩壊跡の有 | 入力・選択 | —  |
|    | 崩壊、崩壊跡       | 無、現地状況               |       |    |
| 29 | 盛土 (切土) のり面_ | 盛土 (切土) のり面のガリ浸食跡、洗堀 | 入力・選択 | —  |
|    | ガリ浸食跡、洗堀     | の有無、現地状況             |       |    |
| 30 | 盛土 (切土) のり面_ | 盛土 (切土) のり面のハラミ、段差の有 | 入力・選択 | —  |
|    | ハラミ、段差       | 無、現地状況               |       |    |
| 31 | 盛土 (切土) のり面_ | 盛土 (切土) のり面の亀裂の有無、現地 | 入力・選択 | —  |
|    | 亀裂           | 状況                   |       |    |
| 32 | 盛土 (切土) のり面_ | 盛土(切土)のり面の排水工の変状やの   | 入力・選択 | _  |
|    | 排水工の変状やのり    | り尻浸食の有無、現地状況         |       |    |
|    | 尻浸食          |                      |       |    |
| 33 | 盛土 (切土) のり面_ | 盛土(切土)のり面の肌落ち、小落石の   | 入力・選択 |    |
|    | 肌落ち、小落石の痕    | 痕跡の有無、現地状況           |       |    |
|    | 跡            |                      |       |    |
| 34 | その他_災害の痕跡    | 災害の痕跡の有無、現地状況        | 入力・選択 |    |
| 35 | その他_根曲がり     | 根曲がりの有無、現地状況         | 入力・選択 |    |
| 36 | その他_道路の変状    | 道路の変状の有無、現地状況        | 入力・選択 |    |

| No | データ項目      | データの内容・留意点         | 操作※   | 必須 |
|----|------------|--------------------|-------|----|
| 37 | その他_不適切な土  | 不適切な土地利用による荷重の有無、  | 入力・選択 |    |
|    | 地利用による荷重   | 現地状況               |       |    |
| 38 | 周辺の地質状況_亀  | 亀裂や節理に富む岩盤の有無、現地状  | 入力・選択 |    |
|    | 裂や節理に富む岩盤  | 況                  |       |    |
| 39 | 周辺の地質状況_風  | 風化した岩盤の有無、現地状況     | 入力・選択 | —  |
|    | 化した岩盤      |                    |       |    |
| 40 | 周辺の地質状況_流  | 流れ盤構の有無、現地状況       | 入力・選択 |    |
|    | れ盤構造       |                    |       |    |
| 41 | 周辺の地質状況_固  | 固結度の低い地層の有無、現地状況   | 入力・選択 |    |
|    | 結度の低い地層    |                    |       |    |
| 42 | 周辺の地質状況_断  | 断層破砕帯の有無、現地状況      | 入力・選択 | —  |
|    | 層破砕帯       |                    |       |    |
| 43 | 周辺の地質状況_切  | 切土周辺の自然斜面の亀裂等の有無、  | 入力・選択 | —  |
|    | 土周辺の自然斜面の  | 現地状況               |       |    |
|    | 亀裂等        |                    |       |    |
| 44 | 変状におけるその他  | 変状におけるその他特記事項      | 入力    | —  |
|    | 特記事項       |                    |       |    |
| 45 | 変状の程度      | 変状の程度              | 選択    |    |
| 46 | 盛土(切土)のり面か | 盛土(切土)のり面からの湧水の有無、 | 入力・選択 | —  |
|    | らの湧水       | 現地状況               |       |    |
| 47 | 擁壁水抜き穴からの  | 擁壁水抜き穴からの恒常的な出水の有  | 入力・選択 | —  |
|    | 恒常的な出水     | 無、現地状況             |       |    |
| 48 | ひな壇部分の擁壁前  | ひな壇部分の擁壁前面部の出水の有   | 入力・選択 | —  |
|    | 面部の出水      | 無、現地状況             |       |    |
| 49 | 排水工や擁壁が恒常  | 排水工や擁壁が恒常的な湿りの有無、  | 入力・選択 | —  |
|    | 的な湿り       | 現地状況               |       |    |
| 50 | 盛土(切土)のり尻の | 盛土(切土)のり尻の排水工の水没の有 | 入力・選択 | —  |
|    | 排水工の水没     | 無、現地状況             |       |    |
| 51 | 排水工の目地・亀裂  | 排水工の目地・亀裂からの地下浸水の  | 入力・選択 | —  |
|    | からの地下浸水    | 有無、現地状況            |       |    |
| 52 | のり尻のため池等の  | のり尻のため池等の満水水位の有無、  | 入力・選択 | —  |
|    | 満水水位       | 現地状況               |       |    |
| 53 | 既存井戸水位     | 既存井戸水位の有無、現地状況     | 入力・選択 |    |
| 54 | 上流からの表流水の  | 上流からの表流水の浸透の有無、現地  | 入力・選択 | _  |
|    | 浸透         | 状況                 |       |    |
| 55 | 帯水層や湧水箇所の  | 帯水層や湧水箇所の盛土であることが  | 入力・選択 | _  |
|    | 盛土であることが明  | 明らかかどうか、現地状況       |       |    |

| No | データ項目        | データの内容・留意点           | 操作※   | 必須 |
|----|--------------|----------------------|-------|----|
|    | らかな場合(文献調    |                      |       |    |
|    | 査含む)         |                      |       |    |
| 56 | 簡易地盤調査結果     | 地下水位、盛土厚に対する地下水位     | 入力    |    |
| 57 | 盛土(切土)のり面か   | 盛土(切土)のり面からの湧水の痕跡の   | 選択    |    |
|    | らの湧水の痕跡      | 有無                   |       |    |
| 58 | 擁壁水抜き穴からの    | 擁壁水抜き穴からの出水の痕跡の有     | 入力・選択 |    |
|    | 出水の痕跡        | 無、現地状況               |       |    |
| 59 | ひな壇部分の擁壁前    | ひな壇部分の擁壁前面部の出水痕跡の    | 入力・選択 |    |
|    | 面部の出水痕跡      | 有無、現地状況              |       |    |
| 60 | 排水工や擁壁が黒ず    | 排水工や擁壁が黒ずんでいるかの有     | 入力・選択 |    |
|    | んでいるか        | 無、現地状況               |       |    |
| 61 | のり尻の排水工の水    | のり尻の排水工の水没の痕跡の有無、    | 入力・選択 | —  |
|    | 没の痕跡         | 現地状況                 |       |    |
| 62 | のり尻に調整池やた    | のり尻に調整池やため池があるかの有    | 入力・選択 | —  |
|    | め池があるか       | 無、現地状況               |       |    |
| 63 | 集水地形 (渓流等) に | 集水地形 (渓流等) に位置する盛土の有 | 入力・選択 | —  |
|    | 位置する盛土       | 無、現地状況               |       |    |
| 64 | 切土背面に広い集水    | 切土背面に広い集水地形の有無、現地    | 入力・選択 | —  |
|    | 地形           | 状況                   |       |    |
| 65 | 盛土上のガレージ内    | 盛土上のガレージ内等の湿りの有無、    | 入力・選択 | —  |
|    | 等の湿り         | 現地状況                 |       |    |
| 66 | 水を好む植生がある    | 水を好む植生があるかの有無、現地状    | 入力・選択 | —  |
|    | カ            | 況                    |       |    |
| 67 | 湧き水等の有無にお    | 湧き水等の有無におけるその他特記事    | 入力    | —  |
|    | けるその他特記事項    | 項                    |       |    |
| 68 | 湧き水等の有無      | 湧き水等の有無              | 選択    | —  |
| 69 | 地下水位         | 地下水位(高、低、無から選択)      | 選択    | —  |
| 70 | 盛土(切土)のり面勾   | 盛土(切土)のり面勾配が急かどうか、   | 入力・選択 |    |
|    | 配が急          | 現地状況                 |       |    |
| 71 | 適切な間隔で小段が    | 適切な間隔で小段が設置されているか    | 入力・選択 |    |
|    | 設置されていない     | どうか、現地状況             |       |    |
| 72 | 適切なのり面保護工    | 適切なのり面保護工が設置されている    | 入力・選択 | —  |
|    | が設置されていない    | かどうか、現地状況            |       |    |
| 73 | ひな壇部分の傾斜が    | ひな壇部分の傾斜が急かどうか、現地    | 入力・選択 | —  |
|    | 急            | 状況                   |       |    |
| 74 | 適切な擁壁構造では    | 適切な擁壁構造かどうか、現地状況     | 入力・選択 | —  |
|    | ない           |                      |       |    |

| No | データ項目     | データの内容・留意点         | 操作※    | 必須 |
|----|-----------|--------------------|--------|----|
| 75 | 適切な排水施設が設 | 適切な排水施設が設置されているかど  | 入力・選択  |    |
|    | 置されていない   | うか、現地状況            |        |    |
| 76 | 盛土等の設置によ  | 盛土等の設置により、地表水が集中す  | 入力・選択  |    |
|    | り、地表水が集中す | るなどの状況だが、排水施設がないか  |        |    |
|    | るなどの状況だが、 | どうか、現地状況           |        |    |
|    | 排水施設がない   |                    |        |    |
| 77 | 災害防止措置におけ | 災害防止措置におけるその他特記事項  | 入力     |    |
|    | るその他特記事項  |                    |        |    |
| 78 | 災害防止措置が不十 | 災害防止措置が不十分かどうか     | 選択     |    |
|    | 分か        |                    |        |    |
| 79 | 盛土周辺の崖錐、崩 | 盛土周辺の崖錐、崩積土の有無、現地状 | 入力・選択  |    |
|    | 積土        | 況                  |        |    |
| 80 | 盛土周辺の沖積粘性 | 盛土周辺の沖積粘性土の有無、現地状  | 入力・選択  |    |
|    | 土         | 況                  |        |    |
| 81 | 盛土周辺の沖積砂質 | 盛土周辺の沖積砂質土の有無、現地状  | 入力・選択  | —  |
|    | 土         | 況                  |        |    |
| 82 | 地すべり地形上の盛 | 地すべり地形上の盛土の有無、現地状  | 入力・選択  | —  |
|    | 土         | 況                  |        |    |
| 83 | 周辺の湿地状やぬか | 周辺の湿地状やぬかるんだ地盤の有   | 入力・選択  | —  |
|    | るんだ地盤     | 無、現地状況             |        |    |
| 84 | 不安定な土層におけ | 不安定な土層におけるその他特記事項  | 入力     | —  |
|    | るその他特記事項  |                    |        |    |
| 85 | 盛土材料      | 盛土材料(判明している場合記載)   | 入力     |    |
| 86 | 盛土下の不安定な土 | 盛土下の不安定な土層の有無、現地状  | 入力・選択  |    |
|    | 層の有無      | 況                  |        |    |
| 87 | 優先度区分     | 優先度区分              | 選択     |    |
| 88 | 写真        | 写真                 | アップロード |    |

| No | データ項目   | データの内容・留意点               | 操作※    | 必須         |
|----|---------|--------------------------|--------|------------|
| 1  | 管理番号    | 管理番号                     | 自動入力   | $\bigcirc$ |
| 2  | 位置図     | 位置図                      | アップロード |            |
| 3  | 表面波探查結果 | 表面波探查結果                  | アップロード |            |
| 4  | 断面図     | 断面図                      | アップロード |            |
| 5  | 地盤定数_盛土 | 盛土の代表 N 値、単位体積重量         | 入力     |            |
|    |         | (kN/m3)、粘着力(kN/m2)、内部摩擦角 |        |            |

表 3-114 データ項目 (安全性把握調査)

| No | データ項目     | データの内容・留意点                        | 操作※    | 必須 |
|----|-----------|-----------------------------------|--------|----|
|    |           | <ul><li>(°)、せん断波速度(m/s)</li></ul> |        |    |
| 6  | 地盤定数_花崗岩  | 花崗岩の代表 N 値、単位体積重量                 | 入力     |    |
|    |           | (kN/m3)、粘着力(kN/m2)、内部摩擦角          |        |    |
|    |           | (°)、せん断波速度 (m/s)                  |        |    |
| 7  | 地盤定数_その他  | その他の代表 N 値、単位体積重量                 | 入力     | —  |
|    |           | (kN/m3)、粘着力(kN/m2)、内部摩擦角          |        |    |
|    |           | (°)、せん断波速度(m/s)                   |        |    |
| 8  | 地盤定数_総評   | 地盤定数_総評                           | 入力     |    |
| 9  | 解析モデル図    | 解析モデル図                            | アップロード |    |
| 10 | 安定計算結果    | 安定計算結果                            | アップロード |    |
| 11 | 安全率_ひな壇部分 | ひな壇部分(上)の安全率(常時、地震                | 入力     | —  |
|    | (上)       | 時)                                |        |    |
| 12 | 安全率_ひな壇部分 | ひな壇部分(中)の安全率(常時、地震                | 入力     |    |
|    | (中)       | 時)                                |        |    |
| 13 | 安全率_ひな壇部分 | ひな壇部分(下)の安全率(常時、地震                | 入力     | —  |
|    | (下)       | 時)                                |        |    |
| 14 | 安全率_盛土全体  | 盛土全体の安全率(常時、地震時)                  | 入力     |    |
| 15 | 安全率_総評    | 安全率_総評                            | 入力     |    |

表 3-115 データ項目(経過観察)

| No | データ項目     | データの内容・留意点         | 操作※  | 必須 |
|----|-----------|--------------------|------|----|
| 1  | 管理番号      | 管理番号               | 自動入力 | 0  |
| 2  | 土地の所在地    | 土地の所在地             | 自動入力 | 0  |
| 3  | 座標        | 座標                 | 自動入力 | 0  |
| 4  | 経過観察区分    | 経過観察区分             | 自動入力 | 0  |
| 5  | 安全性把握調査の優 | 安全性把握調査の優先度評価区分    | 自動入力 | 0  |
|    | 先度評価区分    |                    |      |    |
| 6  | 調査日時      | 調査日時               | 入力   | _  |
| 7  | 降水量       | 降水量(調查日、1日前、2日前、3日 | 入力   | _  |
|    |           | 前、4日前、5日前)         |      |    |
| 8  | 調査者       | 調査者(所属、氏名)         | 入力   |    |
| 9  | 盛土、切土及び擁壁 | 盛土、切土及び擁壁の変状の有無    | 選択   |    |
|    | の変状       |                    |      |    |
| 10 | 湧水等の有無    | 湧水等の有無             | 選択   |    |
| 11 | 災害防止措置が不十 | 災害防止措置が不十分かどうか     | 選択   |    |
|    | 分か        |                    |      |    |

| No | データ項目     | データの内容・留意点         | 操作※    | 必須 |
|----|-----------|--------------------|--------|----|
| 12 | 盛土下の不安定な土 | 盛土下の不安定な土層の有無      | 選択     | —  |
|    | 層の有無      |                    |        |    |
| 13 | 盛土平面図     | 盛土平面図              | アップロード |    |
| 14 | 経過観察結果    | 経過観察結果             | 入力     |    |
| 15 | 引継ぎ事項     | 引継ぎ事項(点検時期、優先度評価区分 | 入力     | _  |
|    |           | の見直し等)             |        |    |
| 16 | 経過観察後の優先度 | 経過観察後の優先度区分        | 選択     |    |
|    | 区分        |                    |        |    |
| 17 | 経過観察記録写真  | 経過観察記録写真           | アップロード |    |
| 18 | 経過観察記録コメン | 経過観察記録コメント         | 入力     | —  |
|    | ۲-<br>۲-  |                    |        |    |

## 3.3.16 不法·危険盛土等情報管理機能

# (1) 機能概要

・不法・危険盛土等情報を一覧で表示する。

・不法・危険盛土等カルテに基づき、調査結果等の情報を登録する。

# (2) 機能要件

- ・不法・危険盛土等情報を一覧で表示する。
- ・管理番号等をクリックすると、不法・危険盛土等カルテの様式に沿った調査結果を入力で きること。
- ・地図ボタンをクリックすると、当該盛土の位置を示す地図画面に遷移する。
- ・調査の実施状況をステータスで確認できること。
- 一般公開の可否を選択できること。

### (3) データ項目

| No | データ項目     | データの内容・留意点          | 操作※   | 必須 |
|----|-----------|---------------------|-------|----|
| 1  | 管理番号      | 管理番号                | 自動入力  | 0  |
| 2  | 整理番号      | 整理番号                | 自動入力  | 0  |
| 3  | 整理日       | 整理日                 | 入力    | —  |
| 4  | 管理ステータス   | 管理ステータス (現状把握、対応中、対 | 選択    | _  |
|    |           | 応完了)                |       |    |
| 5  | 担当者       | 担当者                 | 入力    |    |
| 6  | 関連通報      | 関連通報                | 選択    |    |
| 7  | 土地の所在地    | 土地の所在地の都道府県、市区町村、   | 入力    | _  |
|    |           | 字、地番                |       |    |
| 8  | 関係者       | 土地所有者、工事主、工事施行者、請負  | 入力・選択 | —  |
|    |           | 人、現場管理者、工事従事者、占有者、  |       |    |
|    |           | 管理者、その他の住所、氏名、電話番   |       |    |
|    |           | 号、所属                |       |    |
| 9  | 関係者における特記 | 関係者における特記事項         | 入力    | —  |
|    | 事項        |                     |       |    |
| 10 | 許可・届出の有無  | 許可・届出の有無            | 選択    | _  |
| 11 | 許可・届出年月日  | 許可・届出年月日            | 入力    | —  |
| 12 | 盛土等のタイプ   | 盛土等のタイプ(平地盛土・腹付け盛   | 選択    | —  |
|    |           | 土・谷埋め盛土・切土・土石の堆積から  |       |    |

表 3-116 データ項目

| No | データ項目     | データの内容・留意点         | 操作※   | 必須 |
|----|-----------|--------------------|-------|----|
|    |           | 選択)                |       |    |
| 13 | 造成年代(年度)  | 造成年代(年度)           | 入力    | —  |
| 14 | 盛土等の面積    | 盛土等の面積(平方メートル)     | 入力    |    |
| 15 | 盛土等の高さ    | 盛土等の面積 (メートル)      | 入力    |    |
| 16 | 盛土等の盛土量   | 盛土等の土量 (立法メートル)    | 入力    | —  |
| 17 | 盛土等ののり面勾配 | 盛土等ののり面勾配 (度)      | 入力    |    |
| 18 | 盛土等の原地盤勾配 | 盛土等の原地盤勾配 (度)      | 入力    |    |
| 19 | 廃棄物の状況    | 廃棄物の有無、規模、量、種類等    | 入力・選択 |    |
| 20 | 土壌汚染の状況   | 土壌汚染の有無、状況         | 入力・選択 | —  |
| 21 | 他法令での許可状況 | 規制区域に該当するか、規制対象に該  | 入力・選択 |    |
|    | _森林法      | 当するか。許可・届出の有無、許可・届 |       |    |
|    |           | 出年月日               |       |    |
| 22 | 他法令での許可状況 | 規制区域に該当するか、規制対象に該  | 入力・選択 | —  |
|    | _農地法      | 当するか。許可・届出の有無、許可・届 |       |    |
|    |           | 出年月日               |       |    |
| 23 | 他法令での許可状況 | 規制区域に該当するか、規制対象に該  | 入力・選択 |    |
|    | _盛土等条例    | 当するか。許可・届出の有無、許可・届 |       |    |
|    |           | 出年月日               |       |    |
| 24 | 他法令での許可状況 | 規制区域に該当するか、規制対象に該  | 入力・選択 |    |
|    | _その他      | 当するか。許可・届出の有無、許可・届 |       |    |
|    |           | 出年月日               |       |    |
| 25 | 他法令での許可状況 | 他法令での許可状況におけるその他特  | 入力    | —  |
|    | におけるその他特記 | 記事項                |       |    |
|    | 事項        |                    |       |    |
| 26 | 盛土規制法_規制区 | 盛土規制法の規制区域に該当するか   | 入力・選択 |    |
|    | 域         |                    |       |    |
| 27 | 盛土規制法_規制対 | 盛土規制法の規制対象外行為に該当す  | 入力・選択 |    |
|    | 象外行為      | るか                 |       |    |
| 28 | 盛土規制法_規制対 | 盛土規制法の規制対象規模に該当する  | 入力・選択 |    |
|    | 象規模       | <i>か</i>           |       |    |
| 29 | 盛土規制法_規制対 | 盛土規制法の規制対象の該当性     | 選択    |    |
|    | 象の該当性     |                    |       |    |
| 30 | 許可対象_造成着手 | 造成着手時期は区域指定後であるか   | 入力・選択 |    |
|    | 時期        |                    |       |    |
| 31 | 許可対象_適用除外 | 盛土規制法の適用除外対象行為に該当  | 入力・選択 |    |
|    | 対象行為      | するか                |       |    |
| 32 | 許可対象_許可対象 | 盛土規制法の許可対象規模に該当する  | 入力・選択 | —  |

| No  | データ項目                                  | データの内容・留意点                     | 操作※      | 必須 |
|-----|----------------------------------------|--------------------------------|----------|----|
|     | 規模                                     | カュ                             |          |    |
| 33  | 許可対象の該当性                               | 許可対象の該当性                       | 選択       |    |
| 34  | 行政対応の経緯                                | 行政対応の実施日・実施内容                  | 入力・選択    |    |
| 35  | 技術的基準への適合                              | 技術的基準への適合状況_盛土                 | 選択       |    |
|     | 状況_盛土                                  |                                |          |    |
| 36  | 技術的基準への適合                              | 技術的基準への適合状況_切土                 | 選択       |    |
|     | 状況_切土                                  |                                |          |    |
| 37  | 技術的基準への適合                              | 技術的基準への適合状況_擁壁                 | 選択       | —  |
|     | 状況_擁壁                                  |                                |          |    |
| 38  | 技術的基準への適合                              | 技術的基準への適合状況_崖面崩壊防              | 選択       | —  |
|     | 状況_崖面崩壊防止                              | 止施設                            |          |    |
|     | 施設                                     |                                |          |    |
| 39  | 技術的基準への適合                              | 技術的基準への適合状況_排水施設               | 選択       | —  |
|     | 状況_排水施設                                |                                |          |    |
| 40  | 技術的基準への適合                              | 技術的基準への適合状況_崖面の保護              | 選択       | —  |
|     | 状況_崖面の保護                               |                                |          |    |
| 41  | 技術的基準への適合                              | 技術的基準への適合状況_崖面以外の              | 選択       | —  |
|     | 状況_崖面以外の地                              | 地表面の保護                         |          |    |
|     | 表面の保護                                  |                                |          |    |
| 42  | 技術的基準への適合                              | 技術的基準への適合状況_防災措置               | 選択       |    |
|     | 状況_防災措置                                |                                |          |    |
| 43  | 技術的基準への適合                              | 技術的基準への適合状況_土石の堆積              | 選択       |    |
|     | 状況_土石の堆積                               |                                |          |    |
| 44  | 技術的基準が申請書                              | 技術的基準が申請書類と相違ないか               | 選択       | —  |
|     | 類と相違ないか                                |                                |          |    |
| 45  | 資力・信用に関する                              | 貸力・信用に関する実態が申請書類と<br>に対応し、     | 選択       |    |
|     | 実態が申請書類と相                              | 相違ないか                          |          |    |
| 10  | 遅ないか                                   | 「古佐仁老の代上」と明上スは此が由ま             | DH 55/   |    |
| 46  | 上 争 施 行 有 の 能 力 に<br>開 去 z 安 能 ぶ 中 詰 書 | 上事他行在の記刀に関する美態か中前<br>またいれきかいふ。 | 選択       |    |
|     |                                        | 青頬と相選ないか                       |          |    |
| 477 | 現こ相連ないか                                | 土地武方老からの同音が得られていて              | 262 十口   |    |
| 47  | 工地別有有からの向                              | 工地所有有からの问息が待られている              | 进代       |    |
| 40  | 息か行られているか                              | が可味に仕した冬州に対して浩らして              | 262 十口   |    |
| 48  | 計り时に竹しに余件    に対して造長してい                 | 計り時に的 しに米件に対して進及して             | 进机       |    |
|     | に対して建区してい                              | V '' ~ V '/J=                  |          |    |
| 49  | 中間检查及7%完了检                             | 中間検査及び完了検査、完了確認を適              |          |    |
| 10  |                                        |                                | ~~~ // ` | 1  |

| No | データ項目      | データの内容・留意点         | 操作※   | 必須 |
|----|------------|--------------------|-------|----|
|    | 査、完了確認を適切  | 切に受けているか           |       |    |
|    | に受けているか    |                    |       |    |
| 50 | 完了確認で土石の除  | 完了確認で土石の除却が完了している  | 選択    |    |
|    | 却が完了しているか  | カ                  |       |    |
| 51 | 違法性の有無     | 違法性の有無             | 選択    |    |
| 52 | 緊急対応の必要性   | 緊急対応の必要性(特別緊急代執行)  | 選択    |    |
|    | (特別緊急代執行)  |                    |       |    |
| 53 | 盛土・切土・擁壁の変 | 盛土・切土・擁壁の変状        | 選択    |    |
|    | 状          |                    |       |    |
| 54 | 湧水等の状況     | 湧水等の状況             | 選択    |    |
| 55 | 災害防災措置の状況  | 災害防災措置の状況          | 選択    |    |
| 56 | 安定性        | 安定性(技術的観点)(土地の形質変更 | 選択    | —  |
|    |            | のみ)                |       |    |
| 57 | 盛土等の状況評価   | 盛土等の状況評価           | 選択    | —  |
| 58 | 保全対象_住宅    | 住宅における保全対象の有無、軒数   | 入力・選択 |    |
| 59 | 保全対象_公共施設  | 公共施設等における保全対象の有無   | 入力・選択 | —  |
|    | 等          |                    |       |    |
| 60 | 保全対象_その他特  | 保全対象に関するその他特記事項    | 入力    | —  |
|    | 記事項        |                    |       |    |
| 61 | 保全対象_保全対象  | 保全対象との隔離           | 選択    | —  |
|    | との隔離       |                    |       |    |
| 62 | 人的被害のおそれ評  | 人的被害のおそれ評価         | 選択    | —  |
|    | 価          |                    |       |    |
| 63 | 危険性の有無     | 危険性の有無             | 選択    |    |
| 64 | 備考         |                    | 入力    |    |

# 3.4 管理自治体管理者向け機能

# 3.4.1 画面一覧

# 表 3-117 画面一覧(管理自治体管理者向けサイト)

| 画面区分           | 画面 ID   | 画面名                  |  |
|----------------|---------|----------------------|--|
| 00_ユーザー管理      | D00-000 | ユーザー管理画面             |  |
|                | D00-001 | ユーザー登録・編集画面          |  |
| 01_代理申請グループ管理  | D01-000 | 代理申請グループ管理画面         |  |
|                | D01-001 | 代理申請グループ登録・編集画面      |  |
| 02_承認フロー管理     | D02-000 | 承認フロー管理画面            |  |
|                | D02-001 | 承認フロー新規作成・編集画面       |  |
| 03_申請ユーザー管理    | D03-000 | 00 申請ユーザー管理画面        |  |
|                | D03-001 | 申請ユーザー新規アカウント発行画面    |  |
| 04_周辺自治体ユーザー管理 | D04-000 | 周辺自治体ユーザー管理画面        |  |
|                | D04-001 | 周辺自治体ユーザー新規アカウント発行画面 |  |
| 05_最終承認者設定     | D05-000 | 最終承認者設定画面            |  |
| 06_ログ管理        | D06-000 | ログ管理画面               |  |
| 07_エクスポート      | D07-000 | エクスポート画面             |  |
| 08_お知らせ管理      | D08-000 | お知らせ管理画面             |  |
|                | D08-001 | お知らせ情報登録・編集画面        |  |

# 3.4.2 機能一覧

| No. | 機能名        | 機能概要                        |
|-----|------------|-----------------------------|
| 1   | ユーザー管理機能   | 自治体ユーザーのアクセス権限管理及び新規登録・編集・削 |
|     |            | 除を行う。                       |
| 2   | 代理申請グループ管理 | 申請者に代わって自治体ユーザーが代理申請する場合の代理 |
|     | 機能         | 申請グループを管理する。                |
| 3   | 承認フロー管理機能  | 各申請・届出における受付から最終承認に至るまでの承認フ |
|     |            | ローおよび各承認者を様式ごとに設定する。        |
| 4   | 申請ユーザー管理機能 | 申請者ユーザーのアカウント管理を行う。         |
| 5   | 周辺自治体ユーザー  | 周辺自治体ユーザーのアカウント管理を行う。       |
|     | 管理機能       |                             |
| 6   | 最終承認者設定機能  | 各種申請・届出様式の宛先、及び許可証や合格証の発行者名 |
|     |            | 欄に表示する自治体長名を最終承認者として設定する。   |
| 7   | ログ管理機能     | アプリケーションログやセキュリティログの出力を行う。  |
| 8   | エクスポート機能   | 新規許可申請等のデータを EXCEL 形式で出力する。 |
| 9   | お知らせ機能     | 一般住民にお知らせする情報の管理及び新規登録・編集・削 |
|     |            | 除を行う。                       |

#### 3.4.3 ユーザー管理機能

# (1) 機能概要

・システムの操作を行うユーザーを認証する。

・ユーザーのアクセス権限を管理する。

### (2) 機能要件

- ・登録済みの自治体ユーザーを一覧で表示すること。
- ・所属、部・課、氏名、権限区分でユーザーを検索できること。
- ・ユーザー一覧を CSV 出力できること。
- ・自治体ユーザーの新規登録、編集、削除ができること。
- ・ユーザーを新規登録する際は、登録したメールアドレスに仮パスワードを通知すること。
- ・パスワードは10文字以上とし、半角英字(大文字・小文字)、数字、記号のうち3種類以 上を使用すること。パスワードを変更する機能を備えること。
- ・ユーザーごとに参照、編集可能なデータ、項目をコントロールできること。

# (3) データ項目

以下のデータ項目をテーブルで管理する。

| No | データ項目   | データの内容・留意点          | 操作※    | 必須 |
|----|---------|---------------------|--------|----|
| 1  | 権限区分    | ユーザー区分(管理自治体管理者、管理  | 選択     | 0  |
|    |         | 自治体職員、周辺自治体職員)      |        |    |
| 2  | ユーザーID  | ユーザーID              | 自動入力   | 0  |
| 3  | 所属      | 所属(組織名等)            | 入力     | 0  |
| 4  | 部・課     | 部・課                 | 入力     | 0  |
| 5  | 役職      | 役職                  | 入力     | 0  |
| 6  | ユーザー氏名  | ユーザー氏名              | 入力     | 0  |
| 7  | メールアドレス | ユーザーメールアドレス         | 入力     | 0  |
| 9  | パスワード   | ユーザーパスワード(10文字以上、英字 | 自動発行・入 | 0  |
|    |         | 大文字・小文字、数字、記号のうち3種  | 力      |    |
|    |         | 類以上使用)              |        |    |

表 3-118 データ項目

### 3.4.4 代理申請グループ管理機能

# (1) 機能概要

・申請者に代わって管理自治体が代理で各種申請・届出を行うためのグループ管理を行う。

## (2) 機能要件

- ・登録済みの代理申請グループを一覧で表示すること。
- ・代理申請グループの新規登録、編集、削除ができること。
- ・代理申請グループの新規登録、編集を行う際は、登録済み自治体ユーザーを所属で検索し、 登録できること。
- ・仮パスワードによるメールアドレス確認ができていないユーザーはグループのメンバーとして登録できないこと。

#### (3) データ項目

以下のデータ項目をテーブルで管理する。

| No | データ項目   | データの内容・留意点         | 操作※  | 必須         |
|----|---------|--------------------|------|------------|
| 1  | グループ ID | 代理申請グループ ID        | 自動入力 | 0          |
| 2  | グループ名称  | 代理申請グループ名称         | 入力   | 0          |
| 3  | 登録ユーザー  | 代理申請グループに登録する自治体ユー | 選択   | $\bigcirc$ |
|    |         | ザー                 |      |            |
| 4  | 備考      | 備考                 | 入力   |            |

表 3-119 データ項目

#### 3.4.5 承認フロー管理機能

#### (1) 機能概要

- ・各申請・届出に対し、受付から最終承認に至るまでの承認フローおよび各承認者を様式ごとに設定する。
- ・各申請・届出に対し、標準処理期間の登録を行う。

### (2) 機能要件

- ・申請・届出様式毎に承認フローの設定ができること。
- ・承認フローごとに標準処理期間の登録ができること。
- ・承認者に対して代理で承認を行う代理承認者を設定できること。
- ・権限区分が管理自治体管理者に設定されている自治体ユーザーのみ承認フローに登録で きること。
- ・本登録が完了していないユーザーは承認フローのメンバーに登録できないこと。
- ・盛土の面積の大きさによって承認フローを変更できること。
- ・受付及び一次承認者は複数人登録できること。
- ・申請中の状況であっても承認者が異動等で変更できること。
- ・盛土対策課以外の部署の担当者等が各種申請書の「確認」ができること(承認フローでは なく確認ボタン等で確認したことがわかること)。
- ・六次承認以上の次数での承認が可能なこと。
- (3) データ項目

| No | データ項目      | データの内容・留意点 | 操作 | 必須 |
|----|------------|------------|----|----|
| 1  | フロー名       | フロー名       | 入力 | 0  |
| 2  | 対象様式       | 対象様式       | 入力 | 0  |
| 3  | 標準処理期間     | 標準処理期間     | 入力 | _  |
| 4  | 受付         | 受付         | 選択 |    |
| 5  | 一次承認       | 一次承認       | 選択 |    |
| 6  | 一次承認_代理承認者 | 一次承認_代理承認者 | 選択 |    |
| 7  | 二次承認       | 二次承認       | 選択 |    |
| 8  | 二次承認_代理承認者 | 二次承認_代理承認者 | 選択 |    |
| 9  | 三次承認       | 三次承認       | 選択 |    |
| 10 | 三次承認_代理承認者 | 三次承認_代理承認者 | 選択 |    |
| 11 | 四次承認       | 四次承認       | 選択 | _  |
| 12 | 四次承認_代理承認者 | 四次承認_代理承認者 | 選択 |    |

表 3-120 データ項目

| No | データ項目      | データの内容・留意点 | 操作 | 必須 |
|----|------------|------------|----|----|
| 13 | 五次承認       | 五次承認       | 選択 |    |
| 14 | 五次承認_代理承認者 | 五次承認_代理承認者 | 選択 |    |
| 15 | 六次承認       | 六次承認       | 選択 | _  |
| 16 | 六次承認_代理承認者 | 六次承認_代理承認者 | 選択 | _  |
| 17 | 備考         | 備考         | 選択 |    |

### 3.4.6 申請ユーザー管理機能

# (1) 機能概要

・登録済みの申請グループおよびユーザーを一覧で表示する。

・申請ユーザーの新規アカウント登録ができる。特定のユーザーに対し、システムの利用停

止・利用再開の管理を行う。

#### (2) 機能要件

- ・登録済みの申請グループおよびユーザーを一覧で表示すること。
- ・グループ ID、法人名、氏名で申請ユーザーの検索を行うことができること。
- ・申請ユーザーの新規アカウント登録ができること。
- ・特定のユーザーに対し、システムの利用停止・利用再開の設定を行うことができること。

#### (3) データ項目

以下のデータ項目をテーブルで管理する。

| No | データ項目    | データの内容・留意点         | 操作※  | 必須 |
|----|----------|--------------------|------|----|
| 1  | グループ ID  | グループ ID            | 自動入力 | 0  |
| 2  | 区分       | 区分(法人、個人)          | 選択   | 0  |
| 3  | 法人名      | 法人名                | 入力   | 0  |
|    | 代表者氏名    | 代表者氏名              | 入力   | 0  |
| 4  | 代表者住所    | 代表者住所              | 入力   | 0  |
| 5  | 代表者電話番号  | 代表者電話番号            | 入力   | 0  |
| 6  | 代表者メールアド | 代表者メールアドレス         | 入力   | 0  |
|    | レス       |                    |      |    |
| 7  | 登録ユーザー情報 | 登録ユーザーの区分、氏名、メールアド | 表示   |    |
|    |          | レス、利用ステータス         |      |    |

表 3-121 データ項目

### 3.4.7 周辺自治体ユーザー管理機能

# (1) 機能概要

- ・登録済みの周辺自治体グループおよびユーザーを一覧で表示する。
- ・周辺自治体ユーザーの新規アカウント登録・編集・削除ができる。

# (2) 機能要件

- ・登録済みの周辺自治体グループおよびユーザーを一覧で表示すること。
- ・グループ ID、自治体名、氏名で周辺自治体ユーザーの検索を行うことができること。
- ・周辺自治体ユーザーの新規アカウント登録ができること。
- ・自治体名はプルダウンで選択できること。
- ・管理自治体管理者及び周辺自治体ユーザーが他のユーザーの新規登録及び編集・削除がで きること。

#### (3) データ項目

以下のデータ項目をテーブルで管理する。

| No | データ項目    | データの内容・留意点         | 操作※  | 必須         |
|----|----------|--------------------|------|------------|
| 1  | グループ ID  | グループ ID            | 自動入力 | 0          |
| 2  | 自治体名     | 自治体名 (市区町村)        | 選択   | 0          |
| 3  | ID       | ID                 | 自動入力 | $\bigcirc$ |
| 4  | 部署名      | 部署名                | 入力   | 0          |
| 5  | 役職       | 役職                 | 入力   |            |
| 6  | 氏名       | 氏名                 | 入力   | 0          |
| 7  | メールアドレス  | 代表者メールアドレス         | 入力   | 0          |
| 8  | 登録ユーザー情報 | 登録ユーザーの区分、氏名、メールアド | 表示   | _          |
|    |          | レス、                |      |            |

表 3-122 データ項目

# 3.4.8 最終承認者設定機能

# (1) 機能概要

- ・各種申請・届出様式の宛先、及び許可証や合格証の発行者名欄に表示する自治体長名を最 終承認者として設定する。
- ・最終承認者が変わる場合は変更を行う。

### (2) 機能要件

- ・最終承認者の登録、編集ができること。
- ・最終承認者の登録後は、各種申請・届出様式の宛先、及び許可証や合格証の発行者名欄に 設定した最終承認者の役職及び氏名が出力されること。

### (3) データ項目

以下のデータ項目をテーブルで管理する。

| No | データ項目 | データの内容・留意点 | 操作※  | 必須         |
|----|-------|------------|------|------------|
| 1  | 役職名   | 最終承認者の役職名  | 入力   | $\bigcirc$ |
| 2  | 氏名    | 最終承認者の氏名   | 入力   | 0          |
| 3  | 最終更新日 | 最終更新日      | 自動入力 | $\bigcirc$ |

表 3-123 データ項目

### 3.4.9 ログ管理機能

# (1) 機能概要

- ・アプリケーションやソフトウェアで発生した事象、各種様式の出力履歴をアプリケーションログとして出力する。
- ・システムへのログイン履歴及び可否をセキュリティログとして出力する。

### (2) 機能要件

- ・出力するログの種別、区分、出力期間を選択できること。
- ・アプリケーションログ、セキュリティログを CSV で出力できること。

### (3) データ項目

| No | データ項目     | データの内容・留意点         | 操作※ | 必須 |
|----|-----------|--------------------|-----|----|
| 1  | ログ種別      | ログ種別(アプリケーションログ、セキ | 選択  | 0  |
|    |           | ュリティログ)            |     |    |
| 2  | ログ区分      | ログ区分(エラーログ、様式出力ログ、 | 選択  | 0  |
|    |           | 認証ログ)              |     |    |
| 3  | 出力期間(開始)  | 出力期間(開始)           | 入力  | 0  |
| 4  | 出力期間 (終了) | 出力期間(終了)           | 入力  | 0  |

表 3-124 データ項目

### 3.4.10 エクスポート機能

# (1) 機能概要

・新規許可申請等の情報を EXCEL 形式で出力する。

## (2) 機能要件

- ・受付日の範囲を指定できること。
- ・新規許認可等の情報を EXCEL 出力できること。

# (3) データ項目

以下のデータ項目をテーブルで管理する。

| No | データ項目     | データの内容・留意点        | 操作※   | 必須         |
|----|-----------|-------------------|-------|------------|
| 1  | 申請等 ID    | 申請等 ID            | 自動入力  | 0          |
| 2  | 申請年月日     | 申請を行った年月日         | 自動入力  | 0          |
| 3  | 申請様式番号    | 法令に基づく申請様式番号      | 自動入力  | 0          |
| 4  | 申請者氏名     | 申請者の氏名            | 自動入力  | 0          |
| 5  | 事前審查      | 事前審査の有無           | 選択    | 0          |
| 6  | 土地所有者等の同意 | 土地所有者等の同意の有無      | 選択    | 0          |
| 7  | 住民への周知    | 住民への周知の有無         | 選択    | 0          |
| 8  | 申請者氏名     | 申請者の氏名(申請者が法人の場合は | 入力    | 0          |
|    |           | 当該法人の名称及び代表者の氏名)  |       |            |
| 9  | 工事主住所     | 工事主の住所            | 入力    | $\bigcirc$ |
| 10 | 工事主氏名     | 工事主の氏名            | 入力    | $\bigcirc$ |
| 11 | 工事主法人役員住所 | 工事主が法人の場合の当該法人の役員 | 入力    | —          |
|    |           | 住所                |       |            |
| 12 | 工事主法人役員氏名 | 工事主が法人の場合の当該法人の役員 | 入力    | —          |
|    |           | 氏名                |       |            |
| 13 | 設計者住所     | 設計者の住所            | 入力    | $\bigcirc$ |
| 14 | 設計者氏名     | 設計者の氏名            | 入力    | $\bigcirc$ |
| 15 | 設計者要資格工事  | 設計者要資格工事の該当有無     | 選択    | $\bigcirc$ |
| 16 | 設計者要資格工事の | 設計者要資格工事に関する説明事項  | 入力    | $\bigcirc$ |
|    | 説明事項      |                   |       |            |
| 17 | 工事施工者住所   | 工事施工者の住所          | 入力    | $\bigcirc$ |
| 18 | 工事施工者氏名   | 工事施工者の氏名          | 入力    | 0          |
| 19 | 土地の所在地及び地 | 工事を行う土地の所在地の都道府県、 | 選択・入力 | $\bigcirc$ |
|    | 番         | 市区町村、字、地番         |       |            |

# 表 3-125 データ項目(許可申請)

| No | データ項目     | データの内容・留意点          | 操作※    | 必須         |
|----|-----------|---------------------|--------|------------|
| 20 | 代表地点の緯度・経 | 工事を行う土地の代表地点の緯度・経   | 選択・入力  | 0          |
|    | 度         | 度                   |        |            |
| 21 | 土地の面積     | 土地の面積(平方メートル)       | 入力     | 0          |
| 22 | 工事着手前の土地利 | 工事着手前の土地利用状況        | 入力     | $\bigcirc$ |
|    | 用状況       |                     |        |            |
| 23 | 工事完了後の土地利 | 工事完了後の土地利用          | 入力     | 0          |
|    | 用         |                     |        |            |
| 24 | 盛土等のタイプ   | 盛土等のタイプ(平地盛土・腹付け盛   | 選択     | $\bigcirc$ |
|    |           | 土・谷埋め盛土から選択)        |        |            |
| 25 | 土地の地形     | 渓流等(令第7条第2項第2号に規定)  | 選択     | 0          |
|    |           | の該当の有無              |        |            |
| 26 | 盛土または切土の高 | 盛土または切土の高さ(メートル)    | 入力     | 0          |
|    | さ         |                     |        |            |
| 27 | 盛土又は切土をする | 盛土又は切土をする土地の面積(平方   | 入力     | $\bigcirc$ |
|    | 土地の面積     | メートル)               |        |            |
| 28 | 盛土又は切土の土量 | 盛土又は切土の土量 (立法メートル)  | 入力     | 0          |
| 29 | 擁壁        | 擁壁の番号・構造・高さ (メートル)・ | 入力     |            |
|    |           | 延長 (メートル)           |        |            |
| 30 | 崖面崩壊防止施設  | 崖面崩壊防止施設の番号・種類・高さ   | 入力     |            |
|    |           | (メートル)・延長(メートル)     |        |            |
| 31 | 排水施設      | 排水施設の番号・種類・内法寸法 (セン | 入力     |            |
|    |           | チメートル)・延長(メートル)     |        |            |
| 32 | 崖面の保護の方法  | 崖面の保護の方法            | 入力     | 0          |
| 33 | 崖面以外の地表面の | 崖面以外の地表面の保護の方法      | 入力     | 0          |
|    | 保護の方法     |                     |        |            |
| 34 | 工事中の危害防止の | 工事中の危害防止のための措置      | 入力     | 0          |
|    | ための措置     |                     |        |            |
| 35 | その他の措置    | その他の措置              | 入力     | 0          |
| 36 | 工事着手予定年月日 | 工事着手予定年月日           | 選択・入力  | 0          |
| 37 | 工事完了予定年月日 | 工事完了予定年月日           | 選択・入力  | 0          |
| 38 | 工程の概要     | 工程の概要               | 入力     | 0          |
| 39 | その他必要な事項  | 他の法令による許可、認可等を要する   | 入力     |            |
|    |           | 場合の許可・認可等の手続状況      |        |            |
| 40 | 中間検査回数    | 中間検査を行う回数           | 入力     | 0          |
| 41 | 定期報告回数    | 定期報告を行う回数           | 入力     | 0          |
| 42 | 位置図       | 位置図(縮尺 1/10,000 以上) | アップロード | 0          |
| 43 | 地形図       | 地形図(縮尺 1/2,500 以上)  | アップロード | 0          |

| No | データ項目      | データの内容・留意点            | 操作※    | 必須         |
|----|------------|-----------------------|--------|------------|
| 44 | 土地の平面図     | 土地の平面図(縮尺 1/2,500 以上) | アップロード | $\bigcirc$ |
| 45 | 土地の断面図     | 土地の断面図(縮尺 1/2,500 以上) | アップロード | 0          |
| 46 | 排水施設の平面図   | 排水施設の平面図(縮尺 1/500 以上) | アップロード | 0          |
| 47 | 崖の断面図      | 崖の断面図(縮尺 1/50 以上)     | アップロード | $\bigcirc$ |
| 48 | 擁壁の断面図     | 擁壁の断面図(縮尺 1/50 以上)    | アップロード | 0          |
| 49 | 擁壁の背面図     | 擁壁の背面図(縮尺 1/50 以上)    | アップロード | $\bigcirc$ |
| 50 | 崖面崩壊防止施設の  | 崖面崩壊防止施設の断面図(縮尺 1/50  | アップロード | $\bigcirc$ |
|    | 断面図        | 以上)                   |        |            |
| 51 | 崖面崩壊防止施設の  | 崖面崩壊防止施設の背面図(縮尺 1/50  | アップロード | 0          |
|    | 背面図        | 以上)                   |        |            |
| 52 | 排水施設構造図    | 排水施設構造図(縮尺 1/50 以上)   | アップロード | $\bigcirc$ |
| 53 | 公図(法務局備付図) | 公図(法務局備付図)            | アップロード | $\bigcirc$ |
| 54 | 求積図        | 求積図(縮尺 1/500 以上)      | アップロード | $\bigcirc$ |
| 55 | その他書類      | その他、状況により必要な書類        | アップロード |            |
| 56 | 手数料        | 支払われた年月日と金額等の入力       | 入力     |            |

表 3-126 データ項目(届出)

| No | データ項目     | データの内容・留意点        | 操作※   | 必須         |
|----|-----------|-------------------|-------|------------|
| 1  | 申請等 ID    | 申請等 ID            | 自動入力  | 0          |
| 2  | 申請年月日     | 申請を行った年月日         | 自動入力  | 0          |
| 3  | 申請様式番号    | 法令に基づく申請様式番号      | 自動入力  | 0          |
| 4  | 届出者住所     | 届出者住所             | 入力    | 0          |
| 5  | 届出者氏名     | 届出者氏名             | 入力    | 0          |
| 6  | 工事主住所     | 工事主の住所            | 入力    | 0          |
| 7  | 工事主氏名     | 工事主の氏名            | 入力    | 0          |
| 8  | 工事主法人役員住所 | 工事主が法人の場合の当該法人の役員 | 入力    | _          |
|    |           | 住所                |       |            |
| 9  | 工事主法人役員氏名 | 工事主が法人の場合の当該法人の役員 | 入力    |            |
|    |           | 氏名                |       |            |
| 10 | 設計者住所     | 設計者の住所            | 入力    | $\bigcirc$ |
| 11 | 設計者氏名     | 設計者の氏名            | 入力    | $\bigcirc$ |
| 12 | 工事施工者住所   | 工事施工者の住所          | 入力    | 0          |
| 13 | 工事施工者氏名   | 工事施工者の氏名          | 入力    | 0          |
| 14 | 土地の所在地及び地 | 工事を行う土地の所在地の都道府県、 | 選択・入力 | 0          |
|    | 番         | 市区町村、字、地番         |       |            |
| 15 | 代表地点の緯度・経 | 工事を行う土地の代表地点の緯度・経 | 選択・入力 | 0          |
|    | 度         | 度                 |       |            |

| No | データ項目     | データの内容・留意点            | 操作※    | 必須         |
|----|-----------|-----------------------|--------|------------|
| 16 | 土地の面積     | 土地の面積(平方メートル)         | 入力     | 0          |
| 17 | 工事の目的     | 工事の目的                 | 入力     | 0          |
| 18 | 土石の堆積の最大堆 | 土石の堆積の最大堆積高さ (メートル)   | 入力     | 0          |
|    | 積高さ       |                       |        |            |
| 19 | 土石の堆積を行う土 | 土石の堆積を行う土地の面積(平方メ     | 入力     | 0          |
|    | 地の面積      | ート <i>ル</i> )         |        |            |
| 20 | 土石の堆積の最大堆 | 土石の堆積の最大堆積土量(立方メー     | 入力     | 0          |
|    | 積土量       | トル)                   |        |            |
| 21 | 土石の堆積を行う土 | 土石の堆積を行う土地の最大勾配       | 入力     | 0          |
|    | 地の最大勾配    |                       |        |            |
| 22 | 勾配が十分の一を超 | 勾配が十分の一を超える土地における     | 入力     | 0          |
|    | える土地における堆 | 堆積した土石の崩壊を防止するための     |        |            |
|    | 積した土石の崩壊を | 措置                    |        |            |
|    | 防止するための措置 |                       |        |            |
| 23 | 土石の堆積を行う土 | 土石の堆積を行う土地における地盤の     | 入力     | 0          |
|    | 地における地盤の改 | 改良その他の必要な措置           |        |            |
|    | 良その他の必要な措 |                       |        |            |
|    | 置         |                       |        |            |
| 24 | 空地の設置     | 空地の番号・空地の幅 (メートル)     | 入力     | $\bigcirc$ |
| 25 | 雨水その他の地表水 | 雨水その他の地表水を有効に排除する     | 入力     | 0          |
|    | を有効に排除する措 | 措置                    |        |            |
|    | 置         |                       |        |            |
| 26 | 堆積した土石の崩壊 | 堆積した土石の崩壊に伴う土砂の流出     | 入力     | $\bigcirc$ |
|    | に伴う土砂の流出を | を防止する措置               |        |            |
|    | 防止する措置    |                       |        |            |
| 27 | 工事中の危害防止の | 工事中の危害防止のための措置        | 入力     | $\bigcirc$ |
|    | ための措置     |                       |        |            |
| 28 | その他の措置    | その他の措置                | 入力     | 0          |
| 29 | 工事着手予定年月日 | 工事着手予定年月日             | 選択・入力  | $\bigcirc$ |
| 30 | 工事完了予定年月日 | 工事完了予定年月日             | 選択・入力  | 0          |
| 31 | 工程の概要     | 工程の概要                 | 入力     | 0          |
| 32 | その他必要な事項  | 他の法令による許可、認可等を要する     | 入力     | _          |
|    |           | 場合の許可・認可等の手続状況        |        |            |
| 33 | 位置図       | 位置図(縮尺 1/10,000 以上)   | アップロード |            |
| 34 | 地形図       | 地形図(縮尺 1/2,500 以上)    | アップロード |            |
| 35 | 土地の平面図    | 土地の平面図(縮尺 1/2,500 以上) | アップロード |            |
| 36 | 土地の断面図    | 土地の断面図(縮尺 1/2,500 以上) | アップロード |            |

| No | データ項目      | データの内容・留意点          | 操作※    | 必須 |
|----|------------|---------------------|--------|----|
| 37 | 排水施設構造図    | 排水施設構造図(縮尺 1/50 以上) | アップロード |    |
| 38 | 公図(法務局備付図) | 公図(法務局備付図)          | アップロード |    |
| 39 | 求積図        | 求積図(縮尺 1/500 以上)    | アップロード |    |
| 40 | その他書類      | その他、状況により必要な書類      | アップロード |    |

# 3.4.11 お知らせ管理機能

# (1) 機能概要

・登録済みのお知らせ内容及び掲載期間等を一覧で表示する。

・本文内容の編集・削除ができる。

# (2) 機能要件

- ・登録済みのお知らせ内容および掲載期間を一覧で表示すること。
- ・お知らせ内容の編集・削除ができること。
- ・お知らせの新規登録ができること。
- ・掲載期間の設定ができること。

### (3) データ項目

| No | データ項目     | データの内容・留意点      | 操作※  | 必須 |
|----|-----------|-----------------|------|----|
| 1  | 年月日       | お知らせ内容等を登録した年月日 | 自動入力 | 0  |
| 2  | お知らせ内容    | お知らせ内容          | 選択   | 0  |
| 3  | 掲載期間 (開始) | 掲載期間(開始)        | 入力   | 0  |
| 4  | 掲載期間(終了)  | 掲載期間 (終了)       | 入力   | 0  |

表 3-127 データ項目
# 3.5 周辺自治体・基礎自治体向け機能

# 3.5.1 画面一覧

表 3-128 画面一覧(周辺自治体・基礎自治体向けサイト)

| 画面       | 面区分        | 画面 ID   | 画面名              |
|----------|------------|---------|------------------|
| 00_共通    | 00_共通      | E00-000 | ログイン画面           |
|          |            | E00-001 | 仮パスワード変更画面       |
|          |            | E00-002 | パスワード再設定画面       |
|          |            | E00-003 | メニュー一覧画面         |
|          |            | E00-004 | 地図画面             |
|          |            | E00-005 | 盛土等情報一覧画面        |
|          |            | E00-006 | 新規許可申請時に必要な様式一覧  |
|          |            |         | 画面               |
|          |            | E00-007 | 進捗状況確認画面         |
| 01_申請・届出 | 00_共通      | E01-000 | 登録済みデータ参照画面      |
|          |            | E01-001 | 土地の所在地選択画面       |
|          | 01_宅地造成・特定 | E01-100 | 工事の協議申請画面        |
|          | 盛土 (許可申請)  | E01-101 | 新規許可申請画面         |
|          |            | E01-102 | 工事の変更届出画面        |
|          |            | E01-103 | 工事の変更協議申請画面      |
|          |            | E01-104 | 変更許可申請画面         |
|          |            | E01-105 | 中間検査日程登録画面       |
|          |            | E01-106 | 中間検査申請画面         |
|          |            | E01-107 | 完了検査日程登録画面       |
|          |            | E01-108 | 完了検査申請画面         |
|          |            | E01-109 | 定期報告日程登録画面       |
|          |            | E01-110 | 定期報告画面           |
|          |            | E01-111 | 工事の着手届画面         |
|          |            | E01-112 | 工事の中止・再開届画面      |
|          |            | E01-113 | 工事許可等証明申請画面      |
|          | 02_宅地造成・特定 | E01-200 | 特盛区域の届出画面        |
|          | 盛土 (届出)    | E01-201 | 特盛区域の変更届出画面      |
|          |            | E01-202 | 区域指定時の届出画面       |
|          |            | E01-203 | 工事の届出の変更届出画面     |
|          |            | E01-204 | 擁壁等に関する工事の届出画面   |
|          |            | E01-205 | 擁壁等に関する工事の届出の変更届 |
|          |            |         | 出画面              |
|          |            | E01-206 | 公共施設用地の転用の届出画面   |

| 画面         | 区分         | 画面 ID   | 画面名               |  |
|------------|------------|---------|-------------------|--|
|            | 03_土石の堆積(許 | E01-300 | 工事の協議申請画面         |  |
|            | 可申請)       | E01-301 | 新規許可申請画面          |  |
|            |            | E01-302 | 工事の変更届出画面         |  |
|            |            | E01-303 | 工事の変更協議申請画面       |  |
|            |            | E01-304 | 変更許可申請画面          |  |
|            |            | E01-305 | 確認申請日程登録画面        |  |
|            |            | E01-306 | 確認申請画面            |  |
|            |            | E01-307 | 定期報告日程登録画面        |  |
|            |            | E01-308 | 定期報告画面            |  |
|            |            | E01-309 | 工事の着手届画面          |  |
|            |            | E01-310 | 工事の中止・再開届画面       |  |
|            |            | E01-311 | 工事許可等証明申請画面       |  |
|            | 04_土石の堆積(届 | E01-400 | 特盛区域の届出画面         |  |
|            | 出)         | E01-401 | 特盛区域の変更届出画面       |  |
|            |            | E01-402 | 区域指定時の届出画面        |  |
|            |            | E01-403 | 工事の届出の変更届出画面      |  |
| 03_許可盛土    | 00_許可申請·届出 | E03-000 | 許可申請·届出案件進捗管理一覧表示 |  |
|            | 案件進捗管理     |         | 画面                |  |
| 04_検査済盛土   |            | E04-000 | 検査済盛土等情報一覧画面      |  |
| 05_既存盛土    |            | E05-000 | 既存盛土等情報一覧画面       |  |
| 06_不法・危険盛土 |            | E06-000 | 不法・危険盛土等情報一覧画面    |  |

# 3.5.2 機能一覧

表 3-129 機能一覧

| No. |    | 機能名         | 機能概要                     |
|-----|----|-------------|--------------------------|
| 1   | ユー | ザー認証機能      | ユーザー認証を行う。各ユーザーのアクセス権限管  |
|     |    |             | 理を行う。                    |
| 2   | 進捗 | 状況確認機能      | 各種申請・届出の進捗状況を表示する。       |
| 2   | 宅  | 事前相談申出書入手機能 | 宅地造成及び特定盛土等の事前相談時に必要な事前  |
|     | 地造 |             | 相談申出書のダウンロードを行う。         |
| 3   | 成  | 設計者の資格に関する申 | 宅地造成及び特定盛土等の新規許可申請時に必要な  |
|     | 特  | 告書入手機能      | 設計者の資格に関する申告書(様式第3号)のダウ  |
|     | 虚  |             | ンロードを行う。                 |
| 4   | 土  | 権利者の同意書入手機能 | 宅地造成及び特定盛土等の新規許可申請時に必要な  |
|     |    |             | 権利者の同意書(様式第4号)のダウンロードを行  |
|     |    |             | う。                       |
| 5   |    | 周知措置報告書入手機能 | 宅地造成及び特定盛土等の新規許可申請時に必要な  |
|     |    |             | 周知措置報告書(様式第5号)のダウンロードを行  |
|     |    |             | う。                       |
| 6   |    | 権利者関係一覧表入手機 | 宅地造成及び特定盛土等の新規許可申請時に必要な  |
|     |    | 能           | 権利者関係一覧表(様式第6号)のダウンロードを  |
|     |    |             | 行う。                      |
| 7   |    | 工事主の資力及び信用に | 宅地造成及び特定盛土等の新規許可申請時に必要な  |
|     |    | 関する申告書入手機能  | 工事主の資力及び信用に関する申告書(様式第7号) |
|     |    |             | のダウンロードを行う。              |
| 8   |    | 工事施行者の能力に関す | 宅地造成及び特定盛土等の新規許可申請時に必要な  |
|     |    | る申告書入手機能    | 工事施行者の能力に関する申告書(様式第8号)の  |
|     |    |             | ダウンロードを行う。               |
| 9   |    | 工事の協議申請機能   | 宅地造成及び特定盛土等の工事の協議申請に係る情  |
|     |    |             | 報を入力・選択し、申請・提出を行う。       |
| 10  |    | 新規許可申請機能    | 宅地造成及び特定盛土の新規許可申請に係る情報を  |
|     |    |             | 入力・選択し、申請・提出を行う。         |
| 11  |    | 工事の変更届出機能   | 宅地造成及び特定盛土等の工事の変更届出申請に係  |
|     |    |             | る情報を入力・選択し、届出・提出を行う。     |
| 12  |    | 工事の変更協議申請機能 | 宅地造成及び特定盛土等の工事の変更協議申請に係  |
|     |    |             | る情報を入力・選択し、申請・提出を行う。     |
| 13  |    | 変更許可申請機能    | 宅地造成及び特定盛土の変更許可申請に係る情報を  |
|     |    |             | 入力・選択し、申請・提出を行う。         |
| 14  |    | 中間検査日程登録機能  | 宅地造成及び特定盛土の中間検査日程の登録・変更・ |
|     |    |             | 削除を行う。                   |

| No. |    | 機能名         | 機能概要                      |
|-----|----|-------------|---------------------------|
| 15  |    | 中間検査申請機能    | 宅地造成及び特定盛土の中間検査申請に係る情報を   |
|     |    |             | 入力・選択し、申請・提出を行う。          |
| 16  |    | 完了検査日程登録機能  | 宅地造成及び特定盛土の完了検査日程の登録・変更・  |
|     |    |             | 削除を行う。                    |
| 17  |    | 完了検査申請機能    | 宅地造成及び特定盛土の完了検査申請に係る情報を   |
|     |    |             | 入力・選択し、申請・提出を行う。          |
| 18  |    | 定期報告日程登録機能  | 宅地造成及び特定盛土の定期報告日程の登録・変更・  |
|     |    |             | 削除を行う。                    |
| 19  |    | 定期報告機能      | 宅地造成及び特定盛土の定期報告に係る情報を入    |
|     |    |             | 力・選択し、申請・提出を行う。           |
| 20  |    | 工事の着手届機能    | 宅地造成及び特定盛土の工事の着手届に係る情報を   |
|     |    |             | 入力・選択し、届出・提出を行う。          |
| 21  |    | 工事の中止・再開届機能 | 宅地造成及び特定盛土の工事の中止・再開届に係る   |
|     |    |             | 情報を入力・選択し、届出・提出を行う。       |
| 22  |    | 工事許可等証明申請機能 | 宅地造成及び特定盛土等の工事許可等証明申請に係   |
|     |    |             | る情報を入力・選択し、申請・提出を行う。      |
| 23  |    | 特盛区域の届出機能   | 宅地造成及び特定盛土の特盛区域の届出に係る情報   |
|     |    |             | を入力・選択し、届出・提出を行う。         |
| 24  |    | 特盛区域の変更届出機能 | 宅地造成及び特定盛土の特盛区域の変更届出に係る   |
|     | -  |             | 情報を入力・選択し、届出・提出を行う。       |
| 25  |    | 区域指定時の届出機能  | 宅地造成及び特定盛土の区域指定時の届出に係る情   |
|     |    |             | 報を入力・選択し、届出・提出を行う。        |
| 26  |    | 工事の届出の変更届出機 | 盛土規制法適用開始日から 21 日を過ぎた後に軽微 |
|     |    | 能           | な変更事項がある場合、宅地造成及び特定盛土等の   |
|     |    |             | 工事の届出の変更届出に係る情報を入力・選択し、   |
|     |    |             | 届出・提出を行う。                 |
| 27  |    | 擁護等の工事の届出機能 | 宅地造成及び特定盛土の擁壁等に関する工事の届出   |
|     |    |             | に係る情報を入力・選択し、届出・提出を行う。    |
| 28  |    | 擁壁等に関する工事の届 | 宅地造成及び特定盛土等の擁壁等に関する工事の届   |
|     |    | 出の変更届出機能    | 出の変更届出に係る情報を入力・選択し、届出・提   |
|     |    |             | 出を行う。                     |
| 29  |    | 公共施設用地転用の届出 | 宅地造成及び特定盛土の公共施設用地転用の届出に   |
|     |    | 機能          | 係る情報を入力・選択し、届出・提出を行う。     |
| 30  | 土  | 事前相談申出書入手機能 | 土石の堆積の事前相談時に必要な事前相談申出書の   |
|     | りの |             | ダウンロードを行う。                |
| 36  | 堆積 | 設計者の資格に関する申 | 土石の堆積の新規許可申請時に必要な設計者の資格   |
|     |    | 告書入手機能      | に関する申告書(様式第3号)のダウンロードを行   |

| No. | 機能名         | 機能概要                     |
|-----|-------------|--------------------------|
|     |             | <b>う</b> 。               |
| 37  | 権利者の同意書入手機能 | 土石の堆積の新規許可申請時に必要な権利者の同意  |
|     |             | 書(様式第4号)のダウンロードを行う。      |
| 38  | 周知措置報告書入手機能 | 土石の堆積の新規許可申請時に必要な周知措置報告  |
|     |             | 書(様式第5号)のダウンロードを行う。      |
| 39  | 権利者関係一覧表入手機 | 土石の堆積の新規許可申請時に必要な権利者関係一  |
|     | 能           | 覧表(様式第6号)のダウンロードを行う。     |
| 40  | 工事主の資力及び信用に | 土石の堆積の新規許可申請時に必要な工事主の資力  |
|     | 関する申告書入手機能  | 及び信用に関する申告書(様式第7号)のダウンロ  |
|     |             | ードを行う。                   |
| 41  | 工事施行者の能力に関す | 土石の堆積の新規許可申請時に必要な工事施行者の  |
|     | る申告書入手機能    | 能力に関する申告書(様式第8号)のダウンロード  |
|     |             | を行う。                     |
| 42  | 工事の協議申請機能   | 土石の堆積の工事の協議申請に係る情報を入力・選  |
|     |             | 択し、申請・提出を行う。             |
| 43  | 新規許可申請機能    | 土石の堆積の新規許可申請に係る情報を入力・選択  |
|     |             | し、申請・提出を行う。              |
| 44  | 工事の変更届出申請機能 | 土石の堆積の工事の変更届出申請に係る情報を入   |
|     |             | 力・選択し、申請・提出を行う。          |
| 45  | 工事の変更協議申請機能 | 土石の堆積の工事の変更協議申請に係る情報を入   |
|     |             | 力・選択し、申請・提出を行う。          |
| 46  | 変更許可申請機能    | 土石の堆積の変更許可申請に係る情報を入力・選択  |
|     |             | し、申請・提出を行う。              |
| 47  | 確認申請日程登録機能  | 土石の堆積の確認申請日程の登録・変更・削除を行  |
|     |             | う。                       |
| 48  | 確認申請機能      | 土石の堆積の確認申請に係る情報を入力・選択し、  |
|     |             | 申請・提出を行う。                |
| 49  | 定期報告日程登録機能  | 土石の堆積の定期報告日程の登録・変更・削除を行  |
|     |             | う。                       |
| 50  | 定期報告機能      | 土石の堆積の新規許可申請に係る情報を入力・選択  |
|     |             | し、申請・提出を行う。              |
| 51  | 工事の着手届機能    | 土石の堆積の工事の着手届に係る情報を入力・選択  |
|     |             | し、届出・提出を行う。              |
| 52  | 工事の中止・再開届機能 | 土石の堆積の工事の中止・再開届に係る情報を入力・ |
|     |             | 選択し、届出・提出を行う。            |
| 53  | 工事許可等証明申請機能 | 土石の堆積の工事許可等証明申請に係る情報を入   |
|     |             | 力・選択し、届出・提出を行う。          |

| No. | 機能名            | 機能概要                      |
|-----|----------------|---------------------------|
| 54  | 特盛区域の届出機能      | 土石の堆積の特盛区域の届出に係る情報を入力・選   |
|     |                | 択し、届出・提出を行う。              |
| 56  | 区域指定時の届出機能     | 土石の堆積の区域指定時の届出に係る情報を入力・   |
|     |                | 選択し、届出・提出を行う。             |
| 57  | 工事の届出の変更届出機    | 盛土規制法適用開始日から 21 日を過ぎた後に軽微 |
|     | 能              | な変更事項がある場合、土石の堆積の工事の届出の   |
|     |                | 変更届出に係る情報を入力・選択し、届出・提出を   |
|     |                | 行う。                       |
| 58  | 地図表示機能         | 地図上に管理自治体の管内の盛土等情報を表示す    |
|     |                | る。盛土規制法に基づく規制区域等の区域情報をレ   |
|     |                | イヤ表示する。                   |
| 59  | 管内盛土等情報一覧表示機能  | 管内の盛土等情報を一覧表で表示する。        |
| 60  | 許可申請案件進捗管理機能   | 許可申請・届出の進捗を管理する。許可証の発行、   |
|     |                | 検査済証等の発行を行う。              |
| 61  | 検査済盛土等情報一覧表示機能 | 管内の検査済盛土等情報を一覧表で表示する。     |
| 62  | 既存盛土等情報一覧表示機能  | 管内の既存盛土等情報を一覧表で表示する。      |
| 63  | 不法・危険盛土等情報一覧表示 | 管内の不法・危険盛土等情報を一覧表で表示する。   |
|     | 機能             |                           |

### 3.5.3 ユーザー認証機能

# (1) 機能概要

・システムの操作を行うユーザーを認証する。

・ユーザーのアクセス権限区分に応じた情報を表示する。

# (2) 機能要件

- ・メールアドレス・パスワードにより認証を行うこと。
- ・パスワードは10文字以上とし、半角英字(大文字・小文字)、数字、記号のうち3種類以 上を使用すること。パスワードを変更する機能を備えること。
- ・ログイン時のパスワードはマスク表示すること。
- ・ユーザーごとに参照、編集可能なデータ、項目をコントロールできること。

#### (3) データ項目

| No | データ項目   | データの内容・留意点          | 操作 | 必須 |
|----|---------|---------------------|----|----|
| 1  | ユーザー区分  | ユーザー区分(管理自治体管理者、管理  |    | 0  |
|    |         | 自治体職員、周辺自治体職員)      |    |    |
| 2  | ユーザーID  | ユーザーID              | _  | 0  |
| 3  | ユーザー氏名  | ユーザー氏名              |    | 0  |
| 4  | メールアドレス | ユーザーメールアドレス         | 入力 | 0  |
| 5  | パスワード   | ユーザーパスワード(10文字以上、英字 | 入力 | 0  |
|    |         | 大文字・小文字、数字、記号のうち3種  |    |    |
|    |         | 類以上使用)              |    |    |

表 3-130 データ項目

### 3.5.4 進捗状況確認機能

## (1) 機能概要

・各種申請・届出の進捗状況を表示する。

# (2) 機能要件

- ・各申請・届出に対して、進捗状況を表示すること。
- ・帳票プレビューは別ウインドウで表示すること。表示した帳票が印刷できること。
- ・ユーザーが所属するグループの申請情報のみ閲覧できること。
- ・各申請・届出に対して、承認内容を表示できること。
- ・各種申請・届出が不受理または差戻となった場合は、進捗状況に表示するとともに再申請 を行う画面に遷移できること。
- ・進捗状況の項目より引戻(受付が受理するまで)ができること。

#### (3) データ項目

| No | データ項目      | データの内容・留意点        | 操作 | 必須         |
|----|------------|-------------------|----|------------|
| 1  | 申請等 ID     | 申請等 ID            | 選択 | 0          |
| 2  | 最終更新日      | 最終更新日             | 表示 | 0          |
| 3  | 土地の所在地     | 工事を行う土地の所在地の都道府県、 | 表示 | 0          |
|    |            | 市区町村、字、地番         |    |            |
| 4  | 規制区域       | 規制区域種別(宅地造成等工事規制区 | 表示 | 0          |
|    |            | 域·特定盛土等規制区域)      |    |            |
| 5  | 工事着手(予定)年月 | 工事着手(予定)年月日       | 表示 | 0          |
|    | 日          |                   |    |            |
| 6  | 工事完了(予定)年月 | 工事完了(予定)年月日       | 表示 | 0          |
|    | 日          |                   |    |            |
| 7  | 次回定期報告年月日  | 次回定期報告が予定登録されている年 | 表示 |            |
|    |            | 月日                |    |            |
| 8  | 申請・届出年月日   | 申請・届出を行った年月日      | 表示 | $\bigcirc$ |
| 9  | 申請内容       | 申請・届出内容           | 表示 | $\bigcirc$ |
| 10 | 申請様式       | 申請様式              | 選択 | $\bigcirc$ |
| 11 | 進捗状況       | 進捗状況              | 選択 | $\bigcirc$ |
| 12 | 受付番号       | 受付番号              | 表示 |            |
| 13 | 許可・届出番号    | 許可・届出番号           | 選択 | 0          |
| 14 | 許可証・検査済証   | 許可証と検査済証の出力       | 選択 | 0          |

表 3-131 データ項目

| No | データ項目   | データの内容・留意点  | 操作 | 必須 |
|----|---------|-------------|----|----|
| 15 | 標識      | 標識の出力       | 選択 | 0  |
| 16 | 承認内容の表示 | 承認に至った状況を表示 | 選択 | 0  |

#### 3.5.5 宅地造成及び特定盛土

### 3.5.5.1事前相談申出書入手機能

# (1) 機能概要

・事前相談申出書を Word 形式で入手する。

### (2) 機能要件

・当該様式のボタンをクリックすると、Word 形式の様式をダウンロードできること。

#### 3.5.5.2設計者の資格に関する申告書入手機能

# (1) 機能概要

・設計者の資格に関する申告書を Word 形式で入手する。

#### (2) 機能要件

・当該様式のボタンをクリックすると、Word 形式の様式をダウンロードできること。

### 3.5.5.3権利者の同意書入手機能

### (1) 機能概要

・権利者の同意書を Word 形式で入手する。

#### (2) 機能要件

・当該様式のボタンをクリックすると、Word 形式の様式をダウンロードできること。

#### 3.5.5.4周知措置報告書入手機能

### (1) 機能概要

・周知措置報告書を Word 形式で入手する。

### (2) 機能要件

・当該様式のボタンをクリックすると、Word 形式の様式をダウンロードできること。

# 3.5.5.5権利者関係一覧表入手機能

#### (1) 機能概要

・権利者関係一覧表を Word 形式で入手する。

# (2) 機能要件

・当該様式のボタンをクリックすると、Word 形式の様式をダウンロードできること。

# 3.5.5.6工事主の資力及び信用に関する申告書入手機能

# (1) 機能概要

・工事主の資力及び信用に関する申告書を Word 形式で入手する。

#### (2) 機能要件

・当該様式のボタンをクリックすると、Word形式の様式をダウンロードできること。

#### 3.5.5.7工事施行者の能力に関する申告書入手機能

# (1) 機能概要

・工事施行者の能力に関する申告書を Word 形式で入手する。

#### (2) 機能要件

・当該様式のボタンをクリックすると、Word 形式の様式をダウンロードできること。

### 3.5.5.8工事の協議申請機能

# (1) 機能概要

- ・宅地造成及び特定盛土の工事の協議申請に係る情報を入力・選択する。
- ・工事の協議申請に係る各種データをアップロードする。
- ・入力内容を確認し、申請・提出を行う。
- ・国又は都道府県、指定都市若しくは中核市が申請する場合に使用する。

## (2) 機能要件

- ・盛土規制法第15条第1項、第34条第1項に基づき、宅地造成及び特定盛土の工事の協 議申請に必要な各種情報を入力・選択できること。
- ・入力が必須の項目には「必須」と表示すること。
- ・入力に関する補足事項があれば、リンクで注意書きを表示すること。
- ・入力項目は様式に従って表示すること。
- ・工事を行う土地の代表地点の入力は、直接入力に加え地図からも指定できること。
- ・事前協議等で決定した中間検査回数・定期報告回数の入力ができること。
- ・申請に必要な各種図面のアップロードができること。
- ・申請様式(様式第9号)をPDFで出力できること。
- ・申請時に入力エラーがある場合は、メッセージを表示すること。
- ・入力途中の内容を一時保存でき、途中段階から再開できること。
- ・紙面での様式をスキャニングし、システムに登録することで申請ができること。
- ・未決定の必須項目に対して、「協議中」などの文言を記載することで申請ができること。

# (3) データ項目

| No | データ項目     | データの内容・留意点        | 操作※  | 必須         |
|----|-----------|-------------------|------|------------|
| 1  | 申請等 ID    | 申請等 ID            | 自動入力 | $\bigcirc$ |
| 2  | 申請年月日     | 申請を行った年月日         | 自動入力 | $\bigcirc$ |
| 3  | 申請様式番号    | 法令に基づく申請様式番号      | 自動入力 | $\bigcirc$ |
| 4  | 協議者氏名     | 協議者の氏名            | 自動入力 | $\bigcirc$ |
| 5  | 事前審查      | 事前審査の有無           | 選択   | $\bigcirc$ |
| 6  | 土地所有者等の同意 | 土地所有者等の同意の有無      | 選択   | $\bigcirc$ |
| 7  | 住民への周知    | 住民への周知の有無         | 選択   | 0          |
| 8  | 工事主住所     | 工事主の住所            | 入力   | $\bigcirc$ |
| 9  | 工事主氏名     | 工事主の氏名            | 入力   | 0          |
| 10 | 工事主法人役員住所 | 工事主が法人の場合の当該法人の役員 | 入力   |            |

表 3-132 データ項目

| No | データ項目     | データの内容・留意点          | 操作※   | 必須         |
|----|-----------|---------------------|-------|------------|
|    |           | 住所                  |       |            |
| 11 | 工事主法人役員氏名 | 工事主が法人の場合の当該法人の役員   | 入力    |            |
|    |           | 氏名                  |       |            |
| 12 | 設計者住所     | 設計者の住所              | 入力    | 0          |
| 13 | 設計者氏名     | 設計者の氏名              | 入力    | 0          |
| 14 | 設計者要資格工事  | 設計者要資格工事の該当有無       | 選択    | 0          |
| 15 | 設計者要資格工事の | 設計者要資格工事に関する説明事項    | 入力    | 0          |
|    | 説明事項      |                     |       |            |
| 16 | 工事施工者住所   | 工事施工者の住所            | 入力    | 0          |
| 17 | 工事施工者氏名   | 工事施工者の氏名            | 入力    | 0          |
| 18 | 土地の所在地及び地 | 工事を行う土地の所在地の都道府県、   | 選択・入力 | 0          |
|    | 番         | 市区町村、字、地番           |       |            |
| 19 | 代表地点の緯度・経 | 工事を行う土地の代表地点の緯度・経   | 選択・入力 | 0          |
|    | 度         | 度                   |       |            |
| 20 | 土地の面積     | 土地の面積(平方メートル)       | 入力    | $\bigcirc$ |
| 21 | 工事着手前の土地利 | 工事着手前の土地利用状況        | 入力    | $\bigcirc$ |
|    | 用状況       |                     |       |            |
| 22 | 工事完了後の土地利 | 工事完了後の土地利用          | 入力    | 0          |
|    | 用         |                     |       |            |
| 23 | 盛土等のタイプ   | 盛土等のタイプ(平地盛土・腹付け盛   | 選択    | $\bigcirc$ |
|    |           | 土・谷埋め盛土から選択)        |       |            |
| 24 | 土地の地形     | 渓流等(令第7条第2項第2号に規定)  | 選択    | $\bigcirc$ |
|    |           | の該当の有無              |       |            |
| 25 | 盛土または切土の高 | 盛土または切土の高さ(メートル)    | 入力    | $\bigcirc$ |
|    | さ         |                     |       |            |
| 26 | 盛土又は切土をする | 盛土又は切土をする土地の面積(平方   | 入力    | 0          |
|    | 土地の面積     | メートル)               |       |            |
| 27 | 盛土又は切土の土量 | 盛土又は切土の土量(立法メートル)   | 入力    | 0          |
| 28 | 擁壁        | 擁壁の番号・構造・高さ(メートル)・  | 入力    |            |
|    |           | 延長 (メートル)           |       |            |
| 29 | 崖面崩壊防止施設  | 崖面崩壊防止施設の番号・種類・高さ   | 入力    | —          |
|    |           | (メートル)・延長(メートル)     |       |            |
| 30 | 排水施設      | 排水施設の番号・種類・内法寸法 (セン | 入力    |            |
|    |           | チメートル)・延長(メートル)     |       |            |
| 31 | 崖面の保護の方法  | 崖面の保護の方法            | 入力    | 0          |
| 32 | 崖面以外の地表面の | 崖面以外の地表面の保護の方法      | 入力    | 0          |
|    | 保護の方法     |                     |       |            |

| No | データ項目      | データの内容・留意点            | 操作※    | 必須         |
|----|------------|-----------------------|--------|------------|
| 33 | 工事中の危害防止の  | 工事中の危害防止のための措置        | 入力     | 0          |
|    | ための措置      |                       |        |            |
| 34 | その他の措置     | その他の措置                | 入力     | 0          |
| 35 | 工事着手予定年月日  | 工事着手予定年月日             | 選択・入力  | 0          |
| 36 | 工事完了予定年月日  | 工事完了予定年月日             | 選択・入力  | 0          |
| 37 | 工程の概要      | 工程の概要                 | 入力     | 0          |
| 38 | その他必要な事項   | 他の法令による許可、認可等を要する     | 入力     |            |
|    |            | 場合の許可・認可等の手続状況        |        |            |
| 39 | 中間検査回数     | 中間検査を行う回数             | 入力     | 0          |
| 40 | 定期報告回数     | 定期報告を行う回数             | 入力     | 0          |
| 41 | 位置図        | 位置図(縮尺 1/10,000 以上)   | アップロード | 0          |
| 42 | 地形図        | 地形図(縮尺 1/2,500 以上)    | アップロード | 0          |
| 43 | 土地の平面図     | 土地の平面図(縮尺 1/2,500 以上) | アップロード | 0          |
| 44 | 土地の断面図     | 土地の断面図(縮尺 1/2,500 以上) | アップロード | 0          |
| 45 | 排水施設の平面図   | 排水施設の平面図(縮尺 1/500 以上) | アップロード | 0          |
| 46 | 崖の断面図      | 崖の断面図(縮尺 1/50 以上)     | アップロード | $\bigcirc$ |
| 47 | 擁壁の断面図     | 擁壁の断面図(縮尺 1/50 以上)    | アップロード | $\bigcirc$ |
| 48 | 擁壁の背面図     | 擁壁の背面図(縮尺 1/50 以上)    | アップロード | 0          |
| 49 | 崖面崩壊防止施設の  | 崖面崩壊防止施設の断面図(縮尺 1/50  | アップロード | 0          |
|    | 断面図        | 以上)                   |        |            |
| 50 | 崖面崩壊防止施設の  | 崖面崩壊防止施設の背面図(縮尺 1/50  | アップロード | $\bigcirc$ |
|    | 背面図        | 以上)                   |        |            |
| 51 | 排水施設構造図    | 排水施設構造図(縮尺 1/50 以上)   | アップロード | $\bigcirc$ |
| 52 | 公図(法務局備付図) | 公図(法務局備付図)            | アップロード | 0          |
| 53 | 求積図        | 求積図(縮尺 1/500 以上)      | アップロード | 0          |
| 54 | その他書類      | その他、状況により必要な書類        | アップロード |            |

### 3.5.5.9新規許可申請機能

### (1) 機能概要

- ・宅地造成及び特定盛土の新規許可申請に係る情報を入力・選択する。
- ・新規許可申請に係る各種データをアップロードする。
- ・入力内容を確認し、申請・提出を行う。

### (2) 機能要件

- ・盛土規制法第12条第1項、第30条第1項に基づき、宅地造成及び特定盛土の新規許可 申請に必要な各種情報を入力・選択できること。
- ・入力が必須の項目には「必須」と表示すること。
- ・入力に関する補足事項があれば、リンクで注意書きを表示すること。
- ・入力項目は様式に従って表示すること。
- ・工事を行う土地の代表地点の入力は、直接入力に加え地図からも指定できること。
- ・事前協議等で決定した中間検査回数・定期報告回数の入力ができること。
- ・申請に必要な各種図面のアップロードができること。
- ・申請様式(様式第二)を PDF で出力できること。
- ・申請時に入力エラーがある場合は、メッセージを表示すること。
- ・入力途中の内容を一時保存でき、途中段階から再開できること。
- ・承認時において、手数料が支払われた年月日と金額等が入力できること。
- ・未決定の必須項目に対して、「協議中」などの文言を記載することで申請ができること。

### (3) データ項目

以下のデータ項目をテーブルで管理する。

| No | データ項目     | データの内容・留意点        | 操作※  | 必須         |
|----|-----------|-------------------|------|------------|
| 1  | 申請等 ID    | 申請等 ID            | 自動入力 | 0          |
| 2  | 申請年月日     | 申請を行った年月日         | 自動入力 | $\bigcirc$ |
| 3  | 申請様式番号    | 法令に基づく申請様式番号      | 自動入力 | $\bigcirc$ |
| 4  | 事前審查      | 事前審査の有無           | 選択   | 0          |
| 5  | 土地所有者等の同意 | 土地所有者等の同意の有無      | 選択   | 0          |
| 6  | 住民への周知    | 住民への周知の有無         | 選択   | 0          |
| 7  | 申請者氏名     | 申請者の氏名(申請者が法人の場合は | 入力   | 0          |
|    |           | 当該法人の名称及び代表者の氏名)  |      |            |
| 8  | 工事主住所     | 工事主の住所            | 入力   | 0          |
| 9  | 工事主氏名     | 工事主の氏名            | 入力   | 0          |
| 10 | 工事主法人役員住所 | 工事主が法人の場合の当該法人の役員 | 入力   |            |
|    |           | 住所                |      |            |

#### 表 3-133 データ項目

| No | データ項目     | データの内容・留意点          | 操作※   | 必須         |
|----|-----------|---------------------|-------|------------|
| 11 | 工事主法人役員氏名 | 工事主が法人の場合の当該法人の役員   | 入力    |            |
|    |           | 氏名                  |       |            |
| 12 | 設計者住所     | 設計者の住所              | 入力    | 0          |
| 13 | 設計者氏名     | 設計者の氏名              | 入力    | 0          |
| 14 | 設計者要資格工事  | 設計者要資格工事の該当有無       | 選択    | 0          |
| 15 | 設計者要資格工事の | 設計者要資格工事に関する説明事項    | 入力    | 0          |
|    | 説明事項      |                     |       |            |
| 16 | 工事施工者住所   | 工事施工者の住所            | 入力    | 0          |
| 17 | 工事施工者氏名   | 工事施工者の氏名            | 入力    | 0          |
| 18 | 土地の所在地及び地 | 工事を行う土地の所在地の都道府県、   | 選択・入力 | 0          |
|    | 番         | 市区町村、字、地番           |       |            |
| 19 | 代表地点の緯度・経 | 工事を行う土地の代表地点の緯度・経   | 選択・入力 | 0          |
|    | 度         | 度                   |       |            |
| 20 | 土地の面積     | 土地の面積(平方メートル)       | 入力    | 0          |
| 21 | 工事着手前の土地利 | 工事着手前の土地利用状況        | 入力    | 0          |
|    | 用状況       |                     |       |            |
| 22 | 工事完了後の土地利 | 工事完了後の土地利用          | 入力    | 0          |
|    | 用         |                     |       |            |
| 23 | 盛土等のタイプ   | 盛土等のタイプ(平地盛土・腹付け盛   | 選択    | 0          |
|    |           | 土・谷埋め盛土から選択)        |       |            |
| 24 | 土地の地形     | 渓流等(令第7条第2項第2号に規定)  | 選択    | 0          |
|    |           | の該当の有無              |       |            |
| 25 | 盛土または切土の高 | 盛土または切土の高さ(メートル)    | 入力    | 0          |
|    | さ         |                     |       |            |
| 26 | 盛土又は切土をする | 盛土又は切土をする土地の面積(平方   | 入力    | 0          |
|    | 土地の面積     | メートル)               |       |            |
| 27 | 盛土又は切土の土量 | 盛土又は切土の土量 (立法メートル)  | 入力    | 0          |
| 28 | 擁壁        | 擁壁の番号・構造・高さ (メートル)・ | 入力    | _          |
|    |           | 延長 (メートル)           |       |            |
| 29 | 崖面崩壊防止施設  | 崖面崩壊防止施設の番号・種類・高さ   | 入力    |            |
|    |           | (メートル)・延長(メートル)     |       |            |
| 30 | 排水施設      | 排水施設の番号・種類・内法寸法 (セン | 入力    |            |
|    |           | チメートル)・延長(メートル)     |       |            |
| 31 | 崖面の保護の方法  | 崖面の保護の方法            | 入力    | 0          |
| 32 | 崖面以外の地表面の | 崖面以外の地表面の保護の方法      | 入力    | 0          |
|    | 保護の方法     |                     |       |            |
| 33 | 工事中の危害防止の | 工事中の危害防止のための措置      | 入力    | $\bigcirc$ |

| No | データ項目      | データの内容・留意点            | 操作※    | 必須         |
|----|------------|-----------------------|--------|------------|
|    | ための措置      |                       |        |            |
| 34 | その他の措置     | その他の措置                | 入力     | 0          |
| 35 | 工事着手予定年月日  | 工事着手予定年月日             | 選択・入力  | 0          |
| 36 | 工事完了予定年月日  | 工事完了予定年月日             | 選択・入力  | $\bigcirc$ |
| 37 | 工程の概要      | 工程の概要                 | 入力     | 0          |
| 38 | その他必要な事項   | 他の法令による許可、認可等を要する     | 入力     |            |
|    |            | 場合の許可・認可等の手続状況        |        |            |
| 39 | 中間検査回数     | 中間検査を行う回数             | 入力     | $\bigcirc$ |
| 40 | 定期報告回数     | 定期報告を行う回数             | 入力     | $\bigcirc$ |
| 41 | 位置図        | 位置図(縮尺 1/10,000 以上)   | アップロード | $\bigcirc$ |
| 42 | 地形図        | 地形図(縮尺 1/2,500 以上)    | アップロード | $\bigcirc$ |
| 43 | 土地の平面図     | 土地の平面図(縮尺 1/2,500 以上) | アップロード | $\bigcirc$ |
| 44 | 土地の断面図     | 土地の断面図(縮尺 1/2,500 以上) | アップロード | $\bigcirc$ |
| 45 | 排水施設の平面図   | 排水施設の平面図(縮尺 1/500 以上) | アップロード | $\bigcirc$ |
| 46 | 崖の断面図      | 崖の断面図(縮尺 1/50 以上)     | アップロード | $\bigcirc$ |
| 47 | 擁壁の断面図     | 擁壁の断面図(縮尺 1/50 以上)    | アップロード | $\bigcirc$ |
| 48 | 擁壁の背面図     | 擁壁の背面図(縮尺 1/50 以上)    | アップロード | $\bigcirc$ |
| 49 | 崖面崩壊防止施設の  | 崖面崩壊防止施設の断面図(縮尺 1/50  | アップロード | $\bigcirc$ |
|    | 断面図        | 以上)                   |        |            |
| 50 | 崖面崩壊防止施設の  | 崖面崩壊防止施設の背面図(縮尺 1/50  | アップロード | $\bigcirc$ |
|    | 背面図        | 以上)                   |        |            |
| 51 | 排水施設構造図    | 排水施設構造図(縮尺 1/50 以上)   | アップロード | $\bigcirc$ |
| 52 | 公図(法務局備付図) | 公図(法務局備付図)            | アップロード | 0          |
| 53 | 求積図        | 求積図(縮尺 1/500 以上)      | アップロード | 0          |
| 54 | その他書類      | その他、状況により必要な書類        | アップロード |            |
| 55 | 手数料        | 支払われた年月日と金額等の入力       | 入力     |            |

### 3.5.5.10工事の変更届出申請機能

# (1) 機能概要

- ・特定盛土の工事の変更届出に係る情報を入力・選択する。
- ・工事の変更届出に係る各種データをアップロードする。
- ・入力内容を確認し、届出・提出を行う。

### (2) 機能要件

- ・盛土規制法第16条第2項、第35条第2項に基づき、特定盛土の工事の変更届出に必要 な各種情報を入力・選択できること。
- ・入力が必須の項目には「必須」と表示すること。
- 入力に関する補足事項があれば、リンクで注意書きを表示すること。
- ・入力項目は様式に従って表示すること。
- ・届出に必要な各種図面のアップロードができること。
- ・届出様式(様式第12号)をPDFで出力できること。
- ・届出時に入力エラーがある場合は、メッセージを表示すること。
- ・入力途中の内容を一時保存でき、途中段階から再開できること。
- ・紙面での様式をスキャニングし、システムに登録することで申請ができること。

#### (3) データ項目

以下のデータ項目をテーブルで管理する。変更前の情報が表示されていること。

| No | データ項目      | データの内容・留意点     | 操作※    | 必須         |
|----|------------|----------------|--------|------------|
| 1  | 申請等 ID     | 申請等 ID         | 自動入力   | 0          |
| 2  | 届出年月日      | 届出を行った年月日      | 自動入力   | 0          |
| 3  | 届出様式番号     | 法令に基づく届出様式番号   | 自動入力   | 0          |
| 4  | 届出者氏名      | 届出者の氏名         | 入力     | 0          |
| 5  | 届出者住所      | 届出者の住所         | 入力     | 0          |
| 6  | 許可年月日及び番号  | 許可年月日及び番号      | 自動入力   | 0          |
| 7  | 土地の所在地及び地番 | 土地の所在地及び地番     | 自動入力   | 0          |
| 8  | 変更事項       | 変更事項           | 入力     | $\bigcirc$ |
| 9  | 変更理由       | 変更理由           | 入力     | $\bigcirc$ |
| 10 | その他書類      | その他、状況により必要な書類 | アップロード |            |

表 3-134 データ項目

#### 3.5.5.11工事の変更協議申請機能

# (1) 機能概要

- ・宅地造成及び特定盛土の工事の変更協議申請に係る情報を入力・選択する。
- ・工事の変更協議申請に係る各種データをアップロードする。
- ・入力内容を確認し、申請・提出を行う。
- ・国又は都道府県、指定都市若しくは中核市が申請する場合に使用する。

## (2) 機能要件

- ・盛土規制法第16条第3項、第35条第3項に基づき、宅地造成及び特定盛土の工事の変 更協議申請に必要な各種情報を入力・選択できること。
- ・申請済みの工事の協議申請情報を読み込むことができること。
- ・入力が必須の項目には「必須」と表示すること。
- ・入力に関する補足事項があれば、リンクで注意書きを表示すること。
- ・入力項目は様式に従って表示すること。
- ・工事を行う土地の代表地点の入力は、直接入力に加え地図からも指定できること。
- ・申請に必要な各種図面のアップロードができること。
- ・申請様式(様式第13号)を PDF で出力できること。
- ・申請時に入力エラーがある場合は、メッセージを表示すること。
- ・入力途中の内容を一時保存でき、途中段階から再開できること。
- ・紙面での様式をスキャニングし、システムに登録することで申請ができること。
- ・未決定の必須項目に対して、「協議中」などの文言を記載することで申請ができること。

# (3) データ項目

以下のデータ項目をテーブルで管理する。変更前の情報が表示されていること。

| No | データ項目     | データの内容・留意点        | 操作※  | 必須         |
|----|-----------|-------------------|------|------------|
| 1  | 申請等 ID    | 申請等 ID            | 自動入力 | $\bigcirc$ |
| 2  | 申請年月日     | 申請を行った年月日         | 自動入力 | 0          |
| 3  | 申請様式番号    | 法令に基づく申請様式番号      | 自動入力 | $\bigcirc$ |
| 4  | 事前審查      | 事前審査の有無           | 選択   | 0          |
| 5  | 土地所有者等の同意 | 土地所有者等の同意の有無      | 選択   | 0          |
| 6  | 住民への周知    | 住民への周知の有無         | 選択   | 0          |
| 7  | 協議者氏名     | 協議者の氏名            | 入力   | 0          |
| 8  | 工事主住所     | 工事主の住所            | 入力   | $\bigcirc$ |
| 9  | 工事主氏名     | 工事主の氏名            | 入力   | 0          |
| 10 | 工事主法人役員住所 | 工事主が法人の場合の当該法人の役員 | 入力   |            |

表 3-135 データ項目

| No | データ項目     | データの内容・留意点          | 操作※   | 必須         |
|----|-----------|---------------------|-------|------------|
|    |           | 住所                  |       |            |
| 11 | 工事主法人役員氏名 | 工事主が法人の場合の当該法人の役員   | 入力    |            |
|    |           | 氏名                  |       |            |
| 12 | 設計者住所     | 設計者の住所              | 入力    | 0          |
| 13 | 設計者氏名     | 設計者の氏名              | 入力    | 0          |
| 14 | 設計者要資格工事  | 設計者要資格工事の該当有無       | 選択    | 0          |
| 15 | 設計者要資格工事の | 設計者要資格工事に関する説明事項    | 入力    | 0          |
|    | 説明事項      |                     |       |            |
| 16 | 工事施工者住所   | 工事施工者の住所            | 入力    | 0          |
| 17 | 工事施工者氏名   | 工事施工者の氏名            | 入力    | 0          |
| 18 | 土地の所在地及び地 | 工事を行う土地の所在地の都道府県、   | 選択・入力 | 0          |
|    | 番         | 市区町村、字、地番           |       |            |
| 19 | 代表地点の緯度・経 | 工事を行う土地の代表地点の緯度・経   | 選択・入力 | 0          |
|    | 度         | 度                   |       |            |
| 20 | 土地の面積     | 土地の面積(平方メートル)       | 入力    | $\bigcirc$ |
| 21 | 工事着手前の土地利 | 工事着手前の土地利用状況        | 入力    | $\bigcirc$ |
|    | 用状況       |                     |       |            |
| 22 | 工事完了後の土地利 | 工事完了後の土地利用          | 入力    | 0          |
|    | 用         |                     |       |            |
| 23 | 盛土等のタイプ   | 盛土等のタイプ(平地盛土・腹付け盛   | 選択    | $\bigcirc$ |
|    |           | 土・谷埋め盛土から選択)        |       |            |
| 24 | 土地の地形     | 渓流等(令第7条第2項第2号に規定)  | 選択    | $\bigcirc$ |
|    |           | の該当の有無              |       |            |
| 25 | 盛土または切土の高 | 盛土または切土の高さ(メートル)    | 入力    | $\bigcirc$ |
|    | さ         |                     |       |            |
| 26 | 盛土又は切土をする | 盛土又は切土をする土地の面積(平方   | 入力    | 0          |
|    | 土地の面積     | メートル)               |       |            |
| 27 | 盛土又は切土の土量 | 盛土又は切土の土量(立法メートル)   | 入力    | 0          |
| 28 | 擁壁        | 擁壁の番号・構造・高さ(メートル)・  | 入力    |            |
|    |           | 延長 (メートル)           |       |            |
| 29 | 崖面崩壊防止施設  | 崖面崩壊防止施設の番号・種類・高さ   | 入力    | —          |
|    |           | (メートル)・延長(メートル)     |       |            |
| 30 | 排水施設      | 排水施設の番号・種類・内法寸法 (セン | 入力    |            |
|    |           | チメートル)・延長(メートル)     |       |            |
| 31 | 崖面の保護の方法  | 崖面の保護の方法            | 入力    | 0          |
| 32 | 崖面以外の地表面の | 崖面以外の地表面の保護の方法      | 入力    | 0          |
|    | 保護の方法     |                     |       |            |

| No | データ項目      | データの内容・留意点            | 操作※    | 必須         |
|----|------------|-----------------------|--------|------------|
| 33 | 工事中の危害防止の  | 工事中の危害防止のための措置        | 入力     | 0          |
|    | ための措置      |                       |        |            |
| 34 | その他の措置     | その他の措置                | 入力     | 0          |
| 35 | 工事着手予定年月日  | 工事着手予定年月日             | 選択・入力  | 0          |
| 36 | 工事完了予定年月日  | 工事完了予定年月日             | 選択・入力  | 0          |
| 37 | 工程の概要      | 工程の概要                 | 入力     | 0          |
| 38 | その他必要な事項   | 他の法令による許可、認可等を要する     | 入力     | _          |
|    |            | 場合の許可・認可等の手続状況        |        |            |
| 39 | 変更の理由      | 変更の理由                 | 入力     | $\bigcirc$ |
| 40 | 協議成立番号     | 協議成立番号                | 自動入力   | 0          |
| 41 | 中間検査回数     | 中間検査を行う回数             | 入力     | 0          |
| 42 | 定期報告回数     | 定期報告を行う回数             | 入力     | 0          |
| 43 | 位置図        | 位置図(縮尺 1/10,000 以上)   | アップロード | —          |
| 44 | 地形図        | 地形図(縮尺 1/2,500 以上)    | アップロード |            |
| 45 | 土地の平面図     | 土地の平面図(縮尺 1/2,500 以上) | アップロード |            |
| 46 | 土地の断面図     | 土地の断面図(縮尺 1/2,500 以上) | アップロード | —          |
| 47 | 排水施設の平面図   | 排水施設の平面図(縮尺 1/500 以上) | アップロード |            |
| 48 | 崖の断面図      | 崖の断面図(縮尺 1/50 以上)     | アップロード | —          |
| 49 | 擁壁の断面図     | 擁壁の断面図(縮尺 1/50 以上)    | アップロード | _          |
| 50 | 擁壁の背面図     | 擁壁の背面図(縮尺 1/50 以上)    | アップロード | —          |
| 51 | 崖面崩壊防止施設の  | 崖面崩壊防止施設の断面図(縮尺 1/50  | アップロード | —          |
|    | 断面図        | 以上)                   |        |            |
| 52 | 崖面崩壊防止施設の  | 崖面崩壊防止施設の背面図(縮尺 1/50  | アップロード | _          |
|    | 背面図        | 以上)                   |        |            |
| 53 | 排水施設構造図    | 排水施設構造図(縮尺 1/50 以上)   | アップロード |            |
| 54 | 公図(法務局備付図) | 公図 (法務局備付図)           | アップロード |            |
| 55 | 求積図        | 求積図(縮尺 1/500 以上)      | アップロード |            |
| 56 | その他書類      | その他、状況により必要な書類        | アップロード | _          |

### 3.5.5.12変更許可申請機能

### (1) 機能概要

- ・宅地造成及び特定盛土の変更許可申請に係る情報を入力・選択する。
- ・変更許可申請に係る各種データをアップロードする。
- ・入力内容を確認し、申請・提出を行う。

## (2) 機能要件

- ・盛土規制法第16条第1項、第35条第1項に基づき、宅地造成及び特定盛土の変更許可 申請に必要な各種情報を入力・選択できること。
- ・申請済みの新規許可申請情報を読み込むことができること。
- ・入力が必須の項目には「必須」と表示すること。
- ・入力に関する補足事項があれば、リンクで注意書きを表示すること。
- ・入力項目は様式に従って表示すること。
- ・工事を行う土地の代表地点の入力は、直接入力に加え地図からも指定できること。
- ・申請に必要な各種図面のアップロードができること。
- ・申請様式(様式第七)を PDF で出力できること。
- ・申請時に入力エラーがある場合は、メッセージを表示すること。
- ・入力途中の内容を一時保存でき、途中段階から再開できること。
- ・承認時において、手数料が支払われた年月日と金額等が入力できること。
- ・未決定の必須項目に対して、「協議中」などの文言を記載することで申請ができること。

### (3) データ項目

以下のデータ項目をテーブルで管理する。変更前の情報が表示されていること。

| No | データ項目     | データの内容・留意点        | 操作※  | 必須         |
|----|-----------|-------------------|------|------------|
| 1  | 申請等 ID    | 申請等 ID            | 自動入力 | $\bigcirc$ |
| 2  | 申請年月日     | 申請を行った年月日         | 自動入力 | $\bigcirc$ |
| 3  | 申請様式番号    | 法令に基づく申請様式番号      | 自動入力 | 0          |
| 4  | 事前審查      | 事前審査の有無           | 選択   | 0          |
| 5  | 土地所有者等の同意 | 土地所有者等の同意の有無      | 選択   | $\bigcirc$ |
| 6  | 住民への周知    | 住民への周知の有無         | 選択   | 0          |
| 7  | 申請者氏名     | 申請者の氏名(申請者が法人の場合は | 入力   | $\bigcirc$ |
|    |           | 当該法人の名称及び代表者の氏名)  |      |            |
| 8  | 工事主住所     | 工事主の住所            | 入力   | $\bigcirc$ |
| 9  | 工事主氏名     | 工事主の氏名            | 入力   | 0          |
| 10 | 工事主法人役員住所 | 工事主が法人の場合の当該法人の役員 | 入力   |            |

表 3-136 データ項目

| No | データ項目     | データの内容・留意点          | 操作※   | 必須         |
|----|-----------|---------------------|-------|------------|
|    |           | 住所                  |       |            |
| 11 | 工事主法人役員氏名 | 工事主が法人の場合の当該法人の役員   | 入力    |            |
|    |           | 氏名                  |       |            |
| 12 | 設計者住所     | 設計者の住所              | 入力    | 0          |
| 13 | 設計者氏名     | 設計者の氏名              | 入力    | 0          |
| 14 | 設計者要資格工事  | 設計者要資格工事の該当有無       | 選択    | 0          |
| 15 | 設計者要資格工事の | 設計者要資格工事に関する説明事項    | 入力    | 0          |
|    | 説明事項      |                     |       |            |
| 16 | 工事施工者住所   | 工事施工者の住所            | 入力    | 0          |
| 17 | 工事施工者氏名   | 工事施工者の氏名            | 入力    | 0          |
| 18 | 土地の所在地及び地 | 工事を行う土地の所在地の都道府県、   | 選択・入力 | 0          |
|    | 番         | 市区町村、字、地番           |       |            |
| 19 | 代表地点の緯度・経 | 工事を行う土地の代表地点の緯度・経   | 選択・入力 | 0          |
|    | 度         | 度                   |       |            |
| 20 | 土地の面積     | 土地の面積(平方メートル)       | 入力    | $\bigcirc$ |
| 21 | 工事着手前の土地利 | 工事着手前の土地利用状況        | 入力    | 0          |
|    | 用状況       |                     |       |            |
| 22 | 工事完了後の土地利 | 工事完了後の土地利用          | 入力    | 0          |
|    | 用         |                     |       |            |
| 23 | 盛土等のタイプ   | 盛土等のタイプ(平地盛土・腹付け盛   | 選択    | $\bigcirc$ |
|    |           | 土・谷埋め盛土から選択)        |       |            |
| 24 | 土地の地形     | 渓流等(令第7条第2項第2号に規定)  | 選択    | $\bigcirc$ |
|    |           | の該当の有無              |       |            |
| 25 | 盛土または切土の高 | 盛土または切土の高さ(メートル)    | 入力    | $\bigcirc$ |
|    | さ         |                     |       |            |
| 26 | 盛土又は切土をする | 盛土又は切土をする土地の面積(平方   | 入力    | 0          |
|    | 土地の面積     | メートル)               |       |            |
| 27 | 盛土又は切土の土量 | 盛土又は切土の土量(立法メートル)   | 入力    | 0          |
| 28 | 擁壁        | 擁壁の番号・構造・高さ(メートル)・  | 入力    |            |
|    |           | 延長 (メートル)           |       |            |
| 29 | 崖面崩壊防止施設  | 崖面崩壊防止施設の番号・種類・高さ   | 入力    | —          |
|    |           | (メートル)・延長(メートル)     |       |            |
| 30 | 排水施設      | 排水施設の番号・種類・内法寸法 (セン | 入力    | —          |
|    |           | チメートル)・延長(メートル)     |       |            |
| 31 | 崖面の保護の方法  | 崖面の保護の方法            | 入力    | 0          |
| 32 | 崖面以外の地表面の | 崖面以外の地表面の保護の方法      | 入力    | 0          |
|    | 保護の方法     |                     |       |            |

| No | データ項目      | データの内容・留意点            | 操作※    | 必須         |
|----|------------|-----------------------|--------|------------|
| 33 | 工事中の危害防止の  | 工事中の危害防止のための措置        | 入力     | 0          |
|    | ための措置      |                       |        |            |
| 34 | その他の措置     | その他の措置                | 入力     | $\bigcirc$ |
| 35 | 工事着手予定年月日  | 工事着手予定年月日             | 選択・入力  | $\bigcirc$ |
| 36 | 工事完了予定年月日  | 工事完了予定年月日             | 選択・入力  | $\bigcirc$ |
| 37 | 工程の概要      | 工程の概要                 | 入力     | $\bigcirc$ |
| 38 | その他必要な事項   | 他の法令による許可、認可等を要する     | 入力     |            |
|    |            | 場合の許可・認可等の手続状況        |        |            |
| 39 | 変更の理由      | 変更の理由                 | 入力     | 0          |
| 40 | 許可番号       | 許可番号                  | 自動入力   | $\bigcirc$ |
| 41 | 中間検査回数     | 中間検査を行う回数             | 入力     | 0          |
| 42 | 定期報告回数     | 定期報告を行う回数             | 入力     | $\bigcirc$ |
| 43 | 位置図        | 位置図(縮尺 1/10,000 以上)   | アップロード |            |
| 44 | 地形図        | 地形図(縮尺 1/2,500 以上)    | アップロード |            |
| 45 | 土地の平面図     | 土地の平面図(縮尺 1/2,500 以上) | アップロード |            |
| 46 | 土地の断面図     | 土地の断面図(縮尺 1/2,500 以上) | アップロード |            |
| 47 | 排水施設の平面図   | 排水施設の平面図(縮尺 1/500 以上) | アップロード |            |
| 48 | 崖の断面図      | 崖の断面図(縮尺 1/50 以上)     | アップロード |            |
| 49 | 擁壁の断面図     | 擁壁の断面図(縮尺 1/50 以上)    | アップロード |            |
| 50 | 擁壁の背面図     | 擁壁の背面図(縮尺 1/50 以上)    | アップロード | —          |
| 51 | 崖面崩壊防止施設の  | 崖面崩壊防止施設の断面図(縮尺 1/50  | アップロード |            |
|    | 断面図        | 以上)                   |        |            |
| 52 | 崖面崩壊防止施設の  | 崖面崩壊防止施設の背面図(縮尺 1/50  | アップロード | —          |
|    | 背面図        | 以上)                   |        |            |
| 53 | 排水施設構造図    | 排水施設構造図(縮尺 1/50 以上)   | アップロード |            |
| 54 | 公図(法務局備付図) | 公図(法務局備付図)            | アップロード |            |
| 55 | 求積図        | 求積図(縮尺 1/500 以上)      | アップロード |            |
| 56 | その他書類      | その他、状況により必要な書類        | アップロード |            |
| 57 | 手数料        | 支払われた年月日と金額等の入力       | 入力     | —          |

# 3.5.5.13中間検査日程登録機能

# (1) 機能概要

・宅地造成及び特定盛土の中間検査日程に係る情報を入力する。

・中間検査日程の登録・変更・削除を行う。

# (2) 機能要件

- ・許可証発行済みの申請のみ表示すること。
- ・中間検査日程(予定)の登録・編集・削除ができること。
- ・中間検査日程(予定)が登録済みのものに対し、中間検査申請を行うことができること。
- ・中間検査が再検査となったものについては進捗状況を表示するとともに、再申請が可能で あること。
- ・複数回の日程登録が可能であること。

## (3) データ項目

| No       | データ項目   | データの内容・留意点        | 操作 | 必須         |
|----------|---------|-------------------|----|------------|
| 1        | 申請等 ID  | 申請等 ID            | 表示 | 0          |
| 2        | 申請年月日   | 申請を行った年月日         | 表示 | 0          |
| 3        | 受付番号    | 受付番号              | 表示 | 0          |
| 4        | 土地の所在地  | 工事を行う土地の所在地の都道府県、 | 表示 | 0          |
|          |         | 市区町村、字、地番         |    |            |
| <b>5</b> | 申請様式番号  | 法令に基づく申請様式番号      | 表示 | $\bigcirc$ |
| 6        | 中間検査実施回 | 中間検査実施回           | 表示 | 0          |
| 7        | 中間検査日程  | 中間検査実施(予定)日程      | 入力 | 0          |
| 8        | 状況      | 中間検査実施状況          | 表示 | 0          |

表 3-137 データ項目

### 3.5.5.14中間検査申請機能

# (1) 機能概要

・宅地造成及び特定盛土の中間検査申請に係る情報を入力・選択する。

・入力内容を確認し、申請・提出を行う。

## (2) 機能要件

- ・盛土規制法第18条第1項、第37条第1項に基づき、宅地造成及び特定盛土の中間検査 申請に必要な各種情報を入力・選択できること。
- ・入力が必須の項目には「必須」と表示すること。
- ・入力に関する補足事項があれば、リンクで注意書きを表示すること。
- ・入力項目は様式に従って表示すること。
- ・申請様式(様式第十三)を PDF で出力できること。
- ・申請時に入力エラーがある場合は、メッセージを表示すること。
- ・入力途中の内容を一時保存でき、途中段階から再開できること。
- ・承認時において、手数料が支払われた年月日と金額等が入力できること。

### (3) データ項目

| No | データ項目    | データの内容・留意点        | 操作※   | 必須 |
|----|----------|-------------------|-------|----|
| 1  | 申請等 ID   | 申請等 ID            | 自動入力  | 0  |
| 2  | 申請年月日    | 申請を行った年月日         | 自動入力  | 0  |
| 3  | 申請様式番号   | 法令に基づく申請様式番号      | 自動入力  | 0  |
| 4  | 申請者氏名    | 申請者の氏名            | 自動入力  | 0  |
| 5  | 工事主住所    | 工事主の住所            | 自動入力  | 0  |
| 6  | 工事主氏名    | 工事主の氏名            | 自動入力  | 0  |
| 7  | 許可番号     | 許可番号              | 自動入力  | 0  |
| 8  | 許可年月日    | 許可年月日             | 自動入力  | 0  |
| 9  | 土地の所在地及び | 工事を行う土地の所在地の都道府県、 | 自動入力  | 0  |
|    | 地番       | 市区町村、字、地番         |       |    |
| 10 | 工事施工者住所  | 工事施工者の住所          | 自動入力  | 0  |
| 11 | 工事施工者氏名  | 工事施工者の氏名          | 自動入力  | 0  |
| 12 | 中間検査実施回  | 中間検査実施回           | 入力    | 0  |
| 13 | 特定工程     | 今回中間検査の対象となる特定工程  | 入力    | 0  |
| 14 | 特定工程に係る工 | 今回中間検査の対象となる特定工程  | 選択・入力 | 0  |
|    | 事終了年月日   | の工事終了年月日          |       |    |
| 15 | 受検済中間検査実 | 今回申請以前の受検済中間検査実施  | 入力    |    |

表 3-138 データ項目

| No | データ項目    | データの内容・留意点       | 操作※   | 必須 |
|----|----------|------------------|-------|----|
|    | 施回       | 田                |       |    |
| 16 | 受検済特定工程  | 今回申請以前の受検済中間検査の対 | 入力    | —  |
|    |          | 象となる特定工程         |       |    |
| 17 | 受検済特定工程に | 今回申請以前の受検済中間検査の対 | 選択・入力 |    |
|    | 係る工事終了年月 | 象となる特定工程の工事終了年月日 |       |    |
|    | 日        |                  |       |    |
| 18 | 中間検査合格証番 | 今回申請以前の受検済中間検査の中 | 入力    |    |
|    | 号        | 間検査合格証番号         |       |    |
| 19 | 中間検査合格証交 | 今回申請以前の受検済中間検査の中 | 選択・入力 |    |
|    | 付年月日     | 間検査合格証交付年月日      |       |    |
| 20 | 受検予定中間検査 | 今回申請以降の受検予定中間検査実 | 入力    | —  |
|    | 実施回      | 施回               |       |    |
| 21 | 受検予定特定工事 | 今回申請以降の受検予定中間検査の | 入力    | —  |
|    |          | 対象となる特定工程        |       |    |
| 22 | 受検予定特定工程 | 今回申請以降の受検予定中間検査の | 選択・入力 | —  |
|    | に係る工事終了予 | 対象となる特定工程の工事終了年月 |       |    |
|    | 定年月日     | 日                |       |    |
| 23 | 備考       | 備考               | 入力    |    |
| 24 | 手数料      | 支払われた年月日と金額等の入力  | 入力    |    |

# 3.5.5.15完了検査日程登録機能

# (1) 機能概要

・宅地造成及び特定盛土の完了検査日程に係る情報を入力する。

・完了検査日程の登録・変更・削除を行う。

# (2) 機能要件

- ・許可証発行済みの申請のみ表示すること。
- ・完了検査日程(予定)の登録・編集・削除ができること。
- ・完了検査日程(予定)が登録済みのものに対し、完了検査申請を行うことができること。
- ・完了検査が再検査となったものについては進捗状況を表示するとともに、再申請が可能であること。

# (3) データ項目

| No | データ項目  | データの内容・留意点        | 操作 | 必須         |
|----|--------|-------------------|----|------------|
| 1  | 申請等 ID | 申請等 ID            | 表示 | $\bigcirc$ |
| 2  | 申請年月日  | 申請を行った年月日         | 表示 | $\bigcirc$ |
| 3  | 受付番号   | 受付番号              | 表示 | 0          |
| 4  | 土地の所在地 | 工事を行う土地の所在地の都道府県、 | 表示 | 0          |
|    |        | 市区町村、字、地番         |    |            |
| 5  | 申請様式番号 | 法令に基づく申請様式番号      | 表示 | 0          |
| 6  | 完了検査日程 | 完了検査実施(予定)日程      | 入力 | 0          |
| 7  | 状況     | 完了検査実施状況          | 表示 | 0          |

表 3-139 データ項目

### 3.5.5.16完了検査申請機能

# (1) 機能概要

・宅地造成及び特定盛土の完了検査申請に係る情報を入力・選択する。

・入力内容を確認し、申請・提出を行う。

# (2) 機能要件

- ・盛土規制法第17条第1項、第36条第1項に基づき、宅地造成及び特定盛土の完了検査 申請に必要な各種情報を入力・選択できること。
- ・入力が必須の項目には「必須」と表示すること。
- ・入力に関する補足事項があれば、リンクで注意書きを表示すること。
- ・入力項目は様式に従って表示すること。
- ・申請様式(様式第九)を PDF で出力できること。
- ・申請時に入力エラーがある場合は、メッセージを表示すること。
- ・入力途中の内容を一時保存でき、途中段階から再開できること。

### (3) データ項目

以下のデータ項目をテーブルで管理する。

| No | データ項目     | データの内容・留意点        | 操作※   | 必須         |
|----|-----------|-------------------|-------|------------|
| 1  | 申請等 ID    | 申請等 ID            | 自動入力  | 0          |
| 2  | 申請年月日     | 申請を行った年月日         | 自動入力  | 0          |
| 3  | 申請様式番号    | 法令に基づく申請様式番号      | 自動入力  | 0          |
| 4  | 申請者氏名     | 申請者の氏名            | 自動入力  | 0          |
| 5  | 工事主住所     | 工事主の住所            | 自動入力  | 0          |
| 6  | 工事主氏名     | 工事主の氏名            | 自動入力  | 0          |
| 7  | 工事完了年月日   | 工事完了年月日           | 入力・選択 | 0          |
| 8  | 許可番号      | 許可番号              | 自動入力  | 0          |
| 9  | 許可年月日     | 許可年月日             | 自動入力  | 0          |
| 10 | 土地の所在地及び地 | 工事を行う土地の所在地の都道府県、 | 自動入力  | 0          |
|    | 番         | 市区町村、字、地番         |       |            |
| 11 | 工事施工者住所   | 工事施工者の住所          | 自動入力  | $\bigcirc$ |
| 12 | 工事施工者氏名   | 工事施工者の氏名          | 自動入力  | 0          |
| 13 | 備考        | 備考                | 入力    | —          |

表 3-140 データ項目

# 3.5.5.17定期報告日程登録機能

# (1) 機能概要

・宅地造成及び特定盛土の定期報告日程に係る情報を入力する。

・定期報告日程の登録・変更・削除を行う。

# (2) 機能要件

- ・許可証発行済みの申請のみ表示すること。
- ・定期報告日程(予定)の登録・編集・削除ができること。
- ・定期報告日程(予定)が登録済みのものに対し、定期報告を行うことができること。
- ・定期報告が差戻となったものについては進捗状況を表示するとともに、再申請が可能であること。

# (3) データ項目

| No | データ項目   | データの内容・留意点        | 操作※ | 必須         |
|----|---------|-------------------|-----|------------|
| 1  | 申請等 ID  | 申請等 ID            | 表示  | $\bigcirc$ |
| 2  | 申請年月日   | 申請を行った年月日         | 表示  | 0          |
| 3  | 受付番号    | 受付番号              | 表示  | 0          |
| 4  | 土地の所在地  | 工事を行う土地の所在地の都道府県、 | 表示  | 0          |
|    |         | 市区町村、字、地番         |     |            |
| 5  | 申請様式番号  | 法令に基づく申請様式番号      | 表示  | $\bigcirc$ |
| 6  | 定期報告実施回 | 定期報告実施回           | 表示  | 0          |
| 7  | 定期報告日程  | 定期報告実施(予定)日程      | 入力  | 0          |
| 8  | 状況      | 定期報告実施状況          | 表示  | 0          |

表 3-141 データ項目

### 3.5.5.18定期報告機能

# (1) 機能概要

- ・宅地造成及び特定盛土の定期報告に係る情報を入力・選択する。
- ・定期報告に係る各種データをアップロードする。
- ・入力内容を確認し、申請・提出を行う。

### (2) 機能要件

- ・盛土規制法第19条第1項、第38条第1項に基づき、宅地造成及び特定盛土の定期報告 に必要な各種情報を入力・選択できること。
- ・入力が必須の項目には「必須」と表示すること。
- ・入力に関する補足事項があれば、リンクで注意書きを表示すること。
- ・入力項目は様式に従って表示すること。
- ・定期報告に必要な各種図面や写真のアップロードができること。
- ・申請様式(様式第15号)をPDFで出力できること。
- ・申請時に入力エラーがある場合は、メッセージを表示すること。
- ・入力途中の内容を一時保存でき、途中段階から再開できること。

## (3) データ項目

| No | データ項目     | データの内容・留意点        | 操作※   | 必須         |
|----|-----------|-------------------|-------|------------|
| 1  | 申請等 ID    | 申請等 ID            | 自動入力  | $\bigcirc$ |
| 2  | 申請年月日     | 申請を行った年月日         | 自動入力  | $\bigcirc$ |
| 3  | 申請様式番号    | 法令に基づく申請様式番号      | 自動入力  | $\bigcirc$ |
| 4  | 申請者氏名     | 申請者の氏名            | 自動入力  | 0          |
| 5  | 工事主住所     | 工事主の住所            | 自動入力  | 0          |
| 6  | 工事主氏名     | 工事主の氏名            | 自動入力  | 0          |
| 7  | 土地の所在地及び地 | 工事を行う土地の所在地の都道府県、 | 自動入力  | 0          |
|    | 番         | 市区町村、字、地番         |       |            |
| 8  | 工事施工者住所   | 工事施工者の住所          | 自動入力  | 0          |
| 9  | 工事施工者氏名   | 工事施工者の氏名          | 自動入力  | 0          |
| 10 | 前回の報告年月日  | 前回の報告年月日          | 入力・選択 | _          |
| 11 | 報告の時点における | 報告の時点における盛土又は切土の高 | 入力    | $\bigcirc$ |
|    | 盛土又は切土の高さ | さ                 |       |            |
| 12 | 報告の時点における | 報告の時点における盛土又は切土の面 | 入力    | 0          |
|    | 盛土又は切土の面積 | 積                 |       |            |
| 13 | 報告の時点における | 報告の時点における盛土又は切土の土 | 入力    | 0          |

表 3-142 データ項目

| No | データ項目     | データの内容・留意点        | 操作※    | 必須 |
|----|-----------|-------------------|--------|----|
|    | 盛土又は切土の土量 | 量                 |        |    |
| 14 | 報告の時点における | 報告の時点における擁壁等に関する工 | 入力     | 0  |
|    | 擁壁等に関する工事 | 事の施工状況            |        |    |
|    | の施工状況     |                   |        |    |
| 15 | 添付図面      | 図面                | アップロード |    |
| 16 | 写真        | 写真                | アップロード |    |
| 17 | その他書類     | その他、状況により必要な書類    | アップロード |    |

# 3.5.5.19 工事の着手届機能

# (1) 機能概要

・宅地造成及び特定盛土の工事の着手届に係る情報を入力・選択する。

・入力内容を確認し、届出・提出を行う。

# (2) 機能要件

- ・宅地造成及び特定盛土の工事の着手届に必要な各種情報を入力・選択できること。
- ・入力が必須の項目には「必須」と表示すること。
- ・入力に関する補足事項があれば、リンクで注意書きを表示すること。
- ・入力項目は様式に従って表示すること。
- ・申請様式(様式第19号)を PDF で出力できること。
- ・申請時に入力エラーがある場合は、メッセージを表示すること。
- ・入力途中の内容を一時保存でき、途中段階から再開できること。

#### (3) データ項目

以下のデータ項目をテーブルで管理する。

| No | データ項目     | データの内容・留意点        | 操作※    | 必須         |
|----|-----------|-------------------|--------|------------|
| 1  | 申請等 ID    | 申請等 ID            | 自動入力   | 0          |
| 2  | 申請年月日     | 申請を行った年月日         | 自動入力   | $\bigcirc$ |
| 3  | 申請様式番号    | 法令に基づく申請様式番号      | 自動入力   | $\bigcirc$ |
| 4  | 届出者住所     | 届出者の住所            | 入力     | 0          |
| 5  | 届出者氏名     | 届出者の氏名            | 入力     | 0          |
| 6  | 許可年月日     | 許可年月日             | 自動入力   | $\bigcirc$ |
| 7  | 許可番号      | 許可番号              | 自動入力   | 0          |
| 8  | 土地の所在地及び地 | 工事を行う土地の所在地の都道府県、 | 自動入力   | 0          |
|    | 番         | 市区町村、字、地番         |        |            |
| 9  | 工事着手年月日   | 工事着手年月日           | 入力・選択  | 0          |
| 10 | その他書類     | その他、状況により必要な書類    | アップロード | _          |

表 3-143 データ項目

#### 3.5.5.20工事の中止・再開届機能

# (1) 機能概要

・宅地造成及び特定盛土の工事の中止・再開届に係る情報を入力・選択する。

・入力内容を確認し、届出・提出を行う。

### (2) 機能要件

- ・盛土規制法施行細則第15条、第24条に基づき、宅地造成及び特定盛土の工事の中止・ 再開届に必要な各種情報を入力・選択できること。
- ・入力が必須の項目には「必須」と表示すること。
- ・入力に関する補足事項があれば、リンクで注意書きを表示すること。
- ・入力項目は様式に従って表示すること。
- ・申請様式(様式第20号)をPDFで出力できること。
- ・申請時に入力エラーがある場合は、メッセージを表示すること。
- ・入力途中の内容を一時保存でき、途中段階から再開できること。

### (3) データ項目

以下のデータ項目をテーブルで管理する。

| No | データ項目       | データの内容・留意点        | 操作※    | 必須 |
|----|-------------|-------------------|--------|----|
| 1  | 申請等 ID      | 申請等 ID            | 自動入力   | 0  |
| 2  | 申請年月日       | 申請を行った年月日         | 自動入力   | 0  |
| 3  | 申請様式番号      | 法令に基づく申請様式番号      | 自動入力   | 0  |
| 4  | 届出者住所       | 届出者の住所            | 入力     | 0  |
| 5  | 届出者氏名       | 届出者の氏名            | 入力     | 0  |
| 6  | 許可 (届出) 年月日 | 許可または届出年月日        | 自動入力   | 0  |
| 7  | 許可番号        | 許可番号              | 自動入力   | 0  |
| 8  | 届出の内容       | 届出の内容             | 入力     | 0  |
| 9  | 理由          | 届出の理由             | 入力     | 0  |
| 10 | 土地の所在地及び地   | 工事を行う土地の所在地の都道府県、 | 自動入力   | 0  |
|    | 番           | 市区町村、字、地番         |        |    |
| 11 | 工事の進捗状況及び   | 工事の進捗状況及び防災措置     | 入力     | 0  |
|    | 防災措置        |                   |        |    |
| 12 | その他書類       | その他、状況により必要な書類    | アップロード | _  |

表 3-144 データ項目

#### 3.5.5.21工事許可等証明申請機能

# (1) 機能概要

- ・宅地造成及び特定盛土の工事許可等証明申請に係る情報を入力・選択する。
- ・工事許可等証明申請に係る各種データをアップロードする。
- ・入力内容を確認し、申請・提出を行う。

## (2) 機能要件

- ・盛土規制法第88条第1項に基づき、宅地造成及び特定盛土の工事許可等証明申請に必要 な各種情報を入力・選択できること。
- ・入力が必須の項目には「必須」と表示すること。
- ・入力に関する補足事項があれば、リンクで注意書きを表示すること。
- ・入力項目は様式に従って表示すること。
- ・工事許可等証明申請に必要な各種図面や写真のアップロードができること。
- ・申請様式(様式第21号)をPDFで出力できること。
- ・申請時に入力エラーがある場合は、メッセージを表示すること。
- ・入力途中の内容を一時保存でき、途中段階から再開できること。
- ・紙面での様式をスキャニングし、システムに登録することで申請ができること。
- ・電子押印ができること(宮崎県が電子署名を取り入れた場合)。

#### (3) データ項目

| No | データ項目     | データの内容・留意点         | 操作※  | 必須         |
|----|-----------|--------------------|------|------------|
| 1  | 申請等 ID    | 申請等 ID             | 自動入力 | 0          |
| 2  | 申請年月日     | 申請を行った年月日          | 自動入力 | 0          |
| 3  | 申請様式番号    | 法令に基づく申請様式番号       | 自動入力 | $\bigcirc$ |
| 4  | 申請者住所     | 申請者の住所(法人にあっては、主たる | 入力   | 0          |
|    |           | 事務所の所在地)           |      |            |
| 5  | 申請者氏名     | 申請者の氏名(法人にあっては、事務所 | 入力   | $\bigcirc$ |
|    |           | の代表者の氏名)           |      |            |
| 6  | 工事主住所     | 工事主の住所             | 入力   | $\bigcirc$ |
| 7  | 工事主氏名     | 工事主の氏名             | 入力   | $\bigcirc$ |
| 8  | 土地の所在地及び地 | 土地の所在地及び地番         | 自動入力 | $\bigcirc$ |
|    | 番         |                    |      |            |
| 9  | 土地の面積     | <u>土地の面積</u>       | 自動入力 | 0          |
| 10 | 許可申請時における | 許可申請時における工事完了後の土地  | 自動入力 | 0          |

表 3-145 データ項目

| No | データ項目     | データの内容・留意点            | 操作※    | 必須 |
|----|-----------|-----------------------|--------|----|
|    | 工事完了後の土地利 | 利用                    |        |    |
|    | 用         |                       |        |    |
| 11 | 許可年月日及び番号 | 許可年月日及び番号             | 自動入力   | 0  |
| 12 | 位置図       | 位置図(縮尺 1/10,000 以上)   | アップロード |    |
| 13 | 土地の平面図    | 土地の平面図(縮尺 1/2,500 以上) | アップロード |    |
| 14 | 土地の断面図    | 土地の断面図(縮尺 1/2,500 以上) | アップロード |    |
| 15 | その他書類     | その他、状況により必要な書類        | アップロード |    |
## 3.5.5.22特盛区域の届出機能

## (1) 機能概要

- ・特定盛土の特盛区域の届出に係る情報を入力・選択する。
- ・特盛区域の届出に係る各種データをアップロードする。
- ・入力内容を確認し、届出・提出を行う。

### (2) 機能要件

- ・盛土規制法第 27 条第 1 項に基づき、特定盛土の特盛区域の届出に必要な各種情報を入力・選択できること。
- ・入力が必須の項目には「必須」と表示すること。
- ・入力に関する補足事項があれば、リンクで注意書きを表示すること。
- ・入力項目は様式に従って表示すること。
- ・工事を行う土地の代表地点の入力は、直接入力に加え地図からも指定できること。
- ・届出に必要な各種図面のアップロードができること。
- ・届出様式(様式第十九)を PDF で出力できること。
- ・届出時に入力エラーがある場合は、メッセージを表示すること。
- ・入力途中の内容を一時保存でき、途中段階から再開できること。
- ・未決定の必須項目に対して、「協議中」などの文言を記載することで申請ができること。

#### (3) データ項目

以下のデータ項目をテーブルで管理する。

#### 表 3-146 データ項目

| No | データ項目     | データの内容・留意点        | 操作※  | 必須 |
|----|-----------|-------------------|------|----|
| 1  | 申請等 ID    | 申請等 ID            | 自動入力 | 0  |
| 2  | 届出年月日     | 届出を行った年月日         | 自動入力 | 0  |
| 3  | 届出様式番号    | 法令に基づく届出様式番号      | 自動入力 | 0  |
| 4  | 届出者住所     | 届出者住所             | 入力   | 0  |
| 5  | 届出者氏名     | 届出者氏名             | 入力   | 0  |
| 6  | 工事主住所     | 工事主の住所            | 入力   | 0  |
| 7  | 工事主氏名     | 工事主の氏名            | 入力   | 0  |
| 8  | 工事主法人役員住所 | 工事主が法人の場合の当該法人の役員 | 入力   | _  |
|    |           | 住所                |      |    |
| 9  | 工事主法人役員氏名 | 工事主が法人の場合の当該法人の役員 | 入力   | —  |
|    |           | 氏名                |      |    |
| 10 | 設計者住所     | 設計者の住所            | 入力   | 0  |
| 11 | 設計者氏名     | 設計者の氏名            | 入力   | 0  |
| 12 | 工事施工者住所   | 工事施工者の住所          | 入力   | 0  |

| No | データ項目     | データの内容・留意点          | 操作※    | 必須         |
|----|-----------|---------------------|--------|------------|
| 13 | 工事施工者氏名   | 工事施工者の氏名            | 入力     | 0          |
| 14 | 土地の所在地及び地 | 工事を行う土地の所在地の都道府県、   | 選択・入力  | 0          |
|    | 番         | 市区町村、字、地番           |        |            |
| 15 | 代表地点の緯度・経 | 工事を行う土地の代表地点の緯度・経   | 選択・入力  | 0          |
|    | 度         | 度                   |        |            |
| 16 | 土地の面積     | 土地の面積(平方メートル)       | 入力     | 0          |
| 17 | 工事着手前の土地利 | 工事着手前の土地利用状況        | 入力     | 0          |
|    | 用状況       |                     |        |            |
| 18 | 工事完了後の土地利 | 工事完了後の土地利用          | 入力     | 0          |
|    | 用         |                     |        |            |
| 19 | 盛土等のタイプ   | 盛土等のタイプ(平地盛土・腹付け盛   | 選択     | 0          |
|    |           | 土・谷埋め盛土から選択)        |        |            |
| 20 | 土地の地形     | 渓流等(令第7条第2項第2号に規定)  | 選択     | 0          |
|    |           | の該当の有無              |        |            |
| 21 | 盛土または切土の高 | 盛土または切土の高さ (メートル)   | 入力     | 0          |
|    | さ         |                     |        |            |
| 22 | 盛土又は切土をする | 盛土又は切土をする土地の面積(平方   | 入力     | 0          |
|    | 土地の面積     | メートル)               |        |            |
| 23 | 盛土又は切土の土量 | 盛土又は切土の土量 (立法メートル)  | 入力     | 0          |
| 24 | 擁壁        | 擁壁の番号・構造・高さ (メートル)・ | 入力     |            |
|    |           | 延長(メートル)            |        |            |
| 25 | 崖面崩壊防止施設  | 崖面崩壊防止施設の番号・種類・高さ   | 入力     |            |
|    |           | (メートル)・延長(メートル)     |        |            |
| 26 | 排水施設      | 排水施設の番号・種類・内法寸法 (セン | 入力     | —          |
|    |           | チメートル)・延長(メートル)     |        |            |
| 27 | 崖面の保護の方法  | 崖面の保護の方法            | 入力     | $\bigcirc$ |
| 28 | 崖面以外の地表面の | 崖面以外の地表面の保護の方法      | 入力     | $\bigcirc$ |
|    | 保護の方法     |                     |        |            |
| 29 | 工事中の危害防止の | 工事中の危害防止のための措置      | 入力     | $\bigcirc$ |
|    | ための措置     |                     |        |            |
| 30 | その他の措置    | その他の措置              | 入力     | $\bigcirc$ |
| 31 | 工事着手予定年月日 | 工事着手予定年月日           | 選択・入力  | 0          |
| 32 | 工事完了予定年月日 | 工事完了予定年月日           | 選択・入力  | 0          |
| 33 | 工程の概要     | 工程の概要               | 入力     | 0          |
| 34 | その他必要な事項  | 他の法令による許可、認可等を要する   | 入力     |            |
|    |           | 場合の許可・認可等の手続状況      |        |            |
| 35 | 位置図       | 位置図(縮尺 1/10,000 以上) | アップロード | 0          |

| No | データ項目      | データの内容・留意点            | 操作※    | 必須         |
|----|------------|-----------------------|--------|------------|
| 36 | 地形図        | 地形図(縮尺 1/2,500 以上)    | アップロード | $\bigcirc$ |
| 37 | 土地の平面図     | 土地の平面図(縮尺 1/2,500 以上) | アップロード | $\bigcirc$ |
| 38 | 土地の断面図     | 土地の断面図(縮尺 1/2,500 以上) | アップロード | $\bigcirc$ |
| 39 | 排水施設の平面図   | 排水施設の平面図(縮尺 1/500 以上) | アップロード | $\bigcirc$ |
| 40 | 崖の断面図      | 崖の断面図(縮尺 1/50 以上)     | アップロード | 0          |
| 41 | 擁壁の断面図     | 擁壁の断面図(縮尺 1/50 以上)    | アップロード | 0          |
| 42 | 擁壁の背面図     | 擁壁の背面図(縮尺 1/50 以上)    | アップロード | 0          |
| 43 | 崖面崩壊防止施設の  | 崖面崩壊防止施設の断面図(縮尺 1/50  | アップロード | 0          |
|    | 断面図        | 以上)                   |        |            |
| 44 | 崖面崩壊防止施設の  | 崖面崩壊防止施設の背面図(縮尺 1/50  | アップロード | 0          |
|    | 背面図        | 以上)                   |        |            |
| 45 | 排水施設構造図    | 排水施設構造図(縮尺 1/50 以上)   | アップロード | $\bigcirc$ |
| 46 | 公図(法務局備付図) | 公図(法務局備付図)            | アップロード | $\bigcirc$ |
| 47 | 求積図        | 求積図(縮尺 1/500 以上)      | アップロード | 0          |
| 48 | その他書類      | その他、状況により必要な書類        | アップロード | _          |

### 3.5.5.23特盛区域の変更届出機能

## (1) 機能概要

- ・特定盛土の特盛区域の変更届出に係る情報を入力・選択する。
- ・特盛区域の変更届出に係る各種データをアップロードする。
- ・入力内容を確認し、届出・提出を行う。

## (2) 機能要件

- ・盛土規制法第28条第1項に基づき、特定盛土の特盛区域の変更届出に必要な各種情報を 入力・選択できること。
- ・届出済みの特盛区域の届出情報を読み込むことができること。
- ・入力が必須の項目には「必須」と表示すること。
- ・入力に関する補足事項があれば、リンクで注意書きを表示すること。
- ・入力項目は様式に従って表示すること。
- ・工事を行う土地の代表地点の入力は、直接入力に加え地図からも指定できること。
- ・届出に必要な各種図面のアップロードができること。
- ・届出様式(様式第二十一)を PDF で出力できること。
- ・届出時に入力エラーがある場合は、メッセージを表示すること。
- ・入力途中の内容を一時保存でき、途中段階から再開できること。
- ・未決定の必須項目に対して、「協議中」などの文言を記載することで申請ができること。

## (3) データ項目

| No | データ項目     | データの内容・留意点        | 操作※  | 必須         |
|----|-----------|-------------------|------|------------|
| 1  | 申請等 ID    | 申請等 ID            | 自動入力 | 0          |
| 2  | 届出年月日     | 届出を行った年月日         | 自動入力 | 0          |
| 3  | 届出様式番号    | 法令に基づく届出様式番号      | 自動入力 | $\bigcirc$ |
| 4  | 届出者住所     | 届出者住所             | 入力   | 0          |
| 5  | 届出者氏名     | 届出者氏名             | 入力   | 0          |
| 6  | 工事主住所     | 工事主の住所            | 入力   | 0          |
| 7  | 工事主氏名     | 工事主の氏名            | 入力   | 0          |
| 8  | 工事主法人役員住所 | 工事主が法人の場合の当該法人の役員 | 入力   |            |
|    |           | 住所                |      |            |
| 9  | 工事主法人役員氏名 | 工事主が法人の場合の当該法人の役員 | 入力   |            |
|    |           | 氏名                |      |            |
| 10 | 設計者住所     | 設計者の住所            | 入力   | 0          |

表 3-147 データ項目

| No | データ項目     | データの内容・留意点          | 操作※   | 必須         |
|----|-----------|---------------------|-------|------------|
| 11 | 設計者氏名     | 設計者の氏名              | 入力    | 0          |
| 12 | 工事施工者住所   | 工事施工者の住所            | 入力    | 0          |
| 13 | 工事施工者氏名   | 工事施工者の氏名            | 入力    | 0          |
| 14 | 土地の所在地及び地 | 工事を行う土地の所在地の都道府県、   | 選択・入力 | 0          |
|    | 番         | 市区町村、字、地番           |       |            |
| 15 | 代表地点の緯度・経 | 工事を行う土地の代表地点の緯度・経   | 選択・入力 | 0          |
|    | 度         | 度                   |       |            |
| 16 | 土地の面積     | 土地の面積(平方メートル)       | 入力    | 0          |
| 17 | 工事着手前の土地利 | 工事着手前の土地利用状況        | 入力    | 0          |
|    | 用状況       |                     |       |            |
| 18 | 工事完了後の土地利 | 工事完了後の土地利用          | 入力    | 0          |
|    | 用         |                     |       |            |
| 19 | 盛土等のタイプ   | 盛土等のタイプ(平地盛土・腹付け盛   | 選択    | 0          |
|    |           | 土・谷埋め盛土から選択)        |       |            |
| 20 | 土地の地形     | 渓流等(令第7条第2項第2号に規定)  | 選択    | 0          |
|    |           | の該当の有無              |       |            |
| 21 | 盛土または切土の高 | 盛土または切土の高さ (メートル)   | 入力    | 0          |
|    | さ         |                     |       |            |
| 22 | 盛土又は切土をする | 盛土又は切土をする土地の面積(平方   | 入力    | $\bigcirc$ |
|    | 土地の面積     | メートル)               |       |            |
| 23 | 盛土又は切土の土量 | 盛土又は切土の土量 (立法メートル)  | 入力    | $\bigcirc$ |
| 24 | 擁壁        | 擁壁の番号・構造・高さ (メートル)・ | 入力    | —          |
|    |           | 延長(メートル)            |       |            |
| 25 | 崖面崩壊防止施設  | 崖面崩壊防止施設の番号・種類・高さ   | 入力    | —          |
|    |           | (メートル)・延長(メートル)     |       |            |
| 26 | 排水施設      | 排水施設の番号・種類・内法寸法 (セン | 入力    | —          |
|    |           | チメートル)・延長(メートル)     |       |            |
| 27 | 崖面の保護の方法  | 崖面の保護の方法            | 入力    | $\bigcirc$ |
| 28 | 崖面以外の地表面の | 崖面以外の地表面の保護の方法      | 入力    | $\bigcirc$ |
|    | 保護の方法     |                     |       |            |
| 29 | 工事中の危害防止の | 工事中の危害防止のための措置      | 入力    | $\bigcirc$ |
|    | ための措置     |                     |       |            |
| 30 | その他の措置    | その他の措置              | 入力    | $\bigcirc$ |
| 31 | 工事着手予定年月日 | 工事着手予定年月日           | 選択・入力 | 0          |
| 32 | 工事完了予定年月日 | 工事完了予定年月日           | 選択・入力 | 0          |
| 33 | 工程の概要     | 工程の概要               | 入力    | 0          |
| 34 | その他必要な事項  | 他の法令による許可、認可等を要する   | 入力    |            |

| No | データ項目      | データの内容・留意点            | 操作※    | 必須         |
|----|------------|-----------------------|--------|------------|
|    |            | 場合の許可・認可等の手続状況        |        |            |
| 35 | 変更の理由      | 変更の理由                 | 入力     | $\bigcirc$ |
| 36 | 位置図        | 位置図(縮尺 1/10,000 以上)   | アップロード | 0          |
| 37 | 地形図        | 地形図(縮尺 1/2,500 以上)    | アップロード | $\bigcirc$ |
| 38 | 土地の平面図     | 土地の平面図(縮尺 1/2,500 以上) | アップロード | 0          |
| 39 | 土地の断面図     | 土地の断面図(縮尺 1/2,500 以上) | アップロード | 0          |
| 40 | 排水施設の平面図   | 排水施設の平面図(縮尺 1/500 以上) | アップロード | 0          |
| 41 | 崖の断面図      | 崖の断面図(縮尺 1/50 以上)     | アップロード | 0          |
| 42 | 擁壁の断面図     | 擁壁の断面図(縮尺 1/50 以上)    | アップロード | 0          |
| 43 | 擁壁の背面図     | 擁壁の背面図(縮尺 1/50 以上)    | アップロード | 0          |
| 44 | 崖面崩壊防止施設の  | 崖面崩壊防止施設の断面図(縮尺 1/50  | アップロード | 0          |
|    | 断面図        | 以上)                   |        |            |
| 45 | 崖面崩壊防止施設の  | 崖面崩壊防止施設の背面図(縮尺 1/50  | アップロード | $\bigcirc$ |
|    | 背面図        | 以上)                   |        |            |
| 46 | 排水施設構造図    | 排水施設構造図(縮尺 1/50 以上)   | アップロード | 0          |
| 47 | 公図(法務局備付図) | 公図(法務局備付図)            | アップロード | $\bigcirc$ |
| 48 | 求積図        | 求積図(縮尺 1/500 以上)      | アップロード | 0          |
| 49 | その他書類      | その他、状況により必要な書類        | アップロード |            |

## 3.5.5.24区域指定時の届出機能

## (1) 機能概要

- ・宅地造成及び特定盛土の区域指定時の届出に係る情報を入力・選択する。
- ・区域指定時の届出に係る各種データをアップロードする。
- ・入力内容を確認し、届出・提出を行う。

## (2) 機能要件

- ・盛土規制法第21条第1項、第40条第1項に基づき、宅地造成及び特定盛土の区域指定 時の届出に必要な各種情報を入力・選択できること。
- ・入力が必須の項目には「必須」と表示すること。
- ・入力に関する補足事項があれば、リンクで注意書きを表示すること。
- ・入力項目は様式に従って表示すること。
- ・工事を行う土地の代表地点の入力は、直接入力に加え地図からも指定できること。
- ・届出に必要な各種図面のアップロードができること。
- ・届出様式(様式第十五)を PDF で出力できること。
- ・届出時に入力エラーがある場合は、メッセージを表示すること。
- ・入力途中の内容を一時保存でき、途中段階から再開できること。
- ・未決定の必須項目に対して、「協議中」などの文言を記載することで申請ができること。

#### (3) データ項目

以下のデータ項目をテーブルで管理する。

#### 表 3-148 データ項目

| No | データ項目     | データの内容・留意点        | 操作※   | 必須         |
|----|-----------|-------------------|-------|------------|
| 1  | 申請等 ID    | 申請等 ID            | 自動入力  | 0          |
| 2  | 申請年月日     | 申請を行った年月日         | 自動入力  | 0          |
| 3  | 申請様式番号    | 法令に基づく申請様式番号      | 自動入力  | 0          |
| 4  | 規制区域      | 規制区域              | 選択    | $\bigcirc$ |
| 5  | 工事主住所     | 工事主の住所            | 入力    | $\bigcirc$ |
| 6  | 工事主氏名     | 工事主の氏名            | 入力    | 0          |
| 7  | 工事施工者住所   | 工事施工者の住所          | 入力    | 0          |
| 8  | 工事施工者氏名   | 工事施工者の氏名          | 入力    | $\bigcirc$ |
| 9  | 土地の所在地及び地 | 工事を行う土地の所在地の都道府県、 | 選択・入力 | $\bigcirc$ |
|    | 番         | 市区町村、字、地番         |       |            |
| 10 | 代表地点の緯度・経 | 工事を行う土地の代表地点の緯度・経 | 選択・入力 | 0          |
|    | 度         | 度                 |       |            |
| 11 | 工事をしている土地 | 工事をしている土地の面積(平方メー | 入力    | 0          |
|    | の面積       | トル)               |       |            |

| No | データ項目      | データの内容・留意点            | 操作※    | 必須         |
|----|------------|-----------------------|--------|------------|
| 12 | 盛土等のタイプ    | 盛土等のタイプ(平地盛土・腹付け盛     | 選択     | 0          |
|    |            | 土・谷埋め盛土から選択)          |        |            |
| 13 | 盛土または切土の高  | 盛土または切土の高さ (メートル)     | 入力     | 0          |
|    | さ          |                       |        |            |
| 14 | 盛土又は切土をする  | 盛土又は切土をする土地の面積(平方     | 入力     | 0          |
|    | 土地の面積      | メートル)                 |        |            |
| 15 | 盛土又は切土の土量  | 盛土又は切土の土量 (立法メートル)    | 入力     | $\bigcirc$ |
| 16 | 工事着手年月日    | 工事着手年月日               | 選択・入力  | $\bigcirc$ |
| 17 | 工事完了予定年月日  | 工事完了予定年月日             | 選択・入力  | $\bigcirc$ |
| 18 | 工程の進捗状況    | 工程の進捗状況               | 入力     | 0          |
| 19 | 位置図        | 位置図(縮尺 1/10,000 以上)   | アップロード |            |
| 20 | 地形図        | 地形図(縮尺 1/2,500 以上)    | アップロード |            |
| 21 | 土地の平面図     | 土地の平面図(縮尺 1/2,500 以上) | アップロード |            |
| 22 | 土地の断面図     | 土地の断面図(縮尺 1/2,500 以上) | アップロード |            |
| 23 | 排水施設の平面図   | 排水施設の平面図(縮尺 1/500 以上) | アップロード |            |
| 24 | 崖の断面図      | 崖の断面図(縮尺 1/50 以上)     | アップロード |            |
| 25 | 擁壁の断面図     | 擁壁の断面図(縮尺 1/50 以上)    | アップロード |            |
| 26 | 擁壁の背面図     | 擁壁の背面図(縮尺 1/50 以上)    | アップロード |            |
| 27 | 崖面崩壊防止施設の  | 崖面崩壊防止施設の断面図(縮尺 1/50  | アップロード | _          |
|    | 断面図        | 以上)                   |        |            |
| 28 | 崖面崩壊防止施設の  | 崖面崩壊防止施設の背面図(縮尺 1/50  | アップロード |            |
|    | 背面図        | 以上)                   |        |            |
| 29 | 排水施設構造図    | 排水施設構造図(縮尺 1/50 以上)   | アップロード |            |
| 30 | 公図(法務局備付図) | 公図(法務局備付図)            | アップロード | —          |
| 31 | 求積図        | 求積図(縮尺 1/500 以上)      | アップロード |            |
| 32 | その他書類      | その他、状況により必要な書類        | アップロード |            |

## 3.5.5.25工事の届出の変更届出機能(盛土規制法開始後21日以降で軽微な変更がある場合)

## (1) 機能概要

- ・宅地造成及び特定盛土の工事の届出の変更届出に係る情報を入力・選択する。
- ・工事の届出の変更届出に係る各種データをアップロードする。
- ・入力内容を確認し、届出・提出を行う。

## (2) 機能要件

- ・盛土規制法第21条第1項、第40条第1項に基づき、宅地造成及び特定盛土の工事の届 出の変更届出に必要な各種情報を入力・選択できること。
- ・入力が必須の項目には「必須」と表示すること。
- ・入力に関する補足事項があれば、リンクで注意書きを表示すること。
- ・入力項目は様式に従って表示すること。
- ・届出に必要な各種図面のアップロードができること。
- ・届出様式(様式第17号)をPDFで出力できること。
- ・届出時に入力エラーがある場合は、メッセージを表示すること。
- ・入力途中の内容を一時保存でき、途中段階から再開できること。
- ・紙面での様式をスキャニングし、システムに登録することで申請ができること。

#### (3) データ項目

| No | データ項目     | データの内容・留意点         | 操作※  | 必須         |
|----|-----------|--------------------|------|------------|
| 1  | 申請等 ID    | 申請等 ID             | 自動入力 | $\bigcirc$ |
| 2  | 届出年月日     | 届出を行った年月日          | 自動入力 | $\bigcirc$ |
| 3  | 届出様式番号    | 法令に基づく届出様式番号       | 自動入力 | 0          |
| 4  | 届出者氏名     | 届出者の氏名(法人にあっては、事務所 | 入力   | 0          |
|    |           | の代表者氏名)            |      |            |
| 5  | 届出者住所     | 届出者の住所(法人にあっては、主たる | 入力   | $\bigcirc$ |
|    |           | 事務所の所在地、名称)        |      |            |
| 6  | 届出年月日     | 最初に届け出た年月日         | 自動入力 | 0          |
| 7  | 工事をしている土地 | 工事をしている土地の所在地及び地番  | 自動入力 | $\bigcirc$ |
|    | の所在地及び地番  |                    |      |            |
| 8  | 工事をしている土地 | 工事をしている土地の面積       | 自動入力 | 0          |
|    | の面積       |                    |      |            |
| 9  | 変更事項      | 変更事項               | 入力   | 0          |
| 10 | 変更理由      | 変更理由               | 入力   | 0          |

表 3-149 データ項目

| No | データ項目 | データの内容・留意点     | 操作※    | 必須 |
|----|-------|----------------|--------|----|
| 11 | その他書類 | その他、状況により必要な書類 | アップロード |    |
|    |       |                |        |    |

### 3.5.5.26擁壁等の工事の届出機能

## (1) 機能概要

・宅地造成及び特定盛土の擁壁等の工事の届出に係る情報を入力・選択する。

・入力内容を確認し、届出・提出を行う。

## (2) 機能要件

- ・盛土規制法第21条第3項、第40条第3項に基づき、宅地造成及び特定盛土の擁壁等の 工事の届出に必要な各種情報を入力・選択できること。
- ・入力が必須の項目には「必須」と表示すること。
- ・入力に関する補足事項があれば、リンクで注意書きを表示すること。
- ・入力項目は様式に従って表示すること。
- ・工事を行う土地の代表地点の入力は、直接入力に加え地図からも指定できること。
- ・届出様式(様式第十七)を PDF で出力できること。
- ・届出時に入力エラーがある場合は、メッセージを表示すること。
- ・入力途中の内容を一時保存でき、途中段階から再開できること。

## (3) データ項目

以下のデータ項目をテーブルで管理する。

| No | データ項目     | データの内容・留意点        | 操作※   | 必須 |
|----|-----------|-------------------|-------|----|
| 1  | 申請等 ID    | 申請等 ID            | 自動入力  | 0  |
| 2  | 申請年月日     | 申請を行った年月日         | 自動入力  | 0  |
| 3  | 申請様式番号    | 法令に基づく申請様式番号      | 自動入力  | 0  |
| 4  | 規制区域      | 規制区域              | 選択    | 0  |
| 5  | 届出者住所     | 届出者の住所            | 入力    | 0  |
| 6  | 届出者氏名     | 届出者の氏名            | 入力    | 0  |
| 7  | 工事が行われる土地 | 工事が行われる土地の所在地の都道府 | 選択・入力 | 0  |
|    | の所在地及び地番  | 県、市区町村、字、地番       |       |    |
| 8  | 代表地点の緯度・経 | 工事を行う土地の代表地点の緯度・経 | 選択・入力 | 0  |
|    | 度         | 度                 |       |    |
| 9  | 行おうとする工事の | 行おうとする工事の種類及び内容   | 入力    | 0  |
|    | 種類及び内容    |                   |       |    |
| 10 | 工事着手予定年月日 | 工事着手予定年月日         | 選択・入力 | 0  |
| 11 | 工事完了予定年月日 | 工事完了予定年月日         | 選択・入力 | 0  |

表 3-150 データ項目

## 3.5.5.27擁壁等に関する工事の届出の変更届出機能

## (1) 機能概要

・宅地造成及び特定盛土の擁壁等の工事の届出の変更届出に係る情報を入力・選択する。

・擁壁等に関する工事の届出の変更届出に係る各種データをアップロードする。

・入力内容を確認し、届出・提出を行う。

## (2) 機能要件

- ・盛土規制法第21条第3項、第40条第3項に基づき、宅地造成及び特定盛土の擁壁等に 関する工事の届出の変更届出に必要な各種情報を入力・選択できること。
- ・入力が必須の項目には「必須」と表示すること。
- ・入力に関する補足事項があれば、リンクで注意書きを表示すること。
- ・入力項目は様式に従って表示すること。
- ・届出に必要な各種図面のアップロードができること。
- ・届出様式(様式第18号)をPDFで出力できること。
- ・届出時に入力エラーがある場合は、メッセージを表示すること。
- ・入力途中の内容を一時保存でき、途中段階から再開できること。
- ・紙面での様式をスキャニングし、システムに登録することで申請ができること。

#### (3) データ項目

| No | データ項目     | データの内容・留意点         | 操作※  | 必須         |
|----|-----------|--------------------|------|------------|
| 1  | 申請等 ID    | 申請等 ID             | 自動入力 | 0          |
| 2  | 届出年月日     | 届出を行った年月日          | 自動入力 | 0          |
| 3  | 届出様式番号    | 法令に基づく届出様式番号       | 自動入力 | $\bigcirc$ |
| 4  | 届出者氏名     | 届出者の氏名(法人にあっては、事務所 | 入力   | 0          |
|    |           | の代表者氏名)            |      |            |
| 5  | 届出者住所     | 届出者の住所(法人にあっては、主たる | 入力   | 0          |
|    |           | 事務所の所在地、名称)        |      |            |
| 6  | 最初に届け出た年月 | 最初に届け出た年月日         | 自動入力 | 0          |
|    | 日         |                    |      |            |
| 7  | 工事が行われる土地 | 工事をしている土地の所在地及び地番  | 自動入力 | 0          |
|    | の所在地及び地番  |                    |      |            |
| 8  | 行おうとする工事の | 工事をしている土地の面積       | 入力   | 0          |
|    | 種類及び内容    |                    |      |            |
| 9  | 変更事項      | 変更事項               | 入力   | 0          |

表 3-151 データ項目

| No | データ項目 | データの内容・留意点     | 操作※    | 必須         |
|----|-------|----------------|--------|------------|
| 10 | 変更理由  | 変更理由           | 入力     | $\bigcirc$ |
| 11 | その他書類 | その他、状況により必要な書類 | アップロード | _          |

## 3.5.5.28公共施設用地の転用の届出機能

## (1) 機能概要

・宅地造成及び特定盛土の公共施設用地の転用の届出に係る情報を入力・選択する。

・入力内容を確認し、届出・提出を行う。

### (2) 機能要件

- ・盛土規制法第21条第4項、第40条第4項に基づき、宅地造成及び特定盛土の公共施設 用地の転用の届出に必要な各種情報を入力・選択できること。
- ・入力が必須の項目には「必須」と表示すること。
- ・入力に関する補足事項があれば、リンクで注意書きを表示すること。
- ・入力項目は様式に従って表示すること。
- ・工事を行う土地の代表地点の入力は、直接入力に加え地図からも指定できること。
- ・届出様式(様式第十八)を PDF で出力できること。
- ・届出時に入力エラーがある場合は、メッセージを表示すること。
- ・入力途中の内容を一時保存でき、途中段階から再開できること。

## (3) データ項目

以下のデータ項目をテーブルで管理する。

| No | データ項目     | データの内容・留意点        | 操作※   | 必須         |
|----|-----------|-------------------|-------|------------|
| 1  | 申請等 ID    | 申請等 ID            | 自動入力  | $\bigcirc$ |
| 2  | 申請年月日     | 申請を行った年月日         | 自動入力  | $\bigcirc$ |
| 3  | 申請様式番号    | 法令に基づく申請様式番号      | 自動入力  | $\bigcirc$ |
| 4  | 規制区域      | 規制区域              | 選択    | 0          |
| 5  | 届出者住所     | 届出者の住所            | 入力    | 0          |
| 6  | 届出者氏名     | 届出者の氏名            | 入力    | 0          |
| 7  | 転用した土地の所在 | 転用した土地の所在地の都道府県、市 | 選択・入力 | 0          |
|    | 地及び地番     | 区町村、字、地番          |       |            |
| 8  | 代表地点の緯度・経 | 工事を行う土地の代表地点の緯度・経 | 選択・入力 | 0          |
|    | 度         | 度                 |       |            |
| 9  | 転用した土地の面積 | 転用した土地の面積         | 入力    | 0          |
| 10 | 転用前の用途    | 転用前の用途            | 入力    | 0          |
| 11 | 転用後の用途    | 転用後の用途            | 入力    | 0          |
| 12 | 転用年月日     | 転用年月日             | 選択・入力 | 0          |

表 3-152 データ項目

### 3.5.6 土石の堆積

## 3.5.6.1事前相談申出書入手機能

## (1) 機能概要

・事前相談申出書を Word 形式で入手する。

### (2) 機能要件

・当該様式のボタンをクリックすると、Word 形式の様式をダウンロードできること。

#### 3.5.6.2設計者の資格に関する申告書入手機能

## (1) 機能概要

・設計者の資格に関する申告書を Word 形式で入手する。

#### (2) 機能要件

・当該様式のボタンをクリックすると、Word 形式の様式をダウンロードできること。

### 3.5.6.3権利者の同意書入手機能

### (1) 機能概要

・権利者の同意書を Word 形式で入手する。

#### (2) 機能要件

・当該様式のボタンをクリックすると、Word 形式の様式をダウンロードできること。

#### 3.5.6.4周知措置報告書入手機能

### (1) 機能概要

・周知措置報告書を Word 形式で入手する。

## (2) 機能要件

・当該様式のボタンをクリックすると、Word 形式の様式をダウンロードできること。

## 3.5.6.5 権利者関係一覧表入手機能

#### (1) 機能概要

・権利者関係一覧表を Word 形式で入手する。

## (2) 機能要件

・当該様式のボタンをクリックすると、Word 形式の様式をダウンロードできること。

## 3.5.6.6工事主の資力及び信用に関する申告書入手機能

## (1) 機能概要

・工事主の資力及び信用に関する申告書を Word 形式で入手する。

#### (2) 機能要件

・当該様式のボタンをクリックすると、Word形式の様式をダウンロードできること。

#### 3.5.6.7工事施行者の能力に関する申告書入手機能

## (1) 機能概要

・工事施行者の能力に関する申告書を Word 形式で入手する。

## (2) 機能要件

・当該様式のボタンをクリックすると、Word 形式の様式をダウンロードできること。

### 3.5.6.8工事の協議申請機能

## (1) 機能概要

- ・土石の堆積の工事の協議申請に係る情報を入力・選択する。
- ・工事の協議申請に係る各種データをアップロードする。
- ・入力内容を確認し、申請・提出を行う。
- ・国又は都道府県、指定都市若しくは中核市が申請する場合に使用する。

## (2) 機能要件

- ・盛土規制法第15条第1項、第34条第1項に基づき、土石の堆積の工事の協議申請に必要な各種情報を入力・選択できること。
- ・入力が必須の項目には「必須」と表示すること。
- ・入力に関する補足事項があれば、リンクで注意書きを表示すること。
- ・入力項目は様式に従って表示すること。
- ・工事を行う土地の代表地点の入力は、直接入力に加え地図からも指定できること。
- ・事前協議等で決定した中間検査回数・定期報告回数の入力ができること。
- ・申請に必要な各種図面のアップロードができること。
- ・申請様式(様式第10号)をPDFで出力できること。
- ・申請時に入力エラーがある場合は、メッセージを表示すること。
- ・入力途中の内容を一時保存でき、途中段階から再開できること。
- ・紙面での様式をスキャニングし、システムに登録することで申請ができること。
- ・未決定の必須項目に対して、「協議中」などの文言を記載することで申請ができること。

## (3) データ項目

以下のデータ項目をテーブルで管理する。

| No | データ項目     | データの内容・留意点   | 操作※  | 必須         |
|----|-----------|--------------|------|------------|
| 1  | 申請等 ID    | 申請等 ID       | 自動入力 | $\bigcirc$ |
| 2  | 申請年月日     | 申請を行った年月日    | 自動入力 | $\bigcirc$ |
| 3  | 申請様式番号    | 法令に基づく申請様式番号 | 自動入力 | 0          |
| 4  | 事前審查      | 事前審査の有無      | 選択   | $\bigcirc$ |
| 5  | 土地所有者等の同意 | 土地所有者等の同意の有無 | 選択   | $\bigcirc$ |
| 6  | 住民への周知    | 住民への周知の有無    | 選択   | 0          |
| 7  | 規制区域      | 規制区域         | 選択   | 0          |
| 8  | 協議者氏名     | 協議者の氏名       | 入力   | $\bigcirc$ |
| 9  | 工事主住所     | 工事主の住所       | 入力   | 0          |
| 10 | 工事主氏名     | 工事主の氏名       | 入力   | 0          |

表 3-153 データ項目

| No | データ項目     | データの内容・留意点         | 操作※   | 必須         |
|----|-----------|--------------------|-------|------------|
| 11 | 工事主法人役員住所 | 工事主が法人の場合の当該法人の役員  | 入力    |            |
|    |           | 住所                 |       |            |
| 12 | 工事主法人役員氏名 | 工事主が法人の場合の当該法人の役員  | 入力    |            |
|    |           | 氏名                 |       |            |
| 13 | 設計者住所     | 設計者の住所             | 入力    | 0          |
| 14 | 設計者氏名     | 設計者の氏名             | 入力    | 0          |
| 15 | 設計者要資格工事  | 設計者要資格工事の該当有無      | 選択    | 0          |
| 16 | 工事施工者住所   | 工事施工者の住所           | 入力    | 0          |
| 17 | 工事施工者氏名   | 工事施工者の氏名           | 入力    | 0          |
| 18 | 土地の所在地及び地 | 工事を行う土地の所在地の都道府県、  | 選択・入力 | 0          |
|    | 番         | 市区町村、字、地番          |       |            |
| 19 | 代表地点の緯度・経 | 工事を行う土地の代表地点の緯度・経  | 選択・入力 | 0          |
|    | 度         | 度                  |       |            |
| 20 | 土地の面積     | 土地の面積(平方メートル)      | 入力    | 0          |
| 21 | 工事の目的     | 工事の目的              | 入力    | 0          |
| 22 | 土石の堆積の最大堆 | 土石の堆積の最大堆積高さ(メートル) | 入力    | 0          |
|    | 積高さ       |                    |       |            |
| 23 | 土石の堆積を行う土 | 土石の堆積を行う土地の面積(平方メ  | 入力    | 0          |
|    | 地の面積      | ートル)               |       |            |
| 24 | 土石の堆積の最大堆 | 土石の堆積の最大堆積土量(立方メー  | 入力    | 0          |
|    | 積土量       | トル)                |       |            |
| 25 | 土石の堆積を行う土 | 土石の堆積を行う土地の最大勾配    | 入力    | 0          |
|    | 地の最大勾配    |                    |       |            |
| 26 | 勾配が十分の一を超 | 勾配が十分の一を超える土地における  | 入力    | 0          |
|    | える土地における堆 | 堆積した土石の崩壊を防止するための  |       |            |
|    | 積した土石の崩壊を | 措置                 |       |            |
|    | 防止するための措置 |                    |       |            |
| 27 | 土石の堆積を行う土 | 土石の堆積を行う土地における地盤の  | 入力    | 0          |
|    | 地における地盤の改 | 改良その他の必要な措置        |       |            |
|    | 良その他の必要な措 |                    |       |            |
|    | 置         |                    |       |            |
| 28 | 空地の設置     | 空地の番号・空地の幅(メートル)   | 入力    | $\bigcirc$ |
| 29 | 雨水その他の地表水 | 雨水その他の地表水を有効に排除する  | 入力    | $\bigcirc$ |
|    | を有効に排除する措 | 措置                 |       |            |
|    | 置         |                    |       |            |
| 30 | 堆積した土石の崩壊 | 堆積した土石の崩壊に伴う土砂の流出  | 入力    | 0          |
|    | に伴う土砂の流出を | を防止する措置            |       |            |

| No | データ項目      | データの内容・留意点            | 操作※    | 必須         |
|----|------------|-----------------------|--------|------------|
|    | 防止する措置     |                       |        |            |
| 31 | 工事中の危害防止の  | 工事中の危害防止のための措置        | 入力     | $\bigcirc$ |
|    | ための措置      |                       |        |            |
| 32 | その他の措置     | その他の措置                | 入力     | $\bigcirc$ |
| 33 | 工事着手予定年月日  | 工事着手予定年月日             | 選択・入力  | $\bigcirc$ |
| 34 | 工事完了予定年月日  | 工事完了予定年月日             | 選択・入力  | 0          |
| 35 | 工程の概要      | 工程の概要                 | 入力     | $\bigcirc$ |
| 36 | その他必要な事項   | 他の法令による許可、認可等を要する     | 入力     |            |
|    |            | 場合の許可・認可等の手続状況        |        |            |
| 37 | 定期報告回数     | 定期報告を行う回数             | 入力     |            |
| 38 | 位置図        | 位置図(縮尺 1/10,000 以上)   | アップロード | _          |
| 39 | 地形図        | 地形図(縮尺 1/2,500 以上)    | アップロード | _          |
| 40 | 土地の平面図     | 土地の平面図(縮尺 1/2,500 以上) | アップロード |            |
| 41 | 土地の断面図     | 土地の断面図(縮尺 1/2,500 以上) | アップロード |            |
| 42 | 排水施設構造図    | 排水施設構造図(縮尺 1/50 以上)   | アップロード |            |
| 43 | 公図(法務局備付図) | 公図(法務局備付図)            | アップロード |            |
| 44 | 求積図        | 求積図(縮尺 1/500 以上)      | アップロード | —          |
| 45 | その他書類      | その他、状況により必要な書類        | アップロード |            |

### 3.5.6.9新規許可申請機能

## (1) 機能概要

- ・土石の堆積の新規許可申請に係る情報を入力・選択する。
- ・新規許可申請に係る各種データをアップロードする。
- ・入力内容を確認し、申請・提出を行う。

## (2) 機能要件

- ・盛土規制法第12条第1項、第30条第1項に基づき、土石の堆積の新規許可申請に必要 な各種情報を入力・選択できること。
- ・入力が必須の項目には「必須」と表示すること。
- ・入力に関する補足事項があれば、リンクで注意書きを表示すること。
- ・入力項目は様式に従って表示すること。
- ・工事を行う土地の代表地点の入力は、直接入力に加え地図からも指定できること。
- ・事前協議等で決定した中間検査回数・定期報告回数の入力ができること。
- ・申請に必要な各種図面のアップロードができること。
- ・申請様式(様式第四)を PDF で出力できること。
- ・申請時に入力エラーがある場合は、メッセージを表示すること。
- ・入力途中の内容を一時保存でき、途中段階から再開できること。
- ・承認時において、手数料が支払われた年月日と金額等が入力できること。
- ・未決定の必須項目に対して、「協議中」などの文言を記載することで申請ができること。

### (3) データ項目

以下のデータ項目をテーブルで管理する。

| No | データ項目     | データの内容・留意点        | 操作※  | 必須         |
|----|-----------|-------------------|------|------------|
| 1  | 申請等 ID    | 申請等 ID            | 自動入力 | 0          |
| 2  | 申請年月日     | 申請を行った年月日         | 自動入力 | $\bigcirc$ |
| 3  | 申請様式番号    | 法令に基づく申請様式番号      | 自動入力 | $\bigcirc$ |
| 4  | 事前審查      | 事前審査の有無           | 選択   | $\bigcirc$ |
| 5  | 土地所有者等の同意 | 土地所有者等の同意の有無      | 選択   | $\bigcirc$ |
| 6  | 住民への周知    | 住民への周知の有無         | 選択   | $\bigcirc$ |
| 7  | 規制区域      | 規制区域              | 選択   | $\bigcirc$ |
| 8  | 申請者氏名     | 申請者の氏名(申請者が法人の場合は | 入力   | $\bigcirc$ |
|    |           | 当該法人の名称及び代表者の氏名)  |      |            |
| 9  | 工事主住所     | 工事主の住所            | 入力   | 0          |
| 10 | 工事主氏名     | 工事主の氏名            | 入力   | 0          |

表 3-154 データ項目

| No | データ項目     | データの内容・留意点             | 操作※   | 必須         |
|----|-----------|------------------------|-------|------------|
| 11 | 工事主法人役員住所 | 工事主が法人の場合の当該法人の役員      | 入力    |            |
|    |           | 住所                     |       |            |
| 12 | 工事主法人役員氏名 | 工事主が法人の場合の当該法人の役員      | 入力    |            |
|    |           | 氏名                     |       |            |
| 13 | 設計者住所     | 設計者の住所                 | 入力    | 0          |
| 14 | 設計者氏名     | 設計者の氏名                 | 入力    | 0          |
| 15 | 設計者要資格工事  | 設計者要資格工事の該当有無          | 選択    | $\bigcirc$ |
| 16 | 工事施工者住所   | 工事施工者の住所               | 入力    | 0          |
| 17 | 工事施工者氏名   | 工事施工者の氏名               | 入力    | $\bigcirc$ |
| 18 | 土地の所在地及び地 | 工事を行う土地の所在地の都道府県、      | 選択・入力 | 0          |
|    | 番         | 市区町村、字、地番              |       |            |
| 19 | 代表地点の緯度・経 | 工事を行う土地の代表地点の緯度・経      | 選択・入力 | $\bigcirc$ |
|    | 度         | 度                      |       |            |
| 20 | 土地の面積     | 土地の面積(平方メートル)          | 入力    | 0          |
| 21 | 工事の目的     | 工事の目的                  | 入力    | 0          |
| 22 | 土石の堆積の最大堆 | 土石の堆積の最大堆積高さ (メートル)    | 入力    | 0          |
|    | 積高さ       |                        |       |            |
| 23 | 土石の堆積を行う土 | 土石の堆積を行う土地の面積(平方メ      | 入力    | 0          |
|    | 地の面積      | $- \vdash \mathcal{V}$ |       |            |
| 24 | 土石の堆積の最大堆 | 土石の堆積の最大堆積土量(立方メー      | 入力    | 0          |
|    | 積土量       | トル)                    |       |            |
| 25 | 土石の堆積を行う土 | 土石の堆積を行う土地の最大勾配        | 入力    | $\bigcirc$ |
|    | 地の最大勾配    |                        |       |            |
| 26 | 勾配が十分の一を超 | 勾配が十分の一を超える土地における      | 入力    | 0          |
|    | える土地における堆 | 堆積した土石の崩壊を防止するための      |       |            |
|    | 積した土石の崩壊を | 措置                     |       |            |
|    | 防止するための措置 |                        |       |            |
| 27 | 土石の堆積を行う土 | 土石の堆積を行う土地における地盤の      | 入力    | 0          |
|    | 地における地盤の改 | 改良その他の必要な措置            |       |            |
|    | 良その他の必要な措 |                        |       |            |
|    | 置         |                        |       |            |
| 28 | 空地の設置     | 空地の番号・空地の幅(メートル)       | 入力    | 0          |
| 29 | 雨水その他の地表水 | 雨水その他の地表水を有効に排除する      | 入力    | 0          |
|    | を有効に排除する措 | 措置                     |       |            |
|    | 置         |                        |       |            |
| 30 | 堆積した土石の崩壊 | 堆積した土石の崩壊に伴う土砂の流出      | 入力    | 0          |
|    | に伴う土砂の流出を | を防止する措置                |       |            |

| No | データ項目      | データの内容・留意点            | 操作※    | 必須         |
|----|------------|-----------------------|--------|------------|
|    | 防止する措置     |                       |        |            |
| 31 | 工事中の危害防止の  | 工事中の危害防止のための措置        | 入力     | 0          |
|    | ための措置      |                       |        |            |
| 32 | その他の措置     | その他の措置                | 入力     | 0          |
| 33 | 工事着手予定年月日  | 工事着手予定年月日             | 選択・入力  | 0          |
| 34 | 工事完了予定年月日  | 工事完了予定年月日             | 選択・入力  | 0          |
| 35 | 工程の概要      | 工程の概要                 | 入力     | 0          |
| 36 | その他必要な事項   | 他の法令による許可、認可等を要する     | 入力     | _          |
|    |            | 場合の許可・認可等の手続状況        |        |            |
| 37 | 定期報告回数     | 定期報告を行う回数             | 入力     | _          |
| 38 | 位置図        | 位置図(縮尺 1/10,000 以上)   | アップロード | 0          |
| 39 | 地形図        | 地形図(縮尺 1/2,500 以上)    | アップロード | $\bigcirc$ |
| 40 | 土地の平面図     | 土地の平面図(縮尺 1/2,500 以上) | アップロード | $\bigcirc$ |
| 41 | 土地の断面図     | 土地の断面図(縮尺 1/2,500 以上) | アップロード | $\bigcirc$ |
| 42 | 排水施設構造図    | 排水施設構造図(縮尺 1/50 以上)   | アップロード | $\bigcirc$ |
| 43 | 公図(法務局備付図) | 公図(法務局備付図)            | アップロード | $\bigcirc$ |
| 44 | 求積図        | 求積図(縮尺 1/500 以上)      | アップロード | $\bigcirc$ |
| 45 | その他書類      | その他、状況により必要な書類        | アップロード | —          |
| 46 | 手数料        | 支払われた年月日と金額等の入力       | 入力     |            |

### 3.5.6.10工事の変更届出申請機能

## (1) 機能概要

- ・土石の堆積の工事の変更届出に係る情報を入力・選択する。
- ・工事の変更届出に係る各種データをアップロードする。
- ・入力内容を確認し、届出・提出を行う。

## (2) 機能要件

- ・盛土規制法第28条第1項に基づき、土石の堆積の工事の変更届出に必要な各種情報を入力・選択できること。
- ・入力が必須の項目には「必須」と表示すること。
- ・入力に関する補足事項があれば、リンクで注意書きを表示すること。
- ・入力項目は様式に従って表示すること。
- ・届出に必要な各種図面のアップロードができること。
- ・届出様式(様式第二十二)を PDF で出力できること。
- ・届出時に入力エラーがある場合は、メッセージを表示すること。
- ・入力途中の内容を一時保存でき、途中段階から再開できること。
- ・紙面での様式をスキャニングし、システムに登録することで申請ができること。
- ・未決定の必須項目に対して、「協議中」などの文言を記載することで申請ができること。

#### (3) データ項目

| No | データ項目     | データの内容・留意点        | 操作※  | 必須         |
|----|-----------|-------------------|------|------------|
| 1  | 申請等 ID    | 申請等 ID            | 自動入力 | 0          |
| 2  | 申請年月日     | 申請を行った年月日         | 自動入力 | 0          |
| 3  | 申請様式番号    | 法令に基づく申請様式番号      | 自動入力 | $\bigcirc$ |
| 4  | 届出者住所     | 届出者住所             | 入力   | $\bigcirc$ |
| 5  | 届出者氏名     | 届出者氏名             | 入力   | 0          |
| 6  | 工事主住所     | 工事主の住所            | 入力   | 0          |
| 7  | 工事主氏名     | 工事主の氏名            | 入力   | $\bigcirc$ |
| 8  | 工事主法人役員住所 | 工事主が法人の場合の当該法人の役員 | 入力   |            |
|    |           | 住所                |      |            |
| 9  | 工事主法人役員氏名 | 工事主が法人の場合の当該法人の役員 | 入力   |            |
|    |           | 氏名                |      |            |
| 10 | 設計者住所     | 設計者の住所            | 入力   | 0          |
| 11 | 設計者氏名     | 設計者の氏名            | 入力   | 0          |

表 3-155 データ項目

| No | データ項目     | データの内容・留意点         | 操作※   | 必須         |
|----|-----------|--------------------|-------|------------|
| 12 | 工事施工者住所   | 工事施工者の住所           | 入力    | $\bigcirc$ |
| 13 | 工事施工者氏名   | 工事施工者の氏名           | 入力    | $\bigcirc$ |
| 14 | 土地の所在地及び地 | 工事を行う土地の所在地の都道府県、  | 選択・入力 | 0          |
|    | 番         | 市区町村、字、地番          |       |            |
| 15 | 代表地点の緯度・経 | 工事を行う土地の代表地点の緯度・経  | 選択・入力 | 0          |
|    | 度         | 度                  |       |            |
| 16 | 土地の面積     | 土地の面積(平方メートル)      | 入力    | 0          |
| 17 | 工事の目的     | 工事の目的              | 入力    | 0          |
| 18 | 土石の堆積の最大堆 | 土石の堆積の最大堆積高さ(メートル) | 入力    | 0          |
|    | 積高さ       |                    |       |            |
| 19 | 土石の堆積を行う土 | 土石の堆積を行う土地の面積(平方メ  | 入力    | 0          |
|    | 地の面積      | ート <i>ル</i> )      |       |            |
| 20 | 土石の堆積の最大堆 | 土石の堆積の最大堆積土量(立方メー  | 入力    | 0          |
|    | 積土量       | トル                 |       |            |
| 21 | 土石の堆積を行う土 | 土石の堆積を行う土地の最大勾配    | 入力    | 0          |
|    | 地の最大勾配    |                    |       |            |
| 22 | 勾配が十分の一を超 | 勾配が十分の一を超える土地における  | 入力    | 0          |
|    | える土地における堆 | 堆積した土石の崩壊を防止するための  |       |            |
|    | 積した土石の崩壊を | 措置                 |       |            |
|    | 防止するための措置 |                    |       |            |
| 23 | 土石の堆積を行う土 | 土石の堆積を行う土地における地盤の  | 入力    | $\bigcirc$ |
|    | 地における地盤の改 | 改良その他の必要な措置        |       |            |
|    | 良その他の必要な措 |                    |       |            |
|    | 置         |                    |       |            |
| 24 | 空地の設置     | 空地の番号・空地の幅(メートル)   | 入力    | 0          |
| 25 | 雨水その他の地表水 | 雨水その他の地表水を有効に排除する  | 入力    | $\bigcirc$ |
|    | を有効に排除する措 | 措置                 |       |            |
|    | 置         |                    |       |            |
| 26 | 堆積した土石の崩壊 | 堆積した土石の崩壊に伴う土砂の流出  | 入力    | $\bigcirc$ |
|    | に伴う土砂の流出を | を防止する措置            |       |            |
|    | 防止する措置    |                    |       |            |
| 27 | 工事中の危害防止の | 工事中の危害防止のための措置     | 入力    | 0          |
|    | ための措置     |                    |       |            |
| 28 | その他の措置    | その他の措置             | 入力    | 0          |
| 29 | 工事着手予定年月日 | 工事着手予定年月日          | 選択・入力 | 0          |
| 30 | 工事完了予定年月日 | 工事完了予定年月日          | 選択・入力 | 0          |
| 31 | 工程の概要     | 工程の概要              | 入力    | 0          |

| No | データ項目      | データの内容・留意点            | 操作※    | 必須         |
|----|------------|-----------------------|--------|------------|
| 32 | その他必要な事項   | 他の法令による許可、認可等を要する     | 入力     |            |
|    |            | 場合の許可・認可等の手続状況        |        |            |
| 33 | 位置図        | 位置図(縮尺 1/10,000 以上)   | アップロード | 0          |
| 34 | 地形図        | 地形図(縮尺 1/2,500 以上)    | アップロード | 0          |
| 35 | 土地の平面図     | 土地の平面図(縮尺 1/2,500 以上) | アップロード | 0          |
| 36 | 土地の断面図     | 土地の断面図(縮尺 1/2,500 以上) | アップロード | 0          |
| 37 | 排水施設構造図    | 排水施設構造図(縮尺 1/50 以上)   | アップロード | $\bigcirc$ |
| 38 | 公図(法務局備付図) | 公図(法務局備付図)            | アップロード | $\bigcirc$ |
| 39 | 求積図        | 求積図(縮尺 1/500 以上)      | アップロード | 0          |
| 40 | その他書類      | その他、状況により必要な書類        | アップロード |            |

#### 3.5.6.11工事の変更協議申請機能

## (1) 機能概要

- ・土石の堆積の工事の変更協議申請に係る情報を入力・選択する。
- ・工事の変更協議申請に係る各種データをアップロードする。
- ・入力内容を確認し、申請・提出を行う。
- ・国又は都道府県、指定都市若しくは中核市が申請する場合に使用する。

### (2) 機能要件

- ・盛土規制法第16条第3項、第35条第3項に基づき、土石の堆積の工事の変更協議申請 に必要な各種情報を入力・選択できること。
- ・申請済みの工事の協議申請情報を読み込むことができること。
- ・入力が必須の項目には「必須」と表示すること。
- ・入力に関する補足事項があれば、リンクで注意書きを表示すること。
- ・入力項目は様式に従って表示すること。
- ・工事を行う土地の代表地点の入力は、直接入力に加え地図からも指定できること。
- ・申請に必要な各種図面のアップロードができること。
- ・申請様式(様式第14号)を PDF で出力できること。
- ・申請時に入力エラーがある場合は、メッセージを表示すること。
- ・入力途中の内容を一時保存でき、途中段階から再開できること。
- ・紙面での様式をスキャニングし、システムに登録することで申請ができること。
- ・未決定の必須項目に対して、「協議中」などの文言を記載することで申請ができること。

## (3) データ項目

| No | データ項目     | データの内容・留意点   | 操作※  | 必須         |
|----|-----------|--------------|------|------------|
| 1  | 申請等 ID    | 申請等 ID       | 自動入力 | 0          |
| 2  | 申請年月日     | 申請を行った年月日    | 自動入力 | 0          |
| 3  | 申請様式番号    | 法令に基づく申請様式番号 | 自動入力 | 0          |
| 4  | 事前審查      | 事前審査の有無      | 選択   | $\bigcirc$ |
| 5  | 土地所有者等の同意 | 土地所有者等の同意の有無 | 選択   | 0          |
| 6  | 住民への周知    | 住民への周知の有無    | 選択   | $\bigcirc$ |
| 7  | 規制区域      | 規制区域         | 選択   | $\bigcirc$ |
| 8  | 協議者氏名     | 協議者の氏名       | 入力   | 0          |
| 9  | 工事主住所     | 工事主の住所       | 入力   | 0          |

表 3-156 データ項目

| No | データ項目     | データの内容・留意点         | 操作※    | 必須         |
|----|-----------|--------------------|--------|------------|
| 10 | 工事主氏名     | 工事主の氏名             | 入力     | 0          |
| 11 | 工事主法人役員住所 | 工事主が法人の場合の当該法人の役員  | 入力     | _          |
|    |           | 住所                 |        |            |
| 12 | 工事主法人役員氏名 | 工事主が法人の場合の当該法人の役員  | 入力     |            |
|    |           | 氏名                 |        |            |
| 13 | 設計者住所     | 設計者の住所             | 入力     | 0          |
| 14 | 設計者氏名     | 設計者の氏名             | 入力     | 0          |
| 15 | 設計者要資格工事  | 設計者要資格工事の該当有無      | 選択     | 0          |
| 16 | 工事施工者住所   | 工事施工者の住所           | 入力     | 0          |
| 17 | 工事施工者氏名   | 工事施工者の氏名           | 入力     | 0          |
| 18 | 土地の所在地及び地 | 工事を行う土地の所在地の都道府県、  | 選択・入力  | 0          |
|    | 番         | 市区町村、字、地番          |        |            |
| 19 | 代表地点の緯度・経 | 工事を行う土地の代表地点の緯度・経  | 選択・入力  | 0          |
|    | 度         | 度                  |        |            |
| 20 | 土地の面積     | 土地の面積(平方メートル)      | 入力     | 0          |
| 21 | 工事の目的     | 工事の目的              | 入力     | 0          |
| 22 | 土石の堆積の最大堆 | 土石の堆積の最大堆積高さ(メートル) | 入力     | 0          |
|    | 積高さ       |                    |        |            |
| 23 | 土石の堆積を行う土 | 土石の堆積を行う土地の面積(平方メ  | 入力     | 0          |
|    | 地の面積      | ートル)               |        |            |
| 24 | 土石の堆積の最大堆 | 土石の堆積の最大堆積土量(立方メー  | 入力     | 0          |
|    | 積土量       | トル)                |        |            |
| 25 | 土石の堆積を行う土 | 土石の堆積を行う土地の最大勾配    | 入力     | 0          |
|    | 地の最大勾配    |                    |        |            |
| 26 | 勾配が十分の一を超 | 勾配が十分の一を超える土地における  | 入力     | 0          |
|    | える土地における堆 | 堆積した土石の崩壊を防止するための  |        |            |
|    | 積した土石の崩壊を | 措置                 |        |            |
|    | 防止するための措置 |                    |        |            |
| 27 | 土石の堆積を行う土 | 土石の堆積を行う土地における地盤の  | 入力     | 0          |
|    | 地における地盤の改 | 改良その他の必要な措置        |        |            |
|    | 良その他の必要な措 |                    |        |            |
|    | 置         |                    |        |            |
| 28 | 空地の設置     | 空地の番号・空地の幅(メートル)   | 入力     | $\bigcirc$ |
| 29 | 雨水その他の地表水 | 雨水その他の地表水を有効に排除する  | <br>入力 | 0          |
|    | を有効に排除する措 | 措置                 |        |            |
|    | 置         |                    |        |            |
| 30 | 堆積した土石の崩壊 | 堆積した土石の崩壊に伴う土砂の流出  | 入力     | 0          |

| No | データ項目      | データの内容・留意点            | 操作※    | 必須         |
|----|------------|-----------------------|--------|------------|
|    | に伴う土砂の流出を  | を防止する措置               |        |            |
|    | 防止する措置     |                       |        |            |
| 31 | 工事中の危害防止の  | 工事中の危害防止のための措置        | 入力     | $\bigcirc$ |
|    | ための措置      |                       |        |            |
| 32 | その他の措置     | その他の措置                | 入力     | 0          |
| 33 | 工事着手予定年月日  | 工事着手予定年月日             | 選択・入力  | $\bigcirc$ |
| 34 | 工事完了予定年月日  | 工事完了予定年月日             | 選択・入力  | 0          |
| 35 | 工程の概要      | 工程の概要                 | 入力     | $\bigcirc$ |
| 36 | その他必要な事項   | 他の法令による許可、認可等を要する     | 入力     | _          |
|    |            | 場合の許可・認可等の手続状況        |        |            |
| 37 | 変更の理由      | 変更の理由                 | 入力     | $\bigcirc$ |
| 38 | 協議成立番号     | 協議成立番号                | 自動入力   | $\bigcirc$ |
| 39 | 定期報告回数     | 定期報告を行う回数             | 入力     | _          |
| 40 | 位置図        | 位置図(縮尺 1/10,000 以上)   | アップロード | _          |
| 41 | 地形図        | 地形図(縮尺 1/2,500 以上)    | アップロード |            |
| 42 | 土地の平面図     | 土地の平面図(縮尺 1/2,500 以上) | アップロード | _          |
| 43 | 土地の断面図     | 土地の断面図(縮尺 1/2,500 以上) | アップロード | _          |
| 44 | 排水施設構造図    | 排水施設構造図(縮尺 1/50 以上)   | アップロード |            |
| 45 | 公図(法務局備付図) | 公図(法務局備付図)            | アップロード |            |
| 46 | 求積図        | 求積図(縮尺 1/500 以上)      | アップロード |            |
| 47 | その他書類      | その他、状況により必要な書類        | アップロード |            |

### 3.5.6.12変更許可申請機能

## (1) 機能概要

- ・土石の堆積の変更許可申請に係る情報を入力・選択する。
- ・変更許可申請に係る各種データをアップロードする。
- ・入力内容を確認し、申請・提出を行う。

### (2) 機能要件

- ・盛土規制法第16条第1項、第35条第1項に基づき、土石の堆積の変更許可申請に必要 な各種情報を入力・選択できること。
- ・申請済みの新規許可申請情報を読み込むことができること。
- ・入力が必須の項目には「必須」と表示すること。
- ・入力に関する補足事項があれば、リンクで注意書きを表示すること。
- ・入力項目は様式に従って表示すること。
- ・工事を行う土地の代表地点の入力は、直接入力に加え地図からも指定できること。
- ・申請に必要な各種図面のアップロードができること。
- ・申請様式(様式第八)を PDF で出力できること。
- ・申請時に入力エラーがある場合は、メッセージを表示すること。
- ・入力途中の内容を一時保存でき、途中段階から再開できること。
- ・未決定の必須項目に対して、「協議中」などの文言を記載することで申請ができること。
- ・承認時において、手数料が支払われた年月日と金額等が入力できること。

#### (3) データ項目

| No | データ項目     | データの内容・留意点        | 操作※  | 必須         |
|----|-----------|-------------------|------|------------|
| 1  | 申請等 ID    | 申請等 ID            | 自動入力 | $\bigcirc$ |
| 2  | 申請年月日     | 申請を行った年月日         | 自動入力 | $\bigcirc$ |
| 3  | 申請様式番号    | 法令に基づく申請様式番号      | 自動入力 | $\bigcirc$ |
| 4  | 事前審查      | 事前審査の有無           | 選択   | 0          |
| 5  | 土地所有者等の同意 | 土地所有者等の同意の有無      | 選択   | $\bigcirc$ |
| 6  | 住民への周知    | 住民への周知の有無         | 選択   | $\bigcirc$ |
| 7  | 規制区域      | 規制区域              | 選択   | $\bigcirc$ |
| 8  | 申請者氏名     | 申請者の氏名(申請者が法人の場合は | 入力   | $\bigcirc$ |
|    |           | 当該法人の名称及び代表者の氏名)  |      |            |
| 9  | 工事主住所     | 工事主の住所            | 入力   | 0          |
| 10 | 工事主氏名     | 工事主の氏名            | 入力   | 0          |

表 3-157 データ項目

| No | データ項目     | データの内容・留意点             | 操作※   | 必須         |
|----|-----------|------------------------|-------|------------|
| 11 | 工事主法人役員住所 | 工事主が法人の場合の当該法人の役員      | 入力    |            |
|    |           | 住所                     |       |            |
| 12 | 工事主法人役員氏名 | 工事主が法人の場合の当該法人の役員      | 入力    |            |
|    |           | 氏名                     |       |            |
| 13 | 設計者住所     | 設計者の住所                 | 入力    | 0          |
| 14 | 設計者氏名     | 設計者の氏名                 | 入力    | $\bigcirc$ |
| 15 | 設計者要資格工事  | 設計者要資格工事の該当有無          | 選択    | 0          |
| 16 | 工事施工者住所   | 工事施工者の住所               | 入力    | 0          |
| 17 | 工事施工者氏名   | 工事施工者の氏名               | 入力    | 0          |
| 18 | 土地の所在地及び地 | 工事を行う土地の所在地の都道府県、      | 選択・入力 | 0          |
|    | 番         | 市区町村、字、地番              |       |            |
| 19 | 代表地点の緯度・経 | 工事を行う土地の代表地点の緯度・経      | 選択・入力 | $\bigcirc$ |
|    | 度         | 度                      |       |            |
| 20 | 土地の面積     | 土地の面積(平方メートル)          | 入力    | $\bigcirc$ |
| 21 | 工事の目的     | 工事の目的                  | 入力    | 0          |
| 22 | 土石の堆積の最大堆 | 土石の堆積の最大堆積高さ (メートル)    | 入力    | $\bigcirc$ |
|    | 積高さ       |                        |       |            |
| 23 | 土石の堆積を行う土 | 土石の堆積を行う土地の面積(平方メ      | 入力    | 0          |
|    | 地の面積      | $- \vdash \mathcal{V}$ |       |            |
| 24 | 土石の堆積の最大堆 | 土石の堆積の最大堆積土量(立方メー      | 入力    | $\bigcirc$ |
|    | 積土量       | トル                     |       |            |
| 25 | 土石の堆積を行う土 | 土石の堆積を行う土地の最大勾配        | 入力    | 0          |
|    | 地の最大勾配    |                        |       |            |
| 26 | 勾配が十分の一を超 | 勾配が十分の一を超える土地における      | 入力    | $\bigcirc$ |
|    | える土地における堆 | 堆積した土石の崩壊を防止するための      |       |            |
|    | 積した土石の崩壊を | 措置                     |       |            |
|    | 防止するための措置 |                        |       |            |
| 27 | 土石の堆積を行う土 | 土石の堆積を行う土地における地盤の      | 入力    | $\bigcirc$ |
|    | 地における地盤の改 | 改良その他の必要な措置            |       |            |
|    | 良その他の必要な措 |                        |       |            |
|    | 置         |                        |       |            |
| 28 | 空地の設置     | 空地の番号・空地の幅(メートル)       | 入力    | $\bigcirc$ |
| 29 | 雨水その他の地表水 | 雨水その他の地表水を有効に排除する      | 入力    | $\bigcirc$ |
|    | を有効に排除する措 | 措置                     |       |            |
|    | 置         |                        |       |            |
| 30 | 堆積した土石の崩壊 | 堆積した土石の崩壊に伴う土砂の流出      | 入力    | 0          |
|    | に伴う土砂の流出を | を防止する措置                |       |            |

| No | データ項目      | データの内容・留意点            | 操作※    | 必須         |
|----|------------|-----------------------|--------|------------|
|    | 防止する措置     |                       |        |            |
| 31 | 工事中の危害防止の  | 工事中の危害防止のための措置        | 入力     | 0          |
|    | ための措置      |                       |        |            |
| 32 | その他の措置     | その他の措置                | 入力     | 0          |
| 33 | 工事着手予定年月日  | 工事着手予定年月日             | 選択・入力  | 0          |
| 34 | 工事完了予定年月日  | 工事完了予定年月日             | 選択・入力  | $\bigcirc$ |
| 35 | 工程の概要      | 工程の概要                 | 入力     | $\bigcirc$ |
| 36 | その他必要な事項   | 他の法令による許可、認可等を要する     | 入力     |            |
|    |            | 場合の許可・認可等の手続状況        |        |            |
| 37 | 変更の理由      | 変更の理由                 | 自動入力   | $\bigcirc$ |
| 38 | 定期報告回数     | 定期報告を行う回数             | 入力     |            |
| 39 | 位置図        | 位置図(縮尺 1/10,000 以上)   | アップロード | $\bigcirc$ |
| 40 | 地形図        | 地形図(縮尺 1/2,500 以上)    | アップロード | $\bigcirc$ |
| 41 | 土地の平面図     | 土地の平面図(縮尺 1/2,500 以上) | アップロード | $\bigcirc$ |
| 42 | 土地の断面図     | 土地の断面図(縮尺 1/2,500 以上) | アップロード | 0          |
| 43 | 排水施設構造図    | 排水施設構造図(縮尺 1/50 以上)   | アップロード | $\bigcirc$ |
| 44 | 公図(法務局備付図) | 公図(法務局備付図)            | アップロード | $\bigcirc$ |
| 45 | 求積図        | 求積図(縮尺 1/500 以上)      | アップロード | 0          |
| 46 | その他書類      | その他、状況により必要な書類        | アップロード |            |
| 47 | 手数料        | 支払われた年月日と金額等の入力       | 入力     |            |

## 3.5.6.13確認申請日程登録機能

# (1) 機能概要

・土石の堆積の確認日程に係る情報を入力する。

・確認日程の登録・変更・削除を行う。

## (2) 機能要件

- ・許可証発行済みの申請のみ表示すること。
- ・確認日程(予定)の登録・編集・削除ができること。
- ・確認日程(予定)が登録済みのものに対し、確認申請を行うことができること。
- ・確認検査が再検査となったものについては、進捗状況を表示するとともに、再申請が可能 であること。

## (3) データ項目

以下のデータ項目をテーブルで管理する。

| No | データ項目  | データの内容・留意点        | 操作 | 必須         |
|----|--------|-------------------|----|------------|
| 8  | 申請等 ID | 申請等 ID            | 表示 | $\bigcirc$ |
| 9  | 申請年月日  | 申請を行った年月日         | 表示 | $\bigcirc$ |
| 10 | 受付番号   | 受付番号              | 表示 | 0          |
| 11 | 土地の所在地 | 工事を行う土地の所在地の都道府県、 | 表示 | 0          |
|    |        | 市区町村、字、地番         |    |            |
| 12 | 申請様式番号 | 法令に基づく申請様式番号      | 表示 | 0          |
| 13 | 完了検査日程 | 確認(予定)日程          | 入力 | 0          |
| 14 | 状況     | 確認検査実施状況          | 表示 | 0          |

表 3-158 データ項目

### 3.5.6.14確認申請機能

# (1) 機能概要

・土石の堆積の確認申請に係る情報を入力・選択する。

・入力内容を確認し、申請・提出を行う。

## (2) 機能要件

- ・盛土規制法第17条第4項、第36条第4項に基づき、土石の堆積の確認申請に必要な各 種情報を入力・選択できること。
- ・入力が必須の項目には「必須」と表示すること。
- ・入力に関する補足事項があれば、リンクで注意書きを表示すること。
- ・入力項目は様式に従って表示すること。
- ・申請様式(様式第十一)を PDF で出力できること。
- ・申請時に入力エラーがある場合は、メッセージを表示すること。
- ・入力途中の内容を一時保存でき、途中段階から再開できること。

### (3) データ項目

以下のデータ項目をテーブルで管理する。

| No | データ項目     | データの内容・留意点        | 操作※   | 必須         |
|----|-----------|-------------------|-------|------------|
| 14 | 申請等 ID    | 申請等 ID            | 自動入力  | $\bigcirc$ |
| 15 | 申請年月日     | 申請を行った年月日         | 自動入力  | 0          |
| 16 | 申請様式番号    | 法令に基づく申請様式番号      | 自動入力  | 0          |
| 17 | 申請者氏名     | 申請者の氏名            | 自動入力  | 0          |
| 18 | 工事主住所     | 工事主の住所            | 自動入力  | 0          |
| 19 | 工事主氏名     | 工事主の氏名            | 自動入力  | 0          |
| 20 | 工事完了年月日   | 工事完了年月日           | 入力・選択 | 0          |
| 21 | 許可番号      | 許可番号              | 自動入力  | 0          |
| 22 | 許可年月日     | 許可年月日             | 自動入力  | 0          |
| 23 | 土地の所在地及び地 | 工事を行う土地の所在地の都道府県、 | 自動入力  | 0          |
|    | 番         | 市区町村、字、地番         |       |            |
| 24 | 工事施工者住所   | 工事施工者の住所          | 自動入力  | 0          |
| 25 | 工事施工者氏名   | 工事施工者の氏名          | 自動入力  | 0          |
| 26 | 備考        | 備考                | 入力    | _          |

表 3-159 データ項目

## 3.5.6.15定期報告日程登録機能

# (1) 機能概要

・土石の堆積の定期報告日程に係る情報を入力する。

・定期報告日程の登録・変更・削除を行う。

## (2) 機能要件

- ・許可証発行済みの申請のみ表示すること。
- ・定期報告日程(予定)の登録・編集・削除ができること。
- ・定期報告日程(予定)が登録済みのものに対し、定期報告を行うことができること。
- ・定期報告が差戻となったものについては進捗状況を表示するとともに、再申請が可能であること。

## (3) データ項目

以下のデータ項目をテーブルで管理する。

| No | データ項目   | データの内容・留意点        | 操作 | 必須         |
|----|---------|-------------------|----|------------|
| 9  | 申請等 ID  | 申請等 ID            | 表示 | $\bigcirc$ |
| 10 | 申請年月日   | 申請を行った年月日         | 表示 | $\bigcirc$ |
| 11 | 受付番号    | 受付番号              | 表示 | $\bigcirc$ |
| 12 | 土地の所在地  | 工事を行う土地の所在地の都道府県、 | 表示 | 0          |
|    |         | 市区町村、字、地番         |    |            |
| 13 | 申請様式番号  | 法令に基づく申請様式番号      | 表示 | $\bigcirc$ |
| 14 | 定期報告実施回 | 定期報告実施回           | 表示 | 0          |
| 15 | 定期報告日程  | 定期報告実施(予定)日程      | 入力 | 0          |
| 16 | 状況      | 定期報告実施状況          | 表示 | 0          |

表 3-160 データ項目

### 3.5.6.16定期報告機能

## (1) 機能概要

- ・宅地造成及び特定盛土の定期報告に係る情報を入力・選択する。
- ・定期報告に係る各種データをアップロードする。
- ・入力内容を確認し、申請・提出を行う。

## (2) 機能要件

- ・盛土規制法第19条第1項、第38条第1項に基づき、宅地造成及び特定盛土の土石の堆 積に関する定期報告に必要な各種情報を入力・選択できること。
- ・入力が必須の項目には「必須」と表示すること。
- ・入力に関する補足事項があれば、リンクで注意書きを表示すること。
- ・入力項目は様式に従って表示すること。
- ・定期報告に必要な各種図面や写真のアップロードができること。
- ・申請様式(様式第16号)をPDFで出力できること。
- ・申請時に入力エラーがある場合は、メッセージを表示すること。
- ・入力途中の内容を一時保存でき、途中段階から再開できること。

## (3) データ項目

以下のデータ項目をテーブルで管理する。

| No | データ項目     | データの内容・留意点        | 操作※    | 必須         |
|----|-----------|-------------------|--------|------------|
| 18 | 申請等 ID    | 申請等 ID            | 自動入力   | 0          |
| 19 | 申請年月日     | 申請を行った年月日         | 自動入力   | $\bigcirc$ |
| 20 | 申請様式番号    | 法令に基づく申請様式番号      | 自動入力   | $\bigcirc$ |
| 21 | 申請者氏名     | 申請者の氏名            | 自動入力   | 0          |
| 22 | 工事主住所     | 工事主の住所            | 自動入力   | $\bigcirc$ |
| 23 | 工事主氏名     | 工事主の氏名            | 自動入力   | 0          |
| 24 | 土地の所在地及び地 | 工事を行う土地の所在地の都道府県、 | 自動入力   | 0          |
|    | 番         | 市区町村、字、地番         |        |            |
| 25 | 工事施工者住所   | 工事施工者の住所          | 自動入力   | $\bigcirc$ |
| 26 | 工事施工者氏名   | 工事施工者の氏名          | 自動入力   | $\bigcirc$ |
| 27 | 前回の報告年月日  | 前回の報告年月日          | 入力・選択  |            |
| 28 | 報告の時点における | 報告の時点における盛土又は切土の高 | 自動入力・入 | $\bigcirc$ |
|    | 盛土又は切土の高さ | さ                 | 力      |            |
| 29 | 報告の時点における | 報告の時点における盛土又は切土の面 | 自動入力・入 | 0          |
|    | 盛土又は切土の面積 | 積                 | 力      |            |
| 30 | 報告の時点における | 報告の時点における盛土又は切土の土 | 自動入力・入 | _          |

表 3-161 データ項目

| No | データ項目     | データの内容・留意点        | 操作※    | 必須         |
|----|-----------|-------------------|--------|------------|
|    | 盛土又は切土の土量 | 量                 | 力      |            |
| 31 | 報告の時点における | 報告の時点における擁壁等に関する工 | 入力     | $\bigcirc$ |
|    | 擁壁等に関する工事 | 事の施工状況            |        |            |
|    | の施工状況     |                   |        |            |
| 32 | 添付図面      | 図面                | アップロード |            |
| 33 | 写真        | 写真                | アップロード |            |
| 34 | その他書類     | その他、状況により必要な書類    | アップロード |            |
### 3.5.6.17工事の着手届機能

### (1) 機能概要

・土石の堆積の工事の着手届に係る情報を入力・選択する。

・入力内容を確認し、届出・提出を行う。

### (2) 機能要件

- ・土石の堆積の工事の着手届に必要な各種情報を入力・選択できること。
- ・入力が必須の項目には「必須」と表示すること。
- 入力に関する補足事項があれば、リンクで注意書きを表示すること。
- ・入力項目は様式に従って表示すること。
- ・申請様式(様式第19号)を PDF で出力できること。
- ・申請時に入力エラーがある場合は、メッセージを表示すること。
- ・入力途中の内容を一時保存でき、途中段階から再開できること。

#### (3) データ項目

以下のデータ項目をテーブルで管理する。

データ項目 データの内容・留意点 No 操作※ 必須 11 申請等 ID 申請等 ID 自動入力  $\bigcirc$ 12申請年月日 申請を行った年月日 自動入力  $\bigcirc$ 法令に基づく申請様式番号 申請様式番号 自動入力  $\bigcirc$ 13Ο 届出者住所 届出者の住所 入力 1415 届出者氏名 届出者の氏名 入力  $\bigcirc$ 自動入力  $\bigcirc$ 16許可年月日 許可年月日 許可番号 自動入力  $\bigcirc$ 17許可番号 工事を行う土地の所在地の都道府県、 18 土地の所在地及び地 自動入力  $\bigcirc$ 番 市区町村、字、地番 工事着手年月日 工事着手年月日 入力・選択 19 $\bigcirc$ 20 その他書類 その他、状況により必要な書類 アップロード

表 3-162 データ項目

#### 3.5.6.18工事の中止・再開届機能

## (1) 機能概要

・土石の堆積の工事の中止・再開届に係る情報を入力・選択する。

・入力内容を確認し、届出・提出を行う。

### (2) 機能要件

- ・盛土規制法施行細則第15条、第24条に基づき、土石の堆積の工事の中止・再開届に必要な各種情報を入力・選択できること。
- ・入力が必須の項目には「必須」と表示すること。
- ・入力に関する補足事項があれば、リンクで注意書きを表示すること。
- ・入力項目は様式に従って表示すること。
- ・申請様式(様式第20号)をPDFで出力できること。
- ・申請時に入力エラーがある場合は、メッセージを表示すること。
- ・入力途中の内容を一時保存でき、途中段階から再開できること。

### (3) データ項目

以下のデータ項目をテーブルで管理する。

| No | データ項目       | データの内容・留意点        | 操作※    | 必須 |
|----|-------------|-------------------|--------|----|
| 13 | 申請等 ID      | 申請等 ID            | 自動入力   | 0  |
| 14 | 申請年月日       | 申請を行った年月日         | 自動入力   | 0  |
| 15 | 申請様式番号      | 法令に基づく申請様式番号      | 自動入力   | 0  |
| 16 | 届出者住所       | 届出者の住所            | 入力     | 0  |
| 17 | 届出者氏名       | 届出者の氏名            | 入力     | 0  |
| 18 | 許可 (届出) 年月日 | 許可または届出年月日        | 自動入力   | 0  |
| 19 | 許可番号        | 許可番号              | 自動入力   | 0  |
| 20 | 届出の内容       | 届出の内容             | 入力     | 0  |
| 21 | 理由          | 届出の理由             | 入力     | 0  |
| 22 | 土地の所在地及び地   | 工事を行う土地の所在地の都道府県、 | 自動入力   | 0  |
|    | 番           | 市区町村、字、地番         |        |    |
| 23 | 工事の進捗状況及び   | 工事の進捗状況及び防災措置     | 入力     | 0  |
|    | 防災措置        |                   |        |    |
| 24 | その他書類       | その他、状況により必要な書類    | アップロード | _  |

表 3-163 データ項目

### 3.5.6.19工事許可等証明申請機能

## (1) 機能概要

- ・土石の堆積の工事許可等証明申請に係る情報を入力・選択する。
- ・工事許可等証明申請に係る各種データをアップロードする。
- ・入力内容を確認し、申請・提出を行う。

### (2) 機能要件

- ・盛土規制法第88条第1項に基づき、土石の堆積の工事許可等証明申請に必要な各種情報 を入力・選択できること。
- ・入力が必須の項目には「必須」と表示すること。
- ・入力に関する補足事項があれば、リンクで注意書きを表示すること。
- ・入力項目は様式に従って表示すること。
- ・工事許可等証明申請に必要な各種図面や写真のアップロードができること。
- ・申請様式(様式第21号)をPDFで出力できること。
- ・申請時に入力エラーがある場合は、メッセージを表示すること。
- ・入力途中の内容を一時保存でき、途中段階から再開できること。
- ・紙面での様式をスキャニングし、システムに登録することで申請ができること。
- ・電子押印ができること(宮崎県が電子署名を取り入れた場合)。

#### (3) データ項目

以下のデータ項目をテーブルで管理する。

| No | データ項目     | データの内容・留意点         | 操作※  | 必須         |
|----|-----------|--------------------|------|------------|
| 16 | 申請等 ID    | 申請等 ID             | 自動入力 | 0          |
| 17 | 申請年月日     | 申請を行った年月日          | 自動入力 | 0          |
| 18 | 申請様式番号    | 法令に基づく申請様式番号       | 自動入力 | $\bigcirc$ |
| 19 | 申請者住所     | 申請者の住所(法人にあっては、主たる | 入力   | $\bigcirc$ |
|    |           | 事務所の所在地)           |      |            |
| 20 | 申請者氏名     | 申請者の氏名(法人にあっては、事務所 | 入力   | $\bigcirc$ |
|    |           | の代表者の氏名)           |      |            |
| 21 | 工事主住所     | 工事主の住所             | 入力   | $\bigcirc$ |
| 22 | 工事主氏名     | 工事主の氏名             | 入力   | $\bigcirc$ |
| 23 | 土地の所在地及び地 | 土地の所在地及び地番         | 自動入力 | $\bigcirc$ |
|    | 番         |                    |      |            |
| 24 | 土地の面積     | 土地の面積              | 自動入力 | 0          |
| 25 | 許可申請時における | 許可申請時における工事完了後の土地  | 自動入力 | 0          |

表 3-164 データ項目

| No | データ項目     | データの内容・留意点            | 操作※    | 必須 |
|----|-----------|-----------------------|--------|----|
|    | 工事完了後の土地利 | 利用                    |        |    |
|    | 用         |                       |        |    |
| 26 | 許可年月日及び番号 | 許可年月日及び番号             | 自動入力   | 0  |
| 27 | 位置図       | 位置図(縮尺 1/10,000 以上)   | アップロード |    |
| 28 | 土地の平面図    | 土地の平面図(縮尺 1/2,500 以上) | アップロード | _  |
| 29 | 土地の断面図    | 土地の断面図(縮尺 1/2,500 以上) | アップロード |    |
| 30 | その他書類     | その他、状況により必要な書類        | アップロード |    |

### 3.5.6.20特盛区域の届出機能

## (1) 機能概要

- ・土石の堆積の特盛区域の届出に係る情報を入力・選択する。
- ・特盛区域の届出に係る各種データをアップロードする。
- ・入力内容を確認し、届出・提出を行う。

### (2) 機能要件

- ・盛土規制法第27条第1項に基づき、土石の堆積の特盛区域の届出に必要な各種情報を入力・選択できること。
- ・入力が必須の項目には「必須」と表示すること。
- ・入力に関する補足事項があれば、リンクで注意書きを表示すること。
- ・入力項目は様式に従って表示すること。
- ・工事を行う土地の代表地点の入力は、直接入力に加え地図からも指定できること。
- ・届出に必要な各種図面のアップロードができること。
- ・届出様式(様式第二十)を PDF で出力できること。
- ・届出時に入力エラーがある場合は、メッセージを表示すること。
- ・入力途中の内容を一時保存でき、途中段階から再開できること。
- ・未決定の必須項目に対して、「協議中」などの文言を記載することで申請ができること。

#### (3) データ項目

以下のデータ項目をテーブルで管理する。

#### 表 3-165 データ項目

| No | データ項目     | データの内容・留意点        | 操作※  | 必須         |
|----|-----------|-------------------|------|------------|
| 41 | 申請等 ID    | 申請等 ID            | 自動入力 | 0          |
| 42 | 申請年月日     | 申請を行った年月日         | 自動入力 | $\bigcirc$ |
| 43 | 申請様式番号    | 法令に基づく申請様式番号      | 自動入力 | $\bigcirc$ |
| 44 | 届出者住所     | 届出者住所             | 入力   | 0          |
| 45 | 届出者氏名     | 届出者氏名             | 入力   | 0          |
| 46 | 工事主住所     | 工事主の住所            | 入力   | 0          |
| 47 | 工事主氏名     | 工事主の氏名            | 入力   | 0          |
| 48 | 工事主法人役員住所 | 工事主が法人の場合の当該法人の役員 | 入力   | —          |
|    |           | 住所                |      |            |
| 49 | 工事主法人役員氏名 | 工事主が法人の場合の当該法人の役員 | 入力   |            |
|    |           | 氏名                |      |            |
| 50 | 設計者住所     | 設計者の住所            | 入力   | $\bigcirc$ |
| 51 | 設計者氏名     | 設計者の氏名            | 入力   | 0          |
| 52 | 工事施工者住所   | 工事施工者の住所          | 入力   | 0          |

| No | データ項目     | データの内容・留意点          | 操作※   | 必須         |
|----|-----------|---------------------|-------|------------|
| 53 | 工事施工者氏名   | 工事施工者の氏名            | 入力    | 0          |
| 54 | 土地の所在地及び地 | 工事を行う土地の所在地の都道府県、   | 選択・入力 | 0          |
|    | 番         | 市区町村、字、地番           |       |            |
| 55 | 代表地点の緯度・経 | 工事を行う土地の代表地点の緯度・経   | 選択・入力 | 0          |
|    | 度         | 度                   |       |            |
| 56 | 土地の面積     | 土地の面積(平方メートル)       | 入力    | 0          |
| 57 | 工事の目的     | 工事の目的               | 入力    | 0          |
| 58 | 土石の堆積の最大堆 | 土石の堆積の最大堆積高さ (メートル) | 入力    | 0          |
|    | 積高さ       |                     |       |            |
| 59 | 土石の堆積を行う土 | 土石の堆積を行う土地の面積(平方メ   | 入力    | 0          |
|    | 地の面積      | ートル)                |       |            |
| 60 | 土石の堆積の最大堆 | 土石の堆積の最大堆積土量(立方メー   | 入力    | 0          |
|    | 積土量       | トル)                 |       |            |
| 61 | 土石の堆積を行う土 | 土石の堆積を行う土地の最大勾配     | 入力    | 0          |
|    | 地の最大勾配    |                     |       |            |
| 62 | 勾配が十分の一を超 | 勾配が十分の一を超える土地における   | 入力    | 0          |
|    | える土地における堆 | 堆積した土石の崩壊を防止するための   |       |            |
|    | 積した土石の崩壊を | 措置                  |       |            |
|    | 防止するための措置 |                     |       |            |
| 63 | 土石の堆積を行う土 | 土石の堆積を行う土地における地盤の   | 入力    | $\bigcirc$ |
|    | 地における地盤の改 | 改良その他の必要な措置         |       |            |
|    | 良その他の必要な措 |                     |       |            |
|    | 置         |                     |       |            |
| 64 | 空地の設置     | 空地の番号・空地の幅(メートル)    | 入力    | 0          |
| 65 | 雨水その他の地表水 | 雨水その他の地表水を有効に排除する   | 入力    | $\bigcirc$ |
|    | を有効に排除する措 | 措置                  |       |            |
|    | 置         |                     |       |            |
| 66 | 堆積した土石の崩壊 | 堆積した土石の崩壊に伴う土砂の流出   | 入力    | 0          |
|    | に伴う土砂の流出を | を防止する措置             |       |            |
|    | 防止する措置    |                     |       |            |
| 67 | 工事中の危害防止の | 工事中の危害防止のための措置      | 入力    | $\bigcirc$ |
|    | ための措置     |                     |       |            |
| 68 | その他の措置    | その他の措置              | 入力    | 0          |
| 69 | 工事着手予定年月日 | 工事着手予定年月日           | 選択・入力 | 0          |
| 70 | 工事完了予定年月日 | 工事完了予定年月日           | 選択・入力 | 0          |
| 71 | 工程の概要     | 工程の概要               | 入力    | 0          |
| 72 | その他必要な事項  | 他の法令による許可、認可等を要する   | 入力    | —          |

| No | データ項目      | データの内容・留意点            | 操作※    | 必須         |
|----|------------|-----------------------|--------|------------|
|    |            | 場合の許可・認可等の手続状況        |        |            |
| 73 | 位置図        | 位置図(縮尺 1/10,000 以上)   | アップロード | $\bigcirc$ |
| 74 | 地形図        | 地形図(縮尺 1/2,500 以上)    | アップロード | $\bigcirc$ |
| 75 | 土地の平面図     | 土地の平面図(縮尺 1/2,500 以上) | アップロード | $\bigcirc$ |
| 76 | 土地の断面図     | 土地の断面図(縮尺 1/2,500 以上) | アップロード | $\bigcirc$ |
| 77 | 排水施設構造図    | 排水施設構造図(縮尺 1/50 以上)   | アップロード | $\bigcirc$ |
| 78 | 公図(法務局備付図) | 公図(法務局備付図)            | アップロード | $\bigcirc$ |
| 79 | 求積図        | 求積図(縮尺 1/500 以上)      | アップロード | 0          |
| 80 | その他書類      | その他、状況により必要な書類        | アップロード |            |

### 3.5.6.21区域指定時の届出機能

## (1) 機能概要

- ・土石の堆積の区域指定時の届出に係る情報を入力・選択する。
- ・区域指定時の届出に係る各種データをアップロードする。
- ・入力内容を確認し、届出・提出を行う。

### (2) 機能要件

- ・盛土規制法第21条第1項、第40条第1項に基づき、土石の堆積の区域指定時の届出に 必要な各種情報を入力・選択できること。
- ・入力が必須の項目には「必須」と表示すること。
- ・入力に関する補足事項があれば、リンクで注意書きを表示すること。
- ・入力項目は様式に従って表示すること。
- ・工事を行う土地の代表地点の入力は、直接入力に加え地図からも指定できること。
- ・届出に必要な各種図面のアップロードができること。
- ・届出様式(様式第十六)を PDF で出力できること。
- ・届出時に入力エラーがある場合は、メッセージを表示すること。
- ・入力途中の内容を一時保存でき、途中段階から再開できること。
- ・未決定の必須項目に対して、「協議中」などの文言を記載することで申請ができること。

#### (3) データ項目

以下のデータ項目をテーブルで管理する。

#### 表 3-166 データ項目

| No | データ項目     | データの内容・留意点        | 操作※   | 必須         |
|----|-----------|-------------------|-------|------------|
| 26 | 申請等 ID    | 申請等 ID            | 自動入力  | 0          |
| 27 | 申請年月日     | 申請を行った年月日         | 自動入力  | 0          |
| 28 | 申請様式番号    | 法令に基づく申請様式番号      | 自動入力  | $\bigcirc$ |
| 29 | 規制区域      | 規制区域              | 選択    | 0          |
| 30 | 工事主住所     | 工事主の住所            | 入力    | $\bigcirc$ |
| 31 | 工事主氏名     | 工事主の氏名            | 入力    | 0          |
| 32 | 工事施工者住所   | 工事施工者の住所          | 入力    | 0          |
| 33 | 工事施工者氏名   | 工事施工者の氏名          | 入力    | $\bigcirc$ |
| 34 | 土地の所在地及び地 | 工事を行う土地の所在地の都道府県、 | 選択・入力 | 0          |
|    | 番         | 市区町村、字、地番         |       |            |
| 35 | 代表地点の緯度・経 | 工事を行う土地の代表地点の緯度・経 | 選択・入力 | 0          |
|    | 度         | 度                 |       |            |
| 36 | 工事をしている土地 | 工事をしている土地の面積(平方メー | 入力    | 0          |
|    | の面積       | トル)               |       |            |

| No | データ項目      | データの内容・留意点            | 操作※    | 必須         |
|----|------------|-----------------------|--------|------------|
| 37 | 土石の堆積の最大堆  | 土石の堆積の最大堆積高さ(メートル)    | 入力     | $\bigcirc$ |
|    | 積高さ        |                       |        |            |
| 38 | 土石の堆積を行う土  | 土石の堆積を行う土地の面積(平方メ     | 入力     | $\bigcirc$ |
|    | 地の面積       | ートノレ)                 |        |            |
| 39 | 土石の堆積の最大堆  | 土石の堆積の最大堆積土量(立方メー     | 入力     | $\bigcirc$ |
|    | 積土量        | トル                    |        |            |
| 40 | 工事着手年月日    | 工事着手年月日               | 選択・入力  | 0          |
| 41 | 工事完了予定年月日  | 工事完了予定年月日             | 選択・入力  | $\bigcirc$ |
| 42 | 工事の進捗状況    | 工事の進捗状況               | 入力     | $\bigcirc$ |
| 43 | 位置図        | 位置図(縮尺 1/10,000 以上)   | アップロード | —          |
| 44 | 地形図        | 地形図(縮尺 1/2,500 以上)    | アップロード |            |
| 45 | 土地の平面図     | 土地の平面図(縮尺 1/2,500 以上) | アップロード |            |
| 46 | 土地の断面図     | 土地の断面図(縮尺 1/2,500 以上) | アップロード |            |
| 47 | 排水施設構造図    | 排水施設構造図(縮尺 1/50 以上)   | アップロード |            |
| 48 | 公図(法務局備付図) | 公図(法務局備付図)            | アップロード | —          |
| 49 | 求積図        | 求積図(縮尺 1/500 以上)      | アップロード |            |
| 50 | その他書類      | その他、状況により必要な書類        | アップロード |            |

### 3.5.6.22工事の届出の変更届出機能(工事の計画の変更)

## (1) 機能概要

- ・土石の堆積の工事の届出の変更届出に係る情報を入力・選択する。
- ・工事の届出の変更届出に係る各種データをアップロードする。
- ・入力内容を確認し、届出・提出を行う。

### (2) 機能要件

- ・盛土規制法第28条第1項に基づき、土石の堆積の工事の届出の変更届出に必要な各種情報を入力・選択できること。
- ・入力が必須の項目には「必須」と表示すること。
- ・入力に関する補足事項があれば、リンクで注意書きを表示すること。
- ・入力項目は様式に従って表示すること。
- ・届出に必要な各種図面のアップロードができること。
- ・届出様式(様式第二十二)を PDF で出力できること。
- ・届出時に入力エラーがある場合は、メッセージを表示すること。
- ・入力途中の内容を一時保存でき、途中段階から再開できること。
- ・紙面での様式をスキャニングし、システムに登録することで申請ができること。
- ・未決定の必須項目に対して、「協議中」などの文言を記載することで申請ができること。

#### (3) データ項目

以下のデータ項目をテーブルで管理する。変更前の情報が表示されていること。

| No | データ項目     | データの内容・留意点        | 操作※  | 必須         |
|----|-----------|-------------------|------|------------|
| 42 | 申請等 ID    | 申請等 ID            | 自動入力 | 0          |
| 43 | 申請年月日     | 申請を行った年月日         | 自動入力 | 0          |
| 44 | 申請様式番号    | 法令に基づく申請様式番号      | 自動入力 | $\bigcirc$ |
| 45 | 届出者住所     | 届出者住所             | 入力   | $\bigcirc$ |
| 46 | 届出者氏名     | 届出者氏名             | 入力   | 0          |
| 47 | 工事主住所     | 工事主の住所            | 入力   | 0          |
| 48 | 工事主氏名     | 工事主の氏名            | 入力   | $\bigcirc$ |
| 49 | 工事主法人役員住所 | 工事主が法人の場合の当該法人の役員 | 入力   | _          |
|    |           | 住所                |      |            |
| 50 | 工事主法人役員氏名 | 工事主が法人の場合の当該法人の役員 | 入力   |            |
|    |           | 氏名                |      |            |
| 51 | 設計者住所     | 設計者の住所            | 入力   | 0          |
| 52 | 設計者氏名     | 設計者の氏名            | 入力   | 0          |

表 3-167 データ項目

| No | データ項目     | データの内容・留意点          | 操作※    | 必須         |
|----|-----------|---------------------|--------|------------|
| 53 | 工事施工者住所   | 工事施工者の住所            | 入力     | 0          |
| 54 | 工事施工者氏名   | 工事施工者の氏名            | 入力     | 0          |
| 55 | 土地の所在地及び地 | 工事を行う土地の所在地の都道府県、   | 選択・入力  | 0          |
|    | 番         | 市区町村、字、地番           |        |            |
| 56 | 代表地点の緯度・経 | 工事を行う土地の代表地点の緯度・経   | 選択・入力  | 0          |
|    | 度         | 度                   |        |            |
| 57 | 土地の面積     | 土地の面積(平方メートル)       | 入力     | 0          |
| 58 | 工事の目的     | 工事の目的               | 入力     | 0          |
| 59 | 土石の堆積の最大堆 | 土石の堆積の最大堆積高さ (メートル) | 入力     | 0          |
|    | 積高さ       |                     |        |            |
| 60 | 土石の堆積を行う土 | 土石の堆積を行う土地の面積(平方メ   | 入力     | 0          |
|    | 地の面積      | ー ト <i>ル</i> )      |        |            |
| 61 | 土石の堆積の最大堆 | 土石の堆積の最大堆積土量(立方メー   | 入力     | 0          |
|    | 積土量       | トル)                 |        |            |
| 62 | 土石の堆積を行う土 | 土石の堆積を行う土地の最大勾配     | 入力     | 0          |
|    | 地の最大勾配    |                     |        |            |
| 63 | 勾配が十分の一を超 | 勾配が十分の一を超える土地における   | 入力     | 0          |
|    | える土地における堆 | 堆積した土石の崩壊を防止するための   |        |            |
|    | 積した土石の崩壊を | 措置                  |        |            |
|    | 防止するための措置 |                     |        |            |
| 64 | 土石の堆積を行う土 | 土石の堆積を行う土地における地盤の   | 入力     | 0          |
|    | 地における地盤の改 | 改良その他の必要な措置         |        |            |
|    | 良その他の必要な措 |                     |        |            |
|    | 置         |                     |        |            |
| 65 | 空地の設置     | 空地の番号・空地の幅(メートル)    | 入力     | 0          |
| 66 | 雨水その他の地表水 | 雨水その他の地表水を有効に排除する   | 入力     | $\bigcirc$ |
|    | を有効に排除する措 | 措置                  |        |            |
|    | 置         |                     |        |            |
| 67 | 堆積した土石の崩壊 | 堆積した土石の崩壊に伴う土砂の流出   | 入力     | $\bigcirc$ |
|    | に伴う土砂の流出を | を防止する措置             |        |            |
|    | 防止する措置    |                     |        |            |
| 68 | 工事中の危害防止の | 工事中の危害防止のための措置      | <br>入力 | 0          |
|    | ための措置     |                     |        |            |
| 69 | その他の措置    | その他の措置              | 入力     | 0          |
| 70 | 工事着手予定年月日 | 工事着手予定年月日           | 選択・入力  | 0          |
| 71 | 工事完了予定年月日 | 工事完了予定年月日           | 選択・入力  | 0          |
| 72 | 工程の概要     | 工程の概要               | 入力     | 0          |

| No | データ項目      | データの内容・留意点            | 操作※    | 必須         |
|----|------------|-----------------------|--------|------------|
| 73 | その他必要な事項   | 他の法令による許可、認可等を要する     | 入力     | _          |
|    |            | 場合の許可・認可等の手続状況        |        |            |
| 74 | 変更の理由      | 工事の変更の理由              | 入力     | 0          |
| 75 | 位置図        | 位置図(縮尺 1/10,000 以上)   | アップロード | $\bigcirc$ |
| 76 | 地形図        | 地形図(縮尺 1/2,500 以上)    | アップロード | $\bigcirc$ |
| 77 | 土地の平面図     | 土地の平面図(縮尺 1/2,500 以上) | アップロード | $\bigcirc$ |
| 78 | 土地の断面図     | 土地の断面図(縮尺 1/2,500 以上) | アップロード | $\bigcirc$ |
| 79 | 排水施設構造図    | 排水施設構造図(縮尺 1/50 以上)   | アップロード | $\bigcirc$ |
| 80 | 公図(法務局備付図) | 公図(法務局備付図)            | アップロード | $\bigcirc$ |
| 81 | 求積図        | 求積図(縮尺 1/500 以上)      | アップロード | 0          |
| 82 | その他書類      | その他、状況により必要な書類        | アップロード |            |

### 3.5.6.23工事の届出の変更届出機能(盛土規制法開始後21日以降で軽微な変更がある場合)

## (1) 機能概要

- ・土石の堆積の工事の届出の変更届出に係る情報を入力・選択する。
- ・工事の届出の変更届出に係る各種データをアップロードする。
- ・入力内容を確認し、届出・提出を行う。

### (2) 機能要件

- ・盛土規制法第21条第1項、第40条第1項に基づき、土石の堆積の工事の届出の変更届 出に必要な各種情報を入力・選択できること。
- ・入力が必須の項目には「必須」と表示すること。
- ・入力に関する補足事項があれば、リンクで注意書きを表示すること。
- ・入力項目は様式に従って表示すること。
- ・届出に必要な各種図面のアップロードができること。
- ・届出様式(様式第17号)をPDFで出力できること。
- ・届出時に入力エラーがある場合は、メッセージを表示すること。
- ・入力途中の内容を一時保存でき、途中段階から再開できること。
- ・紙面での様式をスキャニングし、システムに登録することで申請ができること。

#### (3) データ項目

以下のデータ項目をテーブルで管理する。変更前の情報が表示されていること。

| No | データ項目     | データの内容・留意点         | 操作※  | 必須         |
|----|-----------|--------------------|------|------------|
| 12 | 申請等 ID    | 申請等 ID             | 自動入力 | $\bigcirc$ |
| 13 | 届出年月日     | 届出を行った年月日          | 自動入力 | $\bigcirc$ |
| 14 | 届出様式番号    | 法令に基づく届出様式番号       | 自動入力 | 0          |
| 15 | 届出者氏名     | 届出者の氏名(法人にあっては、事務所 | 入力   | 0          |
|    |           | の代表者氏名)            |      |            |
| 16 | 届出者住所     | 届出者の住所(法人にあっては、主たる | 入力   | $\bigcirc$ |
|    |           | 事務所の所在地、名称)        |      |            |
| 17 | 届出年月日     | 最初に届け出た年月日         | 自動入力 | 0          |
| 18 | 工事をしている土地 | 工事をしている土地の所在地及び地番  | 自動入力 | 0          |
|    | の所在地及び地番  |                    |      |            |
| 19 | 工事をしている土地 | 工事をしている土地の面積       | 自動入力 | 0          |
|    | の面積       |                    |      |            |
| 20 | 変更事項      | 変更事項               | 入力   | 0          |
| 21 | 変更理由      | 変更理由               | 入力   | 0          |

表 3-168 データ項目

| No | データ項目 | データの内容・留意点     | 操作※    | 必須 |
|----|-------|----------------|--------|----|
| 22 | その他書類 | その他、状況により必要な書類 | アップロード |    |

### 3.5.7 地図表示機能

### (1) 機能概要

- ・地図の拡大縮小、移動ができる。
- ・背景地図を切り替える。
- ・公表設定された管内の盛土等情報(許可盛土、届出盛土、検査済盛土、既存盛土、不法・ 危険盛土、通報情報)の区域情報をレイヤ表示する。
- ・盛土規制法に基づく規制区域等の区域情報、その他の法令区域情報をレイヤ表示する。

#### (2) 機能要件

- ・各レイヤの凡例を表示すること。
- ・各レイヤの表示・非表示をチェックボックスで選択でき、重ねて表示できること。
- ・表示地図の縮尺を拡大・縮小できること。
- ・表示地図を任意の方向に移動できること。
- ・背景地図として地理院地図が表示されること。
- ・背景地図を標準地図、淡色地図、白地図、航空写真に切り替えができること。
- ・盛土規制法に基づく宅地造成等工事規制区域や特定盛土等規制区域等の区域情報レイヤ を地図上に表示できること。
- ・盛土規制法に基づく許可・届出盛土、検査済盛土、既存盛土、不法・危険盛土等のレイヤ を地図上に表示できること。
- ・盛土情報以外の各法令に関する区域(農地、森林等)のデータもレイヤ表示ができること。
- ・通報があった箇所を地図上に表示できること。
- ・管理自治体で設定された公表案件、公表情報項目のみ表示されること。
- ・新規許可申請や届出、管理自治体が盛土情報の公開等を行った際にテロップ等で通知が来ること。

#### (3) データ項目

以下のデータ項目をテーブルで管理する。

| No | データ項目   | データの内容・留意点             | 操作 |
|----|---------|------------------------|----|
| 1  | 背景地図    | 背景地図(標準地図、淡色地図、白地図、航空写 | 表示 |
|    |         | 真)                     |    |
| 2  | 許可盛土    | 許可盛土のポイントデータ、ポリゴンデータ   | 表示 |
| 3  | 届出盛土    | 届出盛土のポイントデータ、ポリゴンデータ   | 表示 |
| 4  | 検査済盛土   | 検査済盛土のポイントデータ、ポリゴンデータ  | 表示 |
| 5  | 既存盛土    | 既存盛土のポイントデータ、ポリゴンデータ   | 表示 |
| 6  | 不法・危険盛土 | 不法・危険盛土のポイントデータ、ポリゴンデー | 表示 |
|    |         | Я                      |    |

表 3-169 データ項目

| No | データ項目       | データの内容・留意点          | 操作 |
|----|-------------|---------------------|----|
| 7  | 通報情報        | 通報のポイントデータ          | 表示 |
| 8  | 宅地造成等工事規制区域 | 宅地造成等工事規制区域のポリゴンデータ | 表示 |
| 9  | 特定盛土等規制区域   | 特定盛土等規制区域のポリゴンデータ   | 表示 |
| 10 | 土砂災害警戒区域    | 土砂災害警戒区域のポリゴンデータ    | 表示 |
| 11 | 地すべり防止区域    | 地すべり防止区域のポリゴンデータ    | 表示 |

### 3.5.8 管内盛土等情報一覧表示機能

## (1) 機能概要

・管理自治体で公表設定された管内の盛土等情報を一覧表示する。

### (2) 機能要件

- ・許可・届出盛土、検査済盛土、既存盛土、不法・危険盛土情報のうち、管理自治体で公開 設定された管内の情報のみ一覧で表示する。
- ・管理番号等をクリックすると、当該盛土の位置を示す地図画面に遷移すること。
- ・盛土等情報は、閲覧のみとすること(編集、削除等はできない)。

### (3) データ項目

以下のデータ項目をテーブルで管理する。

| No | データ項目       | データの内容・留意点               | 操作 |
|----|-------------|--------------------------|----|
| 1  | 管理番号        | 管理番号                     | 表示 |
| 2  | 上地の武力地及び地系  | 工事を行う土地の所在地の都道府県、市区町村、字、 | 表示 |
|    | 工地の所住地及び地番  | 地番                       |    |
| 3  | 由当口车        | 規制区域種別(宅地造成等工事規制区域・特定盛土  | 表示 |
|    | <b> </b>    | 等規制区域)                   |    |
| 4  | 工事主氏名・名称    | 工事主の氏名又は名称(個人名や会社名等)     | 表示 |
| 5  | 許可・届出年月日    | 許可・届出年月日                 | 表示 |
| 6  | 許可番号        | 許可番号                     | 表示 |
| 7  | 工事施工者氏名・名称  | 工事施工者の氏名又は名称(個人名や会社名等)   | 表示 |
| 8  | 工事着手(予定)年月日 | 工事着手(予定)年月日              | 表示 |
| 9  | 工事完了(予定)年月日 | 工事完了(予定)年月日              | 表示 |
| 10 | 盛土等の高さ/土石の堆 | 盛土または切土の高さ (メートル)        | 表示 |
|    | 積の最大堆積高さ    | 土石の堆積の最大堆積高さ (メートル)      |    |
| 11 | 盛土等をする土地の面積 | 盛土又は切土をする土地の面積(平方メートル)   | 表示 |
|    | /土石の堆積を行う土地 | 土石の堆積を行う土地の面積(平方メートル)    |    |
|    | の面積         |                          |    |
| 12 | 盛土等の土量      | 盛土又は切土の土量(立法メートル)        | 表示 |
|    |             | 土石の堆積の最大堆積土量(立方メートル)     |    |
| 13 | 位置図         | 位置図(縮尺 1/10,000 以上)      | 表示 |
| 14 | 工事完了検査・確認年月 | 工事完了検査年月日又は確認検査年月日       | 表示 |
|    | 日           |                          |    |
| 15 | 検査済証/確認済証交付 | 検査済証番号又は確認済証番号           | 表示 |

### 表 3-170 データ項目

| No | データ項目       | データの内容・留意点       | 操作 |
|----|-------------|------------------|----|
|    | 番号          |                  |    |
| 16 | 検査済証/確認済証交付 | 検査済証年月日又は確認済証年月日 | 表示 |
|    | 年月日         |                  |    |

### 3.5.9 許可申請案件進捗一覧表示機能

## (1) 機能概要

・申請、許可状況の進行状況を一覧表示する。

### (2) 機能要件

- ・各申請に対して、進捗状況を一覧表示できること。
- ・帳票プレビューは別ウインドウで表示すること。
- ・帳票毎に出力するファイル形式を選択・設定できること。
- ・管理自治体で設定された案件、情報項目のみ表示されること。

## (3) データ項目

以下のデータ項目をテーブルで管理する。

| No | データ項目      | データの内容・留意点        | 操作  | 必須         |
|----|------------|-------------------|-----|------------|
| 1  | 申請等 ID     | 申請等 ID            | 表示  | 0          |
| 2  | 管理番号       | 管理番号              | 非活性 | 0          |
| 3  | 最終更新日      | 最終更新日             | 表示  | $\bigcirc$ |
| 4  | 土地の所在地     | 工事を行う土地の所在地の都道府県、 | 表示  | 0          |
|    |            | 市区町村、字、地番         |     |            |
| 5  | 規制区域       | 規制区域種別(宅地造成等工事規制区 | 表示  | 0          |
|    |            | 域・特定盛土等規制区域)      |     |            |
| 6  | 工事着手(予定)年月 | 工事着手(予定)年月日       | 表示  | 0          |
|    | 日          |                   |     |            |
| 7  | 工事完了(予定)年月 | 工事完了(予定)年月日       | 表示  | 0          |
|    | 日          |                   |     |            |
| 8  | 申請・届出年月日   | 申請・届出を行った年月日      | 表示  | $\bigcirc$ |
| 9  | 申請内容       | 申請・届出内容           | 表示  | 0          |
| 10 | 進捗状況       | 進捗状況              | 表示  | 0          |
| 11 | 公開状況       | 盛土情報の公開・非公開の表示    | 表示  | 0          |

表 3-171 データ項目

### 3.5.10 検査済盛土等情報一覧表示機能

## (1) 機能概要

・検査済盛土等情報を一覧で表示する。

### (2) 機能要件

・検査済盛土等情報を一覧で表示する。

・地図ボタンをクリックすると、当該盛土の位置を示す地図画面に遷移する。

### (3) データ項目

以下のデータ項目をテーブルで管理する。

| No | データ項目       | データの内容・留意点           | 操作  | 必須         |
|----|-------------|----------------------|-----|------------|
| 1  | 管理番号        | 管理番号                 | 非活性 | $\bigcirc$ |
| 2  | 土地の所在地(土地   | 土地の所在地の都道府県、市区町村、    | 表示  | 0          |
|    | 情報)         | 字、地番(土地情報)           |     |            |
| 3  | 土地所有者等(土地   | 土地所有者等(土地情報)         | 表示  | 0          |
|    | 情報)         |                      |     |            |
| 4  | 規制区域の種別(土   | 規制区域の種別(土地情報)        | 表示  | $\bigcirc$ |
|    | 地情報)        |                      |     |            |
| 5  | 盛土等の形状_面積   | 盛土等の面積(平方メートル)(盛土等   | 表示  | 0          |
|    | (盛土等情報)     | 情報)                  |     |            |
| 6  | 盛土等の形状_高さ   | 盛土等の面積(メートル)(盛土等情報)  | 表示  | $\bigcirc$ |
|    | (盛土等情報)     |                      |     |            |
| 7  | 盛土等の形状_土量   | 盛土等の土量 (立法メートル) (盛土等 | 表示  | $\bigcirc$ |
|    | (盛土等情報)     | 情報)                  |     |            |
| 8  | 盛土等のタイプ(盛   | 盛土等のタイプ(平地盛土・腹付け盛    | 表示  | 0          |
|    | 土等情報)       | 土・谷埋め盛土・切土・土石の堆積から   |     |            |
|    |             | 選択) (盛土等情報)          |     |            |
| 9  | 造成年代(年度)(盛  | 造成年代(年度) (盛土等情報)     | 表示  | 0          |
|    | 土等情報)       |                      |     |            |
| 10 | 盛土等の形状_原地   | 盛土等の原地盤勾配(度)(盛土等情報)  | 表示  | 0          |
|    | 盤勾配 (盛土等情報) |                      |     |            |
| 11 | 規制区域指定前後    | 規制区域指定前後(既存盛土等分布調    | 表示  | 0          |
|    | (既存盛土等分布調   | 查)                   |     |            |
|    | 查)          |                      |     |            |
| 12 | 盛土等の抽出元(既   | 盛土等の抽出元 (既存盛土等分布調査)  | 表示  | $\bigcirc$ |

## 表 3-172 データ項目

| No | データ項目      | データの内容・留意点         | 操作 | 必須         |
|----|------------|--------------------|----|------------|
|    | 存盛土等分布調查)  |                    |    |            |
| 13 | 各種指定等(既存盛  | 各種指定等(既存盛土等分布調査)   | 表示 | 0          |
|    | 土等分布調查)    |                    |    |            |
| 14 | 関係法令·条例等(既 | 関係法令・条例等(既存盛土等分布調  | 表示 | 0          |
|    | 存盛土等分布調查)  | 查)                 |    |            |
| 15 | 現地確認の可否(応  | 現地確認の可否(応急対策の必要性判  | 表示 | 0          |
|    | 急対策の必要性判   | 断)                 |    |            |
|    | 断)         |                    |    |            |
| 16 | 現地確認状況(応急  | 現地確認状況(応急対策の必要性判断) | 表示 | 0          |
|    | 対策の必要性判断)  |                    |    |            |
| 17 | 応急対策の必要性   | 応急対策の必要性(応急対策の必要性  | 表示 | 0          |
|    | (応急対策の必要性  | 判断)                |    |            |
|    | 判断)        |                    |    |            |
| 18 | 応急対策の実施状況  | 応急対策の実施状況(応急対策の必要  | 表示 | 0          |
|    | (応急対策の必要性  | 性判断)               |    |            |
|    | 判断)        |                    |    |            |
| 19 | 保全対象との隔離   | 保全対象との隔離(安全性把握調査の  | 表示 | $\bigcirc$ |
|    | (安全性把握調査の  | 優先度評価)             |    |            |
|    | 優先度評価)     |                    |    |            |
| 20 | 盛土等の変状の有無  | 盛土等の変状の有無(安全性把握調査  | 表示 | $\bigcirc$ |
|    | (安全性把握調査の  | の優先度評価)            |    |            |
|    | 優先度評価)     |                    |    |            |
| 21 | 擁壁等の変状の有無  | 擁壁等の変状の有無(安全性把握調査  | 表示 | $\bigcirc$ |
|    | (安全性把握調査の  | の優先度評価)            |    |            |
|    | 優先度評価)     |                    |    |            |
| 22 | 湧水等の有無(安全  | 湧水等の有無(安全性把握調査の優先  | 表示 | $\bigcirc$ |
|    | 性把握調査の優先度  | 度評価)               |    |            |
|    | 評価)        |                    |    |            |
| 23 | 災害防止措置の十分  | 災害防止措置の十分性(安全性把握調  | 表示 | $\bigcirc$ |
|    | 性(安全性把握調査  | 査の優先度評価)           |    |            |
|    | の優先度評価)    |                    |    |            |
| 24 | その他(安全性把握  | その他(安全性把握調査の優先度評価) | 表示 | $\bigcirc$ |
|    | 調査の優先度評価)  |                    |    |            |
| 25 | 優先度区分(安全性  | 優先度区分(安全性把握調査の優先度  | 表示 | $\bigcirc$ |
|    | 把握調査の優先度評  | 評価)                |    |            |
|    | 価)         |                    |    |            |
| 26 | 特記事項(安全性把  | 特記事項(安全性把握調査の優先度評  | 表示 | $\bigcirc$ |

| No | データ項目      | データの内容・留意点            | 操作 | 必須         |
|----|------------|-----------------------|----|------------|
|    | 握調査の優先度評   | 価)                    |    |            |
|    | 価)         |                       |    |            |
| 27 | 土質試験(地点)(地 | 土質試験(地点)(地盤調査)(安全性把   | 表示 | $\bigcirc$ |
|    | 盤調査)(安全性把握 | 握調査)                  |    |            |
|    | 調査)        |                       |    |            |
| 28 | 地表面からの地下水  | 地表面からの地下水位 GL-(m) (地盤 | 表示 | $\bigcirc$ |
|    | 位(地盤調査)(安全 | 調査)(安全性把握調査)          |    |            |
|    | 性把握調查)     |                       |    |            |
| 29 | 常時(安定計算)(安 | 安定計算(常時、Fs≧1.5)(安全性把握 | 表示 | $\bigcirc$ |
|    | 全性把握調查)    | 調査)                   |    |            |
| 30 | 地震時 (安定計算) | 安定計算(常時、Fs≧1.0)(安全性把握 | 表示 | 0          |
|    | (安全性把握調査)  | 調査)                   |    |            |
| 31 | 崩壊の恐れ(安全性  | 崩壊の恐れ(安全性把握調査)        | 表示 | 0          |
|    | 把握調查)      |                       |    |            |
| 32 | 経過観察区分(経過  | 経過観察区分(経過観察)          | 表示 | 0          |
|    | 観察)        |                       |    |            |
| 33 | 調査年月日(前回経  | 調査年月日(前回経過観察)(経過観察)   | 表示 | 0          |
|    | 過観察)(経過観察) |                       |    |            |
| 34 | 経過観察結果(前回  | 経過観察結果(前回経過観察)(経過観    | 表示 | 0          |
|    | 経過観察)(経過観  | 察)                    |    |            |
|    | 察)         |                       |    |            |
| 35 | 引継事項(前回経過  | 引継事項(前回経過観察)(経過観察)    | 表示 | $\bigcirc$ |
|    | 観察)(経過観察)  |                       |    |            |
| 36 | 経過観察後の優先度  | 経過観察後の優先度区分(前回経過観     | 表示 | $\bigcirc$ |
|    | 区分(前回経過観察) | 察) (経過観察)             |    |            |
|    | (経過観察)     |                       |    |            |
| 37 | 次回経過観察予定   | 次回経過観察予定(経過観察)        | 表示 | $\bigcirc$ |
|    | (経過観察)     |                       |    |            |
| 38 | 年月日(行政指導)  | 年月日(行政指導)(不法・危険盛土へ    | 表示 | $\bigcirc$ |
|    | (不法・危険盛土へ  | の対処)                  |    |            |
|    | の対処)       |                       |    |            |
| 39 | 状況(行政指導)(不 | 状況(行政指導)(不法・危険盛土への    | 表示 | $\bigcirc$ |
|    | 法・危険盛土への対  | 対処)                   |    |            |
|    | 処)         |                       |    |            |
| 40 | 年月日(行政処分(不 | 年月日(行政処分)(不法・危険盛土へ    | 表示 | 0          |
|    | 法・危険盛土への対  | の対処)                  |    |            |
|    | 処))        |                       |    |            |

| No | データ項目        | データの内容・留意点         | 操作 | 必須 |
|----|--------------|--------------------|----|----|
| 41 | 状況(行政処分)(不   | 状況(行政処分)(不法・危険盛土への | 表示 | 0  |
|    | 法・危険盛土への対    | 対処)                |    |    |
|    | 処)           |                    |    |    |
| 42 | 年月日 (行政代執行)  | 年月日(行政代執行)(不法・危険盛土 | 表示 | 0  |
|    | (不法・危険盛土へ    | への対処)              |    |    |
|    | の対処)         |                    |    |    |
| 43 | 状況(行政代執行)    | 状況(行政代執行)(不法・危険盛土へ | 表示 | 0  |
|    | (不法・危険盛土へ    | の対処)               |    |    |
|    | の対処)         |                    |    |    |
| 44 | 年月日 (刑事告発)   | 年月日(刑事告発)(不法・危険盛土へ | 表示 | 0  |
|    | (不法・危険盛土へ    | の対処)               |    |    |
|    | の対処)         |                    |    |    |
| 45 | 状況 (刑事告発) (不 | 状況(刑事告発)(不法・危険盛土への | 表示 | 0  |
|    | 法・危険盛土への対    | 対処)                |    |    |
|    | 処)           |                    |    |    |

### 3.5.11 既存盛土等情報一覧表示機能

(1) 機能概要

・既存盛土等情報を一覧で表示する。

### (2) 機能要件

- ・既存盛土等情報を一覧で表示する。
- ・地図ボタンをクリックすると、当該盛土の位置を示す地図画面に遷移する。
- ・既存盛土等の情報が時系列で表示されること。

## (3) データ項目

以下のデータ項目をテーブルで管理する。

| No | データ項目       | データの内容・留意点            | 操作  | 必須         |
|----|-------------|-----------------------|-----|------------|
| 1  | 管理番号        | 管理番号                  | 非活性 | 0          |
| 2  | 土地の所在地(土地   | 土地の所在地の都道府県、市区町村、     | 表示  | 0          |
|    | 情報)         | 字、地番(土地情報)            |     |            |
| 3  | 土地所有者等(土地   | 土地所有者等(土地情報)          | 表示  | 0          |
|    | 情報)         |                       |     |            |
| 4  | 規制区域の種別(土   | 規制区域の種別(土地情報)         | 表示  | 0          |
|    | 地情報)        |                       |     |            |
| 5  | 盛土等の形状_面積   | 盛土等の面積(平方メートル)(盛土等    | 表示  | $\bigcirc$ |
|    | (盛土等情報)     | 情報)                   |     |            |
| 6  | 盛土等の形状_高さ   | 盛土等の面積 (メートル) (盛土等情報) | 表示  | $\bigcirc$ |
|    | (盛土等情報)     |                       |     |            |
| 7  | 盛土等の形状_土量   | 盛土等の土量 (立法メートル) (盛土等  | 表示  | $\bigcirc$ |
|    | (盛土等情報)     | 情報)                   |     |            |
| 8  | 盛土等のタイプ(盛   | 盛土等のタイプ(平地盛土・腹付け盛     | 表示  | $\bigcirc$ |
|    | 土等情報)       | 土・谷埋め盛土・切土・土石の堆積から    |     |            |
|    |             | 選択) (盛土等情報)           |     |            |
| 9  | 造成年代(年度) (盛 | 造成年代(年度) (盛土等情報)      | 表示  | $\bigcirc$ |
|    | 土等情報)       |                       |     |            |
| 10 | 盛土等の形状_原地   | 盛土等の原地盤勾配(度)(盛土等情報)   | 表示  | $\bigcirc$ |
|    | 盤勾配 (盛土等情報) |                       |     |            |
| 11 | 規制区域指定前後    | 規制区域指定前後(既存盛土等分布調     | 表示  | $\bigcirc$ |
|    | (既存盛土等分布調   | 查)                    |     |            |
|    | 查)          |                       |     |            |

## 表 3-173 データ項目

| No | データ項目      | データの内容・留意点          | 操作 | 必須         |
|----|------------|---------------------|----|------------|
| 12 | 盛土等の抽出元(既  | 盛土等の抽出元 (既存盛土等分布調査) | 表示 | 0          |
|    | 存盛土等分布調査)  |                     |    |            |
| 13 | 各種指定等(既存盛  | 各種指定等(既存盛土等分布調査)    | 表示 | 0          |
|    | 土等分布調査)    |                     |    |            |
| 14 | 関係法令·条例等(既 | 関係法令・条例等(既存盛土等分布調   | 表示 | 0          |
|    | 存盛土等分布調査)  | 查)                  |    |            |
| 15 | 現地確認の可否(応  | 現地確認の可否(応急対策の必要性判   | 表示 | 0          |
|    | 急対策の必要性判   | 断)                  |    |            |
|    | 断)         |                     |    |            |
| 16 | 現地確認状況(応急  | 現地確認状況(応急対策の必要性判断)  | 表示 | $\bigcirc$ |
|    | 対策の必要性判断)  |                     |    |            |
| 17 | 応急対策の必要性   | 応急対策の必要性(応急対策の必要性   | 表示 | 0          |
|    | (応急対策の必要性  | 判断)                 |    |            |
|    | 判断)        |                     |    |            |
| 18 | 応急対策の実施状況  | 応急対策の実施状況(応急対策の必要   | 表示 | 0          |
|    | (応急対策の必要性  | 性判断)                |    |            |
|    | 判断)        |                     |    |            |
| 19 | 保全対象との隔離   | 保全対象との隔離(安全性把握調査の   | 表示 | 0          |
|    | (安全性把握調査の  | 優先度評価)              |    |            |
|    | 優先度評価)     |                     |    |            |
| 20 | 盛土等の変状の有無  | 盛土等の変状の有無(安全性把握調査   | 表示 | $\bigcirc$ |
|    | (安全性把握調査の  | の優先度評価)             |    |            |
|    | 優先度評価)     |                     |    |            |
| 21 | 擁壁等の変状の有無  | 擁壁等の変状の有無(安全性把握調査   | 表示 | 0          |
|    | (安全性把握調査の  | の優先度評価)             |    |            |
|    | 優先度評価)     |                     |    |            |
| 22 | 湧水等の有無(安全  | 湧水等の有無(安全性把握調査の優先   | 表示 | $\bigcirc$ |
|    | 性把握調査の優先度  | 度評価)                |    |            |
|    | 評価)        |                     |    |            |
| 23 | 災害防止措置の十分  | 災害防止措置の十分性(安全性把握調   | 表示 | $\bigcirc$ |
|    | 性(安全性把握調查  | 査の優先度評価)            |    |            |
|    | の優先度評価)    |                     |    |            |
| 24 | その他(安全性把握  | その他(安全性把握調査の優先度評価)  | 表示 | 0          |
|    | 調査の優先度評価)  |                     |    |            |
| 25 | 優先度区分(安全性  | 優先度区分(安全性把握調査の優先度   | 表示 | 0          |
|    | 把握調査の優先度評  | 評価)                 |    |            |
|    | 価)         |                     |    |            |

| No | データ項目      | データの内容・留意点            | 操作 | 必須         |
|----|------------|-----------------------|----|------------|
| 26 | 特記事項(安全性把  | 特記事項(安全性把握調査の優先度評     | 表示 | 0          |
|    | 握調査の優先度評   | 価)                    |    |            |
|    | 価)         |                       |    |            |
| 27 | 土質試験(地点)(地 | 土質試験(地点)(地盤調査)(安全性把   | 表示 | 0          |
|    | 盤調査)(安全性把握 | 握調査)                  |    |            |
|    | 調査)        |                       |    |            |
| 28 | 地表面からの地下水  | 地表面からの地下水位 GL-(m) (地盤 | 表示 | 0          |
|    | 位(地盤調査)(安全 | 調査)(安全性把握調査)          |    |            |
|    | 性把握調查)     |                       |    |            |
| 29 | 常時(安定計算)(安 | 安定計算(常時、Fs≧1.5)(安全性把握 | 表示 | $\bigcirc$ |
|    | 全性把握調查)    | 調査)                   |    |            |
| 30 | 地震時(安定計算)  | 安定計算(常時、Fs≧1.0)(安全性把握 | 表示 | 0          |
|    | (安全性把握調查)  | 調査)                   |    |            |
| 31 | 崩壊の恐れ(安全性  | 崩壊の恐れ(安全性把握調査)        | 表示 | $\bigcirc$ |
|    | 把握調查)      |                       |    |            |
| 32 | 経過観察区分(経過  | 経過観察区分 (経過観察)         | 表示 | $\bigcirc$ |
|    | 観察)        |                       |    |            |
| 33 | 調査年月日(前回経  | 調査年月日(前回経過観察)(経過観察)   | 表示 | $\bigcirc$ |
|    | 過観察)(経過観察) |                       |    |            |
| 34 | 経過観察結果(前回  | 経過観察結果(前回経過観察)(経過観    | 表示 | $\bigcirc$ |
|    | 経過観察)(経過観  | 察)                    |    |            |
|    | 察)         |                       |    |            |
| 35 | 引継事項(前回経過  | 引継事項(前回経過観察)(経過観察)    | 表示 | $\bigcirc$ |
|    | 観察)(経過観察)  |                       |    |            |
| 36 | 経過観察後の優先度  | 経過観察後の優先度区分(前回経過観     | 表示 | $\bigcirc$ |
|    | 区分(前回経過観察) | 察)(経過観察)              |    |            |
|    | (経過観察)     |                       |    |            |
| 37 | 次回経過観察予定   | 次回経過観察予定(経過観察)        | 表示 | $\bigcirc$ |
|    | (経過観察)     |                       |    |            |
| 38 | 年月日(行政指導)  | 年月日(行政指導)(不法・危険盛土へ    | 表示 | $\bigcirc$ |
|    | (不法・危険盛土へ  | の対処)                  |    |            |
|    | の対処)       |                       |    |            |
| 39 | 状況(行政指導)(不 | 状況(行政指導)(不法・危険盛土への    | 表示 | 0          |
|    | 法・危険盛土への対  | 対処)                   |    |            |
|    | 処)         |                       |    |            |
| 40 | 年月日(行政処分(不 | 年月日(行政処分)(不法・危険盛土へ    | 表示 | $\bigcirc$ |
|    | 法・危険盛土への対  | の対処)                  |    |            |

| No | データ項目        | データの内容・留意点         | 操作 | 必須         |
|----|--------------|--------------------|----|------------|
|    | 処))          |                    |    |            |
| 41 | 状況(行政処分)(不   | 状況(行政処分)(不法・危険盛土への | 表示 | $\bigcirc$ |
|    | 法・危険盛土への対    | 対処)                |    |            |
|    | 処)           |                    |    |            |
| 42 | 年月日(行政代執行)   | 年月日(行政代執行)(不法・危険盛土 | 表示 | 0          |
|    | (不法・危険盛土へ    | への対処)              |    |            |
|    | の対処)         |                    |    |            |
| 43 | 状況(行政代執行)    | 状況(行政代執行)(不法・危険盛土へ | 表示 | 0          |
|    | (不法・危険盛土へ    | の対処)               |    |            |
|    | の対処)         |                    |    |            |
| 44 | 年月日 (刑事告発)   | 年月日(刑事告発)(不法・危険盛土へ | 表示 | 0          |
|    | (不法・危険盛土へ    | の対処)               |    |            |
|    | の対処)         |                    |    |            |
| 45 | 状況 (刑事告発) (不 | 状況(刑事告発)(不法・危険盛土への | 表示 | 0          |
|    | 法・危険盛土への対    | 対処)                |    |            |
|    | 処)           |                    |    |            |

### 3.5.12 不法·危険盛土等情報一覧表示機能

## (1) 機能概要

・不法・危険盛土等情報を一覧で表示する。

### (2) 機能要件

- ・不法・危険盛土等情報を一覧で表示する。
- ・地図ボタンをクリックすると、当該盛土の位置を示す地図画面に遷移する。
- ・管理番号をクリックすると、不法・危険盛土等カルテが表示されること。

### (3) データ項目

以下のデータ項目をテーブルで管理する。

| No | データ項目       | データの内容・留意点          | 操作 | 必須         |
|----|-------------|---------------------|----|------------|
| 1  | 管理番号        | 管理番号                | 表示 | 0          |
| 2  | 整理番号        | 整理番号 (5 桁)          | 表示 | 0          |
| 3  | 整理日         | 整理日 (年月日)           | 表示 | 0          |
| 4  | 管理ステータス     | 管理ステータス             | 表示 | 0          |
| 5  | 所在地住所(基礎情   | 所在地住所 (所在地の都道府県、市区町 | 表示 | 0          |
|    | 報)          | 村、字、地番)(基礎情報)       |    |            |
| 6  | 許可・届出の有無 (盛 | 許可・届出の有無(盛土等情報)(基礎  | 表示 | 0          |
|    | 土等情報)(基礎情   | 情報)                 |    |            |
|    | 報)          |                     |    |            |
| 7  | 許可·届出年月日(盛  | 許可・届出年月日(盛土等情報)(基礎  | 表示 | $\bigcirc$ |
|    | 土等情報)(基礎情   | 情報)                 |    |            |
|    | 報)          |                     |    |            |
| 8  | 盛土等のタイプ(盛   | 盛土等のタイプ(盛土等情報)(基礎情  | 表示 | $\bigcirc$ |
|    | 土等情報)(基礎情   | 報)                  |    |            |
|    | 報)          |                     |    |            |
| 9  | 造成年代(年度)(盛  | 造成年代(年度)(盛土等情報)(基礎情 | 表示 | $\bigcirc$ |
|    | 土等情報)(基礎情   | 報)                  |    |            |
|    | 報)          |                     |    |            |
| 10 | 盛土等の面積      | 盛土等の面積(平方メートル)(盛土等  | 表示 | $\bigcirc$ |
|    |             | 情報)(基礎情報)           |    |            |
| 11 | 盛土等の高さ      | 盛土等の高さ(メートル)(盛土等情報) | 表示 | $\bigcirc$ |
|    |             | (基礎情報)              |    |            |
| 12 | 盛土等の土量      | 盛土等の土量(立法メートル)(盛土等  | 表示 | $\bigcirc$ |

## 表 3-174 データ項目

| No | データ項目      | データの内容・留意点             | 操作 | 必須         |
|----|------------|------------------------|----|------------|
|    |            | 情報)(基礎情報)              |    |            |
| 13 | のり面勾配      | のり面勾配 (度) (盛土等情報) (基礎情 | 表示 | 0          |
|    |            | 報)                     |    |            |
| 14 | 原地盤勾配      | 原地盤勾配(度)(盛土等情報)(基礎情    | 表示 | 0          |
|    |            | 報)                     |    |            |
| 15 | 廃棄物の有無     | 廃棄物の有無(盛土等情報)(基礎情報)    | 表示 | $\bigcirc$ |
| 16 | 汚染土壌の有無    | 汚染土壌の有無(盛土等情報)(基礎情     | 表示 | 0          |
|    |            | 報)                     |    |            |
| 17 | 森林法(規制区域)  | 森林法(規制区域)(他法令での許可状     | 表示 | 0          |
|    |            | 況)(基礎情報)               |    |            |
| 18 | 森林法(規制対象)  | 森林法(規制対象)(他法令での許可状     | 表示 | $\bigcirc$ |
|    |            | 況)(基礎情報)               |    |            |
| 19 | 農地法 (規制区域) | 農地法(規制区域)(他法令での許可状     | 表示 | $\bigcirc$ |
|    |            | 況)(基礎情報)               |    |            |
| 20 | 農地法(規制対象)  | 農地法(規制対象)(他法令での許可状     | 表示 | $\bigcirc$ |
|    |            | 況)(基礎情報)               |    |            |
| 21 | 盛土等条例(規制区  | 盛土等条例(規制区域)(他法令での許     | 表示 | $\bigcirc$ |
|    | 域)         | 可状況) (基礎情報)            |    |            |
| 22 | 盛土等条例(規制対  | 盛土等条例(規制対象)(他法令での許     | 表示 | $\bigcirc$ |
|    | 象)         | 可状況)(基礎情報)             |    |            |
| 23 | 規制対象の該当性   | 規制対象の該当性(基礎情報)         | 表示 | $\bigcirc$ |
| 24 | 許可対象の該当性   | 許可対象の該当性(基礎情報)         | 表示 | 0          |
| 25 | 盛土         | 盛土(技術的基準への適合状況)(違法     | 表示 | $\bigcirc$ |
|    |            | 性(監督処分)判断項目)           |    |            |
| 26 | 切土         | 切土(技術的基準への適合状況)(違法     | 表示 | $\bigcirc$ |
|    |            | 性(監督処分)判断項目)           |    |            |
| 27 | 擁壁         | 擁壁(技術的基準への適合状況)(違法     | 表示 | $\bigcirc$ |
|    |            | 性(監督処分)判断項目)           |    |            |
| 28 | 崖面崩壊防止施設   | 崖面崩壊防止施設(技術的基準への適      | 表示 | $\bigcirc$ |
|    |            | 合状況)(違法性(監督処分)判断項目)    |    |            |
| 29 | 排水施設       | 排水施設(技術的基準への適合状況)      | 表示 | $\bigcirc$ |
|    |            | (違法性(監督処分)判断項目)        |    |            |
| 30 | 崖面の保護      | 崖面の保護(技術的基準への適合状況)     | 表示 | $\bigcirc$ |
|    |            | (違法性(監督処分)判断項目)        |    |            |
| 31 | 崖面以外の地表面の  | 崖面以外の地表面の保護(技術的基準      | 表示 | 0          |
|    | 保護         | への適合状況)(違法性(監督処分)判     |    |            |
|    |            | 断項目)                   |    |            |

| No | データ項目     | データの内容・留意点            | 操作 | 必須 |
|----|-----------|-----------------------|----|----|
| 32 | 防災措置      | 防災措置(技術的基準への適合状況)     | 表示 | 0  |
|    |           | (違法性(監督処分)判断項目)       |    |    |
| 33 | 土石の堆積     | 土石の堆積(技術的基準への適合状況)    | 表示 | 0  |
|    |           | (違法性(監督処分)判断項目)       |    |    |
| 34 | 違法性の有無    | 違法性の有無 (違法性 (監督処分) 判断 | 表示 | 0  |
|    |           | 項目)                   |    |    |
| 35 | 緊急対応の必要性  | 緊急対応の必要性(特別緊急代執行)     | 表示 | 0  |
|    | (特別緊急代執行) | (危険性(緊急対応、改善命令、勧告)    |    |    |
|    |           | 判断項目)                 |    |    |
| 36 | 保全対策_人家   | 保全対策_人家(人的被害のおそれ)(危   | 表示 | 0  |
|    |           | 険性 (緊急対応、改善命令、勧告) 判断  |    |    |
|    |           | 項目)                   |    |    |
| 37 | 保全対策_公共施設 | 保全対策_公共施設等(人的被害のおそ    | 表示 | 0  |
|    | 等         | れ)(危険性(緊急対応、改善命令、勧    |    |    |
|    |           | 告)判断項目)               |    |    |
| 38 | 保全対策_保全対象 | 保全対策_保全対象との隔離(人的被害    | 表示 | 0  |
|    | との隔離      | のおそれ)(危険性(緊急対応、改善命    |    |    |
|    |           | 令、勧告)判断項目)            |    |    |
| 39 | 評価        | 評価(人的被害のおそれ)(危険性(緊    | 表示 | 0  |
|    |           | 急対応、改善命令、勧告)判断項目)     |    |    |
| 40 | 危険性の有無    | 危険性の有無(人的被害のおそれ)(危    | 表示 | 0  |
|    |           | 険性 (緊急対応、改善命令、勧告) 判断  |    |    |
|    |           | 項目)                   |    |    |

### 3.6 メール通知

本システムにおいて、以下の場合に関係者にメールで通知を行う。

- 申請者が各種申請・届出処理および管理自治体が各種承認処理等を実施した場合
- ユーザーの新規登録、追加、仮パスワード発行を行った場合およびログイン時の認証コ ード通知
- 一般住民が不法・危険盛土等の通報を行った場合

通知の種類、通知内容、対象を以下に示す。

| 12 0       |        | 包(百姓中胡兰油山处理、小心处理)          |
|------------|--------|----------------------------|
| 通知タイミング    | 宛先     | 通知内容                       |
| 申請者による申請・届 | 申請者    | 申請完了(申請 ID、申請内容)           |
| 出          | 受付     | 受理依頼(申請 ID、申請内容、申請者名)      |
| 申請・届出の受理   | 申請者    | 受理(申請 ID、申請内容、受付番号)        |
|            | 1次承認者  | 承認依頼(申請 ID、申請内容、申請者名)      |
| 申請・届出の不受理  | 申請者    | 不受理(申請 ID、申請内容)            |
| 申請者への差戻    | 申請者    | 差戻(申請 ID、申請内容)             |
| 申請・届出の承認完了 | 次の承認者  | 承認依頼(申請 ID、申請内容、申請者名)      |
| 承認者の引戻     | 前の承認者  | 引戻(申請 ID、申請内容、申請者名)        |
| 承認者への差戻    | 対象の承認者 | 差戻(申請 ID、申請内容)             |
| 再検査        | 申請者    | 再検査(申請 ID、申請内容)            |
| 許可申請・検査申請の | 1次承認者  | 許可証・合格証の発行依頼(申請 ID、申請内容、申請 |
| 最終承認完了     |        | 者名)                        |
| 許可証・合格証の発行 | 申請者    | 許可証・合格証の発行(申請 ID、申請内容)     |
| 届出の最終承認完了  | 申請者    | 届出の承認(申請 ID、申請内容)          |

表 3-175 通知内容一覧(各種申請・届出処理、承認処理)

表 3-176 通知内容一覧(ユーザー登録)

| 通知タイミング   | 宛先       | 通知内容              |
|-----------|----------|-------------------|
| 申請ユーザー登録  | 申請者      | 仮パスワード通知 (仮パスワード) |
| 申請ユーザーによる | 申請者      | 認証コード(ワンタイムパスワード) |
| ログイン      |          |                   |
| 申請ユーザーの新規 | 申請者      | 新規アカウント登録完了       |
| アカウント登録完了 |          |                   |
| 申請ユーザーのアカ | 申請者      | アカウント再登録完了        |
| ウント再登録完了  |          |                   |
| 申請ユーザーの追加 | 申請者 (追加ユ | 仮パスワード通知 (仮パスワード) |
|           | ーザー)     |                   |
| 自治体ユーザー登録 | 自治体ユーザ   | 仮パスワード通知 (仮パスワード) |

|           | ]        |             |
|-----------|----------|-------------|
| 自治体ユーザーの新 | 自治体ユーザ   | 新規アカウント登録完了 |
| 規アカウント登録完 | <u> </u> |             |
| 了         |          |             |
| 自治体ユーザーのア | 自治体ユーザ   | アカウント再登録完了  |
| カウント再登録完了 | <u> </u> |             |

# 表 3-177 通知内容一覧(各種申請・届出処理、承認処理)

| 通知タイミング | 宛先     | 通知内容         |  |  |  |  |  |
|---------|--------|--------------|--|--|--|--|--|
| 通報完了    | 希望する自治 | 新規通報登録(通報日時) |  |  |  |  |  |
|         | 体ユーザー  |              |  |  |  |  |  |

- 4. 本システムの画面イメージ
- 4.1 画面構成
- 4.1.1 画面レイアウト(案)

本システムの画面イメージを以下に示す。

【機能要件:地図画面表示(案)】

- ・地図をメインで表示し、俯瞰的な把握ができること(各画面の大きさは任意で変更可能)。
- ・各情報をクリックすると、当該盛土等の情報を表示できること。

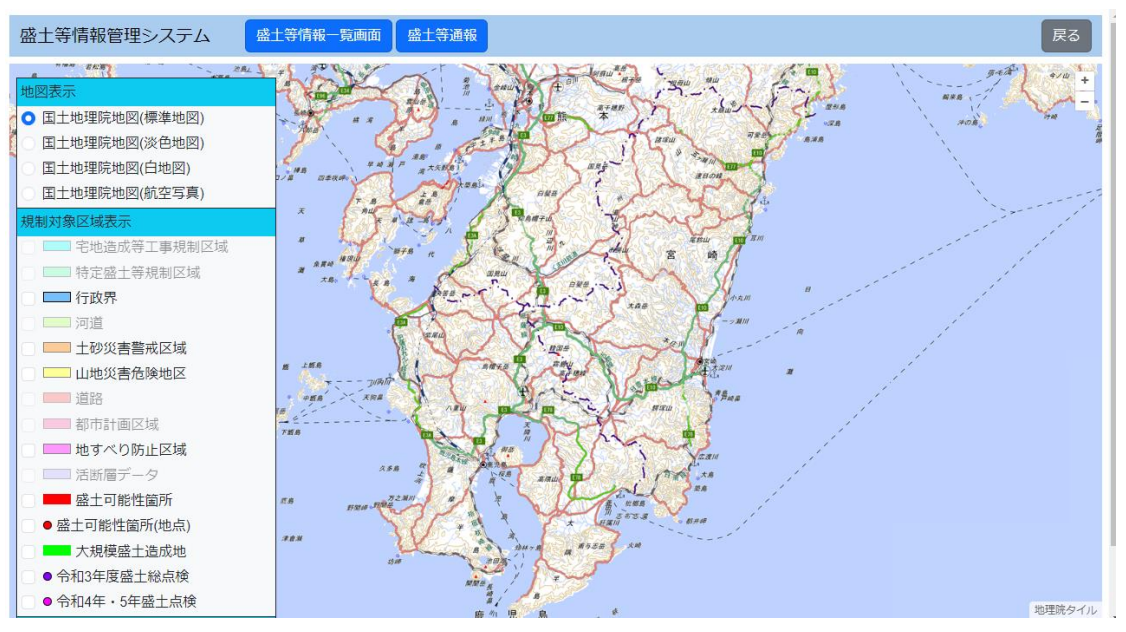

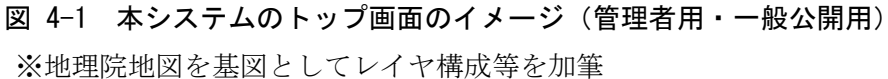

| 🔮 🔞 🔲 🔳 標式第二 宅地達成又は特定量± x 🕇                   |                |                                                                              | - 0 ×       |
|-----------------------------------------------|----------------|------------------------------------------------------------------------------|-------------|
| ← C ⋒ ( thtps://morido-system.jp/moridodemo/F | Forms/Newetc/2 |                                                                              | Q 🗚 🏠 🖆 🚥 🥠 |
| 盛土等情報管理システム                                   |                |                                                                              | 盛土 太郎 🔳 🧍   |
|                                               | 📕 様式第二 宅地造成    | 又は特定盛土等に関する工事の許可申請書                                                          |             |
| 1                                             | 事前審査・同意・周知等    | 事前審査: 未 > 土地所有者等の同意: 未 > 住民への周知: 未 >                                         |             |
|                                               | 規制区域           | ×                                                                            | I           |
|                                               | 申請者氏名 🛃        | 記入例:山田 太郎                                                                    | I           |
|                                               | 工事主住所 🛃        | 記入例:00県00市001-2-3                                                            |             |
|                                               | 工事主氏名 🛃        | 記入例:山田 太郎                                                                    | I           |
|                                               | 工事主法人役員住所      | 記入例:00度00市001-2-3                                                            |             |
|                                               | 工事主法人役員氏名      | 記入例:山田 太郎                                                                    |             |
| 1                                             | 設計者住所          | 記入例:00頃00市001-2-3                                                            |             |
|                                               | 881 al al      | 記入所:山田 太郎<br>資格を有する板の設計によらなければならない工事: (有) 目 認識<br>説明単見が多れば入力(100027年以7))<br> |             |
|                                               | 工事施工者住所        | 記入前: 00回00前001-23<br>※果認め雑 (第点) を入力してください。                                   |             |
|                                               | 工事施工者氏名 84     | 記入詞:山田 太郎<br>#末期の碑は (満定) を入力してください。                                          |             |
|                                               | 土地の所在地及び地番     |                                                                              |             |
|                                               | 代表地点の緯度・経度     | ·                                                                            |             |
|                                               | 土地の面積          | 平方メートル                                                                       |             |
|                                               | 工事着手前の土地利用状況   | 記入例:花地                                                                       |             |
|                                               | 工事完了後の土地利用     | 記入街:宅地(共同住宅)                                                                 |             |
|                                               | 盛土等のタイプ(複数選択   | 晚十( 〕 甘客佛十 ] 聲音(李儒十 ) 】 哲十                                                   | Ψ.          |

図 4-2 入力画面イメージ

|            | ■ 進捗状況確認   | 22、蓝土等值報管理》 × +                        |         |                 |                 |               |                |      |             |                   |          |              |               | -            | 0 :         |
|------------|------------|----------------------------------------|---------|-----------------|-----------------|---------------|----------------|------|-------------|-------------------|----------|--------------|---------------|--------------|-------------|
| < 0 0      | https:     | //morido-system.jp/moridodemo/Applican | nt/List |                 |                 |               |                |      |             |                   |          |              | As            | 11 11        | (           |
| 盛土等情報      | 管理システム     | 4                                      |         |                 |                 |               |                |      |             |                   |          |              |               | 盛土           | 太郎          |
| 📕 進捗       | 犬況確認       |                                        |         |                 |                 |               |                |      |             |                   |          |              |               |              | 展る          |
| 申請状況検索     | : 全11件     |                                        |         |                 |                 |               |                |      |             |                   |          |              |               |              |             |
| 申請等ID:     |            | 申請日:                                   | ~       |                 | 規制区域:           | 宅地造成等         | ○ 特定盛土等        | 工事完了 | 了(予定)年月日    | l:                | ~        |              |               |              |             |
| 手続き状況      | - 一時保存     | - 申請・届出中 🗌 完了 🗌                        | 申請・届出取消 | 並び順:            | 選択してくださ         | い ~ 〇 昇順      | 瓦 口 降順         |      |             | 検                 | を クリア    |              |               | Exect<br>୮୯୦ | ファイル<br>の出力 |
| 申請等ID      | 最終更新日      | 土地の所在地                                 | 規制区域    | 工事着手<br>(予定)年月日 | 工事完了<br>(予定)年月日 | 次回定期報告<br>年月日 | 申請 · 屆出<br>年月日 | 申請内容 | 申請様式        | 進捗状況              | 受付番号     | 許可 ·<br>届出番号 | 許可証 ·<br>検査済証 | 標識           | 承認内容<br>の表示 |
| T0000013 + | 2025/01/31 | 東京都江東区                                 | 宅地造成等   | 2025/03/24      | 2025/10/20      |               | 2025/01/31     | 着手届  | <u>様式27</u> | <u>申請・届出</u><br>史 | 24-00055 |              | -             |              | 表示          |
| T0000015 + | 2025/01/31 | 東京都台東区                                 | 宅地造成等   | 2025/03/21      | 2025/06/30      |               | 2025/01/20     | 着手届  | <u>様式27</u> | 申請・届出<br>中        | 24-00037 | -            | -             | -            | 表示          |
| T0000016 + | 2025/01/31 | 東京都台東区                                 | 宅地造成等   | 2025/03/24      | 2025/06/30      |               | 2025/01/31     | 着手届  | <u>様式27</u> | 承認済               | 24-00057 | -            | -             |              | 表示          |
| T0000017   | 2025/01/20 | 東京都台東区                                 | 特定盛土等   | 2025/03/03      | 2025/07/31      |               | 2025/01/20     | 届出   | <u>様式19</u> | 承認済               | 24-00034 | -            | -             |              | 表示          |
| T0000018   | 2025/01/20 | 東京都台東区                                 | 特定盛土等   | 2025/03/31      | 2025/11/27      |               | 2025/01/20     | 届出   | <u>様式20</u> | 承認済               | 24-00035 | -            | -             |              | 表示          |
| T0000019   | 2025/01/21 | 東京都台東区                                 | 特定盛土等   | 2025/03/10      | 2025/10/30      |               | 2025/01/21     | 許可申請 | <u>様式4</u>  | <u>申請・届出</u><br>史 | 24-00038 |              | -             | -            | 表示          |
| T0000020 + | 2025/01/22 | 宫崎県宮崎市錦町                               | 宅地造成等   | 2025/01/22      | 2025/04/03      |               | 2025/01/22     | 許可申請 | 様式2         | <u>申請・届出</u><br>史 | 24-00044 | -            | -             | -            | 表示          |
| T0000022   | 2025/01/28 | 沖縄県宮古島市                                | 宅地造成等   | 2025/02/05      | 2025/06/04      |               | 2025/01/27     | 許可申請 | <u>様式2</u>  | 申請・届出<br>中        | 24-00046 |              | -             | -            | 表示          |
| T0000023 + | 2025/01/31 | 沖縄県宜野湾市                                | 宅地造成等   | 2025/03/06      | 2025/05/07      |               | 2025/01/31     | 着手届  | <u>様式27</u> | 申請・届出<br>中        | 24-00056 | -            | -             | -            | 表示          |
| T0000024 + | 2025/01/31 | 沖縄県南城市                                 | 宅地造成等   | 2025/04/16      | 2025/06/12      |               | 2025/01/31     | 変更申請 | <u>様式7</u>  | 申請・届出<br>中        | 24-00058 |              | -             |              | 表示          |
| T0000025 + | 2025/01/28 | 沖縄県糸満市                                 | 宅地造成等   | 2025/04/03      | 2025/08/13      |               | 2025/01/27     | 完了検査 | 様式9         | 検査済証発<br>行済       | 24-00053 |              | 合格証           |              | 表示          |
|            |            |                                        |         |                 |                 |               |                |      |             |                   |          |              | 「右のリッ         | クして IME オブシ  | 1)を聞きます。    |

図 4-3 進捗一覧画面イメージ

### 4.1.2 画面遷移図

本システムの画面遷移図を以下に示す。

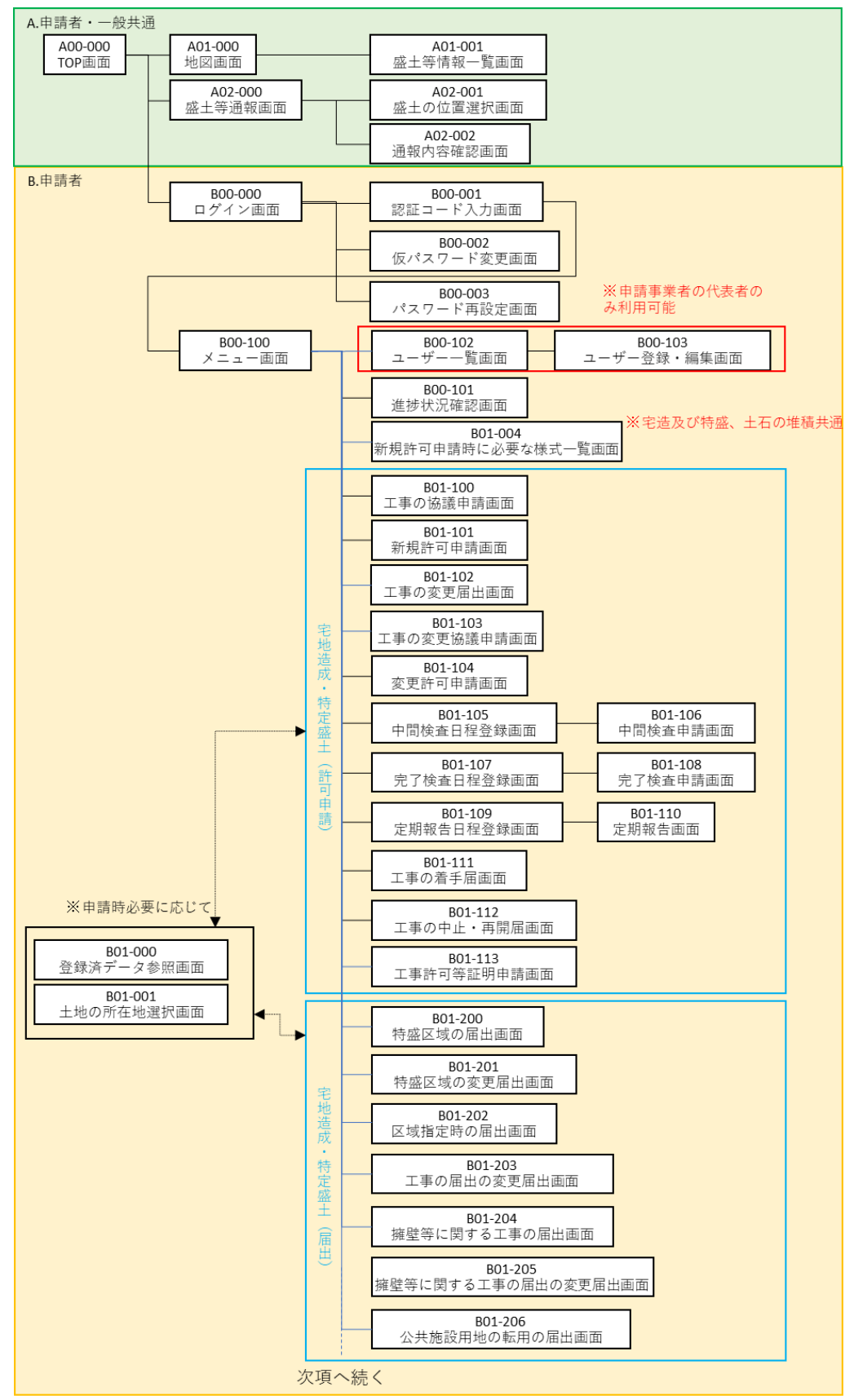

図 4-4 申請者・一般者サイトの画面遷移(1)

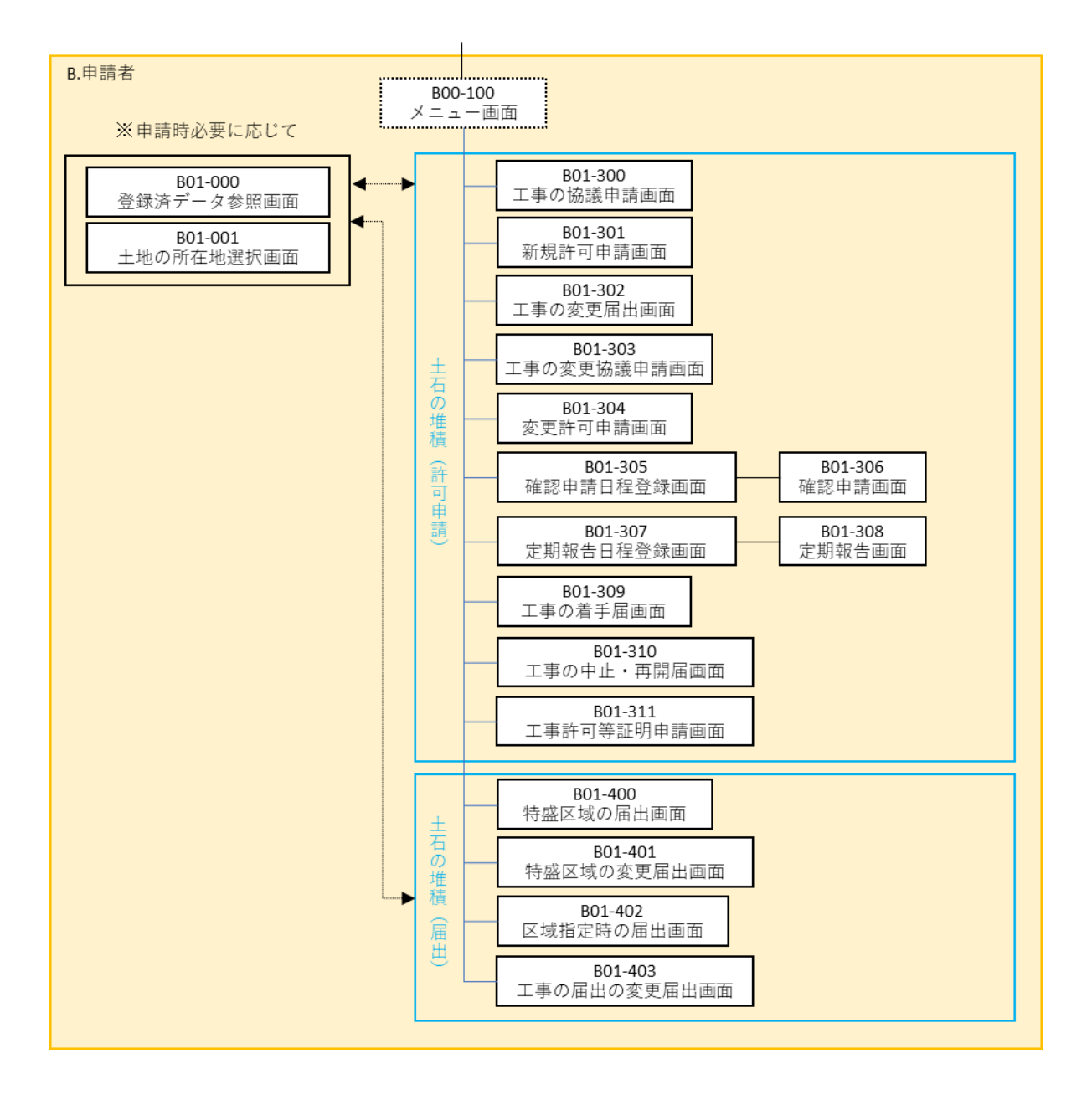

図 4-5 申請者・一般者サイトの画面遷移(2)
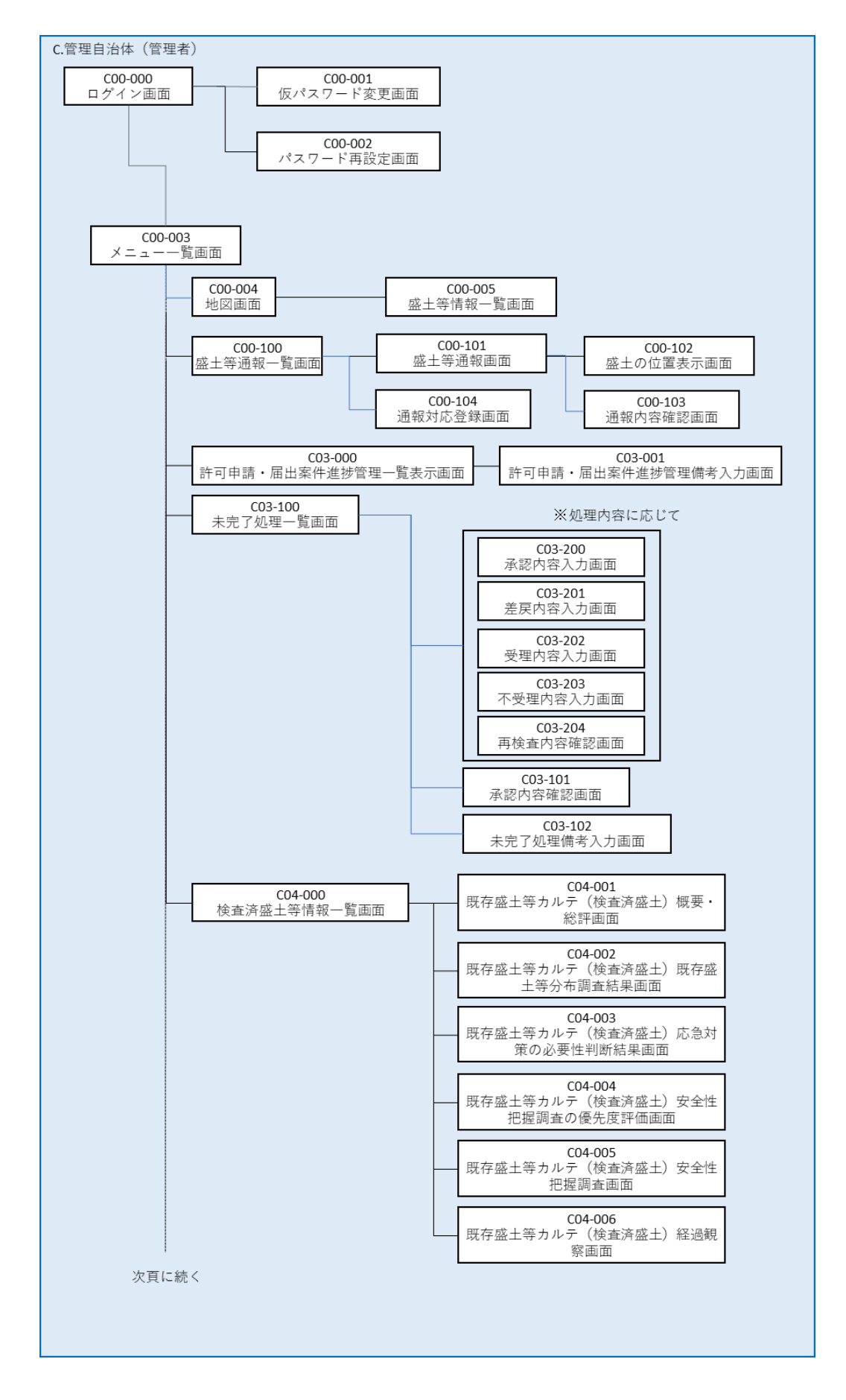

図 4-6 管理自治体サイトの画面遷移(1)

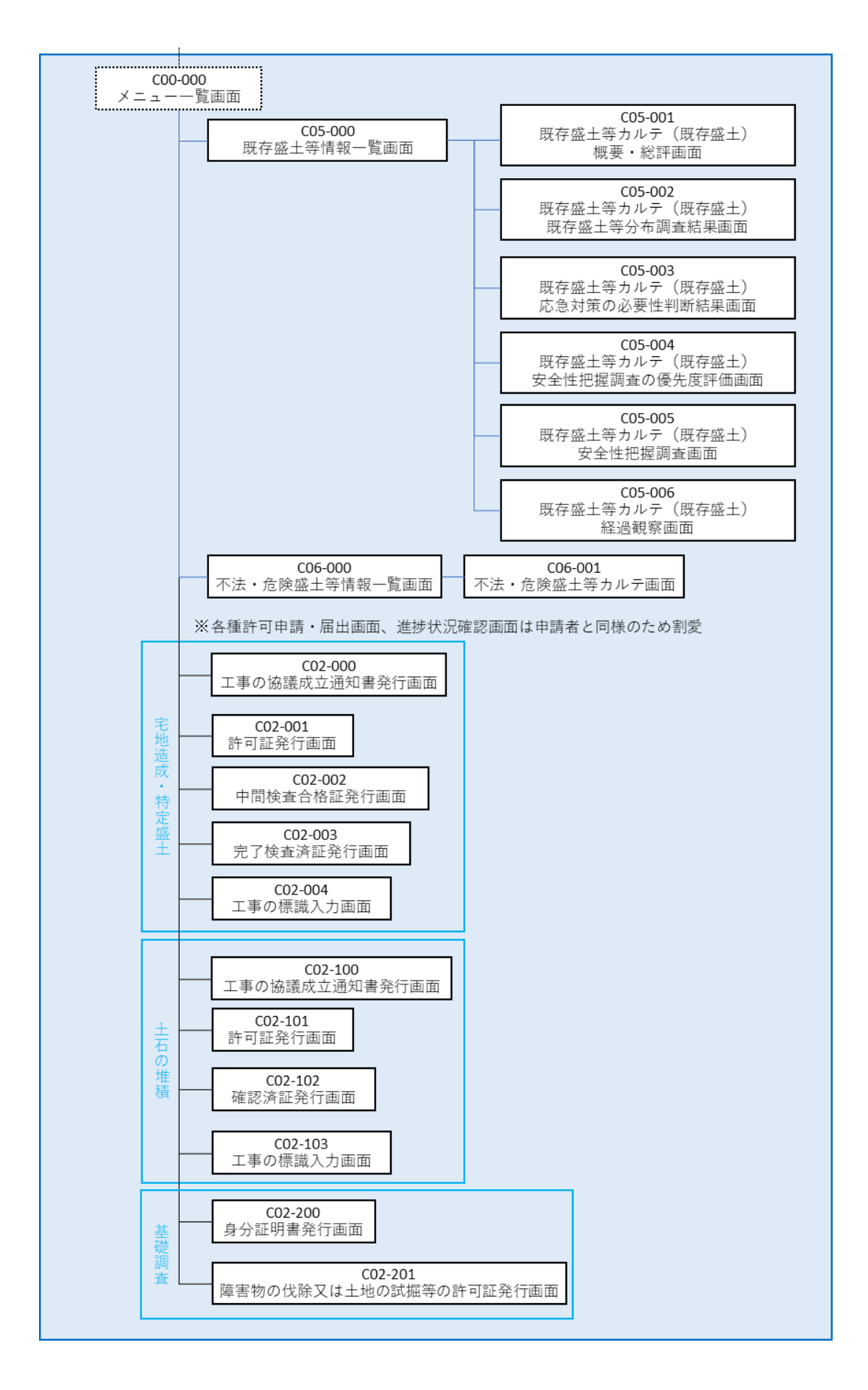

図 4-7 管理自治体サイトの画面遷移(2)

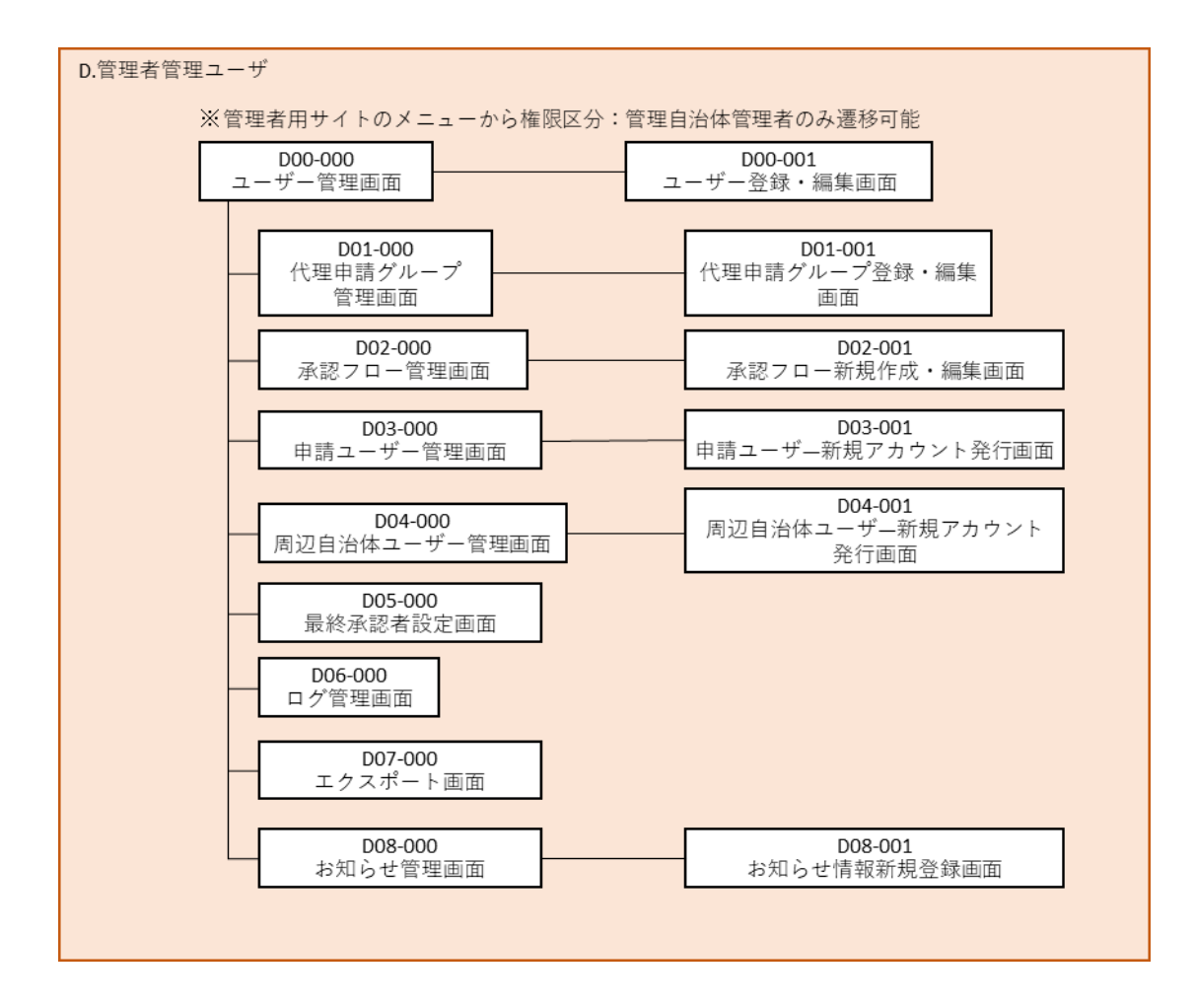

図 4-8 管理者管理ユーザ(管理サイト)の画面遷移

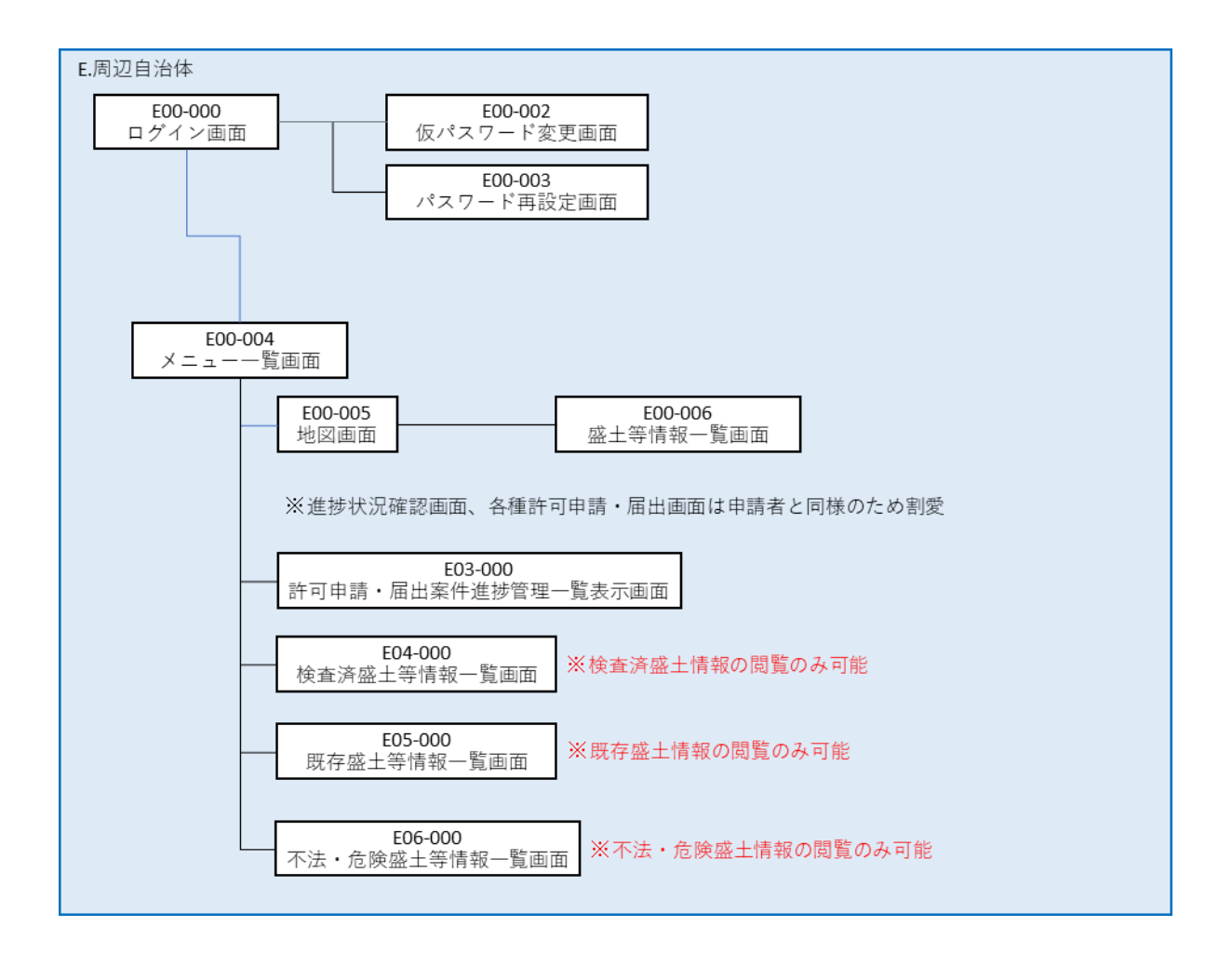

図 4-9 周辺自治体サイトの画面遷移